# Capacitación digital avanzada TRATAMIENTO NUMÉRICO

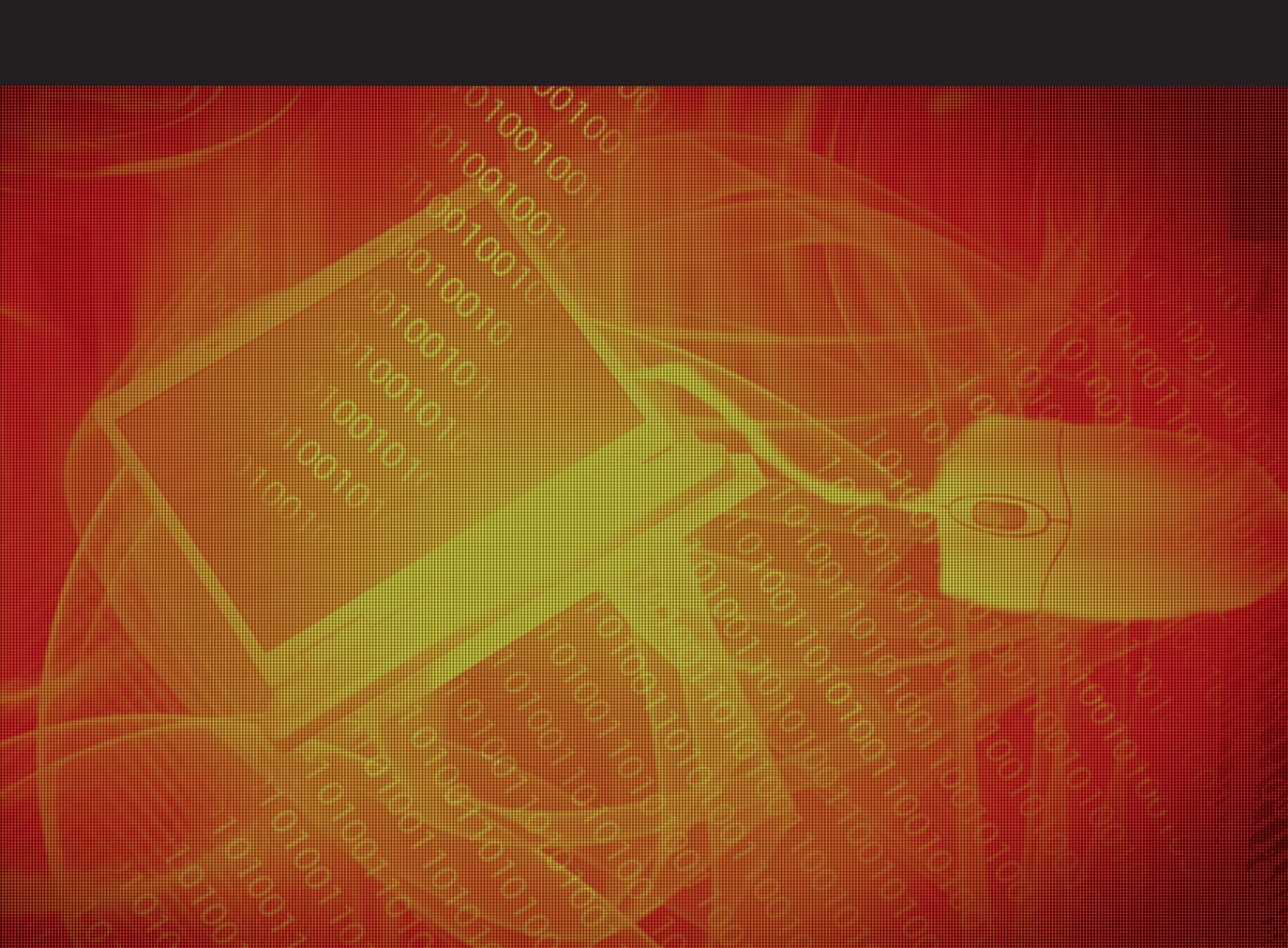

# Tratamiento numérico

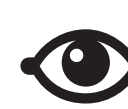

VER TAMBIÉN

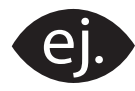

VER EJEMPLO

| _ | _ |
|---|---|
| 1 |   |
|   |   |
|   |   |
|   |   |
|   |   |

CONTENIDO COMPLEMENTARIO

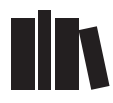

PARA SABER MÁS

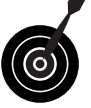

RETO / OBJETIVO

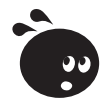

ACTIVIDAD

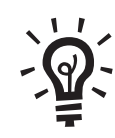

SOLUCIÓN

#### Tratamiento numérico

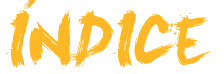

| Presentación                                                                                                    | 5                                                                                              |
|----------------------------------------------------------------------------------------------------|------------------------------------------------------------------------------------------------|
| Los cálculos con Excel<br>Fórmulas y funciones<br>Datos y celdas<br>Introducir fórmulas<br>Auditoría de fórmulas<br>Errores<br>Actividades                                                                                    | 6<br>7<br>8<br>9<br>.11<br>.13                                                                 |
| Las funciones<br>Concepto de función<br>La función autosuma<br>Construir una función<br>Ayuda de funciones<br>Algunas funciones relevantes<br>Actividades                                                                     | <b>14</b><br>15<br>17<br>18<br>19<br>22                                                        |
| Copiar datos<br>Las referencias relativas<br>Las referencias absolutas<br>Referencias mixtas<br>El autorrelleno<br>Excepciones de relleno<br>Referencias a otras hojas o libros<br>Los nombres.<br>Actividades                | 23<br>24<br>25<br>26<br>28<br>29<br>33<br>36                                                   |
| Imprimir datos         Qué imprimir         Pasos para imprimir         Opciones para la impresión         Actividades         Los gráficos         Definición         Elementos de un gráfico         Creación de un gráfico | <ul> <li>38</li> <li>39</li> <li>40</li> <li>42</li> <li>43</li> <li>44</li> <li>47</li> </ul> |
| Actividades<br>Las plantillas<br>Definición<br>Tipos de plantillas<br>Crear un libro<br>Crear una plantilla<br>Elementos de la plantilla<br>Protección de datos                                                               | 47<br>48<br>49<br>50<br>50<br>53<br>54<br>56                                                   |
| Actividades                                                                                                    | 58                                                                                             |

| Las listas o bases de datos<br>Definición<br>Introducir datos                       | <b>59</b><br>59<br>60 |
|-------------------------------------------------------------------------------------|-----------------------|
| Definir una lista<br>Ordenar los datos                                              | 61                    |
| Los subiolales<br>Los filtros<br>Actividades                                        | 64<br>67<br>72        |
| La importación de datos<br>Uso del portapapeles<br>Uso del asistente<br>Actividades | 74<br>74<br>76<br>77  |
| Excel e Internet                                                                    | 78                    |
| Los hipervínculos                                                                   | 78                    |
| Guardar una hoja como Web                                                           | 81                    |
| Enviar un libro por e-mail                                                          | 84                    |
| Consultas web<br>Actividades                                                        | 84<br>85              |
| Las macros                                                                          | 86                    |
| Definición                                                                          | 86                    |
| Crear una Macro                                                                     | 89                    |
| Referencias absolutas y referencias relativas                                       | 89                    |
| Ejecular una macro                                                                  | 90<br>Q1              |
| Actividades                                                                         | 92                    |
| Práctica final                                                                      | 93                    |
| Ideas clave                                                                         | 96                    |
| Soluciones actividades                                                              | 97                    |
| Glosario                                                                            | . 102                 |

# Tratamiento numérico PRESENTACIÓN

Al finalizar este módulo, debes ser capaz de:

- Efectuar cálculos diversos en Excel con la ayuda de fórmulas y funciones.
- Imprimir datos y conocer las principales opciones de impresión.
- Construir un gráfico a partir de datos de Excel.
- Conocer la utilidad de las plantillas, crearlas y aprovechar su potencialidad.
- Trabajar con listas o bases de datos.Importar datos de textos a Excel.
- Conocer algunas de las principales aplicaciones de Excel e Internet.Aprender a utilizar y crear macros.

#### Tratamiento numérico

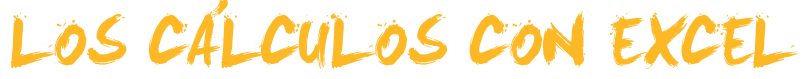

En el módulo anterior te comentábamos que Excel es un programa que efectúa cálculos, al igual que puede hacer una calculadora. Pero, además, Excel permite organizar y presentar los cálculos de la forma que prefieras.

En este módulo, vamos a ir un poco más allá en el conocimiento de las funciones de Excel. En este tema trabajaremos los siguientes subtemas:

- Las fórmulas y las funciones.
- Los datos o las celdas en las fórmulas.
- Cómo introducir fórmulas en una hoja de cálculo.
- La auditoría de fórmulas.
- Principales errores en las fórmulas.

Al final del tema, encontrarás unas actividades para desarrollar que te permitirán conocer si has asimilado los conceptos trabajados.

### Fórmulas y funciones

Una **fórmula** consiste en efectuar una operación de suma, resta, división, multiplicación, etcétera con números o datos que contienen las celdas de una hoja o diversas hojas de cálculo.

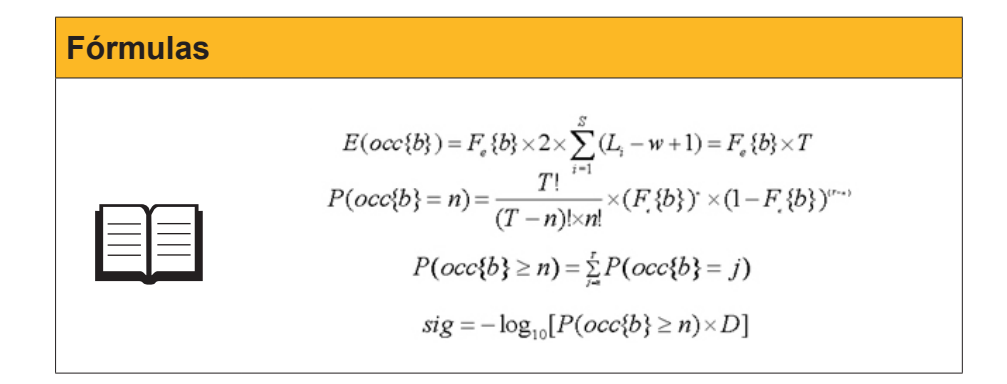

Para que Excel reconozca cuándo estamos creando una fórmula y no escribiendo un texto, al introducir la fórmula, ésta siempre tiene que ir precedida de un signo *Igual*.

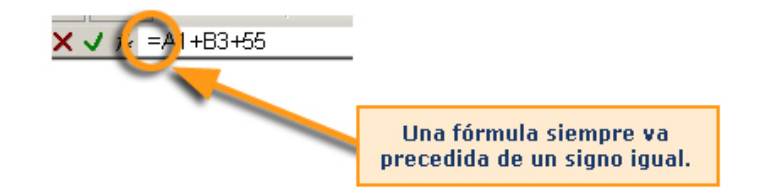

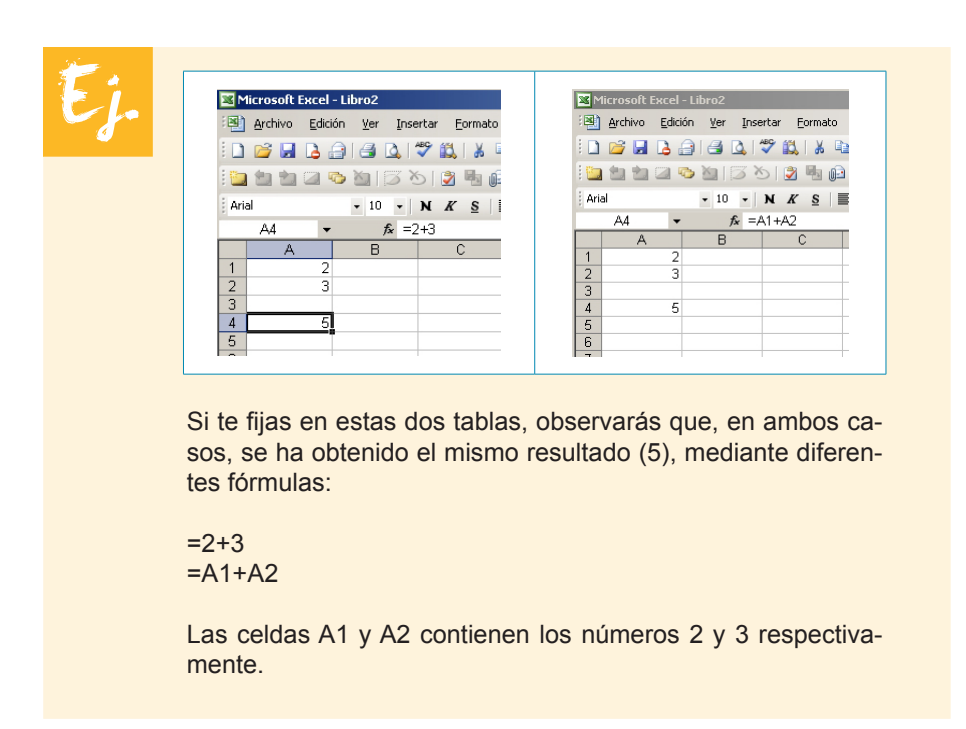

Con Excel se utiliza, siempre que se puede, el segundo procedimiento: introducir los datos y, luego, efectuar los cálculos haciendo referencia a las celdas que contienen los datos. De esta manera, puedes cambiar los datos originales, y la fórmula siempre funciona y se "adapta" a los cambios.

#### Formula y función

Fórmula y función no son el mismo concepto, aunque se parecen.

Una **función** es una fórmula ya predefinida por Excel. Ambas efectúan cálculos de la misma manera, pero Excel ya las ha definido.

| Fórmulas                                                   | Funciones    |
|------------------------------------------------------------|--------------|
| =2+3-5<br>=(5+4-9+6)/2<br>=A1+A2+A3<br>=(A1-B2+C3)/(D4+E5) | =Suma(A1:A3) |

El resultado de la fórmula A1+A2+A3 y de la función =Suma(A1:A3) sería idéntico, pero conseguidos por medio de una fórmula o de una función.

## Datos y celdas

Cuando introduces una fórmula en la barra de fórmulas de una hoja de cálculo, lo que visualizarás en la hoja es el resultado de la fórmula, y no la fórmula en sí. Hay un procedimiento para ver las fórmulas, pero esto te lo explicamos más adelante.

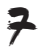

| <b>N</b> | 1icrosoft I     | Excel - L       | ibro1       |          |                 |                      |                 |                                           |
|----------|-----------------|-----------------|-------------|----------|-----------------|----------------------|-----------------|-------------------------------------------|
| :2       | <u>A</u> rchivo | <u>E</u> dición | <u>V</u> er | Insertar | <u>F</u> ormato | <u>H</u> erramientas | Dato            |                                           |
| 1        | 💕 🔒             | 🔒 🔒             | 13          | ABC      | 🔍   🔏 🗈         | 🖹 • 🛷                | <b>-</b> 9 -    |                                           |
| 1        | 1212            | 2 🗞             |             | 351      | 2 🖷 🕞           | Responde             | er con <u>c</u> |                                           |
| Ari      | al              |                 | <b>v</b> 10 | N        | <u>s</u> 🛯      | E 🗏 🖬                | 9               |                                           |
|          | A6              | -               | ()          | ≨ =A1+A  | 2               |                      |                 | <br>Barra de fórmulas:<br>ves la fórmula. |
|          | A               |                 | 6           |          | 2               | D                    |                 |                                           |
| 1        |                 | 1               |             | _        |                 |                      |                 |                                           |
| 2        |                 | 2               |             |          |                 |                      |                 |                                           |
| 3        |                 | 3               |             |          |                 |                      |                 |                                           |
| 4        |                 | 4               |             |          |                 |                      |                 |                                           |
| 5        |                 |                 |             |          |                 |                      |                 |                                           |
| 6        |                 | 3               | <-          | _        |                 |                      |                 | <br>Celda: ves el resultado.              |
| 7        |                 |                 |             |          |                 |                      |                 |                                           |
| 8        |                 | -               |             |          |                 |                      |                 |                                           |

Fíjate en esta imagen:

En la celda **A6** has efectuado un cálculo: has sumado los datos de la celda A1 y la celda A2. Es decir, has introducido la fórmula =A1+A2.

En la **barra de fórmulas** aparece la **fórmula**, la "receta" que has utilizado. En la **hoja** aparece el **resultado**.

Ahora, en el siguiente subtema verás cómo se introducen las fórmulas.

# Introducir fórmulas

En una fórmula se pueden utilizar los siguientes operadores:

| Cálculo a realizar    | Ejemplo   | Qué resultado obtiene                                                                   |  |
|-----------------------|-----------|-----------------------------------------------------------------------------------------|--|
| Suma (signo +)        | =2+3+5    | 10.                                                                                     |  |
|                       | =A1+A2+A3 | Suma los valores contenidos<br>en A1, A2 y A3.                                          |  |
|                       | =C1+5+B4  | Suma lo contenido en C1 y<br>B4 más 5.                                                  |  |
| Resta (signo -)       | 9-5       | 4.                                                                                      |  |
|                       | A1-B6     | Resta los valores contenidos<br>en A1 y en B6.                                          |  |
|                       | 35-B6-A1  | A 35 les resta los valores<br>contenidos en B6 y en A1.                                 |  |
| Multiplicar (signo *) | =8*4*3    | 96.                                                                                     |  |
|                       | =B5*2*A4  | Multiplica el dato contenido<br>en B5, por 4 y a su vez por el<br>dato contenido en A4. |  |
| Dividir (signo /)     | =A2/2     | Divide el dato contenido en<br>A2 entre 2.                                              |  |
|                       | =A3/B2    | Divide el dato contenido en<br>A3 entre el dato contenido<br>en B2.                     |  |
| Exponente (signo ^)   | =4^2      | 16.                                                                                     |  |
|                       | =B6^3     | Eleva al cubo el dato<br>contenido en la celda B6.                                      |  |

Cuando construyes fórmulas, es importante tener en cuenta la **prioridad en los cálculos** y utilizar los paréntesis cuando sea necesario. Así, estas dos operaciones no darían el mismo resultado:

- A1+A2+A3/3. Excel divide el contenido de A3 entre tres, y luego, al resultado, le suma los datos contenidos en A1 y A2.
- (A1+A2+A3)/3. Excel suma los datos contenidos en las celdas A1, A2 y A3, y, el resultado, lo divide por 3.

A continuación, encontrarás una animación explicativa de cómo introducir fórmulas en Excel.

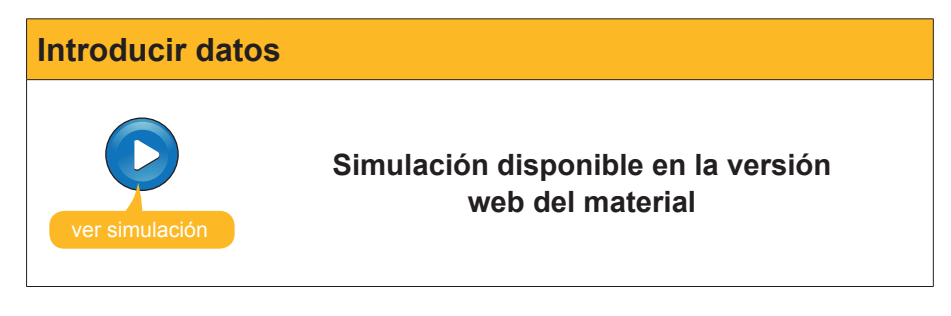

# Auditoría de fórmulas

Es posible que tengas una hoja con muchas fórmulas y necesites saber cómo están construidas las fórmulas que contiene.

Con Excel es posible, con un solo vistazo, visualizar cómo se han construido las fórmulas contenidas, y así detectar posibles errores.

Partiendo de una hoja de cálculo que contenga datos y fórmulas:

|    | А      | B              | С      | D      | E      | F     | G                  |
|----|--------|----------------|--------|--------|--------|-------|--------------------|
| 1  |        | Aeio           | inatu  | ra de  | Mate   | mátic | ae l               |
| 2  |        |                | Jiatu  |        | Iviate | mauc  | as                 |
| 3  | Número | ALUMNOS        | NOTA 1 | NOTA 2 | NOTA 3 | MEDIA | CALIFICACIÓN FINAL |
| 4  | Lista  |                |        |        |        |       |                    |
| 5  | 1      | Burgos, Laia   | 2      | 9      | 3      | 4,67  | SUSPENDIDO         |
| 6  | 2      | Cid, Soledad   | 7      | 2,5    | 6      | 5,17  | APROBADO           |
| 7  | 3      | Garcés, Antò   | 5      | 9,5    | 6      | 6,83  | APROBADO           |
| 8  | 4      | García, Joan   | 4      | 3      | 3      | 3,33  | SUSPENDIDO         |
| 9  | 5      | Martínez, Alb  | 9      | 9      | 8      | 8,67  | APROBADO           |
| 10 | 6      | Nevado, Toni   | 6      | 4,5    | 5,5    | 5,33  | APROBADO           |
| 11 | 7      | Pintado, Laia  | 4,5    | 4      | 4      | 4,17  | SUSPENDIDO         |
| 12 | 8      | Puig, Mercè    | 7,5    | 3,5    | 6      | 5,67  | APROBADO           |
| 13 | 9      | Queralt, Roge  | 6,5    | 7      | 7      | 6,83  | APROBADO           |
| 14 | 10     | Rovira, Carles | 3      | 2      | 3      | 2,67  | SUSPENDIDO         |
| 15 | 11     | Tauleria, Mari | 1      | 9      | 6      | 5,33  | APROBADO           |

Haz clic en el menú sobre la opción Ver-Barras de herramientas-Auditoria de fórmulas.

| Ver-Barras de herramientas-Auditoria de fórmulas |  |  |  |  |  |
|--------------------------------------------------|--|--|--|--|--|
| Auditoría de fórmulas 🔹 🔹 🗙 😵 😵 🗐 🐼              |  |  |  |  |  |

Así, para saber qué celdas intervienen en una fórmula, haz clic en una celda que contenga una fórmula, y luego clic en el icono **Rastrear precedentes** de la barra de herramientas.

#### **Rastrear precedentes**

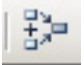

Se te mostrará el "rastro" que dejan las fórmulas, es decir, qué celdas intervienen en la construcción de cada fórmula. Fíjate en la imagen:

|    | A      | В              | С      | D      | E      | F     | G                  |
|----|--------|----------------|--------|--------|--------|-------|--------------------|
| 1  |        | Asio           | inatu  | ra de  | Mate   | mátic | as                 |
| 2  | Número | ALUMNOS        | NOTA 1 | NOTA 2 | NOTA 3 | MEDIA | CALIFICACIÓN FINAL |
| 4  | Lista  |                |        |        |        |       |                    |
| 5  | 1      | Burgos, Laia   | • 2    | • 9    | • 0    |       | SUSPENDIDO         |
| 6  | 2      | Cid, Soledad   | 7      | 2,5    | 6      | 5,17  | APROBADO           |
| 7  | 3      | Garcés, Antò   | 5      | 9,5    | 6      | 6,83  | APROBADO           |
| 8  | 4      | García, Joan   | 4      | 3      | 3      | 3,33  | SUSPENDIDO         |
| 9  | 5      | Martínez, Alb  | 9      | 9      | 8      | 8,67  | APROBADO           |
| 10 | 6      | Nevado, Toni   | 6      | 4,5    | 5,5    | 5,33  | APROBADO           |
| 11 | 7      | Pintado, Laia  | 4,5    | 4      | 4      | 4,17  | SUSPENDIDO         |
| 12 | 8      | Puig, Mercè    | 7,5    | 3,5    | 6      | 5,67  | APROBADO           |
| 13 | 9      | Queralt, Roge  | 6,5    | 7      | 7      | 6,83  | APROBADO           |
| 14 | 10     | Rovira, Carles | 3      | 2      | 3      | 2,67  | SUSPENDIDO         |
| 15 | 11     | Tauleria, Mari | 1      | 9      | 6      | 5,33  | APROBADO           |

De la misma manera, puedes ver qué celdas dependen de una celda determinada. Si, por ejemplo, haces un clic en la celda D6 y un clic sobre el icono **Rastrear dependiente**, aparecerá la imagen como sigue:

|    | A      | В              | С      | D      | E      | F     | G                  |
|----|--------|----------------|--------|--------|--------|-------|--------------------|
| 1  |        | Asio           | inatu  | ra de  | Mate   | mátic | cas                |
| 2  |        | , (0)5         | Jiaca  | 14 40  | mate   | mate  | Jue                |
| 3  | Número | ALUMNOS        | NOTA 1 | NOTA 2 | NOTA 3 | MEDIA | CALIFICACION FINAL |
| 4  | Lista  |                |        |        |        |       |                    |
| 5  | 1      | Burgos, Laia   | 2      | 9      | 3      | 4,67  | SUSPENDIDO         |
| 6  | 2      | Cid, Soledad   | 7      | • 2,5  |        |       | APROBADO           |
| 7  | 3      | Garcés, Antò   | 5      | 9,5    | 6      | 6,83  | APROBADO           |
| 8  | 4      | García, Joan   | 4      | 3      | 3      | 3,33  | SUSPENDIDO         |
| 9  | 5      | Martínez, Alb  | 9      | 9      | 8      | 8,67  | APROBADO           |
| 10 | 6      | Nevado, Toni   | 6      | 4,5    | 5,5    | 5,33  | APROBADO           |
| 11 | 7      | Pintado, Laia  | 4,5    | 4      | 4      | 4,17  | SUSPENDIDO         |
| 12 | 8      | Puig, Mercè    | 7,5    | 3,5    | 6      | 5,67  | APROBADO           |
| 13 | 9      | Queralt, Roge  | 6,5    | 7      | 7      | 6,83  | APROBADO           |
| 14 | 10     | Rovira, Carles | 3      | 2      | 3      | 2,67  | SUSPENDIDO         |
| 15 | 11     | Tauleria, Mari | 1      | 9      | 6      | 5,33  | APROBADO           |

#### Ver todas las fórmulas

Excel permite ver las fórmulas directamente en la hoja de cálculo. Para ello, debes seguir el siguiente procedimiento:

- 1. Haz clic en *Herramientas* del menú.
- 2. Ahora haz clic en Opciones.
- 3. Selecciona, del cuadro de diálogo que aparece, la opción *Fórmula*.

| Opcione <del>s</del>                     |                               |                                                |                                          | ? ×                    |
|------------------------------------------|-------------------------------|------------------------------------------------|------------------------------------------|------------------------|
| Color Internacional<br>Ver Calcular      | Guardar  <br>Modificar   Gene | Comprobación de err<br>ral Transición          | ores Ortografía<br>Listas personalizadas | Seguridad  <br>Gráfico |
| Panel de tareas de inicio<br>Comentarios | ☑ <u>B</u> arra de fórmu      | las                                            | ado 🔽 Ventanas en la b                   | arra de tareas         |
| C Ninguno<br>Objetos                     | Sólo ind                      | icador de comentario                           | C Indicador y comer                      | itario                 |
| Mostrar todos Opciones de ventana        | C Mostrar                     | m <u>a</u> rcadores de posició                 | ón C <u>O</u> cultar todos               |                        |
| ☐ <u>S</u> altos de página<br>▼ Eórmulas | ☑ Encabe:<br>☑ Símbolo        | ados de fila <u>y</u> columna<br>s del esquema | a 🔽 Barra desplazamie                    | nto <u>h</u> orizontal |
| Color de líneas de división              | Valores                       | cero                                           | Etiquetas de hoja:                       | 5                      |
|                                          |                               |                                                |                                          |                        |
|                                          |                               |                                                | Aceptar                                  | Cancelar               |

#### Rastrear dependiente

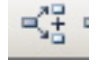

La hoja mostrará las fórmulas:

|    | A                         | В                | C      | D      | E      | F                |  |  |  |
|----|---------------------------|------------------|--------|--------|--------|------------------|--|--|--|
| 1  | Asignatura de Matemáticas |                  |        |        |        |                  |  |  |  |
| 2  |                           |                  |        |        |        |                  |  |  |  |
| 3  | Número                    | ALUMNOS          | NOTA 1 | NOTA 2 | NOTA 3 | MEDIA            |  |  |  |
| 4  | Lista                     |                  |        |        |        |                  |  |  |  |
| 5  | 1                         | Burgos, Laia     | 2      | 9      | 3      | =(C5+D5+E5)/3    |  |  |  |
| 6  | 2                         | Cid, Soledad     | 7      | 2,5    | 6      | =(C6+D6+E6)/3    |  |  |  |
| 7  | 3                         | Garcés, Antònia  | 5      | 9,5    | 6      | =(C7+D7+E7)/3    |  |  |  |
| 8  | 4                         | García, Joan     | 4      | 3      | 3      | =(C8+D8+E8)/3    |  |  |  |
| 9  | 5                         | Martínez, Albert | 9      | 9      | 8      | =(C9+D9+E9)/3    |  |  |  |
| 10 | 6                         | Nevado, Toni     | 6      | 4,5    | 5,5    | =(C10+D10+E10)/3 |  |  |  |
| 11 | 7                         | Pintado, Laia    | 4,5    | 4      | 4      | =(C11+D11+E11)/3 |  |  |  |
| 12 | 8                         | Puig, Mercè      | 7,5    | 3,5    | 6      | =(C12+D12+E12)/3 |  |  |  |
| 13 | 9                         | Queralt, Roger   | 6,5    | 7      | 7      | =(C13+D13+E13)/3 |  |  |  |
| 14 | 10                        | Rovira, Carles   | 3      | 2      | 3      | =(C14+D14+E14)/3 |  |  |  |
| 15 | 11                        | Tauleria, Maria  | 1      | 9      | 6      | =(C15+D15+E15)/3 |  |  |  |

## **Errores**

Es posible que, a menudo, te equivoques al teclear una fórmula cuando la estés introduciendo.

Excel es inteligente, y muchas veces te "sugerirá" la forma correcta de la fórmula.

| Sugerencia de fórmula |           |       |  |  |  |  |  |
|-----------------------|-----------|-------|--|--|--|--|--|
|                       | Microsoft | Excel |  |  |  |  |  |

Si la sugerencia es válida, basta con aceptar pulsando SÍ. En caso contrario, podrás continuar o insertar la fórmula de nuevo desde el principio.

También puede ocurrir que la sintaxis de la fórmula sea correcta, pero que Excel sea incapaz de aplicar la fórmula porque faltan datos, o éstos son incoherentes, etc. En estos casos, en la celda donde debiera aparecer la fórmula, aparece un mensaje de error, como puedes ver en esta imagen.

|    | А      | В              | С      | D      | E      | F       | G                  |
|----|--------|----------------|--------|--------|--------|---------|--------------------|
| 1  |        | As             | ianat  | ura d  | e Mat  | emática | as                 |
| 2  | Númoro | ALLIMNOS       | NOTA 1 | NOTA 2 | NOTA 3 | MEDIA   | CALIEICACIÓN EINAL |
| 4  | Lista  | ALOMINOS       | NUTAT  | NUTAZ  | NUTAJ  | MEDIA   |                    |
| 5  | 1      | Burgos, Laia   | 2      | 9      | 3      | #VALOR! | #VALOR!            |
| 6  | 2      | Cid, Soledad   | 7      | 2,5    | 6      | 5.17    | APROBADO           |
| 7  | 3      | Garcés, Antò   | 5      | 9,5    | 6      | 6,83    | APROBADO           |
| 8  | 4      | García, Joan   | 4      | 3      | 3      | 3,33    | SUSPENDIDO         |
| 9  | 5      | Martínez, Alb  | 9      | 9      | 8      | 8,67    | APROBADO           |
| 10 | 6      | Nevado, Toni   | 6      | 4,5    | 5,5    | 5,33    | APROBADO           |
| 11 | 7      | Pintado, Laia  | 4,5    | 4      | 4      | 4,17    | SUSPENDIDO         |
| 12 | 8      | Puig, Mercè    | 7,5    | 3,5    | 6      | 5,67    | APROBADO           |
| 13 | 9      | Queralt, Roge  | 6,5    | 7      | 7      | 6,83    | APROBADO           |
| 14 | 10     | Rovira, Carles | 3      | 2      | 3      | 2,67    | SUSPENDIDO         |
| 15 | 11     | Tauleria, Mari | 1      | 9      | 6      | 5,33    | APROBADO           |

En la parte izquierda inferior de la celda aparecerá una **imagen de aviso** Al hacer un clic encima, se desplegará un menú con varias opciones que te ayudarán a solucionar el error dándote diferentes opciones.

|    | A                          | В              | С      | D      | E      | F                        | G                            | Н |
|----|----------------------------|----------------|--------|--------|--------|--------------------------|------------------------------|---|
| 1  | Asignatura de Matemáticas  |                |        |        |        |                          |                              |   |
| 2  | / lognatara do matematicad |                |        |        |        |                          |                              |   |
| 3  | Número                     | ALUMNOS        | NOTA 1 | NOTA 2 | NOTA 3 | MEDIA                    | CALIFICACIÓN FINAL           |   |
| 4  | Lista                      |                |        |        |        |                          |                              |   |
| 5  | 1                          | Burgos, Laia   | 2      | 9      | 3 🕠 -  | #VALOR!                  | Ľ #√ALOR!                    |   |
| 6  | 2                          | Cid, Soledad   | 7      | 2,5    | 6      |                          |                              |   |
| 7  | 3                          | Garcés, Antò   | 5      | 9,5    | 6      | Error en valor           |                              |   |
| 8  | 4                          | García, Joan   | 4      | 3      | 3      | Ayuda sobre este error   |                              |   |
| 9  | 5                          | Martínez, Alb  | 9      | 9      | 8      | Markuru anna da sélada   |                              |   |
| 10 | 6                          | Nevado, Toni   | 6      | 4,5    | 5,5    | Mostrar pasos de calculo | )                            | _ |
| 11 | 7                          | Pintado, Laia  | 4,5    | 4      | 4      | O <u>m</u> itir error    |                              |   |
| 12 | 8                          | Puig, Mercè    | 7,5    | 3,5    | 6      | Modificar en la barra de | fórmulas                     |   |
| 13 | 9                          | Queralt, Roge  | 6,5    | 7      | 7      |                          |                              | - |
| 14 | 10                         | Rovira, Carles | 3      | 2      | 3      | Opciones de comprobaci   | ón de errores                |   |
| 15 | 11                         | Tauleria, Mari | 1      | 9      | 6      | Mostrar barra de herram  | ientas Auditoría de fórmulas |   |
| 16 |                            |                |        |        |        |                          |                              |   |

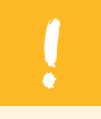

Para cada error existe una solución diferente, y para solucionarlo, lo importante es saber dónde está la clave del error, en qué consiste.

El rastreo de fórmulas (o auditoria de fórmulas) te ayudará a encontrar estos errores y a solucionarlos.También te pueden ser útiles las opciones que aparecen en la ayuda.

En la siguiente tabla encontrarás algunos de los mensajes de error más frecuentes, con algún ejemplo:

| Código de error | Significado                                  | Ejemplo                                                      |
|-----------------|----------------------------------------------|--------------------------------------------------------------|
| #VALOR!         | Algún argumento de la fórmula es incorrecto. | Escribimos en A3 la fórmula<br>=A1+A3 (referencia circular). |
| #DIV/0!         | Cálculo con división entre cero.             | =134/0.                                                      |
| #NOMBRE         | No se reconoce algún texto de<br>la fórmula. | =35+s.                                                       |
| #####           | No cabe el resultado en el ancho de columna. |                                                              |
| #REF            | Se refiere a alguna celda no disponible.     | = <b>Hoja2 A1</b> , y se ha eliminado<br>la Hoja2.           |

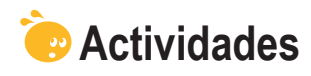

**1.** Indica si los siguientes enunciados son verdaderos o falsos.

|                                                                                                    | V | F |
|----------------------------------------------------------------------------------------------------|---|---|
| Una fórmula es una operación matemática efectuada con números sobre una hoja Excel.                                                                                                    |   |   |
| Para que Excel reconozca una fórmula debes escribir empezando por el signo *.                                                                                                    |   |   |
| Una función y una fórmula pueden efectuar el mismo cálculo.                                                                                                    |   |   |
| El resultado de una fórmula aparece en la barra de fórmulas y la fórmula en sí en la celda.                                                                                                    |   |   |
| Es posible mostrar todas las fórmulas en la hoja en vez de los resultados.                                                                                                    |   |   |
| Cuando construyes una fórmula con Excel, los diferentes colores de la fórmula identifican las celdas implicadas en la misma.                                                                       |   |   |
| Al construir una fórmula, puedes escribirla directamente en la barra de fórmulas, o bien seleccionar las celdas con el ratón.                                                                      |   |   |
| Con la Auditoría de fórmulas, puedes verificar que las operaciones estén bien efectuadas (por ejemplo, una suma).                                                                                  |   |   |
| Para ver qué celdas influyen en la construcción de una fórmula, utilizaremos la herramienta evaluar fórmula.                                                                                       |   |   |
| Cuando se cometen errores en la introducción de fórmulas, una<br>buena estrategia es acudir a la ayuda sobre el error, pulsando el<br>desplegable del icono que aparece junto al error en la hoja. |   |   |

#### 2. Selecciona la opción correcta.

| En cuanto a prioridad en los cálculos, marca la respuesta correcta, suponie<br>que A=1 B=2 y C=4. | endo |
|---------------------------------------------------------------------------------------------------|------|
| A+B+C/2=2                                                                                         |      |
| (A+B)+C/(2)=3,5                                                                                   |      |
| (A+B+C)/B=4                                                                                       |      |
| A*B*C/4=2                                                                                         |      |
|                                                                                                   |      |

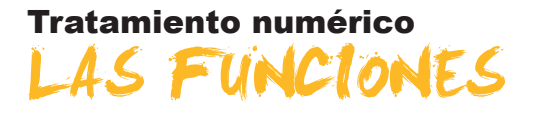

Ahora que ya hemos visto el funcionamiento de las fórmulas, entraremos en el uso de las funciones. Concretamente, trabajaremos:

- El concepto de función.
- La función autosuma.
- Cómo construir una función.
- La ayuda de funciones. Para ello, veremos algunos ejemplos prácticos.
- Algunas funciones relevantes.

Al final de tema, encontrarás unas actividades para desarrollar que te permitirán saber si has asimilado los conceptos trabajados en el mismo.

### Concepto de función

Una **función** en Excel es una fórmula "integrada", que lleva a cabo unos cálculos según unas reglas determinadas.

Por ejemplo, una función comúnmente utilizada es el cálculo de un promedio entre algunos números.

La mayoría de cálculos también pueden llevarse a cabo mediante fórmulas, pero las funciones agrupan, en sí mismas, muchos cálculos complejos, y los sintetizan en una función.

| Ej.                   | Para hallar el promedio e                                                                                                    | nte los números de estas celdas:                                                                                                    |
|-----------------------|----------------------------------------------------------------------------------------------------|----------------------------------------------------------------------------------------------------|
|                       | 1<br>2<br>3<br>4<br>5<br>6                                                                                                    |                                                                                                    |
| Podrías<br>como la    | s hallarlo mediante una fórmula<br>a siguiente:                                                                                                    | Pero también existe una función que te<br>ayuda a efectuar el cálculo, y que es la<br>función PROMEDIO, como puedes ver en<br>esta imagen:                                                                                                    |
| 1<br>2<br>3<br>4<br>4 | Archivo Edición Yer Insertar Eormato         Image: Second Second Secon | Microsoft Excel - Librol         Archivo       Edición       Yer       Insertar       Eormato       Herramini         Image: Construction of the state of the state |

# La función autosuma

La función más utilizada en Excel es la suma.

Es por ello que Excel incorpora ya un botón en la barra de herramientas Estándar que es la **AUTOSUMA**.

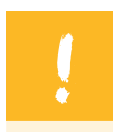

Pulsando este botón, Excel hará la suma mediante la función suma de las celdas que se encuentren justo encima.

Para entender su funcionamiento, lo mejor es ver un ejemplo.

1. Partiendo de unos datos cualesquiera como éstos:

|   | A     | В       |  |
|---|-------|---------|--|
| 1 |       | Compras |  |
| 2 |       | 45      |  |
| 3 |       | 32      |  |
| 4 |       | 14      |  |
| 5 |       | 35      |  |
| 6 |       | 20      |  |
| 7 | TOTAL |         |  |
| 8 |       |         |  |

2. Seleccionamos la celda donde debería ir el total, con un clic sobre la misma, y pulsamos la tecla autosuma de la barra de herramientas Estándar:

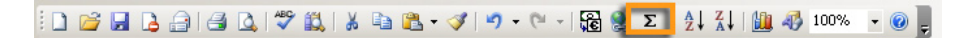

3. Excel te propondrá la suma de las celdas inmediatamente superiores:

| -     |                               |            |                 |   |  |  |
|-------|-------------------------------|------------|-----------------|---|--|--|
| P     | PROMEDIO 👻 🗙 🖌 🏂 =SUMA(B2:B6) |            |                 |   |  |  |
|       | A                             | В          | С               | D |  |  |
| 1     |                               | Compras    |                 |   |  |  |
| 2     |                               | 45,        |                 |   |  |  |
| 3     |                               | 32         |                 |   |  |  |
| 4     |                               | 14         |                 |   |  |  |
| 5     |                               | 35         |                 |   |  |  |
| 6     |                               | 20         |                 |   |  |  |
| - 7 - | TOTAL                         | =SUMA(B2:E | 6)              |   |  |  |
| 8     |                               | SUMA(núme  | ro1; [número2]; | ) |  |  |
| 9     |                               |            |                 |   |  |  |

SUMA (B2:B6) significa que va a sumar las celdas **DESDE** la B2 **HASTA** la B6; es decir, sumará B2, B3, B4, B5 y B6.

Si estás conforme, basta con pulsar la tecla **ENTER** y la suma quedará efectuada.

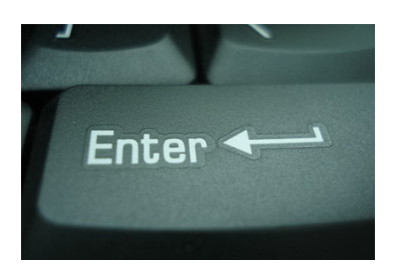

|   | B7 🔹  | <i>f</i> x =9 | SUMA(B2:B6) |   |
|---|-------|---------------|-------------|---|
|   | A     | В             | С           | D |
| 1 |       | Compras       |             |   |
| 2 |       | 45            |             |   |
| 3 |       | 32            |             |   |
| 4 |       | 14            |             |   |
| 5 |       | 35            |             |   |
| 6 |       | 20            |             |   |
| 7 | TOTAL | 146           |             |   |
| 8 |       |               |             |   |

Fíjate en que en la barra de fórmulas se refleja la función con sus argumentos.

Si no estás conforme con la suma propuesta, puedes modificar las celdas incorporadas en la función añadiendo o suprimiendo alguna/s de la siguiente manera.

Pulsa la tecla F2 si ya había validado los datos, y los datos de la autosuma se mostrarán así:

| P | PROMEDIO 👻 🗙 🖌 🏂 =SUMA(B2:B6) |            |     |  |  |
|---|-------------------------------|------------|-----|--|--|
|   | A                             | В          | C   |  |  |
| 1 |                               | Compras    |     |  |  |
| 2 |                               | 45         |     |  |  |
| 3 |                               | 32         |     |  |  |
| 4 |                               | 14         |     |  |  |
| 5 |                               | 35         |     |  |  |
| 6 |                               | 20,        |     |  |  |
| 7 | TOTAL                         | =SUMA(B2:E | 36) |  |  |
| 8 |                               |            |     |  |  |
| a |                               |            |     |  |  |

En las esquinas superiores e inferiores del rango de datos aparece un pequeño cuadrito.

Este cuadrito puede "arrastrarse" con el cursor del ratón para suprimir o añadir celdas a la suma:

Si quieres añadir o suprimir celdas **hacia arriba**, haz clic en el cuadrito superior (izquierdo o derecho) y arrastra el cursor del ratón hacia arriba.

| PROMEDIO - X J & =SUMA(B4:B10) |       |            |     |   |  |
|--------------------------------|-------|------------|-----|---|--|
|                                | A     | В          | С   | D |  |
| 1                              |       |            |     |   |  |
| 2                              |       |            |     |   |  |
| 3                              |       |            |     |   |  |
| 4                              |       |            |     |   |  |
| 5                              |       | Compras    |     |   |  |
| 6                              |       | 45         |     |   |  |
| 7                              |       | 32         |     |   |  |
| 8                              |       | 14         |     |   |  |
| 9                              |       | 35         |     |   |  |
| 10                             |       | 20         |     |   |  |
| 11                             |       |            |     |   |  |
| 12                             |       |            |     |   |  |
| 13                             |       |            |     |   |  |
| 14                             | TOTAL | =SUMA(B4:B | 10) |   |  |
| 15                             |       |            |     |   |  |

Si quieres añadir o suprimir celdas **hacia abajo**, haz clic en el cuadrito inferior (izquierdo o derecho) y arrastra el cursor del ratón hacia abajo.

| Р  | ROMEDIO 🚽 | <b>X √</b> f <sub>*</sub> =5 | SUMA(B6:B12) | ) |
|----|-----------|------------------------------|--------------|---|
|    | A         | В                            | С            | D |
| 1  |           |                              |              |   |
| 2  |           |                              |              |   |
| 3  |           |                              |              |   |
| 4  |           |                              |              |   |
| 5  |           | Compras                      |              |   |
| 6  |           | 45                           |              |   |
| 7  |           | 32                           |              |   |
| 8  |           | 14                           |              |   |
| 9  |           | 35                           |              |   |
| 10 |           | 20                           |              |   |
| 11 |           |                              |              |   |
| 12 |           |                              |              |   |
| 13 |           |                              |              |   |
| 14 | TOTAL     | =SUMA(B6:B                   | 12)          |   |
| 15 |           |                              | -            |   |

#### Modificar la fórmula

| <br> |
|------|
|      |

También es posible, tras pulsar la tecla F2, acceder a la barra de fórmulas y escribir, directamente, las modificaciones que te interese de forma manual.

# Construir una función

Construir una función no es siempre tarea fácil. Una función tiene sus **ARGU-MENTOS**, que son los que definirán cómo debe comportarse la función, qué debe mostrar, etc.

|    | A      | B              | С      | D      | E      | F     | G                  |
|----|--------|----------------|--------|--------|--------|-------|--------------------|
| 1  |        | Aeic           | inatu  | ra de  | Mate   | mátic | nae -              |
| 2  |        | / (5)5         | Jiaca  |        | maio   | mauc  | 23                 |
| 3  | Número | ALUMNOS        | NOTA 1 | NOTA 2 | NOTA 3 | MEDIA | CALIFICACIÓN FINAL |
| 4  | Lista  |                |        |        |        |       |                    |
| 5  | 1      | Burgos, Laia   | 2      | 9      | 3      | 4,67  | SUSPENDIDO         |
| 6  | 2      | Cid, Soledad   | 7      | • 2,5  |        |       | APROBADO           |
| 7  | 3      | Garcés, Antò   | 5      | 9,5    | 6      | 6,83  | APROBADO           |
| 8  | 4      | García, Joan   | 4      | 3      | 3      | 3,33  | SUSPENDIDO         |
| 9  | 5      | Martínez, Alb  | 9      | 9      | 8      | 8,67  | APROBADO           |
| 10 | 6      | Nevado, Toni   | 6      | 4,5    | 5,5    | 5,33  | APROBADO           |
| 11 | 7      | Pintado, Laia  | 4,5    | 4      | 4      | 4,17  | SUSPENDIDO         |
| 12 | 8      | Puig, Mercè    | 7,5    | 3,5    | 6      | 5,67  | APROBADO           |
| 13 | 9      | Queralt, Roge  | 6,5    | 7      | 7      | 6,83  | APROBADO           |
| 14 | 10     | Rovira, Carles | 3      | 2      | 3      | 2,67  | SUSPENDIDO         |
| 15 | 11     | Tauleria, Mari | 1      | 9      | 6      | 5,33  | APROBADO           |

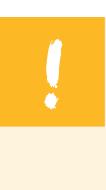

1.

La construcción de la función incluye dos tareas definidas:

- **Saber qué función** efectuará la tarea o el cálculo que quieres llevar a cabo (SUMA, PROMEDIO, MÁX., MÍN., etc.).
- 2. **Construir la función,** incorporando los argumentos y las celdas necesarias para el cálculo.

Excel incorpora un asistente de construcción de funciones. Salvo para funciones muy determinadas que conozcamos ya muy detalladamente cómo se construyen, de forma general se utiliza el asistente de funciones para construir una función.

Fíjate en la siguiente tabla de gastos domésticos:

|    | A            | В        | С           | D         | E                   |
|----|--------------|----------|-------------|-----------|---------------------|
|    |              |          |             |           |                     |
| 1  |              | Gastos m | ensuales de | omésticos |                     |
| 2  |              | Enero    | Febero      | Marzo     | PROMEDIO TRIMESTRAL |
| 3  | Luz          | 60       | 50          | 60        |                     |
| 4  | Agua         | 25       | 33          | 28        |                     |
| 5  | Gas          | 40       | 50          | 45        |                     |
| 6  | Comunidad    | 60       | 60          | 60        |                     |
| -7 | Compra       | 250      | 175         | 245       |                     |
| 8  | Parking      | 80       | 80          | 80        |                     |
| 9  | Hipoteca     | 650      | 650         | 650       |                     |
| 10 |              |          |             |           |                     |
| 11 | TOTAL        |          |             |           |                     |
| 12 | Gasto máximo |          |             |           |                     |
| 10 |              |          |             |           |                     |

Para calcular los totales (fila 11), los máximos (fila 12) y los promedios trimestrales (columna E), deberás utilizar funciones.

En la siguiente animación verás cómo construir una función.

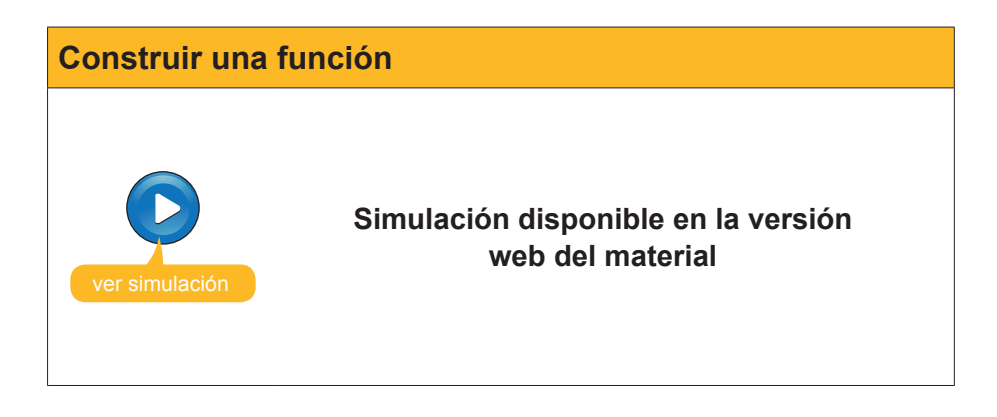

### Ayuda de funciones

A menudo, construir una función puede ser una ardua tarea, pues, o bien puede ocurrir que no comprendas qué hace una función, o bien, aun sabiéndolo, no sabes cómo insertar los argumentos.

Para salvar esto, dispones de una potente ayuda en el asistente de funciones que te explica el funcionamiento de la función, qué hace e, incluso, te mostrará ejemplos ilustrativos.

En la ventana del asistente puedes encontrar una descripción general de lo que hace aquella función.

| Argumentos de función                                                                |                                                                                                    | × |
|--------------------------------------------------------------------------------------|----------------------------------------------------------------------------------------------------|---|
| -PROMEDIO<br>Número1<br>Número2                                                      | B4:D4 = {25;33;28}                                                                                                    |   |
| -                                                                                    | = 28,66666667                                                                                                    |   |
| Devuelve el promedio (media ar<br>matrices o referencias que cont<br><b>Número1:</b> | tmética) de los argumentos, los cuales pueden ser números, nombres,<br>engan números.<br>número1;número2; son entre 1 y 30 argumentos numéricos de los<br>que se desea obtener el promedio. |   |
| Resultado de la fórmula = 28,0<br>Ayuda sobre esta función                           | 56666667<br>Aceptar Cancelar                                                                                                    |   |

Además, si haces clic en el enlace **Ayuda sobre esta función**, podrás acceder a la Ayuda de Excel mediante una ventana, que te dará más detalles sobre su utilización y algunos ejemplos.

| 100       | rosoit Excel - gastos mensuales domesticos                            | er Hertens 3                  | -         | _ |   | Ecologica de la competencia de la competencia de |
|-----------|-----------------------------------------------------------------------|-------------------------------|-----------|---|---|----------------------------------------------------------------------------------------------------|
| · · · · · | Bronivo Edicion Ver Insertar Eormaco Berramentas Daj                  | os ventana <u>r</u>           | a Room    |   |   | Escriba una pregunca                                                                                                    |
| : []      |                                                                       | (**   38 % 7 * 2 + 2 + 1 m    | 1 49 100% |   |   |                                                                                                    |
| :         | 1월 1월 🔄 😳 1월   🌫 🏷   📓 ங 🏭 / 🎌 Responder con                          | cambios Terminar revisión     |           |   |   |                                                                                                    |
| Arial     | - 10 - N K S   E = = = = =   =                                        | % 000 € *& \$8   課 課   日      | 8 - 🗞 - 🛓 | · |   |                                                                                                    |
| PRO       | OMEDIO → X √ & =PROMEDIO(B4:D4)                                       |                               |           |   |   |                                                                                                    |
| _         | A B C D                                                               | E                             | F         | G | н |                                                                                                    |
|           |                                                                       |                               |           |   |   | 🕐 Ayuda de Microsoft Excel                                                                                                    |
| 1         | Argumentos de función                                                 | <u>×</u>                      |           |   |   | T to a A                                                                                                    |
| 2         | PROMEDIO                                                              | B. [ (20-22-20)               |           |   |   |                                                                                                    |
| 4         | Numerox [64:04                                                        | = {20;00;20;                  |           |   |   | PROMEDIO                                                                                                    |
| 5         | Numeroz                                                               | - numero                      |           |   |   | Vestantido                                                                                                    |
| 6         |                                                                       | = 28,66666667                 |           |   |   | Desuelue el promedio (media aritmética) de los                                                                                                    |
| 7         | Devuelve el promedio (media aritmética) de los argumentos, los cuales | pueden ser números, nombres,  |           |   |   | argumentos.                                                                                                    |
| 9         | matrices o referencias que contengan números.                         |                               |           |   |   | Sintaxis                                                                                                    |
| 10        | Número 1: primero 1:primero 2: sop entre 1 v 2                        | O arcumentos numéricos de los |           |   |   | PROMEDIO(número1;número2;)                                                                                                    |
| 11        | que se desea obtener el promedio.                                     |                               |           |   |   | Número1, número2, son entre 1 y 30 argumentos                                                                                                    |
| 12        |                                                                       |                               |           |   |   | Observaciones                                                                                                    |
| 14        |                                                                       |                               |           |   |   | Los argumentos deben ser números o nombres,                                                                                                    |
| 15        |                                                                       |                               |           |   |   | matrices o referencias que contengan números.                                                                                                    |
| 16        | Resultado de la fórmula = 28,66666667                                 |                               |           |   |   | <ul> <li>Si el argumento matricial o de referencia contiene</li> </ul>                                                                                                    |
| 17        | Avuda sobre esta función                                              | Aceptar Cancelar              |           |   |   | se pasan por alto; sin embargo, se incluirán las                                                                                                    |
| 19 -      |                                                                       |                               |           |   |   | celdas con el valor cero.                                                                                                    |
| 20        |                                                                       |                               |           |   |   | <ul> <li>Sugerencia</li> </ul>                                                                                                    |
| 21        |                                                                       |                               |           |   |   | Ejemplo                                                                                                    |
| 22        |                                                                       |                               |           |   |   | copia en una hoja de cálculo en blanco.                                                                                                    |
| 24        |                                                                       |                               |           |   |   | Cómo?                                                                                                    |
| 25        |                                                                       |                               |           |   |   |                                                                                                    |
| 26        |                                                                       |                               |           |   |   | A                                                                                                    |
| 27        |                                                                       |                               |           |   |   | 1 Datos                                                                                                    |
| 29        |                                                                       |                               |           |   |   | 2 10                                                                                                    |
| 30        |                                                                       |                               |           |   |   | 4 9                                                                                                    |
| 31        |                                                                       |                               |           |   |   | 5 27                                                                                                    |
| 32        |                                                                       |                               |           |   |   | 6 2                                                                                                    |
| 34        |                                                                       |                               |           |   |   | Fórmula Descripción (Resultado)                                                                                                    |
| 35        |                                                                       |                               |           |   |   | =PROMEDIO Promedio de los números                                                                                                    |
| 36        |                                                                       |                               |           |   |   | (A2:A6) anteriores (11)                                                                                                    |
| 38        |                                                                       |                               |           |   |   | =PROMEDIO Promedio de los números<br>(A2:A6:5) anteriores y 5 (10)                                                                                                    |
| 39        |                                                                       |                               |           |   |   |                                                                                                    |
| 40        |                                                                       |                               |           |   |   |                                                                                                    |
| 41        |                                                                       |                               |           |   |   |                                                                                                    |
| 42        |                                                                       |                               |           |   |   |                                                                                                    |
| 44        |                                                                       |                               |           |   |   |                                                                                                    |

Lo más práctico para construir una función correctamente es utilizar el asistente y las ayudas de Excel, que te guiarán en el proceso.

# Algunas funciones relevantes

Son cientos las funciones incluidas en Excel, algunas muy específicas para tareas determinadas.

Pero, salvo si se desarrolla una tarea muy específica, las funciones más utilizadas y habituales son unas pocas.

En esta tabla, encontrarás una relación de algunas de éstas.

| Función  |                                                                                                    | Des                                            | cripción                                                |                                             |                            |  |  |  |
|----------|----------------------------------------------------------------------------------------------------|------------------------------------------------|---------------------------------------------------------|---------------------------------------------|----------------------------|--|--|--|
|          | Realiza la suma de un r<br>argumentos.                                                                                                    | ango de datos                                  | s o celdas conte                                        | empladas en l                               | OS                         |  |  |  |
| SUMA     | Ejemplos:                                                                                                    |                                                |                                                         |                                             |                            |  |  |  |
|          | =SUMA(A1:A4)> suma las celdas desde A1 hasta A4<br>=SUMA(A1;A2;A4)> suma las celdas A1, A2 y A4<br>=SUMA(A1:A4;D1:D5)> suma las celdas A1hasta A4, y luego D1 hasta D5 |                                                |                                                         |                                             |                            |  |  |  |
|          | Realiza el promedio o m<br>argumentos.                                                                                                    | nedia aritmétic                                | a de las celdas                                         | contemplada                                 | as en los                  |  |  |  |
| PROMEDIO | Ejemplos:                                                                                                    |                                                |                                                         |                                             |                            |  |  |  |
| PROMEDIO | =PROMEDIO(A1:A4)<br>=PROMEDIO(A1;A2;A4<br>=PROMEDIO(A1:A4;D1<br>luego D1 hasta D5                                                                                      | > halla la med<br>) > halla la<br>:D5) > halla | lia de las celdas<br>media de las ce<br>la media de las | desde A1 ha<br>Idas A1, A2 y<br>celdas A1ha | asta A4<br>A4<br>sta A4, y |  |  |  |
|          | Calcula el valor máximo<br>los argumentos.                                                                                                    | o mínimo de                                    | un conjunto de                                          | valores, cont                               | emplados en                |  |  |  |
|          | Ejemplos:                                                                                                    |                                                |                                                         |                                             |                            |  |  |  |
|          | las celdas de<br>as A1, A2 y A<br>\4, y luego D                                                                                                    | esde A1<br>4<br>1 hasta D5                     |                                                         |                                             |                            |  |  |  |
|          | Esta función cuenta las celdas dentro de un rango determinado que contienen números(no cuenta las que no contienen números).                                           |                                                |                                                         |                                             |                            |  |  |  |
| CONTAR   | Ejemplos:                                                                                                    |                                                |                                                         |                                             |                            |  |  |  |
|          | =CONTAR(B1:B3), siendo B1:B3=(4,6,Alex)> el resultado sería 2                                                                                                    |                                                |                                                         |                                             |                            |  |  |  |
|          | Esta función cuenta el n<br>celdas no vacías, sean                                                                                                    | iúmero de cel<br>números o te>                 | das dentro de u<br>‹to.                                 | n rango en qi                               | ue haya                    |  |  |  |
| CONTARA  | Ejemplo:<br>=CONTAR(B1:B3), siendo B1:B3=(4,6,Alex)> el resultado sería 3                                                                                              |                                                |                                                         |                                             |                            |  |  |  |
|          | Esta función suma, de un rango o conjunto de celdas, aquellas que cumplen<br>una condición determinada, que se define en la misma función.                             |                                                |                                                         |                                             |                            |  |  |  |
|          | Ejemplo:                                                                                                    |                                                |                                                         |                                             |                            |  |  |  |
|          | =SUMAR.SI(B2:B4"<99                                                                                                    | ";C2:C4)                                       |                                                         |                                             |                            |  |  |  |
|          | B5 🔻                                                                                                    | <i>f</i> ∗ =Sl                                 | JMAR.SI(B2:B                                            | 4;"<99";C2:0                                | C4)                        |  |  |  |
|          | A                                                                                                    | В                                              | С                                                       | D                                           | E                          |  |  |  |
| SUMAR.SI | 1                                                                                                    | 101                                            | 20                                                      |                                             |                            |  |  |  |
|          | 3                                                                                                    | 30                                             | 101                                                     |                                             |                            |  |  |  |
|          | 4                                                                                                    | 44                                             | 80                                                      |                                             |                            |  |  |  |
|          | 5                                                                                                    | 181                                            |                                                         |                                             |                            |  |  |  |
|          |                                                                                                    |                                                |                                                         |                                             |                            |  |  |  |
|          | Excel mira en el rango E<br>caso menores a 99), y s<br>suma C3 y C4.                                                                                                   | 32: B4 los valo<br>suma los valor              | ores que cumple<br>res en su horizo                     | en la condició<br>ntal en C2:C4             | n (en este<br>4. Es decir, |  |  |  |
|          | -                                                                                                    |                                                |                                                         |                                             |                            |  |  |  |

| Función   | De                                                                                                    | escripción                                                                                                    |
|-----------|----------------------------------------------------------------------------------------------------|----------------------------------------------------------------------------------------------------|
| SI        | La función SI permites escribir fórm<br>cumple, Excel realiza una tarea, y s<br>Ejemplo:<br>Escribimos en la celda A1.<br>SI(A5>=10;"Aprobado";"Suspendido                                                                                                    | o").                                                                                                    |
| SI        | A1 Factor of the second second | 45>=5;"Aprobado";"Suspendido")<br>C D E<br>ayor o igual que 5, en A1 aparece la<br>io, aparece la palabra suspendido. |
| COINCIDIR | Busca un valor en un grupo o rango<br>Ejemplo:<br>=COINCIDIR("Alex";C3:C7;0)<br>C8  A E<br>1  2  3  4  5  6  7  8  9  1  10<br>Buscará Alex en el rango y dirá cuá<br>(es el tercero).                                                                                                    | s de datos, y dice cuál es su posición.                                                                               |
| ÍNDICE    | De un rango o conjunto de datos, E<br>le digas.<br>Ejemplo:<br>=INDICE (B3:B8;3)<br>Excel te dirá en el rango B3:B8 cuá                                                                                                    | Excel dirá el dato de la fila y/o columna que                                                                         |

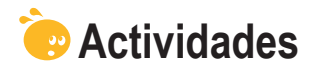

1. Indica si los siguientes enunciados son verdaderos o falsos.

|                                                                                                    | V | F |
|----------------------------------------------------------------------------------------------------|---|---|
| Una función es una fórmula integrada.                                                                                      |   |   |
| Todo aquello que puedes construir con una fórmula se puede expresar en una función.                                        |   |   |
| Todo aquello que puedes construir con una función se puede expresar en una fórmula.                                        |   |   |
| Para construir una función, utilizaremos, habitualmente, el asistente de construcción de funciones.                        |   |   |
| La ventana de insertar función nos permite buscar y seleccionar la función adecuada a la tarea que deseemos llevar a cabo. |   |   |
| Los argumentos en una función son las razones por las que se utiliza una función.                                          |   |   |
| Las ayudas sobre funciones en Excel nos brindan ejemplos<br>explicativos sobre la función consultada.                      |   |   |
| La función SÍ tiene como objetivo validar afirmativamente una serie de datos introducidos.                                 |   |   |
| La función COINCIDIR nos dice qué posición tiene un dato en un rango determinado.                                          |   |   |

#### 2. Selecciona la opción correcta.

Para hallar la media de las celdas B2, B3, B4, B5 y B6, utilizaremos la función:
=MEDIA(B2:B6)
MEDIA(B2;B3;B4;B5;B6)
PROMEDIO (B2:B6)
PROMEDIO (B2,B3,B4,B5,B6)

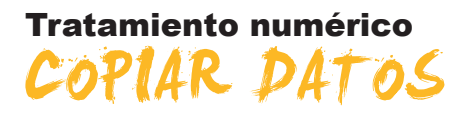

Una opción interesante de Excel es la posibilidad de copiar datos, pero debemos vigilar, porque en función del tipo de dato que esté almacenado, esta copia puede no salir como esperábamos. Por ello, es necesario que dominemos lo que son las referencias relativas y absolutas. Concretamente, en este tema trabajaremos:

- Las referencias relativas.
- Las referencias absolutas.
- El autorrelleno y sus excepciones.
- Las referencias a otros libros y hojas.
- Los nombres de las celdas.

Al final del tema, encontrarás unas actividades para desarrollar que te permitirán saber si has asimilado los conceptos trabajados.

### Las referencias relativas

Es muy importante entender este tema para copiar, mover y construir fórmulas y funciones correctamente. Para ello, utilizaremos un par de ejemplos.

1. Construyes, en la celda A3, la siguiente fórmula: =A1+A2. Excel sumará las celdas que hay justo encima.

| M           | licrosoft E     | xcel - | Libro1                    |                       |
|-------------|-----------------|--------|---------------------------|-----------------------|
| :2          | <u>A</u> rchivo | Edició | n <u>V</u> er <u>I</u> ns | ertar <u>F</u> ormato |
| 1           | 💕 🔛             | 👌 🔒    | ) 🖪 🖪                     | 🍄 🛍   🐰 🗈             |
| 1           | 22              | 2 6    |                           | 5 🛛 🔁 🖷 😥             |
| Aria        | al              |        | - 10 -                    | N K S                 |
|             | A3              | -      | f <sub>x</sub> =          | A1+A2                 |
|             | A               |        | В                         | C                     |
| 1           |                 | 7      |                           |                       |
| 2           |                 | 8      |                           |                       |
| 3           |                 | 15     |                           |                       |
| 4           |                 |        |                           |                       |
| 4           |                 |        |                           |                       |
| 4           |                 |        |                           |                       |
| 4<br>5<br>6 |                 |        |                           |                       |

Si ahora copias la fórmula en B3, Excel entiende que deberá sumar las celdas que hay también justo encima. Es decir, **la fórmula se adapta al nuevo entorno**, pero manteniendo la misma distancia entre la celda que contiene la fórmula y las celdas que forman parte de la misma. A esto se le llama referencias relativas. Otro ejemplo sencillo sería el siguiente:

2. En la celda A2, tienes la fórmula: =A1+5. El resultado es 15 (10+5=15).

| <b>N</b> | licros | oft  | Exce | - Li | bro1        |      |           |     |      |     |
|----------|--------|------|------|------|-------------|------|-----------|-----|------|-----|
| :        | Arch   | nivo | Edic | :ión | <u>V</u> er | Ī    | nserta    | r ļ | orma | ato |
| 1        | 1      |      | 3    |      | 6           | 0    | ABC       | í,  | 1 🕺  | Q   |
| : 💼      | 1      | 2    | 2    | •    |             | ø    | 3         | 2   |      | 02  |
| Ari      | al     |      |      |      | - 10        | )    | N         | K   | s    | =   |
| 9        | UMAR   | l.SI |      | >    | < 🗸         | fx : | -<br>=A1- | ι-5 |      |     |
|          |        | Α    |      |      | В           |      |           |     | С    |     |
| 1        |        |      | 10   | I    |             | 3    | 30        |     |      |     |
| 2        | =A1    | +5   |      | I    |             | 7    | 10        |     |      |     |
| 3        |        |      |      |      |             |      |           |     |      |     |
| 4        |        |      |      |      |             |      |           |     |      |     |
| 5        |        |      |      |      |             |      |           |     |      |     |
| 6        |        |      |      |      |             |      |           |     |      |     |

Si intentas copiar la fórmula en B3, el resultado es 45 (40+5). Al mover la fórmula a la derecha y abajo, Excel coge como referencia la misma que había, es decir, la celda de encima y le suma 5.

| M                | licrosoft       | Excel -        | Libro1        |                                 |            |                 |
|------------------|-----------------|----------------|---------------|---------------------------------|------------|-----------------|
| :                | <u>A</u> rchivo | <u>E</u> dició | n <u>V</u> er | Inse                            | rtar       | <u>F</u> ormato |
| 1                | 💕 🔒             | 🔒 🔒            | 13            | Q   4                           | 🕫 🏷        | <b>X</b> [      |
| 1                | 22              | 2 6            | > 🖄           | 3×                              | )   🏹      | <b>B</b>        |
| Aria             | al              |                | <b>v</b> 10   | •                               | N <i>K</i> | <u>s</u>        |
|                  |                 |                |               |                                 |            |                 |
|                  | B3              | -              | j             | fx =B                           | 2+5        |                 |
|                  | B3<br>A         | -              | B             | f <mark>∗</mark> =B             | 2+5        | С               |
| 1                | B3<br>A         | <b>▼</b><br>10 | B             | <b>f∗</b> =B<br>30              | 2+5        | С               |
| 1                | В3<br>А         | •<br>10<br>15  | B             | <b>f</b> ≈ =B<br>30<br>40       | 2+5        | С               |
| 1<br>2<br>3      | B3<br>A         | 10<br>15       | B             | <b>f≈</b> =B<br>30<br>40<br>45  | 2+5        | С               |
| 1<br>2<br>3<br>4 | В3<br>А         | 10<br>15       | B             | <b>f</b> ≈ =B<br>30<br>40<br>45 | 2+5<br>(A) | C               |

# Las referencias absolutas

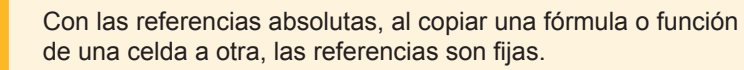

Lo mejor es verlo con el mismo ejemplo anterior:

| · |           |           |        |
|---|-----------|-----------|--------|
|   | SI 👻      | 🗙 🗸 🖍 =\$ | A\$1+5 |
|   | A         | В         | С      |
| 1 | 10        | 30        |        |
| 2 | =\$A\$1+5 | 40        |        |
| 3 |           |           |        |
| 4 |           |           |        |
| 5 |           |           |        |
| 0 |           |           |        |

Fíjate que ahora, en la celda A2, hay la siguiente fórmula: **=\$A\$1+5** (suma el contenido de la celda A1 más 5)à el resultado sería 15, como se muestra a continuación. Pero, delante de la letra A y del número 1, hemos puesto **el signo \$(dólar)** para especificar que es una referencia absoluta.

|   | A2 🔻 | t. | =\$A\$1+5 |   |
|---|------|----|-----------|---|
|   | A    | B  |           | _ |
| 1 | 10   |    | 30        |   |
| 2 | 15   |    | 40        |   |
| 3 |      |    |           |   |

Si copiamos la fórmula desde A2 hasta B3:

| M    | licrosoft       | Excel         | - Libro3       |                |       |               |
|------|-----------------|---------------|----------------|----------------|-------|---------------|
| :    | <u>A</u> rchivo | <u>E</u> dici | ón <u>V</u> er | Inse           | rtar  | <u>F</u> orma |
| 8    | 💕 🔒             | <b>B</b>      | 3   🛃          | \$   🕹         | ۵ 🏷   | <b>1 X</b>    |
| 1    | 22              | 2             | > 🖄 🛙          | 3×             | >   🤶 |               |
| Aria | al              |               | <b>-</b> 10    | •              | N A   | <u>s</u>      |
|      | B3              | -             | ;              | <i>f</i> ≈ =\$ | A\$1+ | 5             |
|      | A               |               | В              |                |       | С             |
| 1    |                 | 10            |                | - 30           |       |               |
| 2    |                 | 15            |                | 40             |       |               |
| 3    |                 |               |                | 15             |       |               |
| 4    |                 |               |                |                |       |               |

El resultado **sigue siendo el mismo.** Si te fijas en la barra de fórmulas, Excel, esta vez, no se ha "adaptado" al nuevo entorno y ha mantenido la fórmula inalterable, y, por tanto, el resultado.

## **Referencias mixtas**

Las referencias mixtas son un intermedio entre las referencias absolutas y las relativas.

En este caso, mientras que la fila se mantiene inalterable, se adapta la columna. O viceversa: se mantiene la columna inalterable y se varía la fila.

Veamos un ejemplo:

| A2 🔻 |   | •  | <i>f</i> ≈ =A\$1+5 |   |  |  |  |
|------|---|----|--------------------|---|--|--|--|
|      | A |    | В                  | C |  |  |  |
| 1    |   | 10 | 30                 |   |  |  |  |
| 2    |   | 15 | 40                 |   |  |  |  |
| 3    |   |    |                    |   |  |  |  |
|      |   |    |                    |   |  |  |  |

En este caso, en A2 hay una fórmula con una referencia mixta: **=A\$1 + 5** (la columna es relativa y la fila es absoluta).

Al copiar la celda desde A2 hasta B3, como estamos, haciendo ocurre lo siguiente:

|   | B3 | -  | fs. | =E | 3\$1+5 |
|---|----|----|-----|----|--------|
|   | A  |    | В   | _  | C      |
| 1 |    | 10 |     | 30 |        |
| 2 |    | 15 |     | 40 |        |
| 3 |    |    |     | 35 |        |
| 4 |    |    |     |    |        |

La columna se "ha adaptado" al nuevo entorno, pasando de columna A a columna B, pero la fila se ha mantenido, obteniéndose, finalmente, la función =B\$1+5, cuyo resultado es 35.

Así pues, con este ejemplo hemos visto que, según las referencias utilizadas, los resultados son totalmente distintos, al coger Excel, como referencia, celdas totalmente distintas.

# El autorrelleno

Copiar celdas con fórmulas o con funciones puede ahorrarte mucho trabajo.

Una vez tengas construida una hoja, con unos datos y unos cálculos, al calcular un total o subtotal, puedes copiar o arrastrar esta fórmula o función a otras celdas adyacentes, sin necesidad de ir "escribiendo" cada vez la fórmula o función.

Por ejemplo, si tienes esta hoja con algunos gastos mensuales y el cálculo del promedio trimestral de cada gasto:

|    | E3 🗸      | 📌 =PROI  | MEDIO(B3:D3) |           |                     |
|----|-----------|----------|--------------|-----------|---------------------|
|    | A         | <u> </u> | U            | D         | E                   |
| 1  |           | Gastos m | ensuales do  | omésticos |                     |
| 2  |           | Enero    | Febero       | Marzo 👔   | PRUMEDIU TRIMESTRAL |
| 3  | Luz       | 60       | 50           | 61        | 56,67               |
| 4  | Agua      | 25       | 33           | 22        |                     |
| 5  | Gas       | 40       | 50           | 45        |                     |
| 6  | Comunidad | 60       | 60           | 60        |                     |
| 7  | Compra    | 250      | 175          | 245       |                     |
| 8  | Parking   | 80       | 80           | 80        |                     |
| 9  | Hipoteca  | 650      | 650          | 650       |                     |
| 10 |           |          |              |           |                     |
| 11 |           |          |              |           |                     |
| 12 |           |          |              |           |                     |

Puedes copiar o "arrastrar" esta función hacia las celdas de abajo.

|    | E3 🗸      | f≽ =PRO  | MEDIO(B3:D3) |           |                     |          |               |
|----|-----------|----------|--------------|-----------|---------------------|----------|---------------|
|    | A         | В        | С            | D         | E                   |          |               |
| 1  |           | Gastos m | ensuales de  | omésticos |                     |          |               |
| 2  |           | Enero    | Febero       | Marzo     | PROMEDIO TRIMESTRAL |          |               |
| 3  | Luz       | 60       | 50           | 60        | 56,67               | <u> </u> |               |
| 4  | Agua      | 25       | 33           | 28        |                     |          |               |
| 5  | Gas       | 40       | 50           | 45        |                     |          |               |
| 6  | Comunidad | 60       | 60           | 60        |                     | >        | Zona de arra: |
| 7  | Compra    | 250      | 175          | 245       |                     |          |               |
| 8  | Parking   | 80       | 80           | 80        |                     |          |               |
| 9  | Hipoteca  | 650      | 650          | 650       |                     | J        |               |
| 10 |           |          |              |           |                     |          |               |
| 11 |           |          |              |           |                     |          |               |
| 12 |           |          |              |           |                     |          |               |

Gracias a las referencias relativas, al arrastrar la función, las celdas inmediatamente inferiores quedarán rellenadas con la misma función, pero adaptándose cada una a su situación relativa.

Para llevar a cabo esta acción, haz clic en la celda E3, en su parte inferior derecha, hasta que el puntero del ratón se convierta en **una cruz**.

|    | E3 🕶 🏂 =PROMEDIO(B3:D3)     |       |        |           |                     |   |  |  |
|----|-----------------------------|-------|--------|-----------|---------------------|---|--|--|
|    | A                           | B     | С      | D         | E                   |   |  |  |
|    |                             |       |        |           |                     |   |  |  |
| 1  | Gastos mensuales domésticos |       |        | omésticos |                     |   |  |  |
| 2  |                             | Enero | Febero | Marzo     | PROMEDIO TRIMESTRAI | 4 |  |  |
| 3  | Luz                         | 60    | 50     | 60        | 56,67               | 1 |  |  |
| 4  | Agua                        | 25    | 33     | 28        |                     | + |  |  |
| 5  | Gas                         | 40    | 50     | 45        |                     |   |  |  |
| 6  | Comunidad                   | 60    | 60     | 60        |                     |   |  |  |
| 7  | Compra                      | 250   | 175    | 245       |                     |   |  |  |
| 8  | Parking                     | 80    | 80     | 80        |                     |   |  |  |
| 9  | Hipoteca                    | 650   | 650    | 650       |                     |   |  |  |
| 10 |                             |       |        |           |                     |   |  |  |
| 11 |                             |       |        |           |                     |   |  |  |

Y, entonces, sin soltar el ratón, "arrastramos" el puntero hacia abajo. Para rellenar las celdas.

| Relleno de celdas |   |           |                             |        |       |                                       |  |  |  |
|-------------------|---|-----------|-----------------------------|--------|-------|---------------------------------------|--|--|--|
|                   | - | ٨         | P                           | 0      | D     | E                                     |  |  |  |
|                   |   |           | U                           | U U    | U     | E                                     |  |  |  |
|                   | 1 |           | Gastos mensuales domésticos |        |       |                                       |  |  |  |
|                   | 2 |           | Enero                       | Febero | Marzo | PROMEDIO TRIMESTRAL                   |  |  |  |
|                   | 3 | Luz       | 60                          | 50     | 60    | 56,67                                 |  |  |  |
|                   | 4 | Agua      | 25                          | 33     | 28    | l l l l l l l l l l l l l l l l l l l |  |  |  |
|                   | 5 | Gas       | 40                          | 50     | 45    |                                       |  |  |  |
|                   | 6 | Comunidad | 60                          | 60     | 60    |                                       |  |  |  |
|                   | 7 | Compra    | 250                         | 175    | 245   |                                       |  |  |  |
|                   | 8 | Parking   | 80                          | 80     | 80    |                                       |  |  |  |
|                   | 9 | Hipoteca  | 650                         | 650    | 650   |                                       |  |  |  |

Finalmente, la tabla queda así:

|    | A         | В        | С           | D         | E                   |   |
|----|-----------|----------|-------------|-----------|---------------------|---|
| 1  |           | Gastos m | ensuales de | omésticos |                     |   |
| 2  |           | Enero    | Febero      | Marzo     | PROMEDIO TRIMESTRAI | - |
| 3  | Luz       | 60       | 50          | 60        | 56,67               |   |
| 4  | Aguan     | 25       | 33          | 28        | 28,67               |   |
| 5  | Gas       | 40       | 50          | 45        | 45,00               |   |
| 6  | Comunidad | 60       | 60          | 60        | 60,00               |   |
| 7  | Compra    | 250      | 175         | 245       | 223,33              |   |
| 8  | Parking   | 80       | 80          | 80        | 80,00               |   |
| 9  | Hipoteca  | 650      | 650         | 650       | 650,00              |   |
| 10 |           |          |             |           |                     |   |
| 11 |           |          |             |           |                     |   |

Pulsando sobre **Opciones de autorrelleno:**  $\blacksquare$ , se abre un desplegable de ayuda que permite seleccionar algunas opciones determinadas en la copia. Por defecto, Excel copia las celdas con formatos y funciones.

| <b></b> + | ▼                              |  |  |  |  |
|-----------|--------------------------------|--|--|--|--|
| <br>      |                                |  |  |  |  |
| 0         | Rellenar <u>f</u> ormatos sólo |  |  |  |  |
| 0         | Rellenar sin f <u>o</u> rmato  |  |  |  |  |
|           |                                |  |  |  |  |

El procedimiento de copiar o rellenar celdas es habitual en la construcción de fórmulas y funciones.

### Excepciones de relleno

En algunos casos, es posible que no interese llevar a cabo el autorrelleno o la copia de celdas, o bien efectuarlo de forma parcial, debido a que, en las funciones o fórmulas, se incorporen celdas que requieran referencias absolutas.

Es más claro verlo con un ejemplo. Fíjate en nuestra cuenta de gastos mensuales.

|    | E3 🗸             |          |             |           |                     |
|----|------------------|----------|-------------|-----------|---------------------|
|    | A                | В        | С           | D         | E                   |
|    |                  |          |             |           |                     |
| 1  |                  | Gastos m | ensuales do | omésticos |                     |
| 2  |                  | Enero    | Febero      | Marzo     | PROMEDIO TRIMESTRAL |
| 3  | Luz              | 60       | 50          | 60        | 24,29               |
| 4  | Agua             | 25       | 33          | 28        |                     |
| 5  | Gas              | 40       | 50          | 45        |                     |
| 6  | Comunidad        | 60       | 60          | 60        |                     |
| 7  | Compra           | 250      | 175         | 245       |                     |
| 8  | Parking          | 80       | 80          | 80        |                     |
| 9  | Hipoteca         | 650      | 650         | 650       |                     |
| 10 |                  |          |             |           |                     |
| 11 | numero de gastos | 7        | 7           | 7         |                     |
| 12 | _                |          |             |           |                     |

Esta vez, has calculado la media de gastos trimestrales con la fórmula:

| =(B3+C3+D3)/B11 | (es decir | (60+50+60)/7)) |
|-----------------|-----------|----------------|
|-----------------|-----------|----------------|

Observa la barra de fórmulas: al copiar o arrastrar la fórmula hacia abajo no sólo cambian las celdas del numerador, sino también las del denominador. Las nuevas fórmulas copiadas serían (B4+C4+D4)/B12, (B5+C5+D5)/B13, y así sucesivamente.

|    |                  | -         |             | -         | -                   |   |
|----|------------------|-----------|-------------|-----------|---------------------|---|
|    | A                | В         | C D         |           | Ē                   |   |
| 1  |                  | Gastos me | ensuales de | omésticos |                     |   |
| 2  |                  | Enero     | Febero      | Marzo     | PROMEDIO TRIMESTRAL | - |
| 3  | Luz              | 60        | 50          | 60        | 24,29               |   |
| 4  | Agua             | 25        | 33          | 28        | #¡DIV/0!            |   |
| 5  | Gas              | 40        | 50          | 45        | #;DIV/0!            |   |
| 6  | Comunidad        | 60        | 60          | 60        | #;DIV/0!            |   |
| 7  | Compra           | 250       | 175         | 245       | #;DIV/0!            |   |
| 8  | Parking          | 80        | 80          | 80        | #;DIV/0!            |   |
| 9  | Hipoteca         | 650       | 650         | 650       | #;DIV/0!            |   |
| 10 |                  |           |             |           |                     | - |
| 11 | numero de gastos | 7         | 7           | 7         |                     |   |
|    | -                |           |             |           |                     |   |

Pero B12 y B13 son celdas vacías, a lo que Excel nos devuelve un mensaje de error al calcular estas fórmulas.

En este caso, si copiamos la fórmula de la media desde la celda E3 a las que hay debajo, Excel nos dará un error (DIV/0, es decir, dividido por cero).

Para que la técnica del arrastre funcione correctamente en este caso, la fórmula contenida en la celda E2 debe contener en su denominador una referencia absoluta, es decir:

|    | E3 🔻             | /≱ =(B3+C3+D | 3)/\$B\$11  |           |                     |   |
|----|------------------|--------------|-------------|-----------|---------------------|---|
|    | A                | R            |             | D         | E                   | F |
| 1  |                  | Gastos m     | ensuales de | omésticos |                     |   |
| 2  |                  | Enero        | Febero      | Marzo     | PROMEDIO TRIMESTRAL | _ |
| 3  | Luz              | 60           | 50          | 60        | 24,29               |   |
| 4  | Agua             | 25           | 33          | 28        |                     |   |
| 5  | Gas              | 40           | 50          | 45        |                     |   |
| 6  | Comunidad        | 60           | 60          | 60        |                     |   |
| 7  | Compra           | 250          | 175         | 245       |                     |   |
| 8  | Parking          | 80           | 80          | 80        |                     |   |
| 9  | Hipoteca         | 650          | 650         | 650       |                     |   |
| 10 |                  |              |             |           |                     |   |
| 11 | numero de gastos | 7            | 7           | 7         |                     |   |
| 12 |                  |              |             |           |                     |   |

### Referencias a otras hojas o libros

Hasta ahora has visto cómo se construían fórmulas y funciones que apuntaban a celdas de la misma hoja.

Pero es habitual diseñar hojas de cálculo en las que las fórmulas o funciones hagan referencia a datos que se encuentren en otras hojas o, incluso, en otros libros de trabajo.

#### Uso de referencias a otras hojas o libros

Es una cuestión de organización. A menudo, te puede convenir tener los datos en una hoja, y los resultados, o los resúmenes de datos en otra hoja del mismo libro.

Fíjate en este ejemplo, en el que aparecen dos hojas de un mismo libro Excel, y en el que se lleva un control de gastos de un club deportivo.

En la primera hoja, se calculan unos costes en la columna C (a partir de ahora, los llamaremos datos origen).

| 💐 Lu | z_Martinez_Carlos | _ACTIVIDAD_1.2 |                   |                |                |                |            | IX |
|------|-------------------|----------------|-------------------|----------------|----------------|----------------|------------|----|
|      | A                 | В              | С                 | D              | E              | F              | G          |    |
| 1    | CATEGORÍAS        | SINFERIORES    | S                 | Refere         | encias a otras | hojas y libros | de cálculo |    |
| 2    |                   | GASTOS TEN     | PORADA AC         | TUAL 2007/08   |                |                |            |    |
| 3    |                   | unidades       | coste unidac      | total          |                |                |            |    |
| 4    | balones           | 300            | 18,00€            | 5.400,00€      |                |                |            |    |
| 5    | redes             | 8              | 80,00€            | 640,00€        |                |                |            |    |
| 6    | porterías         | 2              | 1.200,00€         | 2.400,00€      |                |                |            |    |
| 7    | petos             | 200            | 3,00€             | 600,00€        |                |                |            |    |
| 8    | chandals          | 200            | 25,00€            | 5.000,00€      |                |                |            |    |
| 9    | chinos (40u.)     | 10             | 12,00€            | 120,00€        |                |                |            |    |
| 10   | pirulos (40u.)    | 10             | 15,00€            | 150,00€        |                |                |            |    |
| 11   | aros (10u.)       | 2              | 25,00€            | 50,00€         |                |                |            |    |
| 12   | gasto total       |                |                   | 14.360,00€     |                |                |            |    |
| 13   |                   |                |                   |                |                |                |            |    |
| 14   |                   |                |                   |                |                |                |            |    |
| 15   |                   |                |                   |                |                |                |            |    |
| 16   |                   |                |                   |                |                |                |            |    |
| 11/  |                   |                |                   |                |                |                |            |    |
| 19   |                   |                |                   |                |                |                |            |    |
| 20   |                   |                |                   |                |                |                |            | -  |
| 14 4 | ► N \ BUSCAR OBJE | TIVO GASTOS M  | ATERIAL 07-08 F.E | BASE PREVISION | GAST. M        |                |            | ۶I |

Y, este dato, se hace necesario utilizarlo en una segunda tabla que hay en otra hoja de cálculo, como puedes ver en esta imagen:

| 📲 Lu: | z_Martinez_Carlos | _ACTIVIDAD_1.2      |                 |                   |               |                 |                |      |
|-------|-------------------|---------------------|-----------------|-------------------|---------------|-----------------|----------------|------|
|       | A                 | В                   | С               | D                 | E             | F               | G              | H    |
| 1     | GASTOS MAT        | FERIAL              |                 |                   | Referencias a | i otras hojas y | libros de cálo | ;ulo |
| 2     |                   | PREVISIÓN           | 033.00          |                   |               |                 |                |      |
| 3     |                   | unidades            | coste unidad    | subida 10%        | total         |                 |                |      |
| 4     | balones           | 200                 | 18,00€          | 19,80€            | 3.960,00€     |                 |                |      |
| 5     | redes             | 4                   | 80,00€          | 88,00€            | 352,00€       |                 |                |      |
| 6     | porterías         | 2                   | 1.200,00€       | 1.320,00€         | 2.640,00€     |                 |                |      |
| 7     | petos             | 50                  | 3,00€           | 3,30€             | 165,00€       |                 |                |      |
| 8     | chandals          | 200                 | 25,00€          | 27,50€            | 5.500,00€     |                 |                |      |
| 9     | chinos (40u.)     | 2                   | 12,00€          | 13,20€            | 26,40€        |                 |                |      |
| 10    | pirulos (40u.)    | 2                   | 15,00€          | 16,50€            | 33,00€        |                 |                |      |
| 11    | aros (10u.)       | 0                   | 25,00€          | 27,50€            | 0,00€         |                 |                |      |
| 12    | gasto total       |                     |                 |                   | 12.676,40 €   |                 |                |      |
| 13    |                   |                     |                 |                   |               |                 |                |      |
| 14    |                   |                     |                 |                   |               |                 |                |      |
| 15    |                   |                     |                 |                   |               |                 |                |      |
| 16    |                   |                     |                 |                   |               |                 |                |      |
| 17    |                   |                     |                 |                   |               |                 |                |      |
| 10    |                   |                     |                 |                   |               |                 |                |      |
| 20    |                   |                     |                 |                   |               |                 |                | •    |
| 14 4  | H GASTOS MAT      | TERIAL 07-08 F. BAS | E APREVISION GA | AST. MATERIAL 08- | 09/ [+]       |                 |                |      |

Una opción sería copiar los datos, pero es mucho más práctico hacer referencia a los datos de la primera hoja en la segunda. De esta manera, si cambias los datos de origen, automáticamente cambian los datos que aparecen en la segunda hoja, si hemos hecho bien la referencia.

#### Referenciar datos de una hoja a otra

Es muy fácil. Lo mejor es verlo con un sencillo ejemplo, explicado paso a paso.

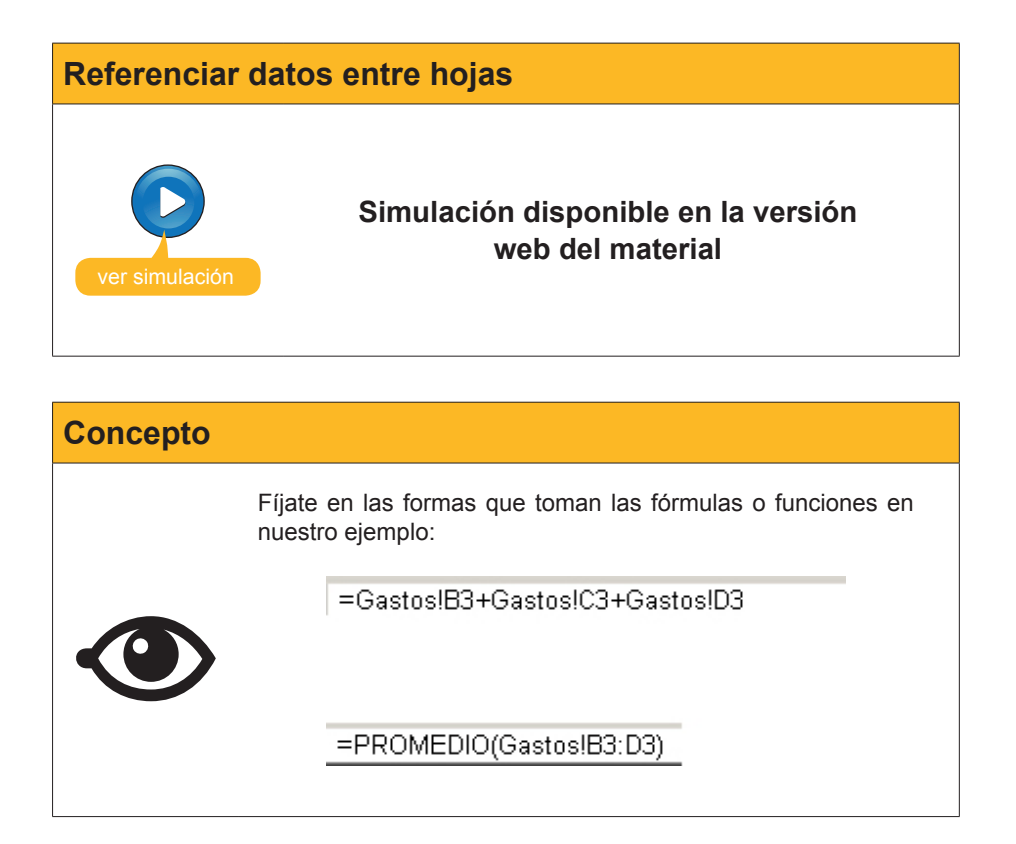

En el caso de las fórmulas, la forma genérica que toman sería: = Nombrehoja!Fórmula

En el caso de las funciones: =<u>Nombrefunción(Nombrehoja</u>!Argumentos de la función)

#### **Referenciar otro libro**

El procedimiento es parecido al explicado en la animación anterior, pero, en este caso, deberás abrir los dos libros de trabajo a la vez y, para mayor comodidad, situarlos uno junto al otro abiertos.

| Organización vertical |                                                                                                    |  |  |  |  |  |  |  |
|-----------------------|----------------------------------------------------------------------------------------------------|--|--|--|--|--|--|--|
|                       | <ul> <li>Para situar dos libros de trabajo uno junto al otro, haz lo siguiente:</li> <li>1. Abre los libros de trabajo.</li> <li>2. Haz clic en el menú, en la opción Ventana, elige la opción Organizar, y aquí activa el botón:</li> </ul> |  |  |  |  |  |  |  |
|                       | Organizar ventanas                                                                                                    |  |  |  |  |  |  |  |

Los libros aparecerán así:

| M     | icrosoft Excel               |                 |                 |                       |       |                         |                             |                    |       |
|-------|------------------------------|-----------------|-----------------|-----------------------|-------|-------------------------|-----------------------------|--------------------|-------|
| E Are | chivo <u>E</u> dición ⊻er Ir | nsertar Eormato | Herramientas D  | atos Ve <u>n</u> tana | 2     |                         |                             |                    |       |
| 10    | 📔 🖬 🖪 🔒 🎯                    | 🔉 💞 🛍 🐰         | 🗈 🔁 • 🕩 🗆       | 🤊 • (° -   🖓          | 0     | Σ - 2↓ <u>X</u> ↓   🏨 🛷 | 100% 👻 🕜 📃                  |                    |       |
| 100   | den den stat mes ben i       |                 | Re Personde     | r con cambior T       | armin |                         |                             |                    |       |
|       |                              |                 | I takesponde    | r con gambios r       |       |                         |                             |                    |       |
| Aria  | al • 10                      | - NKS           |                 | ₩ % 000 €             | 00    |                         | » • <u>A</u> • <del>-</del> |                    |       |
| _     | C3 •                         | =PROMEDIO       | ([gastos mensua | les domesticos        | xls]  | Hoja1!\$B\$3:\$D\$3)    |                             |                    | _     |
| gast  | os mensuales domesti         | cos             |                 |                       | 1     | jastos mensuales dome   | sticos ref a otras hojas    |                    |       |
|       | A                            | В               | C               | D                     |       | A                       | B                           | C                  |       |
|       |                              |                 |                 |                       | 1     |                         | Res                         | umen de datos      |       |
| 1     |                              | Gastos me       | ensuales do     | mésticos              | 2     |                         | Suma trimestre              | Promedio trimestre |       |
| 2     |                              | Enero           | Febero          | Marzo                 | 3     | Luz                     | 17                          | 0 56,66666667      |       |
| 3     | Luz                          | 60              | 50              | 60                    | 4     | Agua                    |                             |                    | - 11  |
| 4     | Agua                         | 25              | 33              | 28                    | 6     | Comunidad               |                             |                    | -11   |
| 6     | Comunidad                    | 40              | 00              | 60                    | 7     | Compra                  |                             |                    |       |
| 7     | Compra                       | 250             | 175             | 245                   | 8     | Parking                 |                             |                    |       |
| 8     | Parking                      | 80              | 80              | 80                    | 9     | Hipoteca                |                             |                    | - 11  |
| 9     | Hipoteca                     | 650             | 650             | 650                   | 10    |                         |                             |                    | - 11  |
| 10    | numero de anoteo             | 7               | 7               |                       | 12    |                         |                             |                    | - 11  |
| 12    | numero de gastos             | · · · · ·       | (               |                       | 13    |                         |                             |                    |       |
| 13    |                              |                 |                 |                       | 14    |                         |                             |                    |       |
| 14    |                              |                 |                 |                       | 15    |                         |                             |                    | -11   |
| 15    |                              |                 |                 |                       | 16    |                         |                             |                    |       |
| 16    |                              | 111/10 /        |                 |                       |       |                         | ar / Hois2 /                |                    | 고린    |
| lie e | Hoja1 ( Hoja2 )              | ( Hojas /       |                 |                       | he .  | · · · / Gastos Acalcul  | os Anolas A                 | ·                  | -11/2 |

Si te fijas en la barra de fórmulas, en la función o fórmula se añade, en este caso, el nombre del libro. En este ejemplo, el nombre del libro de origen era *"gastos mensuales domesticos.xls".* 

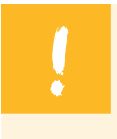

Estos dos libros quedan de esta manera vinculados. Si haces cambios en el libro de la izquierda (libro origen), los datos de la derecha quedan modificados.

Pongamos dos casos diferentes:

#### Caso 1.

Abre el libro origen y efectúa un cambio, por ejemplo en la celda B3 cambias de 70 a 90.

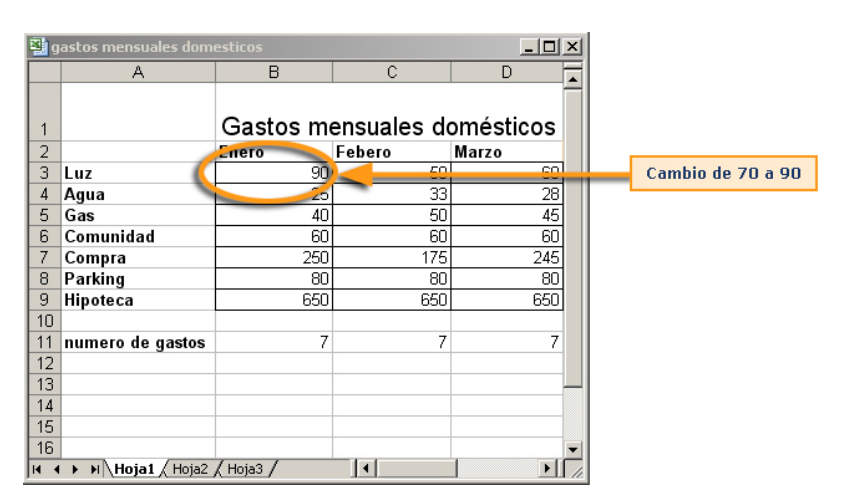

Si abres el segundo libro, los cálculos quedarán actualizados:

| 📳 g | astos mensuales domes   | ticos ref a otras hojas | _ [] >                            | <  |  |  |  |  |  |  |
|-----|-------------------------|-------------------------|-----------------------------------|----|--|--|--|--|--|--|
|     | А                       | В                       | C   -                             | 3  |  |  |  |  |  |  |
| 1   |                         | Resu                    | men de datos 📑                    | 1  |  |  |  |  |  |  |
| 2   |                         | Suma trimestre          | Suma trimestre Promedio trimestre |    |  |  |  |  |  |  |
| 3   | Luz                     | 170                     | 66,6666667                        |    |  |  |  |  |  |  |
| 4   | Agua                    | L                       | -                                 |    |  |  |  |  |  |  |
| 5   | Gas                     |                         |                                   |    |  |  |  |  |  |  |
| 6   | Comunidad               |                         |                                   |    |  |  |  |  |  |  |
| 7   | Compra                  |                         |                                   |    |  |  |  |  |  |  |
| 8   | Parking                 |                         |                                   |    |  |  |  |  |  |  |
| 9   | Hipoteca                |                         |                                   |    |  |  |  |  |  |  |
| 10  |                         |                         |                                   |    |  |  |  |  |  |  |
| 11  |                         |                         |                                   |    |  |  |  |  |  |  |
| 12  |                         |                         |                                   |    |  |  |  |  |  |  |
| 13  |                         |                         |                                   |    |  |  |  |  |  |  |
| 14  |                         |                         |                                   |    |  |  |  |  |  |  |
| 15  |                         |                         |                                   |    |  |  |  |  |  |  |
| 16  |                         |                         |                                   |    |  |  |  |  |  |  |
| 14  |                         |                         |                                   | ,  |  |  |  |  |  |  |
| H 4 | ► H \ Gastos \ Cálculos | K Hoja3 /               | <b>&gt;</b>                       | 1. |  |  |  |  |  |  |

#### Caso 2.

Si abres, primero, el libro origen y efectúas un cambio y lo cierras, al abrir el segundo libro, Excel te preguntará:

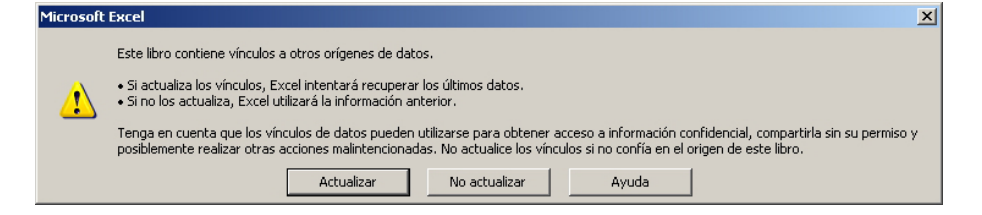

Si aceptas los datos, en el segundo libro quedarán actualizados los cálculos que se efectuaban sobre el libro origen. Si no aceptas, se mantienen los anteriores.

### Los nombres

A menudo, nos es más fácil llamar a las cosas por su nombre, y trabajar con letras, más que con referencias de celdas o números.

Por ello, con Excel tienes la posibilidad de dar un nombre a las celdas con que trabajas e, incluso, a rangos de celdas.

|       | licrosoft E     | xcel -   | - Libro3                    |                       |                      |                              |                 | _        | . 🗆 🗙 |
|-------|-----------------|----------|-----------------------------|-----------------------|----------------------|------------------------------|-----------------|----------|-------|
| :2    | <u>A</u> rchivo | Edicio   | ón <u>V</u> er <u>I</u> nse | ertar <u>F</u> ormato | <u>H</u> erramientas | Da <u>t</u> os Ve <u>n</u> t | ana <u>?</u>    | -        | .₽×   |
| 10    | 🞽 🔛             | <b>B</b> | 3   🛃 🖪 🛯                   | 🍄 📖   🐰 🛛             | 🖹 🔁 - 🍼 🗎            | 🤊 -   🕃 😣                    | Σ - 2           | 100% 👻 🄇 | 2     |
| 1     | 21 22           | 2        | 5 0 1 5 X                   | 5 🔰 🖷 🛍               | 🕯   🖤 Responde       | er con <u>c</u> ambios…      | Terminar revisi | ón 📘     |       |
| Aria  | эl              |          | + 10 +                      | NKS                   |                      | % € *8                       | _00   €≣ ≶≣     |          | A - 1 |
|       | B1              | -        | fx 30                       | ·· ≞ ,.<br>N          |                      | 1 10 0 00                    | • 0   -;;-      | <u> </u> | -     |
|       | A               |          | B                           | С                     | D                    | E                            | F               | G        | =     |
| 1     |                 |          | 300                         |                       |                      |                              |                 |          | -     |
| 2     |                 |          | 100                         |                       |                      |                              |                 |          |       |
| 3     |                 |          |                             |                       |                      |                              |                 |          |       |
| 4     |                 |          |                             |                       |                      |                              |                 |          |       |
| 5     |                 |          |                             |                       |                      |                              |                 |          |       |
| 6     |                 |          |                             |                       |                      |                              |                 |          |       |
| 7     |                 |          |                             |                       |                      |                              |                 |          |       |
| 8     |                 |          |                             |                       |                      |                              |                 |          |       |
| 9     |                 |          |                             |                       |                      |                              |                 |          |       |
| 10    |                 |          |                             |                       |                      |                              |                 |          |       |
| 11    |                 |          |                             |                       |                      |                              |                 |          |       |
| 12    |                 |          |                             |                       |                      |                              |                 |          |       |
| 13    |                 |          |                             |                       |                      |                              |                 |          |       |
| 14    |                 |          |                             |                       |                      |                              |                 |          | -     |
| 14 4  | ► ► \H          | oja1 /   | ( Hoja2 / Hoja:             | 3/                    |                      | •                            |                 |          |       |
| Listo |                 |          |                             |                       |                      |                              | 1               | JUM      |       |

Lo puedes ver fácilmente con este ejemplo. Supón que tienes esta hoja:

1. Ahora selecciona la celda B1, y desde el menú de Excel selecciona la opción **Insertar-Nombre-Definir.** 

| Definir nombre       | ×                |
|----------------------|------------------|
| Nombres en el libro: | Aceptar          |
|                      | Cerrar           |
|                      | <u>A</u> gregar  |
|                      | <u>E</u> liminar |
|                      |                  |
| ×                    |                  |
| Se refiere a:        |                  |
| =Hoja1!\$B\$1        | <u></u>          |

 En el recuadro superior, donde dice Nombre de libro, escribe Ingresos. Y acepta. En el recuadro Se refiere A, aparece la dirección de la celda que habíamos seleccionado. 3. Repite la operación para la celda B2, añadiendo ahora el nombre Gastos.

| Definir nombre       | ×               |
|----------------------|-----------------|
| Nombres en el libro: | Aceptar         |
|                      | Cerrar          |
|                      | <u>A</u> gregar |
|                      | Eliminar        |
| <b>_</b>             |                 |
| Se refiere a:        |                 |
| =Hoja1!\$B\$2        |                 |

Ahora ya tienes definidos dos nombres. En la celda B3, si haces la suma de las dos celdas superiores, te aparecerá este resultado:

|       | licrosoft | Excel - I | Libro3      |          |          |                      |                         |                          |         | _ []       | ×        |
|-------|-----------|-----------|-------------|----------|----------|----------------------|-------------------------|--------------------------|---------|------------|----------|
| :2    | Archivo   | Edición   | n ⊻er       | Insertar | Eormato  | <u>H</u> erramientas | Datos Veg               | tana <u>?</u>            |         | - 8        | ×        |
| 10    | 💕 🛃       | 12        | 131         | 👌   🍣    | 🕰   🔏 🛙  | 🗅 🛍 • 🛷              | - 🕫 😒                   | Σ - 2                    | 100% 🔹  | 0          | 11<br>12 |
| 1     | 22        | 2 🔊       |             | 301      | 2 🖷 🕼    | 🛯 Responde           | er con <u>c</u> ambios. | Ter <u>m</u> inar revisi | ón 💂    |            |          |
| Ari   | əl        |           | <b>v</b> 10 | - N      | KS       | E 🚍 🗐 🔤              | %€*0                    | _00 <b>≰</b> ≨           | 🖂 • 🖄 • | <u>A</u> - | 22<br>17 |
|       | B3        | •         | ,           | =Ingre   | sos+Gast | os                   |                         |                          |         |            | _        |
|       | A         |           | В           |          | 0        | D 🚽                  | E                       | F                        | G       |            |          |
| 1     |           |           |             | 300      |          |                      |                         |                          |         |            |          |
| 2     |           |           |             | 100      |          |                      |                         |                          |         |            |          |
| 3     |           |           |             | 400      |          |                      |                         |                          |         |            |          |
| 4     |           |           |             |          |          |                      |                         |                          |         |            |          |
| 5     |           |           |             |          |          |                      |                         |                          |         |            |          |
| 6     |           |           |             |          |          |                      |                         |                          |         |            |          |
| 7     |           |           |             |          |          |                      |                         |                          |         |            |          |
| 8     |           |           |             |          |          |                      |                         |                          |         |            |          |
| 9     |           |           |             |          |          |                      |                         |                          |         |            |          |
| 10    |           |           |             |          |          |                      |                         |                          |         |            | _        |
| 11    |           |           |             |          |          |                      |                         |                          |         |            |          |
| 12    |           |           |             |          |          |                      |                         |                          |         |            |          |
| 13    |           |           |             |          |          |                      |                         |                          |         |            |          |
| 14    |           |           |             |          |          |                      |                         |                          |         |            | •        |
| 14 4  | ▶ н∖н     | loja1 🖉   | Hoja2 /     | Hoja3 /  |          |                      | •                       |                          |         | E          |          |
| Listo |           |           |             |          |          |                      |                         |                          | NUM     |            | 11       |

Fíjate en que en la barra de fórmulas ya aparecen los nombres definidos. Esto facilita la memorización e introducción de fórmulas y funciones.

El **cuadro de nombres** es el cuadro superior izquierdo de la pantalla de Excel, que sirve para mostrar y también para definir nombres.

| Microsoft Excel - Libro3 |                                  |                     |                      |                       |                           |        |              |
|--------------------------|----------------------------------|---------------------|----------------------|-----------------------|---------------------------|--------|--------------|
| i Archivo Ed             | lición <u>V</u> er <u>I</u> nser | tar <u>F</u> ormato | <u>H</u> erramientas | Datos Venta           | ana <u>?</u>              |        | _ @ ×        |
| i 🗅 💕 🖬 🖪                | 🔒 🖪 🖪 🖏 🗳                        | ۹ 🛍 ا 🔏 🖣           | 🗅 🛍 • 🛷 🛛            | 🤊 - 🕃 😣               | Σ - 2↓                    | 100% - | 0            |
|                          | s 🛯 🖉 S                          | 1 🏂 🖷 📭             | 🖤 Responde           | r con <u>c</u> ambios | Ter <u>m</u> inar revisio | ón 💂   |              |
| E Arial                  | • 10 • )                         | KS                  | E 🗃 🗃 🚮              | %€ *‰                 | 00   ோ 🐂                  | - 🌆 🕂  | <u>A</u> - 📱 |
| Gastos                   | • <i>f</i> ≈ 100                 |                     |                      |                       |                           |        |              |
| -                        | В                                | С                   | D                    | E                     | F                         | G      |              |
| 1                        | 300                              |                     |                      |                       |                           |        |              |
| 2                        | 100                              |                     |                      |                       |                           |        |              |
| 3                        | 400                              |                     |                      |                       |                           |        |              |
| 5                        |                                  |                     |                      |                       |                           |        |              |
| 6                        |                                  |                     |                      |                       |                           |        |              |
| 7                        |                                  |                     |                      |                       |                           |        |              |
| 8                        |                                  |                     |                      |                       |                           |        |              |
| 9                        |                                  |                     |                      |                       |                           |        |              |
| 10                       |                                  |                     |                      |                       |                           |        |              |
| 11                       |                                  |                     |                      |                       |                           |        | _            |
| 13                       |                                  |                     |                      |                       |                           |        |              |
| 14                       |                                  |                     |                      |                       |                           |        |              |
| H + > > H Hoja           | 1 / Hoja2 / Hoja3                | /                   |                      | •                     |                           |        | ÞĽ           |
| Listo                    |                                  |                     |                      |                       | N                         | JUM    |              |

Si quieres definir un nombre de una forma más rápida, selecciona una celda y escribe el nombre en el cuadro de nombres. Tras hacer ENTER con el teclado, quedará definido el nombre.

| Otros nombres |                                                                                                    |  |  |  |  |  |
|---------------|----------------------------------------------------------------------------------------------------|--|--|--|--|--|
|               | Puedes definir un número o una constante con un nombre.<br>Por ejemplo, puedes definir:                                                                                            |  |  |  |  |  |
|               | <ul> <li>3,1416 con el nombre PI.</li> <li>166,386 con el nombre euro.</li> <li>16% con el nombre IVA.</li> </ul>                                                                  |  |  |  |  |  |
|               | Para hacerlo, abre el cuadro de diálogo de definir nombre y, en<br>la sección Se refiere a, escribe el número con el signo igual,<br>como, por ejemplo, puedes ver en esta imagen: |  |  |  |  |  |
|               | Definir nombre       X         Nombres en el libro:       Aceptar         Pi       Cerrar         Agregar       Eliminar         Se refiere a:       3,1416                        |  |  |  |  |  |
|               | Ahora, si en una celda escribieras =2+pi, te aparecería como resultado 5,1416.                                                                                                    |  |  |  |  |  |

#### Nombrar varias celdas

Otra posibilidad que permite el Nombre de celdas es nombrar un rango de celdas con el mismo nombre. Simplemente, selecciona las celdas previamente y define el nombre que quieras utilizar.

| 🛚 Microsoft Excel - Libro1                                                       |           |       |          |          |           |            |             |
|----------------------------------------------------------------------------------|-----------|-------|----------|----------|-----------|------------|-------------|
| 🔊 Archivo Edición Ver Insertar Eormato Herramientas Datos Ventana ? Acroba 🗕 🗗 🗙 |           |       |          |          |           |            |             |
| [] 🖆 🖬 🔒 🗟 🖤 🐰 ங 🋍 • 🛷 🗠 Σ • 🔀 約 🛍 100% • 및 🔅                                    |           |       |          |          |           |            |             |
| Arial - 10 - N K S 医香香圈 圆 € % 000 t& - 98 厚厚 🗄 🐥                                 |           |       |          |          |           |            |             |
| C13 🔽 🏂                                                                          |           |       |          |          |           |            |             |
| com                                                                              | pras      |       | В        |          | С         | D          | E           |
| gast                                                                             | os        | uales | año 2004 |          |           |            |             |
| ingre                                                                            | sos       |       | Enero    |          | Febrero   | Marzo      | Abril       |
| venta                                                                            | as        |       | 150.00   | )0 €     | 170.000 € | 300.000 €  | € 250.000 € |
| 4                                                                                | Camisetas |       | 75.00    | )0 €     | 80.000 €  | 120.000 €  | 5 30.000 €  |
| 5 Calcetines                                                                     |           |       | 35.00    | )0 €     | 32.000 €  | 33.000 €   | € 36.000 €  |
| 6 Jerseys                                                                        |           | 41.00 | )0 €     | 50.000 € | 40.000 €  | € 60.000 € |             |
| 7                                                                                | Zapatos   |       | 40.00    | )0€      | 60.000 €  | 65.000 €   | E 90.000 €  |
| 8                                                                                | Total     |       | 341.00   | )0 €     | 392.000 € | 558.000 €  | € 466.000 € |
| 9                                                                                |           |       |          |          |           |            |             |
| 10                                                                               |           |       |          |          |           |            |             |
| 11                                                                               |           |       |          |          |           |            |             |
| 12                                                                               |           |       |          |          |           |            |             |
| 13                                                                               |           |       |          |          |           |            |             |
| 14                                                                               |           |       |          |          |           | ,          |             |
| H ( ) Hoja1 / Hoja2 / Hoja3 /                                                    |           |       |          |          |           |            |             |
| Listo NUM                                                                        |           |       |          |          |           |            |             |

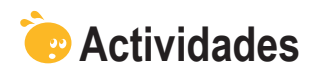

#### 1. Indica si los siguientes enunciados son verdaderos o falsos.

|                                                                                                    | V | F |
|----------------------------------------------------------------------------------------------------|---|---|
| Cuando copiamos los datos de una celda a otra, para que los datos se adapten al nuevo entorno, utilizaremos las referencias relativas.                                              |   |   |
| El Autorrelleno es una forma de copiar fórmulas o funciones de forma rápida utilizando la técnica del arrastre.                                                                     |   |   |
| En la construcción de fórmulas, para hacer referencias a celdas que se encuentren en otras hojas o libros, es necesario que escribamos, en la barra de fórmulas, la forma adecuada. |   |   |
| Cuando existen dos libros vinculados por una función o una fórmula,<br>al modificar el libro origen del vínculo, el otro libro quedará siempre<br>actualizado de forma automática.  |   |   |
| Para facilitar las operaciones con números y celdas, podemos dar<br>nombres a celdas o rangos de celda, y así luego utilizarlos en las<br>operaciones.                              |   |   |
| Para crear un nombre, lo haremos mediante el panel de tareas nombre.                                                                                                    |   |   |
| Podemos dar un nombre a un rango de celdas.                                                                                                    |   |   |

#### 2. Selecciona la opción correcta.

Supón un ejemplo de ventas de caravanas en el que quieres saber el total de euros recaudados a partir de las unidades vendidas y el precio, como se ha calculado en la celda **C10señalada**.

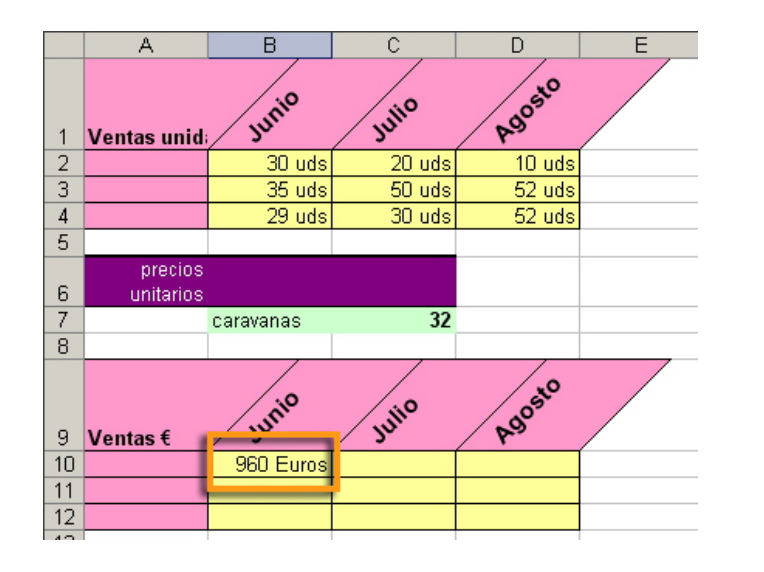

Si quisieras copiar la fórmula utilizada en B10 a las otras celdas de la segunda tabla, utilizarías una:

Referencia absoluta.
 Referencia relativa.
 Referencia mixta.
 Referencia total.

TRATAMIENTO NUMÉRICO - Copiar datos - Actividades
### 3. Selecciona la opción correcta.

| Si queremos sumar en la hoja1 tres celdas A1, A2 y A3 que se encuentran en la hoja2, la fórmula correcta será: |
|----------------------------------------------------------------------------------------------------|
| A1+A2+A3!hoja2                                                                                                 |
| A1!hoja2+A2!hoja2+A3!hoja2                                                                                     |
| hoja2!A1+hoja2!A2+hoja2!A3                                                                                     |
| hoja2(A1+A2+A3)                                                                                                |
|                                                                                                    |

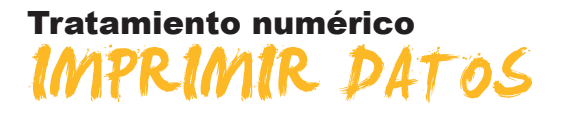

Como todos los programas, Excel nos permite imprimir. Existen varias opciones de impresión que pueden sernos útiles en nuestra actividad. Concretamente, en este tema trabajaremos:

- **Qué podemos imprimir.**
- Cómo imprimirlo.
- Las opciones para la impresión.

Al final de tema, encontrarás unas actividades para desarrollar que te permitirán saber si has asimilado los conceptos trabajados en él mismo.

## Qué imprimir

Con Excel, puedes imprimir todo aquello que ves en la pantalla:

Los datos introducidos en una hoja.

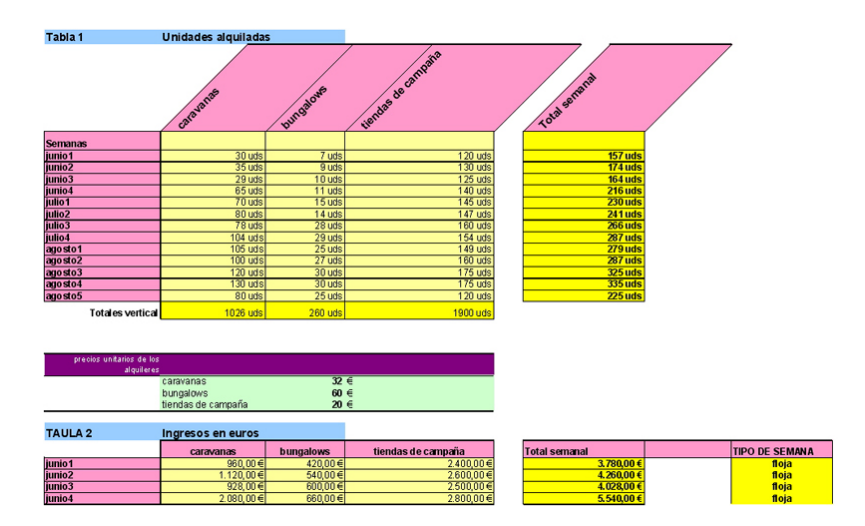

**Gráficos** efectuados.

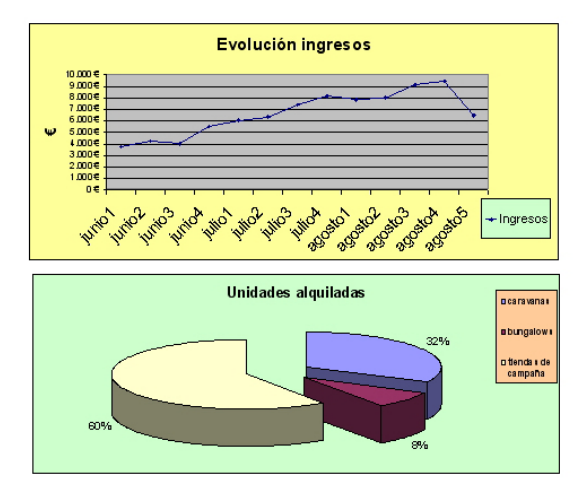

#### **Combinaciones** de datos y gráficos.

| Asig                                              | natura                     | de №     | latemái                       | ticas  | 5     |              |
|---------------------------------------------------|----------------------------|----------|-------------------------------|--------|-------|--------------|
| Número                                            | ALUMNOS                    | NOTA 1   | NOTA 2                        | NOTA 3 | MEDIA | CALIFICACIÓN |
| 1                                                 | Burgos, Lala               | 2        | 9                             | 3      | 4,67  | SUSP ENDID   |
| 2                                                 | Cid, Sole dad              | 7        | 2,5                           | 6      | 5,17  | A PRO BAD    |
| 3                                                 | Garcés, Antônia            | 5        | 9,5                           | 6      | 6,83  | A PRO BAD    |
| i.                                                | Garcia, Joan               | 4        | 3                             | 3      | 3,33  | SUSP ENDIE   |
| 5                                                 | Nevado Toxi                | 6        | 45                            | 55     | 6 33  | APROBAD      |
| 1                                                 | Pintado, Lata              | 4.5      | ĩ                             | i      | 4,17  | SUSP ENDID   |
| 8                                                 | Pilka, Meirce              | 1.5      | 3.5                           | 6      | 5,67  | APROBAD      |
| 9                                                 | Q te rait, Roger           | 6,5      | 1                             | 7      | 6,83  | APROBAD      |
| 10                                                | Rovira, Carles             | 3        | 2                             | 3      | 2,67  | SUSP ENDID   |
| 11                                                | Tatleria, Maria            | 1        | 9                             | 6      | 5,33  | APROBAD      |
| NO TA MEDIA MÁXIMA<br>Posición no ta media máxima | 8,67<br>5                  |          |                               |        |       |              |
|                                                   |                            |          |                               |        |       |              |
| NOMBRE ALUMNO NOTA MEDIA MÁXIMA                   | Martine z, Albert          |          | TOTAL                         |        |       |              |
| NOTA MEDIA MÌNIMA                                 | 2,67                       |          | AP ROBA DOS                   | 7      |       |              |
| NÜMERO TOTAL ALUMNOS                              | 11                         |          | SUSPENDIDOS                   | L.     |       |              |
|                                                   |                            |          | TOTAL(SUMA)                   | 11     |       |              |
|                                                   |                            |          |                               |        |       |              |
| ALUMNO (NUMERO LISTA)                             | NOMBRE<br>Carolin Autoria  | NOTA     |                               |        |       |              |
| 5                                                 | Galces, Al Di la           | 6,033333 |                               |        |       |              |
| CALIFI                                            | CACIONES ASI<br>MATEMÁTIC/ |          | A<br>APROBADOS<br>SUSPENDIDOS |        |       |              |

# Pasos para imprimir

### Primer paso: Qué imprimir

El primer paso del procedimiento para imprimir algo en Excel es definir qué área quieres imprimir de una hoja de Excel.

Para ello, primero debes seleccionar el rango de celdas que deberán aparecer en la impresión y decirle a Excel que ésa es el área que debe imprimir.

Una vez seleccionada el área, define el área de impresión desde el menú de Excel, en la sección **Archivo-Área de impresión-Establecer área de impresión.** 

| <b>N</b> | licro | soft Excel - Actividad 2 solucion             |             |                  |                      |                                                           |         |          |                    |   |
|----------|-------|-----------------------------------------------|-------------|------------------|----------------------|-----------------------------------------------------------|---------|----------|--------------------|---|
| :2)      | Arc   | hivo Edición Ver Insertar Eormato He          | erramientas | Datos            | Ve <u>n</u> tana     | 2                                                         |         |          |                    |   |
| 1        | 2     | Abrir                                         | Ctrl+A      | - (*             | - 🕃 急                | $\Sigma \rightarrow 2 \downarrow Z \downarrow \downarrow$ | 100 🚯 👔 | % • 🕜    | Ŧ                  |   |
| : 🖕      |       | Guardar como                                  |             | con <u>c</u> arr | nbios Ter <u>m</u> i | inar revisión                                             |         |          |                    |   |
| : Ari-   |       | Configurar página                             |             | 9                | 6 000 € <b>*</b>     | 8 _98   <del>1</del> <del>1</del>   1                     | - 🗞 -   | A -      |                    |   |
| -        |       | Área de impresión                             | •           | E                | stablecer áre        | a de impresión                                            |         | <b>•</b> |                    |   |
|          | ۵.    | Vista preli <u>m</u> inar                     |             | -                | orrar área de        | impresión                                                 | E       | F        | G                  | Н |
| 1        | 4     | Imprimir                                      | Ctrl+P      | -                |                      | latomó                                                    | tion    | _        |                    |   |
| 2        |       | 1 Camping solucion                            |             | a                |                      | atema                                                     | uca     | 5        |                    |   |
| 3        |       | 2 \alexuoc\UOC estiu\Hivern08\\Actividad 2 s  | olucion     | os               | NOTA 1               | NOTA 2                                                    | NOTA 3  | MEDIA    | CALIFICACIÓN FINAL |   |
| 4        |       | 3 \alexuoc\AUTORIA\autors                     |             | ia               | 2                    | 9                                                         | 3       | 4.67     | SUSPENDIDO         |   |
| 6        |       | 4 \alexuoc\UOC estiu\Hiver\Actividad 2 soluci | onado       | ad               | 7                    | 2,5                                                       | 6       | 5,17     | APROBADO           |   |
| 7        |       | *                                             |             | ntònia           | 5                    | 9,5                                                       | 6       | 6,83     | APROBADO           |   |
| 8        | -     | 4                                             | Garcia, Ju  | an               | 4                    | 3                                                         | 3       | 3,33     | SUSPENDIDO         |   |
| 9        |       | 5                                             | Martínez,   | Albert           | 9                    | 9                                                         | 8       | 8,67     | APROBADO           |   |
| 10       |       | 6                                             | Nevado, T   | oni              | 6                    | 4,5                                                       | 5,5     | 5,33     | APROBADO           |   |
| 11       |       | 7                                             | Pintado, L  | aia.             | 4,5                  | 4                                                         | 4       | 4,17     | SUSPENDIDO         |   |
| 12       |       | 8                                             | Puig, Men   | cè               | 7,5                  | 3,5                                                       | 6       | 5,67     | APROBADO           |   |
| 13       |       | 9                                             | Queralt, R  | loger            | 6,5                  | 7                                                         | 7       | 6,83     | APROBADO           |   |
| 14       |       | 10                                            | Rovira, Ca  | rles             | 3                    | 2                                                         | 3       | 2,67     | SUSPENDIDO         |   |
| 15       |       | 11                                            | Tauleria, N | /laria           | 1                    | 9                                                         | 6       | 5,33     | APROBADO           |   |
| 16       |       |                                               |             |                  |                      |                                                           |         |          |                    |   |
| 17       |       |                                               |             |                  |                      |                                                           |         |          |                    |   |

### Segundo paso: Cómo imprimir

Una vez definida el área de impresión, es posible que aquello que quieras imprimir te quepa en una página, o en varias páginas, o bien que no quede el papel tal y como preveías en un inicio.

Para definir mejor cómo deben imprimirse los datos, y otras muchas opciones, lo podrás hacer desde el menú, en el apartado de configurar página que veremos en los siguientes apartados.

También es posible imprimir los datos en una hoja vertical, u horizontalmente.

#### **Tercer paso: Imprimir**

El tercer y último paso es la impresión en sí.

Una vez hemos definido qué queremos imprimir, y cómo lo queremos imprimir, simplemente haciendo un clic en el **icono de impresión** se iniciará el proceso.

### Opciones para la impresión

Las opciones a la hora de imprimir con Excel son muchas, y las puedes encontrar accediendo al menú de Excel *Archivo-Configurar página*.

| Configurar página                               | <u>? ×</u>                |
|-------------------------------------------------|---------------------------|
| Página Márgenes Encabezado y pie de página Hoja |                           |
| Orientación                                     | Imprimir                  |
| A • Vertical A • Horizontal                     | Vista preli <u>m</u> inar |
| Ajuste de escala                                | Opciones                  |
| 🔿 Ajustar al: 🛛 🚑 % del tamaño normal           |                           |
| Ajustar a: 1 A páginas de ancho por 1 A de alto |                           |
|                                                 |                           |
| Tamaño del papel:                               |                           |
| Calidad de impresión:                           |                           |
| Primer <u>n</u> úmero de página: Automático     |                           |
| Acept                                           | ar Cancelar               |

Las diferentes pestañas superiores te darán acceso a los diferentes tipos de opciones que puedes modificar para que la impresión aparezca como tú desees.

En la siguiente animación, encontrarás explicadas algunas de estas opciones.

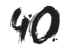

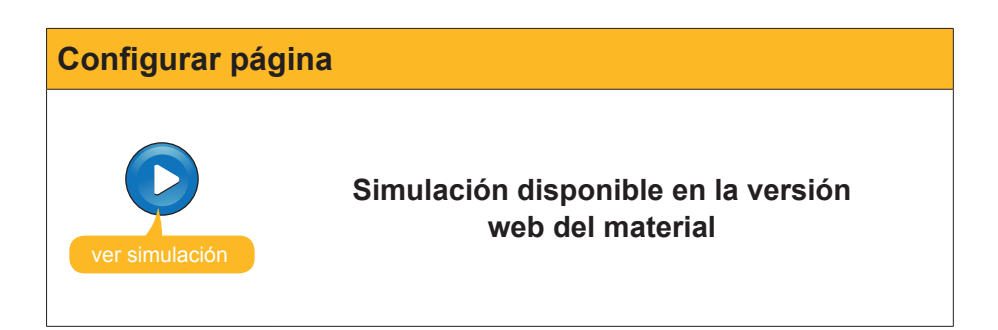

La vista preliminar puede ayudar a ajustar muchas opciones antes de imprimir nuestras hojas de cálculo.

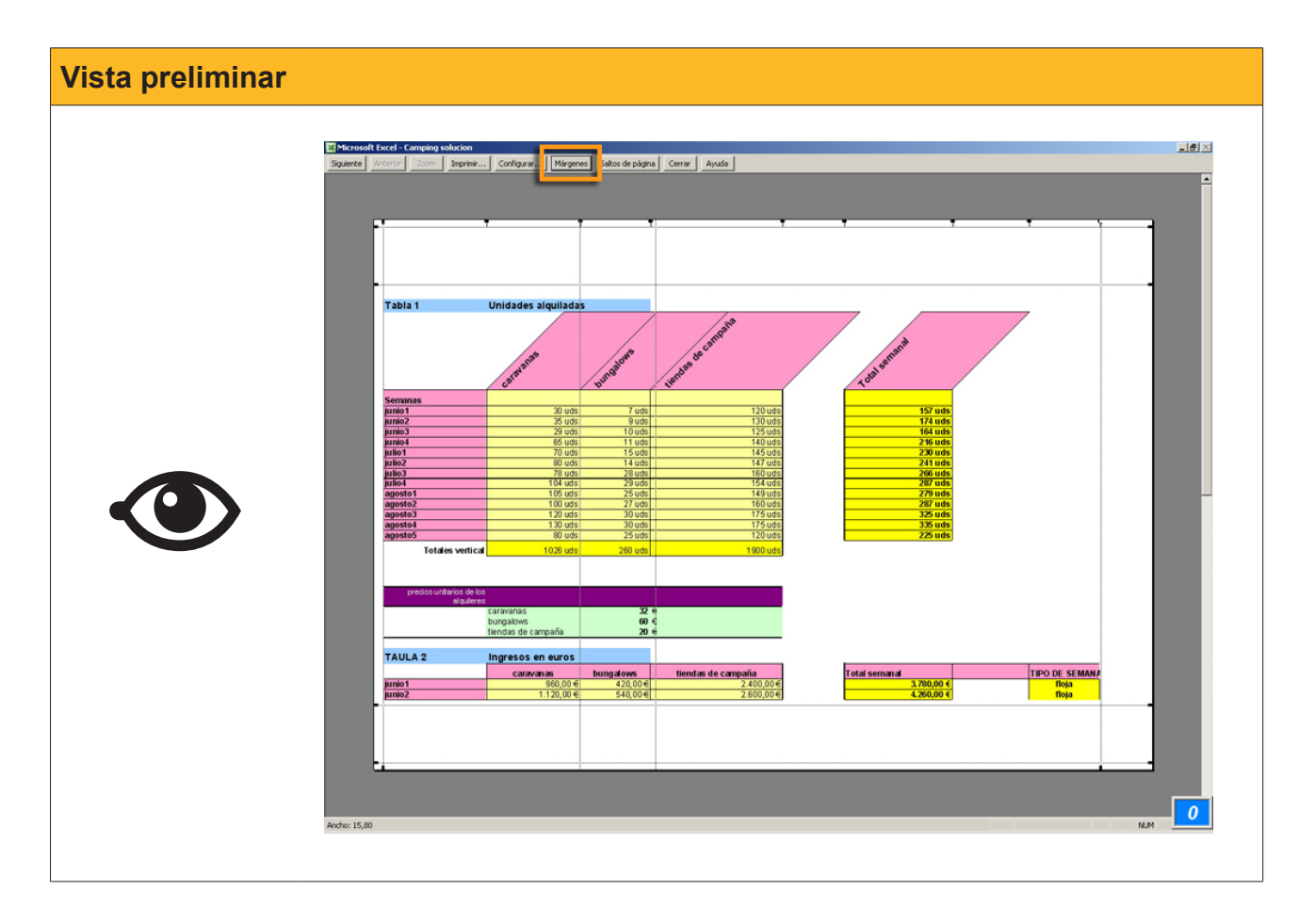

Por ejemplo, el botón márgenes puede ayudarte a ajustar el tamaño de las columnas desde la vista previa y, así, por ejemplo, a hacer "caber" alguna columna que ocuparía una segunda página impresa, por ejemplo.

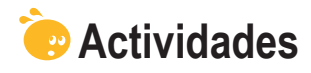

1. Indica si los siguientes enunciados son verdaderos o falsos.

|                                                                                                    | V | F |
|----------------------------------------------------------------------------------------------------|---|---|
| Para iniciar una impresión, lo primero que tenemos que hacer es ir a la <i>Vista preliminar.</i>                                                |   |   |
| Para hacer caber una columna que ocuparía una segunda página,<br>lo podemos hacer ajustando los márgenes desde la vista previa de<br>impresión. |   |   |
| Si definimos el área de impresión no podemos imprimir todas las hojas.                                                                          |   |   |
| Cuando utilizamos el zoom en la vista previa, la hoja se imprimirá más grande.                                                                  |   |   |
| Si ajustamos el ancho y alto a 1 página, es posible que el texto y los datos aparezcan más pequeños en la página impresa.                       |   |   |
| Es posible imprimir unas hojas mostrando todas las fórmulas.                                                                                    |   |   |

#### 2. Selecciona la opción correcta.

Si queremos que, en todas las hojas impresas, figure la información que identifica las columnas, activaremos la opción:

Repetir columnas a la izquierda.

Repetir encabezado.

Repetir filas en extremo superior.

Repetir pie de página.

#### Tratamiento numérico

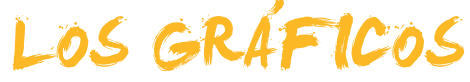

Dicen que una imagen vale más que mil palabras, y esto es cierto en los gráficos de Excel. A menudo, cuando mostramos unos datos en una hoja mediante un gráfico, podemos extraer conclusiones más rápidamente, efectuar comparaciones, ver evoluciones, etc.

Para ello, Excel dispone de diferentes tipos de gráficos que permitirá que seleccionemos el más adecuado en cada ocasión (barras, quesitos, etc.). Concretamente, en este tema trabajaremos:

- Qué son los gráficos.
- Qué datos pueden mostrar los gráficos.
- Los elementos que componen un gráfico.
- Cómo efectuar un gráfico.

Al final del tema, encontrarás unas actividades para desarrollar que te permitirán saber si has asimilado los conceptos trabajados.

### Definición

Un **gráfico** es una representación gráfica de unos datos que hemos introducido en una hoja de cálculo. Sirven para mostrar de forma más clara los datos.

Los gráficos muestran los datos de la hoja u hojas de cálculo, representados y ordenados de determinada forma.

Según lo que queramos representar, seleccionaremos uno u otro gráfico de los diferentes tipos de que dispone Excel. Lo importante en un gráfico es que transmita, claramente, el mensaje que se desea enviar. Aquí puedes ver algunos ejemplos de gráficos de Excel:

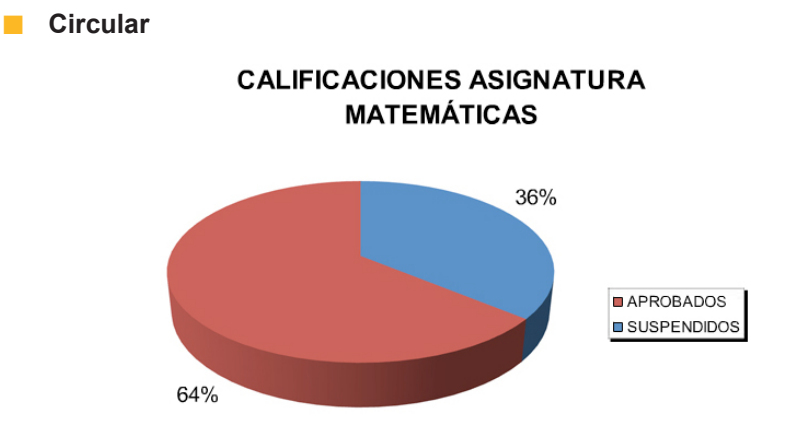

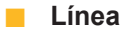

### Evolución ingresos

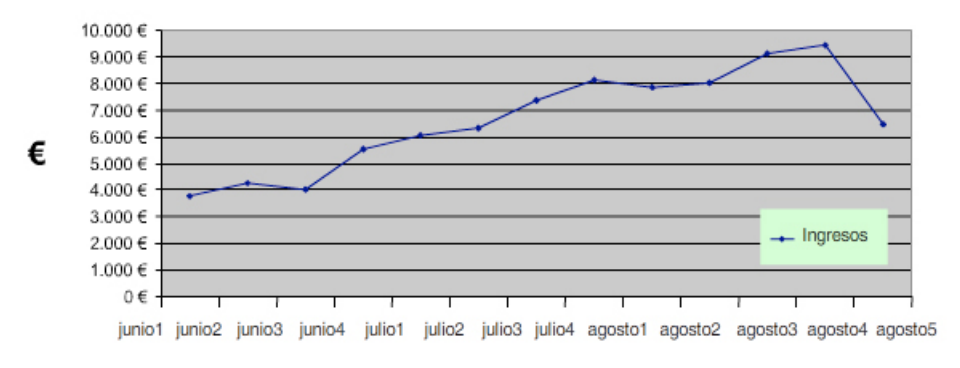

Barra

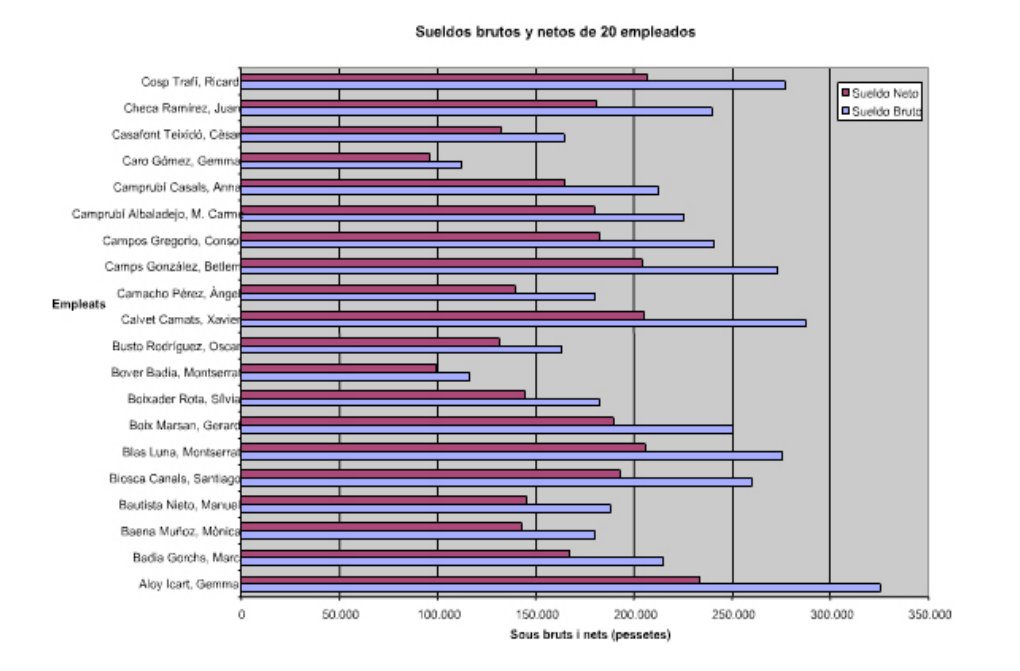

# Elementos de un gráfico

Para explicar los elementos de un gráfico, utilizaremos un ejemplo.

Imagina esta tabla de datos.

|    | A                                     | В     | С       | D     | E     | F |  |
|----|---------------------------------------|-------|---------|-------|-------|---|--|
| 1  | <b>—</b> .                            |       |         |       |       |   |  |
| 2  | l abla de gastos mensuales domesticos |       |         |       |       |   |  |
| 3  |                                       |       |         |       |       |   |  |
| 4  |                                       | Enero | Febrero | Marzo | Abril |   |  |
| 5  | Hipoteca                              | 600 € | 600 €   | 600 € | 600 € |   |  |
| 6  | Comida                                | 300 € | 250 €   | 275 € | 325 € |   |  |
| 7  | Parquing                              | 100 € | 100 €   | 100 € | 100 € |   |  |
| 8  | Gas                                   | 200 € | 120 €   | 100 € | 80 €  |   |  |
| 9  | Agua                                  | 35 €  | 60€     | 70 €  | 80 €  |   |  |
| 10 | Luz                                   | 125 € | 110 €   | 115€  | 100 € |   |  |
| 11 | Colegio                               | 225 € | 175 €   | 180 € | 190 € |   |  |
| 12 |                                       |       |         |       |       |   |  |

De ésta, podemos efectuar un gráfico de los diferentes gastos que tienes cada mes. El gráfico explica claramente cuál es el gasto mayor y el menor.

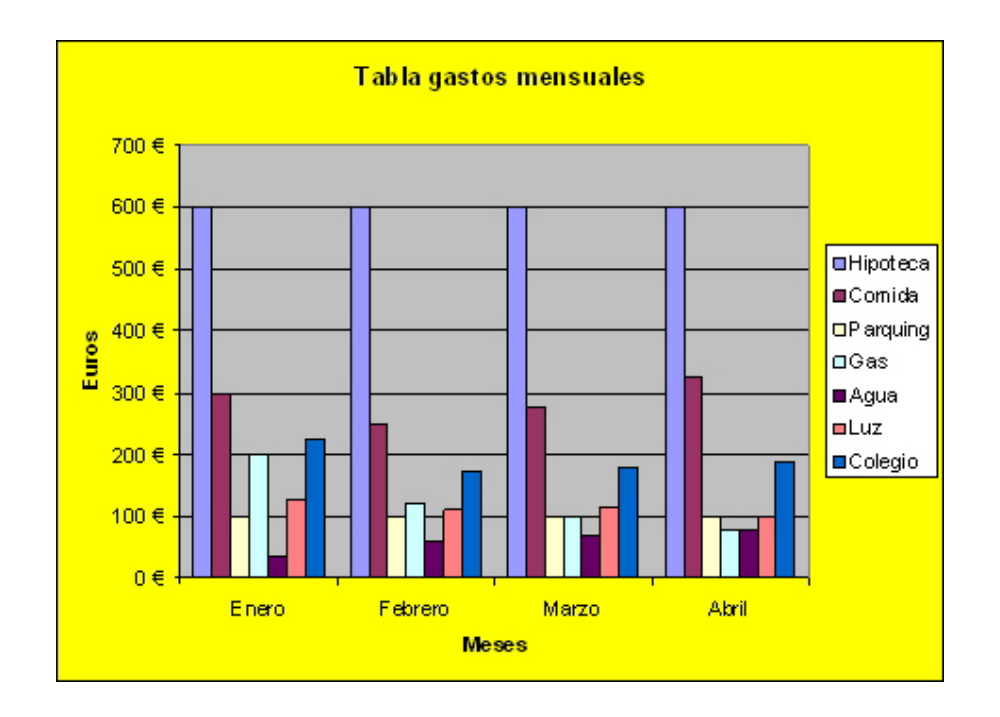

Los elementos comunes a todos los gráficos son los siguientes:

- Serie de datos. Serían, en nuestro ejemplo, los diferentes gastos (hipoteca, comida, parking, etc.). Generalizando, serían las diferentes barras del mismo color.
- Categorías. Serían, en nuestro ejemplo, los meses (enero, febrero, marzo y abril). Generalizando, se trataría del número de elementos de cada serie.
- **Leyenda.** Es un recuadro que indica las series que hay en cada gráfico. En el ejemplo, aparece a la derecha del gráfico.

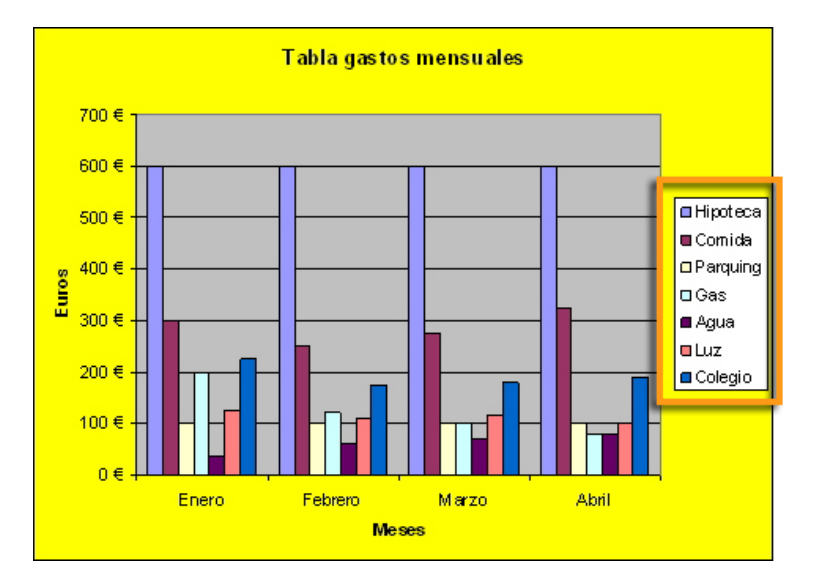

**Eje X.** Es el eje horizontal (de izquierda a derecha del gráfico). En nuestro ejemplo, muestra los meses.

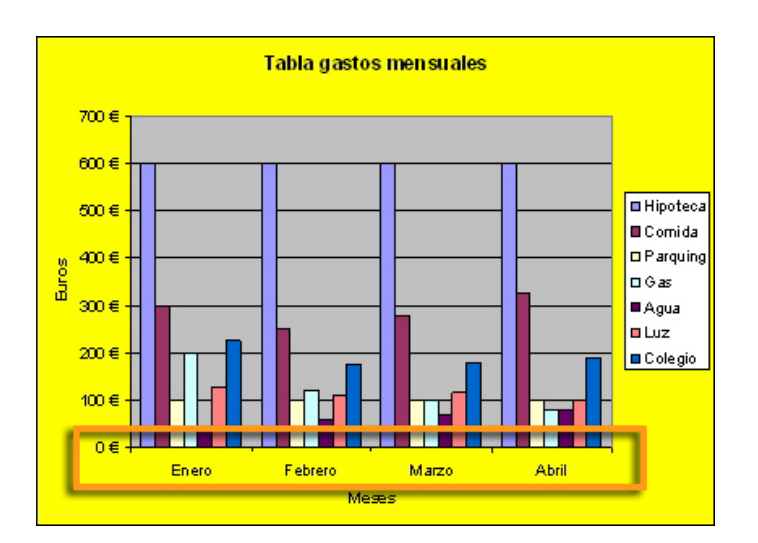

**Eje Y.** Es el eje vertical (de arriba a abajo). En nuestro ejemplo muestra los euros.

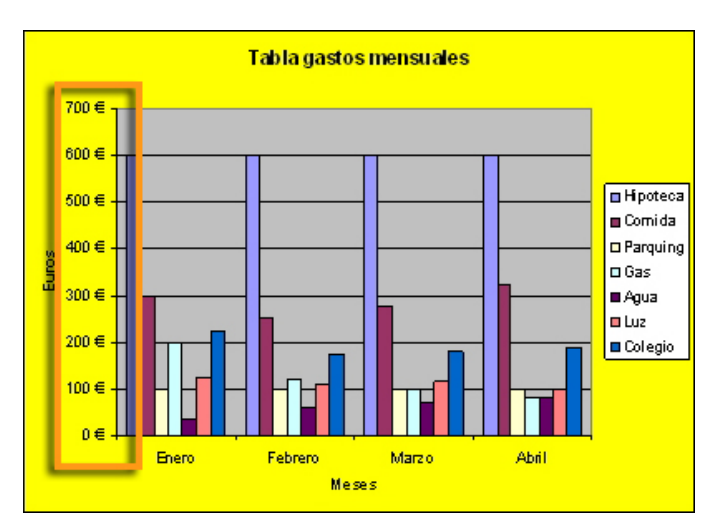

Según los elementos que seleccionaras de los datos y el tipo de gráfico, podrías extraer diferentes conclusiones.

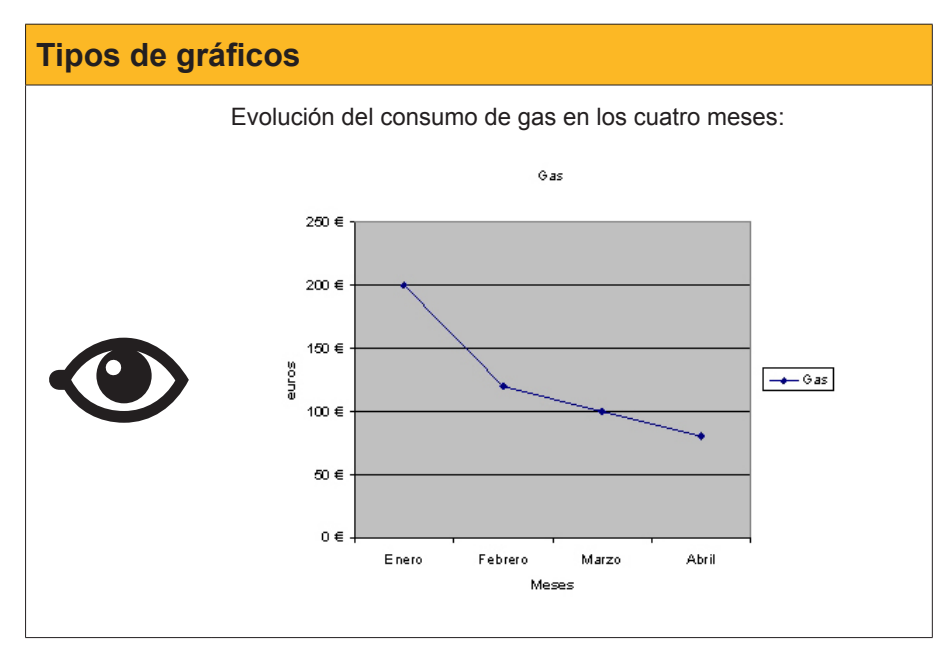

# Creación de un gráfico

Excel contiene una potente ayuda, denominada el asistente de gráficos. En la siguiente animación, verás cómo se ha elaborado el gráfico anterior con este asistente.

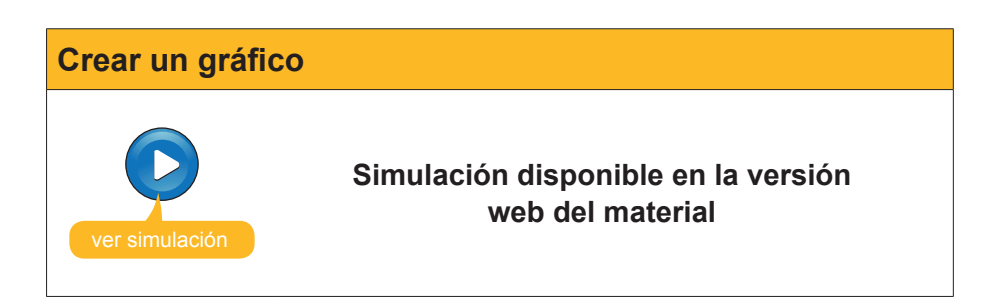

Una vez elaborado un gráfico, siempre puedes modificar todas sus opciones haciendo clic con el botón derecho del ratón sobre aquel.

Pulsando sobre las diferentes opciones del cuadro de diálogo, accederemos a diferentes pasos del asistente:

- **Tipo de gráfico.** Accede al primer paso del asistente, en donde podemos cambiar el tipo de gráfico que estamos construyendo.
- **Datos de origen.** Accede al segundo paso del asistente, para especificar si las series son en filas o columnas, y dónde se encuentran los datos.
- Opciones del gráfico. Permite especificar la ubicación de la leyenda, los títulos y otras opciones.
- Ubicación. Indica dónde colocamos el gráfico, en la presente hoja o en una nueva.

### Menú contextual

Así mismo, un clic con el botón derecho del ratón sobre partes específicas del gráfico permite modificar aspectos concretos del mismo.

| CALIFICACIONES ASIGNA<br>MATEMÁTICAS | Formato del titulo del gráfico |
|--------------------------------------|--------------------------------|
| 36%                                  | APROBADOS SUSPENDIDOS          |
|                                      |                                |

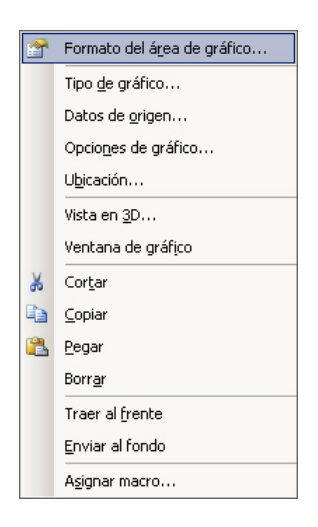

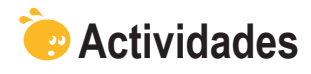

1. Indica si los siguientes enunciados son verdaderos o falsos.

|                                                                                                    | V | F |
|----------------------------------------------------------------------------------------------------|---|---|
| Las series son los datos representados de forma gráfica.                                                                                                    |   |   |
| Para mostrar la escala de números, se utiliza el eje X.                                                                                                    |   |   |
| Para iniciar el gráfico, en primer lugar seleccionaremos solamente los datos.                                                                                     |   |   |
| Es posible imprimir un gráfico y los datos en la misma página.                                                                                                    |   |   |
| Podemos definir el nombre de cada serie desde el asistente.                                                                                                    |   |   |
| Para modificar el tipo de gráfico, una vez construido, haremos clic<br>con el botón derecho del ratón sobre el gráfico y seleccionaremos<br>opciones del gráfico. |   |   |

#### 2. Selecciona la opción correcta.

| ¿Cuál es el elemento más importante en un gráfico? |
|----------------------------------------------------|
| Que sea vistoso.                                   |
| Que transmita la información que se desea.         |
| Que sea el tipo de gráfico adecuado a los datos.   |
| Ninguna de las anteriores.                         |
|                                                    |

#### 3. Selecciona la opción correcta.

| La opción Rango de datos del asistente para gráficos te permite: |
|------------------------------------------------------------------|
| Borrar los datos de origen.                                      |
| Cambiar las series en columnas o filas.                          |
| Seleccionar los datos o las series.                              |
| Ninguna de las anteriores.                                       |
| Rango de datos: ='Asignatura de Matemátiques'!\$D\$21:\$E\$22    |
|                                                                  |

### Tratamiento numérico

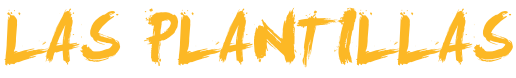

Si prevemos que vamos a repetir un tipo de hoja o libros determinado algunas veces, es muy útil utilizar las plantillas con Excel. De esta forma, crearemos una plantilla "base" y, a partir de aquí, podremos crear hojas que contengan este modelo, añadiendo otros datos. En este tema, vamos a ver qué son y cómo funcionan las plantillas de Excel, concretamente trabajaremos:

- Qué son las plantillas y para qué sirven.
- Los tipos de plantillas que facilita Excel.
- Cómo crear un libro a partir de una plantilla ya existente.
- Cómo crear una plantilla nueva.
- Qué otros elementos puedes utilizar en una plantilla, en especial, la validación de datos.

Al final del tema, encontrarás unas actividades para desarrollar que te permitirán conocer si has asimilado los conceptos trabajados.

# Definición

Una **plantilla** es un documento Excel que contiene texto, imágenes, datos, formatos u otros elementos "fijos", y que puede servir como modelo para crear otros libros u hojas con Excel. Su función es ahorrar tiempo y estandarizar un trabajo repetitivo.

Un ejemplo de plantilla sería, por ejemplo, una factura. Posiblemente, algunos datos, como nuestra dirección, el logotipo de la empresa, los espacios donde rellenar los datos del cliente o otros espacios para datos numéricos se repitan. En este caso, una plantilla nos ayudará.

| A       B       C       D       E       F       O         1       Lacompäila       FACTURA       FACTURA       FACTURA         3       Costo de la tel compäila       Factura de la compañía       Factura de la compañía       Factura de la compañía       Factura de la compañía         3       Teléfono (200) 555-0101       Factura de la compañía       Enviar a:       Noder e la compañía         3       Teléfono (200) 555-0101       Factura a:       Noder e la compañía       Decoción       Decoción         3       Teléfono       Interest de la compañía       Enviar a:       Noder e la compañía       Decoción         3       Curientarios o instrucciones especiales:       Decoción       Decoción       Decoción       Decoción         3       Curientarios o instrucciones especiales:       Curientarios o instrucciones especiales:       Curientarios de la compañía       Envior Tenshon       Envior tenshon       Envior         3       Curientarios de la compañía       Envior Construcciones especiales:       Envior tenshon       Envior tenshon       Envior tenshon       Envior tenshon       Envior tenshon       Envior tenshon       Envior tenshon       Envior tenshon       Envior tenshon       Envior tenshon       Envior tenshon       Envior tenshon       Envior tenshon       Envior tenshon |
|----------------------------------------------------------------------------------------------------|

Cuando se abre un documento a partir de una plantilla, a éste, se le añaden datos, cifras, etc., tras lo cual se guarda el documento nuevo, y la plantilla original queda intacta. Puedes crear tantos documentos como desees a partir de una plantilla, dejando intacta la plantilla original.

Así, cuando se crea una plantilla, deben incorporarse los datos o las imágenes que quedarán "fijas". Para conseguirlo, es aconsejable proteger datos, imágenes y formatos, procedimientos que verás en un apartado más adelante.

Algunas utilidades comunes de las plantillas serían: crear una factura, un calendario, una lista de la compra, una hoja de gastos, etc.

# Tipos de plantillas

Básicamente son dos.

- Las plantillas creadas por el propio usuario. Son libros de Excel con una o diversas hojas que el usuario crea a partir de cero y luego guarda como plantilla. Una vez guardado un libro como plantilla, Excel lo guarda en una ubicación especial de nuestro disco duro que ha habilitado para tal fin.
- Las plantillas de Excel. Excel trae consigo algunas plantillas para que las utilices si lo deseas. También te da la posibilidad de descargar e instalar desde Internet una multitud de plantillas creadas para diferentes usos.

# Crear un libro

Para crear un libro a partir de una plantilla es muy sencillo, sólo tienes que seguir estos pasos:

1. Desde Excel selecciona Archivo-Nuevo, y en el panel de tareas de la derecha haz clic en Mi PC.

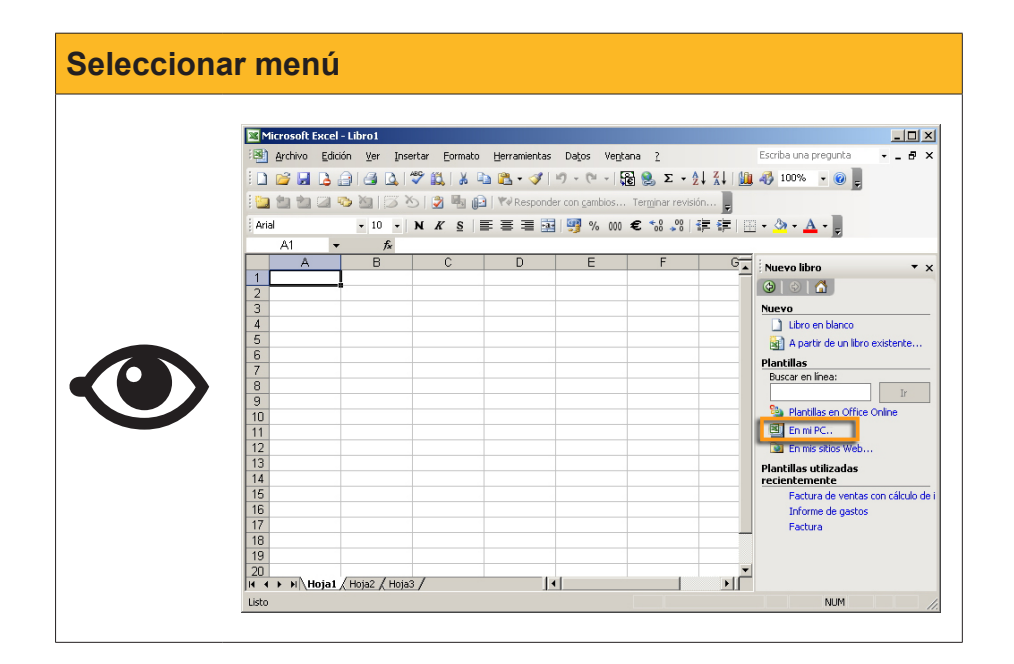

2. Ahora haz clic en soluciones de hoja de cálculo:

| Solucione | es Hojas de Cálculo                                                                                                    |                                                                                                    |
|-----------|----------------------------------------------------------------------------------------------------|----------------------------------------------------------------------------------------------------|
|           | Plantillas         Gener       Soluciones de hoja de cálculo         Image: Soluciones de hoja de cálculo         Image: Soluciones de hoja de cálculo <th>C P<br/>1 de préstamos<br/>Priba la sultanos<br/>Périta la sultanos<br/>Périta</th> | C P<br>1 de préstamos<br>Priba la sultanos<br>Périta la sultanos<br>Périta |

3. Aquí puedes seleccionar cualquiera de las plantillas que Excel te ofrece (por ejemplo, Factura) y rellenar los datos necesarios.

|       | licrosoft I | Excel - Fa                                | ctura1 |         |            |              |           |                   |                        |        |                  |           |             | [  | -   □   × |
|-------|-------------|-------------------------------------------|--------|---------|------------|--------------|-----------|-------------------|------------------------|--------|------------------|-----------|-------------|----|-----------|
| :2)   | Archivo     | Edición                                   | ⊻er I  | nsertar | Eormato    | Herramien    | tas Daț   | os Ve <u>n</u> ta | na <u>?</u>            |        |                  | Escriba u | na pregunta | -  | _ 8 ×     |
| En    |             |                                           |        | 1 49 6  |            | -<br>• 🕅 + 🗠 | 8   10) - | (H + 152          | - 3                    | AL ZLI | 100%             | - 👩 🗍     |             |    |           |
| 1.00  |             |                                           |        | X       |            |              |           |                   | J 660 ~~               |        |                  | • •       |             |    |           |
| :     |             |                                           |        | 016     | 2 *1 0=    | I ¶ ♥ Respi  | onder con | campios           | Ter <u>m</u> inar revi | sion   |                  |           |             |    |           |
| Ari   | al          |                                           | • 10 • | N       | $K \leq 1$ | E 8 3        | 호 명       | % 000 :           | € *0 ,00               | 律律     | 🖽 • 🦄 • 🗛        | • 👳       |             |    |           |
|       | D13         | -                                         | fx     |         |            |              |           |                   |                        |        |                  |           |             |    |           |
|       | A           | B                                         | C      |         | D          |              | E         | F                 | G H                    | IJK    | L                |           | М           | ή  | 0         |
| 1     |             |                                           |        |         |            |              |           |                   |                        |        |                  |           |             |    |           |
| 3     |             |                                           |        |         |            |              |           |                   |                        |        | Nº de facti      | ıra       |             |    |           |
| 4     |             | Escribo lo información de la excenización |        |         |            |              |           |                   |                        |        |                  |           |             |    |           |
| 5     |             |                                           |        | 200     |            | ionnacion/   | ac in org | 01/2 0 01017      |                        |        |                  |           |             |    |           |
| 6     |             |                                           |        |         |            |              |           |                   |                        |        |                  | _         |             | -  |           |
| 7     |             |                                           |        |         |            |              |           |                   |                        |        |                  | FA        | ACTUF       | RA | _         |
|       |             |                                           |        |         |            |              |           |                   |                        |        |                  |           |             |    |           |
| 10    |             |                                           |        |         |            |              |           |                   |                        |        |                  |           |             |    |           |
| 11    |             | Clie                                      | nte    |         |            |              |           |                   |                        | v      | arios            |           |             |    |           |
| 13    |             | Nom                                       | hro    |         |            |              |           |                   |                        | E      | echa             |           |             |    |           |
| 14    |             | Direc                                     | ción   |         |            |              |           |                   |                        | N      | º de pedido      |           |             |    |           |
| 15    |             | Ciud                                      | ad     |         |            |              | Estado    |                   | CP                     | R      | epresentante     |           |             |    |           |
| 16    |             | Teléf                                     | ono    |         |            |              |           |                   |                        | F      | OB (franco a bor | do)       |             |    |           |
| 17    |             |                                           | antida |         |            |              | Decerie   | . al á n          |                        |        | Drasis unitoria  |           | TOTAL       |    |           |
| 10    |             |                                           | anuda  | u       |            |              | Descrip   | 001011            |                        |        | Frecio unitario  | ,         | TUTAL       |    |           |
| 20    |             |                                           |        |         |            |              |           |                   |                        |        |                  |           |             |    | -         |
| 14 4  | ► ► ► \ E.  | actura /                                  |        |         |            |              |           |                   |                        |        |                  |           |             |    |           |
| Listo |             |                                           |        |         |            |              |           |                   |                        |        |                  |           | NUM         |    | 1         |

4. Tras rellenar los datos, guarda los documentos desde Archivo-Guardar como... y le das un nombre. Ya tendrás tu documento creado.

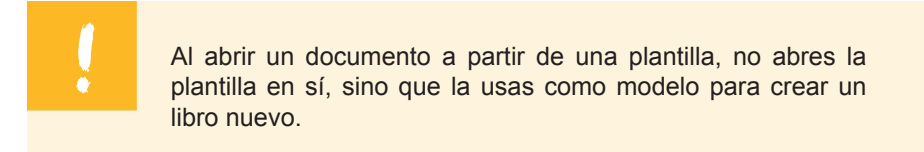

### Plantillas de Office online

Además de las plantillas que has visto que Excel te ofrece, si tienes conexión a Internet puedes acceder a la web de Microsoft y descargar multitud de plantillas que se pueden ajustar a tus necesidades.

Para hacerlo, en el paso 2 del procedimiento descrito, haz clic en el botón **Plantillas de Office online.** 

| Pl | antillas<br>General Solucio                         | ones de hoja de | cálculo            |                      | x                                                                                                    | 1 |
|----|-----------------------------------------------------|-----------------|--------------------|----------------------|----------------------------------------------------------------------------------------------------|---|
|    | Amortización<br>de préstamo<br>Tarjeta de<br>tiempo | Factura         | Hoja de<br>balance | Informe de<br>gastos | Vista previa<br>Vista previa<br><u>1 Calculadora de préstamos</u><br><u>5 Berla lo svalore s</u><br><u>1 Periodo préstamo</u><br><u>9 Periodo préstamo</u><br><u>9 Periodo préstamo</u><br><u>9 Periodo préstamo</u><br><u>9 Periodo préstamo</u><br><u>9 Periodo préstamo</u><br><u>9 Periodo préstamo</u><br><u>9 Periodo préstamo</u><br><u>9 Periodo préstamo</u><br><u>9 Periodo préstamo</u><br><u>9 Periodo préstamo</u><br><u>9 Periodo préstamo</u><br><u>9 Periodo préstamo</u><br><u>9 Periodo préstamo</u><br><u>10 Periodo préstamo</u> |   |
| l  | Plantillas de                                       | Office Online   |                    |                      | Aceptar Cancelar                                                                                                    |   |

Entonces, se abrirá el explorador de Internet que tengas instalado, mostrándote la página de Microsoft desde donde podrás acceder y descargar multitud de plantillas, clasificadas por **Categoría**.

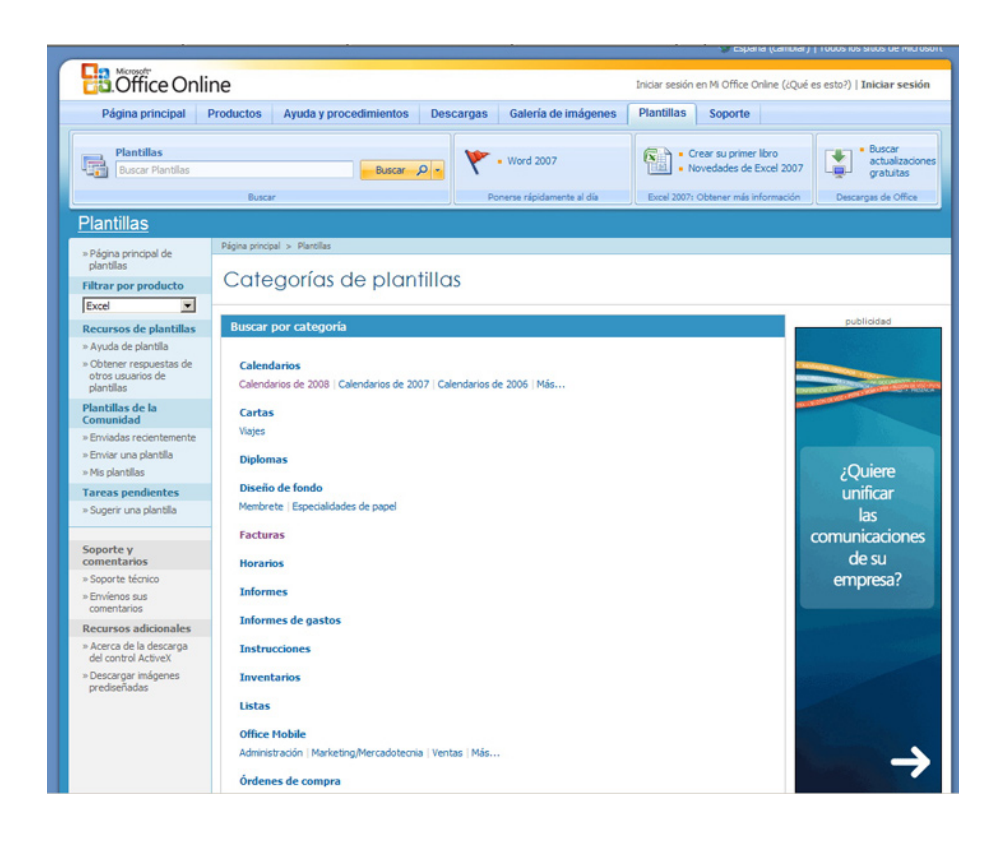

# Crear una plantilla

En primer lugar, debes crear la hoja que te servirá de plantilla, con los datos, el formato, las imágenes y/u otros elementos que serán comunes a los documentos posteriores.

Entonces, guárdala como plantilla siguiendo estos sencillos pasos:

- 1. Entra en el menú *Archivo* de Excel.
- 2. Selecciona Guardar como.
- 3. En la ventana selecciona, del desplegable inferior, *Guardar como tipo: Plantilla.*

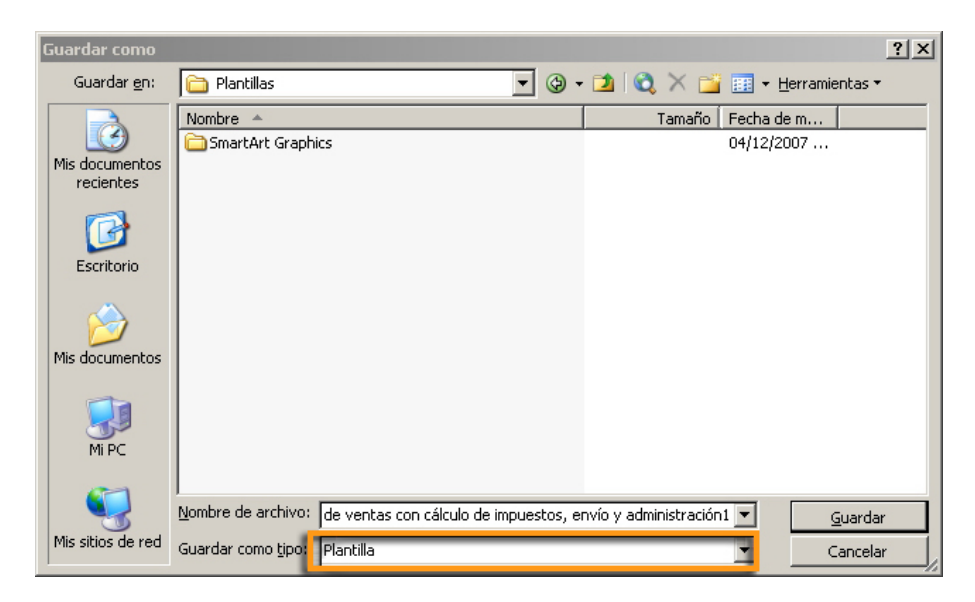

Excel guardará el documento actual como plantilla en la carpeta donde se ubican las plantillas.

Cuando, en futuras ocasiones, quieras utilizar esta plantilla, te aparecerá en la sección de **plantillas**, pestaña *General*.

| Plantillas                            | ×                                           |
|---------------------------------------|---------------------------------------------|
| General Soluciones de hoja de cálculo |                                             |
| Factura de<br>ventas con              | Vista previa<br>Vista previa no disponible. |
| Plantillas de Office Online           | Aceptar Cancelar                            |

# Elementos de la plantilla

Uno de los elementos que puedes utilizar en las plantillas es la **validación** de datos.

La validación de datos es una herramienta que te permite controlar qué datos puedes introducir en una hoja.

Esto es especialmente útil al crear una plantilla, pues ayuda al usuario a "rellenar" los datos del documento que está creando a partir de la plantilla.

También puedes hacer que aparezca un mensaje de error si el dato no es el adecuado, o bien un mensaje entrante cuando se selecciona una celda determinada.

Para ello, primero debes seleccionar las celdas que quieres controlar, y entonces, desde la sección del menú **Datos-Validación** de Excel, puedes controlar el tipo de datos que se pueden introducir.

| Validación de datos                                             | × |
|-----------------------------------------------------------------|---|
| Configuración Mensaje entrante Mensaje de error                 | _ |
| Criterio de validación                                          | - |
| Permitir:                                                       |   |
| Cualquier valor 🔽 🔽 Omitir blancos                              |   |
| Datos:                                                          |   |
| entre                                                           |   |
|                                                                 |   |
|                                                                 |   |
|                                                                 |   |
|                                                                 |   |
| Aplicar estos cambios a otras celdas con la misma configuración |   |
| Borrar todos Cancelar Cancelar                                  |   |

Algunas opciones serían, por ejemplo:

- Que sean números enteros.
- Que sea una fecha o una hora.
- Que sean unos datos determinados de una lista de datos.
- Que el texto tenga una longitud determinada.

#### Los mensajes entrantes

Los **mensajes entrantes** son mensajes que aparecen al seleccionar una celda y dan "pistas" al usuario sobre qué tipo de dato debe escribir en esa celda.

| Clinicity       Clinicity       Clinicity | Mensaje ent | ante                                                                                                    |
|----------------------------------------------------------------------------------------------------|-------------|----------------------------------------------------------------------------------------------------|
| Cliente     Contidad     Escription     Cantidad     Description     Cantidad     Description     Cantidad     Description     Pecie unitario     TotAL                                                                                                    |             | Billerowstiftscel-Factural     □ □ ≥       Se getwe (alcon two powers: genue (genue etc. alcon two powers: genue (genue etc. alcon two powers: genue etc. alcon two powers: genue (genue etc. alcon two powers: genue etc. alcon two powers: genue etc. alcon                                                  |
| 15     Cuild     Extl. boardscher<br>for geskinder<br>for geskinder     Description       16     Cantidad     Description     Precio unitario       17     18     Cantidad     Description       20     21     22       23     23                                                                                                    |             | Escribe la información de la organización     FACTURA     FACTURA     Factura     Factura     Fac      |
| /4                                                                                                    |             | 15 Crudad Esta Data provadar observadar observadar observadar observadar observadar observadar programa broto broto 170 Telémon Construction a broto 160 Construction a broto 160 Construction a bro |

### Los mensajes de error

Una vez hecha la validación, si algún usuario introduce un dato que no es válido, aparece un mensaje de error.

| Microsoft | Excel                                                                              | × |
|-----------|------------------------------------------------------------------------------------|---|
| 8         | Valor no válido.<br>El usuario sólo puede introducir ciertos valores en esta celda |   |
|           | <u>R</u> eintentar Cancelar                                                        |   |

Puedes personalizar el mensaje para que "diga" lo que creas pertinente desde la pestaña Mensaje entrante de validación:

| Personalizar el m | iensaje                                                                                                    |
|-------------------|----------------------------------------------------------------------------------------------------|
|                   | Validación de datos       X         Configuración       Mensaje entrante       Mensaje. de error         Mostrar mensaje de error si se introducen datos no válidos       Mostrar este mensaje de alerta si el usuario introduce datos no válidos:         Estilo:       Ijtulo:         Límite       Números enteros         Mensaje de error:       Debes introducir un número entre 1 y 10 |
|                   | Borrar todos       Aceptar       Cancelar         Microsoft Excel       X         Valor no válido.       El usuario sólo puede introducir ciertos valores en esta celda.         Reintentar       Cancelar                                                                                                    |

### Protección de datos

En la creación de una plantilla es fundamental conocer cómo proteger los datos. Cuando creas una plantilla, los datos y las imágenes que ésta contiene deben ser inalterables, pues son aquellos que siempre se repiten en todos los documentos creados a partir del modelo. Sólo algunas celdas serán "modificables".

También puede ser útil proteger datos en libros que vas a compartir con otros usuarios, sin peligros de alteraciones importantes sobre datos, funciones o fórmulas introducidas.

En primer lugar, las celdas que se han de proteger deben encontrarse en situación de bloqueadas.

Todas las celdas de una hoja se encuentran, por defecto, bloqueadas. Pero, para comprobar si una celda lo está, entra en el menú *Formato-Celdas-Proteger.* 

| Proteger |                                                                                                    |
|----------|----------------------------------------------------------------------------------------------------|
|          | Formato de celdas       ? ×         Número       Alineación       Fuente       Bordes       Tramas       Proteger         V a gueada       Oculta       Oculta       Cancelar         No se podrá bloquear u ocultar celdas a menos que la hoja de cálculo esté protegida. Para proteger la hoja, elija Proteger en el menú Herramientas y después elija Proteger hoja. La asignación de una contraseña es opcional.       La         Aceptar       Cancelar |

Para proteger una hoja de cálculo, basta con seleccionar desde el menú Herramientas **Proteger-Protección de hoja**.

| Proteger hoja                                                                               | × |  |  |  |  |  |  |
|---------------------------------------------------------------------------------------------|---|--|--|--|--|--|--|
| 🔽 Proteger <u>h</u> oja y contenido de celdas bloqueadas                                    |   |  |  |  |  |  |  |
| ⊆ontraseña para desproteger la hoja:                                                        |   |  |  |  |  |  |  |
|                                                                                             |   |  |  |  |  |  |  |
|                                                                                             | - |  |  |  |  |  |  |
| Permitir a los usuarios de esta hoja de cálculo:                                            | _ |  |  |  |  |  |  |
| <ul> <li>Seleccionar celdas bloqueadas</li> <li>Seleccionar celdas desbloqueadas</li> </ul> |   |  |  |  |  |  |  |
| Formato de celdas                                                                           |   |  |  |  |  |  |  |
| Eormato de columnas                                                                         |   |  |  |  |  |  |  |
| Insertar columnas                                                                           |   |  |  |  |  |  |  |
| Insertar filas Insertar bipervínculos                                                       |   |  |  |  |  |  |  |
| Eliminar columnas                                                                           |   |  |  |  |  |  |  |
| I Eliminar filas                                                                            | 1 |  |  |  |  |  |  |
|                                                                                             |   |  |  |  |  |  |  |
| Aceptar Cancelar                                                                            |   |  |  |  |  |  |  |

Esto protegerá las celdas bloqueadas.

Por defecto, Excel permite a los usuarios seleccionar las celdas, pero puedes ir "permitiendo" más acciones (esto es, desprotegiendo) si seleccionas más casillas de esta ventana. La contraseña te asegurará que nadie pueda desproteger la hoja.

Cuando la hoja se encuentre en situación protegida, los usuarios tendrán restricciones sobre las celdas bloqueadas, según lo que hayas definido.

Si intentas llevar a cabo alguna acción no permitida sobre una celda protegida, Excel te advertirá:

|       | 1icrosoft I                                      | xcel - F | actura d               | le venta   | s con cálculo     | de impues    | tos, enví   | o y admin        | istración1      |                    |                            |     |
|-------|--------------------------------------------------|----------|------------------------|------------|-------------------|--------------|-------------|------------------|-----------------|--------------------|----------------------------|-----|
| :3    | Archivo                                          | Edición  | Ver                    | Insertar   | Eormato E         | erramientas  | Datos       | Ve <u>n</u> tana | 2               |                    | Escriba una pregunta       | 8×  |
| 10    | 💕 🖬                                              | <b>b</b> | 1 🖪 🖸                  | 129        | X 🖬               | 🏝 - 🦪        | 19 - (1     | - 6              | S - 2           | ZI 🛍 🦓 80          | 0% - 🕜 📘                   |     |
| 1.0-  | 1 411 1011                                       |          | Xall                   | 3 36 11    | 3 8 6 6           | Pal Recoord  | er con can  | nhine Ter        | rminar revición |                    |                            |     |
|       |                                                  |          |                        |            |                   |              |             | 0003111 10       | - 0 00 L =>     |                    |                            |     |
| : Ar  | al                                               | -        | • 10                   | - N        | K §   =           | = = #        |             | . 000 E          | 00 > 0 4        | = #F   🗄 🕶 🧐       | • 🗛 • 💂                    |     |
|       | E11                                              | -        | fx                     | Enviar     | a:                |              |             |                  |                 | -                  |                            |     |
|       | A                                                |          | в                      |            | C C               |              | ,           |                  | E               | F                  | GHI                        |     |
| 1     | La co                                            | mpai     | ñía S.                 | .Α         |                   |              |             |                  | FAC             | TURA               |                            |     |
| 2     | Lema de s                                        | u comp   | aïlla                  |            |                   |              |             |                  |                 |                    |                            |     |
| 3     | Collo do lo                                      | Bue 000  |                        |            |                   |              |             |                  |                 |                    |                            |     |
| 5     | Microsol                                         | it Excel |                        |            |                   |              |             |                  |                 |                    |                            | ×   |
| 6     |                                                  |          |                        |            | 10 17             |              |             |                  |                 |                    |                            |     |
| 7     |                                                  | Las ce   | eidas que              | intenta n  | iodiricar estan j | rotegidas y  | por lo cani | to son de so     | no lectura.     |                    |                            |     |
| 8     |                                                  | Para     | modificar              | una celda  | o un gráfico p    | otegidos, qu | ite la prot | ección usan      | do el comando   | Desproteger hoja,  | , submenú Proteger en el m | enú |
| 10    |                                                  | nerra    | iniends.               | rueue qu   | e se piua una c   | un asena.    |             |                  |                 |                    |                            |     |
| 11    | 0 Aceptar                                        |          |                        |            |                   |              |             |                  |                 |                    |                            |     |
| 12    |                                                  | N        | lombre de              | la comp    | ania              |              |             |                  |                 | Nombre de la comp  | рапка                      |     |
| 13    |                                                  | 0        | areccion<br>Siudad, Có | idiao post | tal               |              |             |                  |                 | Ciudad, Código po: | stal                       |     |
| 15    |                                                  | T        | eléfono                | ange peer  |                   |              |             |                  |                 | Teléfono           |                            |     |
| 16    | 16                                               |          |                        |            |                   |              |             |                  |                 |                    |                            |     |
| 18    | 17<br>18 Comentarios o instrucciones especiales: |          |                        |            |                   |              |             |                  |                 |                    |                            |     |
| 19    |                                                  |          |                        |            |                   |              |             |                  |                 | ·                  |                            |     |
| 20    | VENDER                                           | DOR      | N° DE PE               | DIDO       | ECHA DE ENV       | O FORMA      | DE ENVÍO    | PUN              | TO FOB          | CONDICIONES        |                            |     |
| 21    |                                                  |          |                        |            |                   |              |             |                  |                 | Pago a recepción   |                            |     |
| 22    |                                                  |          |                        |            |                   |              |             |                  |                 |                    |                            |     |
| 23    | CANTIE                                           | DAD      |                        |            | DESCRIPCIÓN       |              |             | PRECIO I         | POR UNIDAD      | CANTIDAD           |                            |     |
| 24    |                                                  |          |                        | _          |                   |              |             |                  |                 | € -                |                            | -   |
| H -   | I ► H\E                                          | actura d | le venta               | s /        |                   |              |             |                  | •               |                    |                            |     |
| Listo | 1                                                |          |                        |            |                   |              |             |                  |                 |                    | NUM                        | 11. |

Para desproteger una hoja, lo haremos desde el mismo menú *Herramientas-Desproteger hoja.* 

#### Proteger un libro

Proteger un libro implica que ningún usuario podrá insertar, eliminar o modificar sus hojas, y también se impedirá que se modifique el tamaño de las ventanas al abrirse.

Para proteger el libro, lo haremos desde *Herramientas-Proteger-Proteger libro.* 

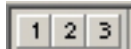

La introducción de una contraseña te asegurará que nadie desproteja el libro sin tu permiso.

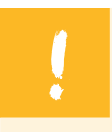

Proteger un libro no implica proteger sus celdas.

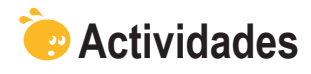

1. Indica si los siguientes enunciados son verdaderos o falsos.

|                                                                                                    | V | F |
|----------------------------------------------------------------------------------------------------|---|---|
| Las plantillas son hojas de cálculo protegidas y suministradas por Office.                                            |   |   |
| La verdadera utilidad de las plantillas con Excel es estandarizar la información.                                     |   |   |
| Una de las aplicaciones más comunes en las plantillas es crear bases de datos.                                        |   |   |
| Cuando abres un libro basado en una plantilla, creas un documento nuevo, dejando la plantilla intacta.                |   |   |
| Para crear una plantilla propia, basta con guardar el libro actual como plantilla.                                    |   |   |
| La protección de datos en una hoja es fundamental en la creación de plantillas.                                       |   |   |
| Para proteger los datos adecuadamente, debemos asegurarnos de efectuar dos pasos: proteger la hoja y bloquear celdas. |   |   |
| Al proteger una hoja de cálculo, no se puede efectuar ninguna acción sobre las celdas afectadas.                      |   |   |
| Cuando protegemos un libro, protegemos también sus hojas y<br>celdas.                                                 |   |   |

#### 2. Selecciona la opción correcta.

La validación de datos es una herramienta de Excel que sirve para:

Controlar el tipo de datos que se introducen.

Controlar la cantidad de datos que se introducen.

Controlar la magnitud de los datos que se introducen.

Proteger los datos.

#### 3. Selecciona la opción correcta.

Se puede ayudar al usuario a introducir los datos que debe entrar mediante:

La validación de datos.

Los mensajes entrantes.

Los mensajes de error.

Todas las anteriores.

Ninguna de las anteriores.

#### Tratamiento numérico

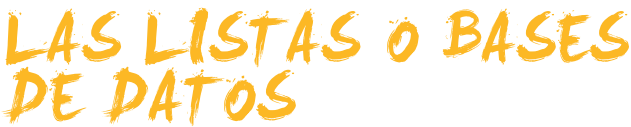

Es fácil imaginar que con Excel puedes crear listas de cosas y ordenarlas en las filas y columnas. Pero, para crear una lista, si se tratara de una lista de tus vecinos de la comunidad, para cada uno de los vecinos puedes incorporar diversos datos: nombre, apellido1, apellido 2, piso y puerta, número de teléfono y coeficiente.

En este tema, vamos a ver qué son y cómo funcionan las listas y las bases de datos de Excel, concretamente trabajaremos:

- La definición de listas y bases de datos. Veremos algunos ejemplos concretos.
- Cómo introducir datos.
- Cómo definir una lista.
- La ordenación de datos.
- Los subtotales.
- Los filtros: definición, cómo utilizarlos, etc.

Al final del tema, encontrarás unas actividades para desarrollar que te permitirán saber si has asimilado los conceptos trabajados.

# Definición

En la introducción, hemos puesto el ejemplo de elaborar una lista de tu comunidad de vecinos. Hemos indicado que podemos poner diferentes datos. A estos datos, se les llama **campos**, y cada vecino que esté en la lista será un **registro**. Cuando creas una lista de datos organizados por campos y registros, estás creando una **base de datos**.

Ahora que ya conoces los conceptos de forma teórica, lo puedes ver con un sencillo ejemplo.

|   | A          | В         | С          | D    | E      | F           |  |
|---|------------|-----------|------------|------|--------|-------------|--|
| 1 | Nombre     | Apellido1 | Apellido 2 | Piso | Puerta | coeficiente |  |
| 2 | Amudena    | García    | Segundo    | 1    | 1      | 15%         |  |
| 3 | Maria      | Melgarejo | Monge      | 1    | 2      | 15%         |  |
| 4 | Antonio    | Corral    | Pacheca    | 2    | 1      | 15%         |  |
| 5 | Bienvenido | González  | Ferrer     | 2    | 2      | 15%         |  |
| 6 | Alejandro  | Amenábar  | Sartorius  | 3    | 1      | 20%         |  |
| 7 | Elisabeth  | Garcia    | Herrero    | 3    | 2      | 20%         |  |
| 0 |            |           |            |      |        |             |  |

Fíjate en que las **columnas** son los diferentes **campos** de la base de datos. Y las **filas** son los **registros** de la base de datos. Así, esta base de datos contiene 6 campos y 6 registros. La primera fila son los nombres de los campos, o cabeceras.

### Introducir datos

La manera que se te ocurre, y quizás la más evidente, es ir insertando los datos directamente sobre la hoja de cálculo, escribiéndolos en la fila o columna que sea pertinente.

Para ayudarte en este procedimiento, puedes utilizar el **Autorrelleno** de Excel.

Excel, cuando vas a insertar un dato que empieza igual que otro anterior, te "ayuda" intentando completarlo.

|    | A         | В         | С          | D      |      | E      | F      | G            |   |
|----|-----------|-----------|------------|--------|------|--------|--------|--------------|---|
| 1  | Nombre    | Apellido1 | Apellido 2 | Nota 1 |      | Nota 2 | Media  | Calificación |   |
| 2  | Alejandro | Ribas     | Compte     |        | 6,50 | 7,2    | 5 6,88 | Notable      |   |
| 3  | José      | Aznar     | García     |        | 4,50 | 4,7    | 5 4,63 | Insuficiente |   |
| 4  | Maria     | Gómez     | Martínez   |        | 7,50 | 9,5    | ) 8,50 | Notable      | Į |
| 5  | José      | Humberto  | Gironés    |        | 5,00 | 6,7    | 5,88   |              |   |
| 6  |           |           |            |        |      |        |        |              |   |
| 7  |           |           |            |        |      |        |        |              |   |
| 8  |           |           |            |        |      |        |        |              |   |
| 9  |           |           |            |        |      |        |        |              |   |
| 10 |           |           |            |        |      |        |        |              |   |
| 11 |           |           |            |        |      |        |        |              |   |

Cuando has introducido unos cuantos datos en una base de datos o lista, es posible que algunos datos se repitan en diferentes registros (en nuestro ejemplo, dos estudiantes podrían tener el mismo nombre).

Para ahorrar tiempo en la introducción de datos, una opción muy útil es utilizar la herramienta de lista desplegable.

Si haces un clic con el botón derecho del ratón sobre una celda y seleccionas la opción **Elegir de la lista desplegable**, Excel te mostrará una lista de los datos que ya has introducido para que selecciones el que desees, tal y como puedes ver en esta imagen:

|    | A         | В         | С          | D      | E      | F     | G            |  |
|----|-----------|-----------|------------|--------|--------|-------|--------------|--|
| 1  | Nombre    | Apellido1 | Apellido 2 | Nota 1 | Nota 2 | Media | Calificación |  |
| 2  | Alejandro | Ribas     | Compte     | 6,50   | 25, 7  | 6,88  | Notable      |  |
| 3  | José      | Aznar     | García     | 4,50   | 4,75   | 4,63  | Insuficiente |  |
| 4  | Maria     | Gómez     | Martínez   | 7,50   | 9,50   | 8,50  | Notable      |  |
| 5  | locé      | Humberto  | Gironés    | 5,00   | 6,75   | 5,88  |              |  |
| 6  |           |           |            |        |        |       |              |  |
| 7  | Alejandro |           |            |        |        |       |              |  |
| 8  | José      |           |            |        |        |       |              |  |
| 9  | Maria     |           |            |        |        |       |              |  |
| 10 |           |           |            |        |        |       |              |  |
| 11 |           |           |            |        |        |       |              |  |
| 40 |           |           |            |        |        |       |              |  |

Basta con seleccionar el que quieras introducir.

### Otras formas de introducir datos

Puedes utilizar la herramienta **Formulario**, que Excel te ofrece para introducir los datos fácilmente.

Para acceder al **Formulario**, debes hacer clic sobre alguna celda de la base de datos y seleccionar del menú *Datos-Formulario*.

| Hoja3            |           |   | ×                       |
|------------------|-----------|---|-------------------------|
| No <u>m</u> bre: | Alejandro |   | 1 de 4                  |
| Agellido1:       | Ribas     |   | Nuevo                   |
| Apeļlido 2:      | Compte    |   | Eliminar                |
| Nota 1:          | 6,5       |   | Restaurar               |
| Nota 2:          | 7,25      |   | Buccar aptorior         |
| Me <u>d</u> ia:  | 6,88      |   |                         |
| Calificación:    | Notable   |   | Buscar <u>siguiente</u> |
|                  |           |   | Criteri <u>o</u> s      |
|                  |           |   | <u>⊂</u> errar          |
|                  |           |   |                         |
|                  |           | - |                         |

El **Formulario** es una ventana que te permite visualizar los registros que has introducido y buscar alguno de éstos, además de insertar y eliminar registros fácilmente.

Fíjate en la ventana de formulario que hemos utilizado a partir del ejemplo de los estudiantes y sus notas: aparecen los nombres de los campos ya introducidos (nombre, apellido1, apellido2, etc.). Hay un campo que no te deja modificar, el de la media, pues, en las hojas, se obtiene calculándolo a partir de la nota1 y nota2.

Cada botón tiene una función: **añadir un registro** (Nuevo), **eliminar** (Eliminar), **restaurar un registro ya eliminado** (Restaurar), pasar al **siguiente** o **anterior** registro (Buscar siguiente-buscar anterior), **buscar un registro** a partir de un criterio (Criterio) y **cerrar la ventana**.

# Definir una lista

Una de las primeras cosas que debes hacer cuando estás construyendo una lista o base de datos es decir a Excel que se trata de una lista.

Para definir una lista como tal, simplemente selecciona del menú **Datos-Lis**ta-Crear lista.

| Crear lista                         | ×        |  |  |  |  |  |  |  |
|-------------------------------------|----------|--|--|--|--|--|--|--|
| ¿Dónde están los datos de la lista? |          |  |  |  |  |  |  |  |
| =\$A\$1:\$F\$7                      |          |  |  |  |  |  |  |  |
| 🔽 La lista tiene encabeza           | ados     |  |  |  |  |  |  |  |
| Aceptar                             | Cancelar |  |  |  |  |  |  |  |

Aunque Excel ya selecciona lo que piensa que es la lista, la ventana que aparece te pregunta dónde se encuentra la lista. El **botón rojo** de la derecha te permitirá decir a Excel hasta dónde ocupa la lista.

•

Marcando "La lista tiene encabezados", le dices, a Excel, que la primera fila son los nombres de los campos.

Una vez definida la lista, verás que ésta queda rodeada con un recuadro azul, y que una estrellita azul aparece al final de la misma.

|   | A          | В           | С            | D      | E        | F             |  |
|---|------------|-------------|--------------|--------|----------|---------------|--|
| 1 | Nombre 💌   | Apellido1 👻 | Apellido 2 🗸 | Piso 🔻 | Puerta 💌 | coeficiente 🗸 |  |
| 2 | Amudena    | García      | Segundo      | 1      | 1        | 15%           |  |
| 3 | Maria      | Melgarejo   | Monge        | 1      | 2        | 15%           |  |
| 4 | Antonio    | Corral      | Pacheca      | 2      | 1        | 15%           |  |
| 5 | Bienvenido | González    | Ferrer       | 2      | 2        | 15%           |  |
| 6 | Alejandro  | Amenábar    | Sartorius    | 3      | 1        | 20%           |  |
| 7 | Elisabeth  | Garcia      | Herrero      | 3      | 2        | 20%           |  |
| 8 | *          |             |              |        |          |               |  |
|   |            |             |              |        |          |               |  |

Podrías seguir introduciendo datos en la última fila y la lista se iría ampliando.

Aparecerá la barra de herramientas lista, que te permitirá efectuar algunas acciones determinadas.

En esta animación, puedes ver algunas sencillas acciones que se pueden llevar a cabo con una lista.

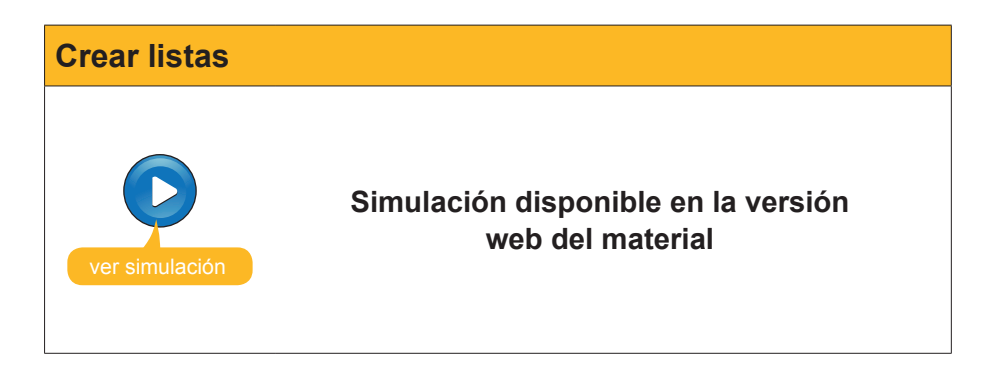

Así aprovecharás al máximo las potencialidades de Excel y podrás acceder, rápidamente, a algunas funciones

# **Ordenar los datos**

Ya has visto en la animación de las listas cómo ordenar los registros de una base de datos de forma rápida. Pero, en el ejemplo que te hemos mostrado, podías ordenar los datos a partir de un solo campo: por ejemplo, a partir del nombre o del apellido. Pero Excel te permite ordenar los datos de una base de datos hasta por **tres criterios.** 

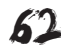

**Ejemplo:** Imagina esta base de datos con las notas de unos estudiantes de clase.

|    | A         | В         | С          | D      | E      | F     | G             |
|----|-----------|-----------|------------|--------|--------|-------|---------------|
| 1  | Nombre    | Apellido1 | Apellido 2 | Nota 1 | Nota 2 | Media | Calificación  |
| 2  | Alejandro | Ribas     | Compte     | 6,50   | 7,25   | 6,88  | Notable       |
| 3  | José      | Aznar     | García     | 4,50   | 4,75   | 4,63  | Insuficiente  |
| 4  | Maria     | Gómez     | Martínez   | 7,50   | 9,50   | 8,50  | Notable       |
| 5  | José      | Humberto  | Gironés    | 5,00   | 6,75   | 5,88  | Aprobado      |
| 6  | Jorge     | Fraga     | Abril      | 7,85   | 8,50   | 8,18  | Notable       |
| -7 | Ana       | Ramos     | Ramos      | 6,75   | 5,95   | 6,35  | Aprobado      |
| 8  | Antonio   | Orozco    | Bonastre   | 3,50   | 4,25   | 3,88  | Insuficiente  |
| 9  | Amalia    | Verges    | Vicario    | 9,00   | 10,00  | 9,50  | Sobresaliente |
| 10 | Abril     | Uruate    | Vengil     | 5,75   | 7,25   | 6,50  | Aprobado      |
| 11 | Laia      | Burgos    | Laia       | 2,00   | 9,00   | 5,50  | Aprobado      |
| 12 | Soledad   | Cid       | Sol        | 7,00   | 2,50   | 4,75  | Insuficiente  |
| 13 | Antonia   | Garcés    | Pol        | 5,00   | 9,50   | 7,25  | Notable       |
| 14 | joan      | García    | Garcia     | 4,00   | 3,00   | 3,50  | Insuficiente  |
| 15 | Alberrt   | Martínez  | Misrahi    | 9,00   | 9,00   | 9,00  | Sobresaliente |
| 16 | Torni     | Nevado    | Ballester  | 6,00   | 4,50   | 5,25  | Aprobado      |
| 17 | Laia      | Pintado   | Mendoza    | 4,50   | 4,00   | 4,25  | Insuficiente  |
| 18 | Merce     | Puig      | Guinard    | 7,50   | 3,50   | 5,50  | Aprobado      |

Ahora imagina, también, que quieres ordenar los datos: primero, por el primer apellido; luego, por el segundo apellido, y después por la nota media.

En primer lugar, debes hacer un clic en alguna celda de la base de datos y seleccionar, del menú de Excel, la sección **Datos-Ordenar**.

| Ordenar                |           |                 |                  | ? × |
|------------------------|-----------|-----------------|------------------|-----|
| Ordenar por            |           |                 |                  |     |
|                        | -         | Asce            | ndente           |     |
|                        |           | O <u>D</u> esc  | endente          |     |
| Luego por              |           |                 |                  |     |
|                        | -         | Asce            | ndente           |     |
|                        | _         | O D <u>e</u> so | endente          |     |
| Luego por              |           |                 |                  |     |
|                        | -         | Asce            | nde <u>n</u> te  |     |
|                        |           | C Desc          | enden <u>t</u> e |     |
| El rango de datos tier | ne fila d | e encabe:       | zamiento         |     |
| ⊙ <u>s</u> í           | O Ng      | 2               |                  |     |
| Opciones               | Ace       | eptar           | Cance            | lar |

Aquí es donde debes definir cómo quieres ordenar la lista. Los desplegables te permiten seleccionar los campos a partir de los que ordenarás los datos.

Siguiendo con el ejemplo citado, seleccionarías los campos de esta manera:

| Ordenar                | <u>? ×</u>                |
|------------------------|---------------------------|
| Ordenar por            |                           |
| Apellido1              | Ascendente                |
|                        | C Descendente             |
| Luego por              |                           |
| Apellido 2             | Ascendente                |
|                        | C D <u>e</u> scendente    |
| Luego por              |                           |
| Media                  | Ascendente                |
| El anno de deber Ver   | C Descenden <u>t</u> e    |
| El rango de datos tier | ne rila de encadezamiento |
| • Si                   | ○ N <u>o</u>              |
| Opciones               | Aceptar Cancelar          |

Dejaremos marcados los botones ascendentes si queremos que la ordenación se haga de menor a mayor.

Y dejaremos marcada la opción "El rango tiene fila de encabezamiento" si, en la base da datos, la primera fila eran los títulos de los campos.

Tras aceptar, la base de datos queda así ordenada, tal y como queríamos.

| Ordenar la tabla con tres criterios |    |           |           |            |        |        |       |               |  |
|-------------------------------------|----|-----------|-----------|------------|--------|--------|-------|---------------|--|
|                                     |    | 0         | B         |            | D      | F      | F     | 0             |  |
|                                     | 1  | Nombre    | Apellido1 | Apellido 2 | Nota 1 | Nota 2 | Media | Calificación  |  |
|                                     | 2  | José      | Aznar     | García     | 4,50   | 4,75   | 4,63  | Insuficiente  |  |
|                                     | 3  | Laia      | Burgos    | Laia       | 2,00   | 9,00   | 5,50  | Aprobado      |  |
|                                     | 4  | Soledad   | Cid       | Sol        | 7,00   | 2,50   | 4,75  | Insuficiente  |  |
|                                     | 5  | Jorge     | Fraga     | Abril      | 7,85   | 8,50   | 8,18  | Notable       |  |
|                                     | 6  | Antonia   | Garcés    | Pol        | 5,00   | 9,50   | 7,25  | Notable       |  |
|                                     | 7  | joan      | García    | Garcia     | 4,00   | 3,00   | 3,50  | Insuficiente  |  |
|                                     | 8  | Maria     | Gómez     | Martínez   | 7,50   | 9,50   | 8,50  | Notable       |  |
|                                     | 9  | José      | Humberto  | Gironés    | 5,00   | 6,75   | 5,88  | Aprobado      |  |
|                                     | 10 | Alberrt   | Martínez  | Misrahi    | 9,00   | 9,00   | 9,00  | Sobresaliente |  |
|                                     | 11 | Torni     | Nevado    | Ballester  | 6,00   | 4,50   | 5,25  | Aprobado      |  |
|                                     | 12 | Antonio   | Orozco    | Bonastre   | 3,50   | 4,25   | 3,88  | Insuficiente  |  |
|                                     | 13 | Laia      | Pintado   | Mendoza    | 4,50   | 4,00   | 4,25  | Insuficiente  |  |
|                                     | 14 | Merce     | Puig      | Guinard    | 7,50   | 3,50   | 5,50  | Aprobado      |  |
|                                     | 15 | Roger     | Queralt   | Oliva      | 6,50   | 7,00   | 6,75  | Aprobado      |  |
|                                     | 16 | Ana       | Ramos     | Ramos      | 6,75   | 5,95   | 6,35  | Aprobado      |  |
|                                     | 17 | Alejandro | Ribas     | Compte     | 6,50   | 7,25   | 6,88  | Notable       |  |
|                                     | 18 | Carles    | Rovira    | Romeu      | 6,00   | 2,00   | 4,00  | Insuficiente  |  |
|                                     | 19 | Maria     | Tauleria  | Gimenez    | 1,00   | 9,00   | 5,00  | Aprobado      |  |
|                                     | 20 | Abril     | Uruate    | Vengil     | 5,75   | 7,25   | 6,50  | Aprobado      |  |
|                                     | 21 | Amalia    | Verges    | Vicario    | 9,00   | 10,00  | 9,50  | Sobresaliente |  |

# Los subtotales

Los **subtotales** son resúmenes de datos que tenemos en una lista. Con los subtotales, puedes agrupar datos y resumirlos para hallar totales.

Mediante un ejemplo se entiende mejor. Supón la lista de vendedores de una empresa.

|    | A         | В         | С          | D    | E                      | F                    |
|----|-----------|-----------|------------|------|------------------------|----------------------|
| 1  | Nombre    | Apellido1 | Apellido 2 | Edad | Zona de ventas         | Total ventas del mes |
| 2  | José      | Aznar     | García     | 32   | Hospitalet             | 10.000               |
| 3  | Laia      | Burgos    | Laia       | 35   | Cornellà               | 8.500                |
| 4  | Soledad   | Cid       | Sol        | 37   | Sant Feliu             | 9.000                |
| 5  | Jorge     | Fraga     | Abril      | 38   | Hospitalet             | 2.500                |
| 6  | Antonia   | Garcés    | Pol        | 25   | Sant Feliu             | 8.500                |
| 7  | joan      | García    | Garcia     | 41   | Esplugues de Llobregat | 12.000               |
| 8  | Maria     | Gómez     | Martínez   | 42   | Esplugues de Llobregat | 15.000               |
| 9  | José      | Humberto  | Gironés    | 38   | Sant Feliu             | 9.000                |
| 10 | Albernt   | Martínez  | Misrahi    | 30   | Cornellà               | 3.500                |
| 11 | Torni     | Nevado    | Ballester  | 32   | Cornellà               | 15.000               |
| 12 | Antonio   | Orozco    | Bonastre   | 38   | Hospitalet             | 12.500               |
| 13 | Laia      | Pintado   | Mendoza    | 44   | Sant Feliu             | 4.500                |
| 14 | Merce     | Puig      | Guinard    | 41   | Cornellà               | 7.400                |
| 15 | Roger     | Queralt   | Oliva      | 43   | Hospitalet             | 8.400                |
| 16 | Ana       | Ramos     | Ramos      | 47   | Cornellà               | 6.800                |
| 17 | Alejandro | Ribas     | Compte     | 39   | Hospitalet             | 3.900                |
| 18 | Carles    | Rovira    | Romeu      | 38   | Sant Feliu             | 1.500                |
| 19 | Maria     | Tauleria  | Gimenez    | 30   | Sant Feliu             | 5.500                |
| 20 | Abril     | Uruate    | Vengil     | 25   | Esplugues de Llobregat | 6.000                |
| 21 | Amalia    | Verges    | Vicario    | 28   | Hospitalet             | 1.900                |
| 22 |           |           |            |      |                        |                      |

En primer lugar, deberías ordenar los datos, por ejemplo, por zona de ventas, tal y como se mostró en el apartado anterior.

|    | -         |           |            |      |                        |                      |
|----|-----------|-----------|------------|------|------------------------|----------------------|
| _  | A         | В         | С          | D    | E                      | F                    |
| 1  | Nombre    | Apellido1 | Apellido 2 | Edad | Zona de ventas         | Total ventas del mes |
| 2  | Laia      | Burgos    | Laia       | 35   | Cornellà               | 8.50                 |
| 3  | Alberrt   | Martínez  | Misrahi    | 30   | Cornellà               | 3.50                 |
| 4  | Torni     | Nevado    | Ballester  | 32   | Cornellà               | 15.00                |
| 5  | Merce     | Puig      | Guinard    | 41   | Cornellà               | 7.40                 |
| 6  | Ana       | Ramos     | Ramos      | 47   | Cornellà               | 6.80                 |
| 7  | joan      | García    | Garcia     | 41   | Esplugues de Llobregat | 12.00                |
| 8  | Maria     | Gómez     | Martínez   | 42   | Esplugues de Llobregat | 15.00                |
| 9  | Abril     | Uruate    | Vengil     | 25   | Esplugues de Llobregat | 6.00                 |
| 10 | José      | Aznar     | García     | 32   | Hospitalet             | 10.00                |
| 11 | Jorge     | Fraga     | Abril      | 38   | Hospitalet             | 2.50                 |
| 12 | Antonio   | Orozco    | Bonastre   | 38   | Hospitalet             | 12.50                |
| 13 | Roger     | Queralt   | Oliva      | 43   | Hospitalet             | 8.40                 |
| 14 | Alejandro | Ribas     | Compte     | 39   | Hospitalet             | 3.90                 |
| 15 | Amalia    | Verges    | Vicario    | 28   | Hospitalet             | 1.90                 |
| 16 | Soledad   | Cid       | Sol        | 37   | Sant Feliu             | 9.00                 |
| 17 | Antonia   | Garcés    | Pol        | 25   | Sant Feliu             | 8.50                 |
| 18 | José      | Humberto  | Gironés    | 38   | Sant Feliu             | 9.00                 |
| 19 | Laia      | Pintado   | Mendoza    | 44   | Sant Feliu             | 4.50                 |
| 20 | Carles    | Rovira    | Romeu      | 38   | Sant Feliu             | 1.50                 |
| 21 | Maria     | Tauleria  | Gimenez    | 30   | Sant Feliu             | 5.50                 |

Ahora ya podrías obtener los totales o subtotales, averiguando, por ejemplo, el total de ventas de cada zona.

Empezaremos con un clic sobre el menú Datos-Subtotales.

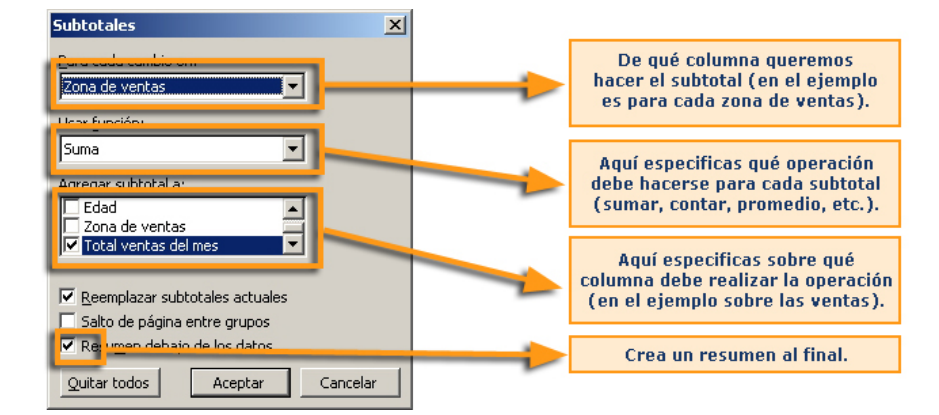

Tras aplicar el subtotal, la lista aparece así:

| 1 | 2  | 3   |    | A         | В         | C          | D    | E                        | F                    |
|---|----|-----|----|-----------|-----------|------------|------|--------------------------|----------------------|
|   |    |     | 1  | Nombre    | Apellido1 | Apellido 2 | Edad | Zona de ventas           | Total ventas del mes |
| Г | Г  | • [ | 2  | Laia      | Burgos    | Laia       | 35   | Cornellà                 | 8.500                |
|   | 1  | • [ | 3  | Alberrt   | Martínez  | Misrahi    | 30   | Cornellà                 | 3.500                |
|   |    | • [ | 4  | Torni     | Nevado    | Ballester  | 32   | Cornellà                 | 15.000               |
|   |    | ·   | 5  | Merce     | Puig      | Guinard    | 41   | Cornellà                 | 7.400                |
|   |    | ·   | 6  | Ana       | Ramos     | Ramos      | 47   | Cornellà                 | 6.800                |
|   | Ē. |     | 7  |           |           |            |      | Total Cornellà           | 41.200               |
|   | Г  | ·   | 8  | joan      | García    | Garcia     | 41   | Esplugues de Llobregat   | 12.000               |
|   |    | ·   | 9  | Maria     | Gómez     | Martínez   | 42   | Esplugues de Llobregat   | 15.000               |
|   |    | ·   | 10 | Abril     | Uruate    | Vengil     | 25   | Esplugues de Llobregat   | 6.000                |
|   |    |     | 11 |           |           |            |      | Total Esplugues de Llobi | 33.000               |
|   | Г  | ·   | 12 | José      | Aznar     | García     | 32   | Hospitalet               | 10.000               |
|   | 1  | ·   | 13 | Jorge     | Fraga     | Abril      | 38   | Hospitalet               | 2.500                |
|   | 1  | ·   | 14 | Antonio   | Orozco    | Bonastre   | 38   | Hospitalet               | 12.500               |
|   | 1  | ·   | 15 | Roger     | Queralt   | Oliva      | 43   | Hospitalet               | 8.400                |
|   | 1  | ·   | 16 | Alejandro | Ribas     | Compte     | 39   | Hospitalet               | 3.900                |
|   | 1  | ·   | 17 | Amalia    | Verges    | Vicario    | 28   | Hospitalet               | 1.900                |
|   |    |     | 18 |           |           |            |      | Total Hospitalet         | 39.200               |
|   | Г  | ·   | 19 | Soledad   | Cid       | Sol        | 37   | Sant Feliu               | 9.000                |
|   | 1  | ·   | 20 | Antonia   | Garcés    | Pol        | 25   | Sant Feliu               | 8.500                |
|   | 1  | ·   | 21 | José      | Humberto  | Gironés    | 38   | Sant Feliu               | 9.000                |
|   | 1  | ·   | 22 | Laia      | Pintado   | Mendoza    | 44   | Sant Feliu               | 4.500                |
|   | 1  | ·   | 23 | Carles    | Rovira    | Romeu      | 38   | Sant Feliu               | 1.500                |
|   |    | •   | 24 | Maria     | Tauleria  | Gimenez    | 30   | Sant Feliu               | 5.500                |
|   | -  |     | 25 |           |           |            |      | Total Sant Feliu         | 38.000               |
| - |    |     | 26 |           |           |            |      | Total general            | 151.400              |

Ahora puedes ver el total de ventas efectuadas en cada una de las zonas.

Si te fijas en la parte izquierda de la hoja, verás que han aparecido unas barras de desplazamiento que te permitirán mostrar los diferentes niveles de los subtotales. Así mismo, los **números** que se encuentran encima permiten que visualices, directamente, el primero, el segundo y el tercer nivel de subtotales, o más si los hubiera.

| Otro ejempl | 0                      |                                                                                                    |                                                                                                    |                                                                                                    |                                                                                                    |                                                                                                    |                                                                                                    |
|-------------|------------------------|----------------------------------------------------------------------------------------------------|----------------------------------------------------------------------------------------------------|----------------------------------------------------------------------------------------------------|----------------------------------------------------------------------------------------------------|----------------------------------------------------------------------------------------------------|----------------------------------------------------------------------------------------------------|
|             | Otro<br>ría el<br>dedo | subtota<br>siguie<br>r, por z                                                                                                    | al, por e<br>nte, a fi<br>onas:                                                                                                    | ejemplo<br>n de ha                                                                                                    | , para c<br>Illar la e                                                                                                    | alcular con ni<br>dad promedio                                                                                                    | uestra lista se-<br>o de cada ven-                                                                                                    |
|             |                        |                                                                                                    |                                                                                                    | Subtotales<br>Para cada camb<br>Zona de venta<br>Usar functón:<br>Promedio<br>Agregar subtot<br>Apelido 2<br>V edat<br>V edat<br>V edat<br>V edat<br>Quitar todos                                                                                   | io en:<br>s<br>subtotales actual<br>ina entre grupos<br>bajo de los datos<br>Aceptar                                                                                                    | ×<br>×<br>a<br>cancelar                                                                                                    |                                                                                                    |
|             |                        |                                                                                                    |                                                                                                    |                                                                                                    |                                                                                                    |                                                                                                    |                                                                                                    |
|             | 1 2 3                  | A                                                                                                    | в                                                                                                    | C                                                                                                    |                                                                                                    | E                                                                                                    | F                                                                                                    |
|             | 1 2 3                  | A<br>Nombre                                                                                                    | B<br>Apellido1                                                                                                    | C<br>Apellido 2                                                                                                    | D                                                                                                    | E<br>Zona de ventas                                                                                                    | F<br>Total ventas del mes                                                                                                    |
|             |                        | A<br>Nombre                                                                                                    | B<br>Apellido1<br>Burros                                                                                                    | C<br>Apellido 2                                                                                                    | Edad 35                                                                                                    | E<br>Zona de ventas<br>Comellà                                                                                                    | F<br>Total ventas del mes<br>8500                                                                                                    |
|             |                        | A<br>Nombre<br>Laia<br>Albert                                                                                                    | B<br>Apellido1<br>Burgos<br>Martínez                                                                                                    | C<br>Apellido 2<br>Laia<br>Misrahi                                                                                                    | D<br>Edad<br>35                                                                                                    | E<br>Zona de ventas<br>Cornellà<br>Cornellà                                                                                                    | F<br>Total ventas del mes<br>8.500<br>3.500                                                                                                    |
|             |                        | A<br>Nombre<br>Laia<br>Alberrt<br>Torri                                                                                                    | B<br>Apellido1<br>Burgos<br>Martínez                                                                                                    | C<br>Apellido 2<br>Laia<br>Misrahi<br>Ballestar                                                                                                    | D<br>Edad<br>35<br>30                                                                                                    | E<br>Zona de ventas<br>Comellà<br>Comellà                                                                                                    | F<br>Total ventas del mes<br>8.500<br>3.500<br>15.000                                                                                                    |
|             |                        | A<br>Nombre<br>Laia<br>Alberrt<br>Torni<br>Morce                                                                                                    | B<br>Apellido1<br>Burgos<br>Martínez<br>Nevado<br>Puin                                                                                                    | C<br>Apellido 2<br>Laia<br>Misrahi<br>Ballester<br>Guinard                                                                                                    | D<br>Edad<br>35<br>30<br>32<br>41                                                                                                    | E<br>Zona de ventas<br>Cornellà<br>Cornellà<br>Cornellà                                                                                                    | F<br>Total ventas del mes<br>8.500<br>3.500<br>15.000<br>7.400                                                                                                    |
|             |                        | A<br>Nombre<br>Laia<br>Albernt<br>Torni<br>Merce                                                                                                    | B<br>Apellido1<br>Burgos<br>Martínez<br>Nevado<br>Puig<br>Ramos                                                                                                    | C<br>Apellido 2<br>Laia<br>Misrahi<br>Ballester<br>Guinard<br>Ramos                                                                                                    | D<br>Edad<br>35<br>30<br>32<br>41<br>47                                                                                                    | E<br>Cornellà<br>Cornellà<br>Cornellà<br>Cornellà<br>Cornellà                                                                                                    | F<br>Total ventas del mes<br>8.500<br>3.500<br>15.000<br>7.400<br>6.600                                                                                                    |
|             |                        | A<br>Nombre<br>Laia<br>Albertt<br>Torni<br>Merce<br>Ana                                                                                                    | Apellido1<br>Burgos<br>Martínez<br>Nevado<br>Puig<br>Ramos                                                                                                    | C<br>Apellido 2<br>Laia<br>Misrahi<br>Ballester<br>Guinard<br>Ramos                                                                                                    | D<br>Edad<br>35<br>30<br>32<br>41<br>47<br><b>37</b>                                                                                                    | E<br>Zona de ventas<br>Cornellà<br>Cornellà<br>Cornellà<br>Cornellà<br>Promedio Cornellà                                                                                                    | F<br>Total ventas del mes<br>8.500<br>3.600<br>15.000<br>7.400<br>6.800                                                                                                    |
|             |                        | A<br>Nombre<br>Laia<br>Alberrt<br>Torni<br>Merce<br>i Ana<br>i joan                                                                                                    | B<br>Apellido1<br>Burgos<br>Martínez<br>Nevado<br>Puig<br>Ramos<br>García                                                                                                    | C<br>Apellido 2<br>Laia<br>Misrahi<br>Ballester<br>Guinard<br>Ramos<br>Garcia                                                                                                    | D<br>Edad<br>35<br>30<br>32<br>41<br>47<br>37<br>41                                                                                                    | E<br>Zomellà<br>Comellà<br>Comellà<br>Comellà<br>Comellà<br>Promedio Comellà<br>Promedio Connellà                                                                                                    | F<br>Total ventas del mes<br>8.500<br>3.500<br>15.000<br>7.400<br>6.800<br>12.000                                                                                                    |
|             |                        | A<br>Nombre<br>Laia<br>Alberrt<br>Torni<br>Merce<br>Ana<br>joan<br>Maria                                                                                                    | B<br>Apellido1<br>Burgos<br>Martínez<br>Nevado<br>Puig<br>Ramos<br>García<br>Gómez                                                                                                    | C<br>Apellido 2<br>Laia<br>Misrahi<br>Ballester<br>Guinard<br>Ramos<br>Garcia<br>Martínez                                                                                                    | D<br>Edad<br>35<br>30<br>32<br>41<br>47<br><b>37</b><br><b>37</b><br>41                                                                                                    | E<br>Zona de ventas<br>Comella<br>Comella<br>Comella<br>Comella<br>Comella<br>Promedio Cornellà<br>Esplugues de Llobreat<br>Esplugues de Llobreat                                                                                                    | F<br>Total ventas del mes<br>8.500<br>3.500<br>15.000<br>7.400<br>6.800<br>12.000                                                                                                    |
|             |                        | A<br>Nombre<br>Laia<br>Albernt<br>Torni<br>Merce<br>Ana<br>joan<br>Maria<br>D Abril                                                                                                    | B<br>Apellido1<br>Burgos<br>Martínez<br>Nevado<br>Puig<br>Ramos<br>García<br>Górnez<br>Uruate                                                                                                    | C<br>Apellido 2<br>Laia<br>Misrahi<br>Ballester<br>Guinard<br>Ramos<br>Garcia<br>Martínez<br>Vengil                                                                                                    | D<br>Edad 35<br>30<br>32<br>41<br>41<br>47<br>37<br>41<br>41<br>42<br>25                                                                                                    | E<br>Zona de ventas<br>Cornellà<br>Cornellà<br>Cornellà<br>Cornellà<br>Promedio Cornellà<br>Esplugues de Llobregat<br>Esplugues de Llobregat                                                                                                    | F<br>Total ventas del mes<br>8,500<br>3,500<br>16,000<br>6,800<br>12,000<br>15,000<br>6,000                                                                                                    |
|             |                        | A<br>Nombre<br>Laia<br>Alberrt<br>Torni<br>Merce<br>Ana<br>joan<br>Maria<br>Abril<br>1                                                                                                    | B<br>Apellido1<br>Burgos<br>Martínez<br>Nevado<br>Puig<br>Ramos<br>García<br>Gómez<br>Uruate                                                                                                    | C<br>Apellido 2<br>Laia<br>Misrahi<br>Ballester<br>Guinard<br>Ramos<br>Garcia<br>Martínez<br>Vengil                                                                                                    | D<br>Edad<br>35<br>30<br>32<br>41<br>41<br>47<br>37<br>41<br>42<br>25<br>36                                                                                                    | E<br>Zona de ventas<br>Cornellà<br>Cornellà<br>Cornellà<br>Cornellà<br>Promedio Cornellà<br>Esplugues de Llobregat<br>Esplugues de Llobregat<br>Esplugues de Llobregat                                                                                                    | F<br>Total ventas del mes<br>8.500<br>3.500<br>7.400<br>6.800<br>12.000<br>15.000<br>10.000<br>10.0000<br>10.000<br>10.0000<br>10.0000<br>10.000<br>10.0000<br>10.0000<br>10.0                                                                     |
|             |                        | A<br>Nombre<br>Laia<br>Albert<br>Torni<br>Merce<br>Ana<br>Joan<br>Maria<br>Abril<br>2<br>José                                                                                                    | B<br>Apellido1<br>Burgos<br>Martínez<br>Nevado<br>Puig<br>Ramos<br>García<br>Gómez<br>Uruate<br>Aznar                                                                                                    | C<br>Apellido 2<br>Laia<br>Misrahi<br>Ballester<br>Guinard<br>Ramos<br>García<br>Martínez<br>Vengil<br>García                                                                                                    | Edad<br>35<br>30<br>32<br>41<br>47<br>37<br>41<br>42<br>25<br>36<br>6<br>32                                                                                                    | E<br>Zona de ventas<br>Comella<br>Comella<br>Comella<br>Comella<br>Comella<br>Promedio Connella<br>Esplugues de Llobregat<br>Esplugues de Llobregat<br>Esplugues de Llobregat<br>Promedio Esplugues de<br>Hospitalet                                                                                                    | F<br>Total ventas del mes<br>8.500<br>3.600<br>15.000<br>6.800<br>12.000<br>12.000<br>6.000<br>Llobregat<br>10.000                                                                                                    |
|             |                        | A Mombre<br>Laia<br>Albernt<br>Merce<br>Ana<br>Joan<br>Maria<br>Abria<br>2 José<br>3 Jorge                                                                                                    | B<br>Apellido1<br>Burgos<br>Martinez<br>Nevado<br>Puig<br>Ramos<br>García<br>Górnez<br>Uraga<br>Aznar<br>Fraga                                                                                                    | C<br>Apellido 2<br>Laia<br>Misrahi<br>Ballester<br>Guinard<br>Ramos<br>Garcia<br>Martínez<br>Vengil<br>García<br>Abril                                                                                                    | D<br>Edad<br>35<br>30<br>32<br>41<br>47<br>37<br>41<br>42<br>25<br>36<br>32<br>38                                                                                                    | E<br>Cornella<br>Cornella<br>Cornella<br>Cornella<br>Cornella<br>Cornella<br>Cornella<br>Esplugues de Llobregat<br>Esplugues de Llobregat<br>Esplugues de Llobregat<br>Promedio Esplugues de<br>Hospitalet                                                                                                    | F<br>Total ventas del mes<br>3.600<br>15.000<br>7.400<br>6.000<br>12.000<br>15.000<br>6.000<br>Llobregat<br>10.000<br>2.500                                                                                                    |
|             |                        | A<br>Nombre<br>Laia<br>Albert<br>Torni<br>Merce<br>Ana<br>Joan<br>Maria<br>José<br>Jorge<br>José<br>Jorge                                                                                                    | B<br>Apetilido1<br>Burgos<br>Martínez<br>Nevado<br>Puig<br>Ramos<br>García<br>García<br>Gómez<br>Uruate<br>Aznar<br>Fraga<br>Orozco                                                                                                    | C<br>Apellido 2<br>Laia<br>Misrahi<br>Ballester<br>Guinard<br>Ramos<br>Garcia<br>Martínez<br>Vengil<br>García<br>Abril<br>García                                                                                                    | D<br>Edad<br>35<br>30<br>32<br>41<br>47<br>47<br>37<br>41<br>42<br>25<br>36<br>32<br>38<br>38<br>38                                                                                                    | E<br>Zona de ventas<br>Comella<br>Comella<br>Comella<br>Comella<br>Comella<br>Promedio Cornellà<br>Esplugues de Llobregat<br>Esplugues de Llobregat<br>Esplugues de Llobregat<br>Promedio Esplugues de<br>Hospitalet<br>Hospitalet                                                                                                    | F Total ventas del mes 8,500 3,500 15,000 15,000 10,000 10,000 10,000 10,000 10,000 10,000 10,000 12,500 12,500                                                                                                    |
|             |                        | A<br>Nombre<br>Laia<br>Albert<br>Torni<br>Merce<br>Ana<br>Jana<br>Dabri<br>Maria<br>Abril<br>J<br>2 José<br>3 Jorge<br>4 Antonio<br>5 Roger                                                                                                    | B<br>Apeliido1<br>Burgos<br>Martínez<br>Nevado<br>Puig<br>Ramos<br>Gorcía<br>Gorcía<br>Gorcía<br>Gorcía<br>Aznar<br>Fraga<br>Orozco<br>Querat                                                                                                    | C<br>Apellido 2<br>Laia<br>Misrahi<br>Ballester<br>Guinard<br>Garcia<br>Marlínez<br>Vengil<br>García<br>Abril<br>Bonastre<br>Oliva                                                                                                    | D<br>Edad 35<br>30<br>32<br>411<br>47<br>47<br>41<br>42<br>255<br>36<br>322<br>36<br>323<br>88<br>38<br>38                                                                                                    | E<br>Zona de ventas<br>Cornellà<br>Cornellà<br>Cornellà<br>Cornellà<br>Cornellà<br>Promedio Cornellà<br>Promedio Cornellà<br>Promedio Esplugues de Llobregat<br>Esplugues de Llobregat<br>Promedio Esplugues de<br>Hospitalet<br>Hospitalet<br>Hospitalet                                                                                                    | F<br>Total ventas del mes<br>8.600<br>3.500<br>15.000<br>7.400<br>6.800<br>12.000<br>15.000<br>Llobregat<br>10.000<br>2.500<br>12.600<br>8.400                                                                                                    |
|             |                        | A<br>Nombre<br>Laia<br>Albert<br>Torni<br>Merce<br>Ana<br>Japan<br>Japan<br>Japan<br>Japan<br>Japan<br>José<br>Japan<br>Japa<br>Japa<br>Japa<br>Japa<br>Japa<br>Japa<br>Jap                                                                                                    | B<br>Apellido1<br>Burgos<br>Martínez<br>Nevado<br>Puig<br>Ramos<br>García<br>Górnez<br>Uruate<br>Aznar<br>Fraga<br>Orozco<br>Queratt<br>Ribas                                                                                                    | C<br>Apelido 2<br>Laia<br>Misrahi<br>Balester<br>Garcia<br>Martínez<br>Vengil<br>García<br>Abril<br>García<br>Abril<br>García<br>Comate<br>Comate                                                                                                   | Edad<br>Edad<br>5<br>30<br>32<br>41<br>47<br>37<br>41<br>42<br>25<br>36<br>32<br>38<br>38<br>39<br>39                                                                                                    | E<br>Zona de ventas<br>Cornellà<br>Cornellà<br>Cornellà<br>Cornellà<br>Cornellà<br>Esplugues de Llobregat<br>Esplugues de Llobregat<br>Esplugues de Llobregat<br>Hospitalet<br>Hospitalet<br>Hospitalet<br>Hospitalet                                                                                                    | F Total ventas del mes 8,500 3,500 15,000 7,400 6,800 12,000 15,000 Llobregat 10,000 2,500 12,500 8,400 3,300                                                                                                    |
|             |                        | A<br>Nombre<br>Lais<br>Albert<br>Torni<br>Merce<br>Ana<br>Maria<br>Joran<br>Abril<br>2 José<br>3 Jorge<br>4 Antonio<br>Roger<br>5 Roger<br>5 Roger<br>6 Anala                                                                                                    | B<br>Apellido1<br>Burgos<br>Martínez<br>Puig<br>Ramos<br>García<br>Górnez<br>Uruate<br>Aznar<br>Fraga<br>Orozeo<br>Queralt<br>Ribas                                                                                                    | C<br>Apetitido 2<br>Laria<br>Misrahi<br>Ballester<br>Guinard<br>Ramos<br>Garcia<br>Abril<br>Bonastre<br>Oliva<br>Compte<br>Vicario                                                                                                    | D<br>Edad 5<br>30<br>30<br>32<br>411<br>47<br>37<br>7<br>37<br>41<br>25<br>5<br>36<br>32<br>38<br>38<br>38<br>38<br>39<br>9<br>288                                                                                                    | E Zona de ventas Cornellà Cornellà Cornellà Cornellà Cornellà Cornellà Esplugues de Llobregat Esplugues de Llobregat Esplugues de Llobregat Hospitalet Hospitalet Hospitalet Hospitalet Hospitalet Hospitalet Hospitalet                                                                                                    | F<br>Total ventas del mes<br>8,600<br>3,600<br>15,000<br>7,400<br>6,800<br>12,000<br>15,000<br>10,000<br>2,600<br>12,500<br>12,500<br>12,500<br>12,500<br>12,500<br>12,500<br>12,500<br>12,500<br>12,500<br>12,500<br>12,500<br>12,500<br>12,500<br>12,500<br>12,500<br>12,500<br>12,500<br>12,500<br>12,500<br>12,500<br>12,500<br>12,500<br>12,500<br>12,500<br>12,500<br>12,500<br>12,500<br>12,500<br>14,500<br>15,500<br>15,500<br>10,500<br>10                                                                   |
|             |                        | A<br>Nombre<br>Laia<br>Albert<br>Torni<br>Maria<br>Ana<br>Joan<br>Joan<br>José<br>José<br>José<br>José<br>José<br>José<br>José<br>José                                                                                                    | B<br>Apelildo1<br>Burgos<br>Martínez<br>Nevado<br>Puig<br>Ramos<br>García<br>García<br>Górnez<br>Uruate<br>Aznar<br>Fraga<br>Orozco<br>Queratt<br>Ribas<br>Verges                                                                                                    | C<br>Apeliido 2<br>Laia<br>Misrahi<br>Ballester<br>Garcia<br>Garcia<br>Garcia<br>Adril<br>Bonastre<br>Oliva<br>Compte<br>Vicario                                                                                                    | D<br>Edad<br>35<br>30<br>32<br>41<br>47<br>7<br>41<br>42<br>25<br>36<br>6<br>22<br>38<br>8<br>38<br>8<br>38<br>39<br>39<br>39<br>39<br>39<br>39<br>39                                                                                                    | E<br>Zona de ventas<br>Cornellà<br>Cornellà<br>Cornellà<br>Cornellà<br>Cornellà<br>Promedio Cornellà<br>Esplugues de Llobregat<br>Esplugues de Llobregat<br>Esplugues de Llobregat<br>Hospitalet<br>Hospitalet<br>Hospitalet<br>Hospitalet<br>Hospitalet<br>Promedio Esplugues de<br>Prometio Esplugues de<br>Prometio Esplugues de<br>Prometio Esplugues de<br>Prometio Esplugues de<br>Prometio Esplugues de<br>Prometio Hospitalet                                                                                                    | F<br>Total ventas del mes<br>8,500<br>3,500<br>7,400<br>6,800<br>12,000<br>15,000<br>Libbregat<br>10,000<br>12,500<br>12,500<br>12,500<br>12,500<br>12,500<br>12,500<br>12,500<br>12,500<br>12,500<br>1,500<br>1,5 |
|             |                        | A<br>Nombre<br>Laia<br>Albert<br>Torni<br>Merce<br>Ana<br>Marce<br>Ana<br>Marce<br>Ana<br>Marce<br>Ana<br>Marce<br>Ana<br>Ana<br>Ana<br>Ana<br>Ana<br>Ana<br>Ana<br>Ana                                                                                                    | B<br>Apellido1<br>Burgos<br>Martínez<br>Nevado<br>Puig<br>Ramos<br>García<br>Gómez<br>Uruate<br>Aznar<br>Fraga<br>Orozco<br>Queralt<br>Ribas<br>Vérges<br>Cid                                                                                                    | C<br>Apelido 2<br>Laia<br>Misrahi<br>Ballester<br>Guinard<br>Garcia<br>Martínez<br>Vengil<br>García<br>Abril<br>García<br>Abril<br>Bonastre<br>Oliva<br>Compte<br>Vicario<br>Sol                                                                    | D<br>Edad<br>30<br>32<br>41<br>47<br>37<br>37<br>36<br>32<br>41<br>42<br>25<br>36<br>32<br>38<br>38<br>38<br>38<br>39<br>2<br>36,333333<br>39<br>2<br>36,333333                                                                                                    | E Zona de ventas Cornella Cornella Cornella Cornella Cornella Cornella Cornella Esplugues de Llobregat Esplugues de Llobregat Esplugues de Llobregat Hospitalet Hospitalet Hospitalet Hospitalet Promedio Hospitalet Promedio Hospitalet Promedio Hospitalet Promedio Hospitalet Promedio Hospitalet Promedio Hospitalet Promedio Hospitalet Promedio Hospitalet Promedio Hospitalet Promedio Hospitalet Promedio Hospitalet Promedio Hospitalet Construction Construction C | F Total ventas del mes 8,500 3,500 15,000 15,000 6,600 12,000 Llobregat 10,000 2,500 12,500 8,400 3,900 1,900 9,000                                                                                                    |
|             |                        | A<br>Nombre<br>Laia<br>Albert<br>Torni<br>Merce<br>Joan<br>Maria<br>Johni<br>2 José<br>3 Jorge<br>4 Antonio<br>5 Alejandro<br>7 Amalia<br>9 Soledad<br>J Antonia                                                                                                    | B<br>Apelilido1<br>Burgos<br>Martínez<br>Nevado<br>Puig<br>Ramos<br>García<br>García<br>Górnez<br>Uruate<br>Aznar<br>Fraga<br>Orozco<br>Queralt<br>Ribas<br>Verges<br>Cid<br>Garcés                                                                                                    | C<br>Apellido 2<br>Laia<br>Misrahi<br>Ballester<br>Garcia<br>Abril<br>Bonastre<br>Oliva<br>Compte<br>Vicario<br>Sol<br>Pol                                                                                                    | D<br>Edad<br>35<br>30<br>32<br>41<br>47<br>47<br>47<br>37<br>41<br>42<br>25<br>36<br>38<br>88<br>43<br>39<br>39<br>39<br>39<br>37<br>72<br>55                                                                                                    | E<br>Zona de ventas<br>Cornella<br>Cornella<br>Cornella<br>Cornella<br>Cornella<br>Cornella<br>Cornella<br>Cornella<br>Esplugues de Llobregat<br>Esplugues de Llobregat<br>Promedio Esplugues de<br>Hospitalet<br>Hospitalet<br>Hospitalet<br>Hospitalet<br>Hospitalet<br>Promedio Hospitalet<br>Sant Feliu<br>Sant Feliu                                                                                                    | F<br>Total ventas del mes<br>8.500<br>3.500<br>7.400<br>6.000<br>12.000<br>10.000<br>6.000<br>Llobregat<br>10.000<br>2.500<br>12.500<br>12.000<br>12.0000<br>12.000<br>12.000<br>12.000<br>12.000<br>12.000                                                                      |
|             |                        | A<br>Nombre<br>Laia<br>Albert<br>Torni<br>Merce<br>Ana<br>Maria<br>Dabril<br>José<br>José<br>José<br>Ana<br>José<br>Ana<br>José<br>José<br>Jos | Bollion<br>Apellidon<br>Burgos<br>Marlínez<br>Nevado<br>Puig<br>Ramos<br>García<br>Gómez<br>Uruate<br>Aznar<br>Fraga<br>Orozco<br>Queralt<br>Ribas<br>Verges<br>Cid<br>Garcés<br>Humberto                                                                                                    | C<br>Apelitido 2<br>Laia<br>Misrahi<br>Ballester<br>Guinard<br>García<br>Martínez<br>Vengil<br>García<br>Abril<br>García<br>Abril<br>García<br>Abril<br>García<br>Sonaste<br>Díwa<br>Compte<br>Sol<br>Pol<br>Gironés                                | D<br>Edad<br>30<br>30<br>32<br>41<br>47<br>37<br>37<br>36<br>32<br>41<br>42<br>25<br>36<br>32<br>36<br>33<br>38<br>38<br>38<br>39<br>39<br>36,33333<br>39<br>28<br>36,333333<br>39<br>28<br>36,333333<br>39<br>39<br>39<br>39<br>39<br>39<br>39<br>39<br>39<br>39<br>39                                                                                                    | E Zona de ventas Comella Comella Comella Comella Comella Comella Comella Esplugues de Llobregat Esplugues de Llobregat Esplugues de Llobregat Hospitalet Hospitalet Hospitalet Hospitalet Hospitalet Promedio Hospitalet Sant Feliu Sant Feliu Sant Feliu                                                                                                    | F           8.500           3.500           15.000           7.400           6.800           10.000           15.000           15.000           15.000           15.000           15.000           15.000           15.000           15.000           15.000           15.000           15.000           15.000           10.000           2.500           12.500           8.400           3.900           1.900           9.000           8.500                                                                                                    |
|             |                        | A<br>Nombre<br>Laia<br>Albert<br>Torni<br>Merce<br>Ana<br>Maria<br>Jaria<br>Jaria<br>Jaria<br>Jaria<br>Seger<br>Analia<br>José<br>Soledad<br>Jartonia<br>Lissé<br>Laia                                                                                                    | B<br>Apelilido1<br>Burgos<br>Martínez<br>Nevado<br>Puig<br>Ramos<br>García<br>Górnez<br>Uruate<br>Vruate<br>Aznar<br>Fraga<br>Orozco<br>Oueralt<br>Ribas<br>Verges<br>Cid<br>Garcés<br>Humberto<br>Pintado                                                                                                    | C<br>Apellido 2<br>Lara<br>Misrahi<br>Ballester<br>Garcia<br>Abril<br>Bonastre<br>Oliva<br>Compte<br>Vicario<br>Sol<br>Pol<br>Gironés                                                                                                    | D<br>Edad<br>35<br>30<br>32<br>36<br>37<br>36<br>38<br>39<br>28<br>39<br>28<br>39<br>28<br>39<br>28<br>39<br>28<br>39<br>28<br>39<br>28<br>39<br>28<br>39<br>28<br>39<br>28<br>39<br>28<br>39<br>28<br>39<br>28<br>39<br>28<br>39<br>28<br>39<br>28<br>39<br>39<br>28<br>39<br>39<br>39<br>39<br>39<br>39<br>39<br>39<br>39<br>39<br>39<br>39<br>39                                                                                                    | E<br>Cornella<br>Cornella<br>Cornella<br>Cornella<br>Cornella<br>Cornella<br>Cornella<br>Cornella<br>Cornella<br>Esplugues de Llobregat<br>Esplugues de Llobregat<br>Promedio Esplugues de<br>Hospitalet<br>Hospitalet<br>Hospitalet<br>Hospitalet<br>Hospitalet<br>Hospitalet<br>Promedio Hospitalet<br>Sant Feliu<br>Sant Feliu<br>Sant Feliu                                                                                                    | F<br>Total ventas del mes<br>8 500<br>3 600<br>7 400<br>6 800<br>12 000<br>12 000<br>15 000<br>12 000<br>12 000<br>14 000<br>2 500<br>12 500<br>8 400<br>9 000<br>8 500<br>9 000<br>4 500                                                                                                    |
|             |                        | A<br>Nombre<br>Laia<br>Torni<br>Torni<br>Marce<br>Ana<br>Marce<br>Ana<br>Ana<br>José<br>José<br>José<br>Alagandro<br>Amalia<br>Soledad<br>José<br>Soledad<br>José<br>Soledad<br>José<br>Soledad<br>Cales<br>Cales<br>Cales                                                                                                    | B<br>Apellido1<br>Burgos<br>Martínez<br>Nevado<br>Puig<br>Ramos<br>García<br>Górnez<br>Uruate<br>Vruate<br>Aznar<br>Fraga<br>Orozco<br>Queratt<br>Ribas<br>Verges<br>Cid<br>Garcés<br>Cid<br>Garcés<br>Cid<br>Sarcís<br>Ribas<br>Noros<br>Noros<br>Cid<br>Sarcís<br>Cid<br>Sarcís<br>Cid<br>Cid<br>Sarcís<br>Cid<br>Sarcís<br>Cid<br>Cid<br>Sarcís<br>Cid<br>Cid<br>Cid<br>Cid<br>Cid<br>Cid<br>Cid<br>Cid<br>Cid<br>Cid | C<br>Apelitido 2<br>Laia<br>Misrahi<br>Ballester<br>Guinard<br>Rarrios<br>García<br>Martínez<br>Vengil<br>García<br>Abril<br>García<br>Abril<br>García<br>Compte<br>Vicario<br>Sol<br>Pol<br>Gironés<br>Mendoza<br>Romeu                            | Edad<br>Edad<br>5<br>2<br>2<br>2<br>2<br>2<br>3<br>2<br>2<br>2<br>3<br>2<br>3<br>2<br>3<br>3<br>3<br>3<br>3<br>3<br>3<br>3<br>3<br>3<br>3<br>3<br>3                                                                                                    | E Zona de ventas Cornellà Cornellà Cornellà Cornellà Cornellà Cornellà Esplugues de Llobregat Esplugues de Llobregat Esplugues de Llobregat Hospitalet Hospitalet Hospitalet Hospitalet Promedio Hospitalet Promedio Hospitalet Sarti Feliu Sarti Feliu Sarti Feliu Sarti Feliu Sarti Feliu                                                                                                    | F Total ventas del mes 8,500 3,600 15,000 7,400 6,600 12,000 15,000 Llobregat 10,000 2,500 12,500 8,400 3,900 1,900 9,000 8,600 9,000 1,500                                                                                                    |
|             |                        | A<br>Nombre<br>Laia<br>Albert<br>Torni<br>Merce<br>Ana<br>Maria<br>Jora<br>Abril<br>2 José<br>2 José<br>3 Jorge<br>4 Antonia<br>5 Soledad<br>9 Soledad<br>1 José<br>2 Laia<br>2 Carles<br>4 Maria                                                                                                    | B<br>Apellido1<br>Burgos<br>Martínez<br>Nevado<br>Puig<br>Ramos<br>García<br>Górnez<br>Uruate<br>Vargas<br>Orozco<br>Queralt<br>Ribas<br>Verges<br>Cid<br>Garcés<br>Humberto<br>Pintado<br>Rovira<br>Tauleria                                                                                                    | C<br>Apellido 2<br>Laia<br>Misrahi<br>Ballester<br>Guinard<br>Garcia<br>Martínez<br>Vengil<br>García<br>Abril<br>Bonastre<br>Oliva<br>Compte<br>Vicario<br>Sol<br>Pol<br>Gironéza<br>Romeu<br>Gimenez                                               | D<br>Edad<br>30<br>30<br>32<br>41<br>47<br>47<br>47<br>47<br>37<br>44<br>25<br>5<br>36<br>32<br>38<br>38<br>38<br>39<br>9<br>225<br>36<br>33<br>33<br>33<br>37<br>7<br>25<br>5<br>38<br>44<br>4<br>48<br>88<br>9<br>9<br>20<br>20<br>20<br>20<br>20<br>20<br>20<br>20<br>20<br>20<br>20<br>20<br>20                                                                                                    | E<br>Zona de Ventas<br>Cornellà<br>Cornellà<br>Cornellà<br>Cornellà<br>Cornellà<br>Cornellà<br>Cornellà<br>Promedio Cornellà<br>Esplugues de Llobregat<br>Esplugues de Llobregat<br>Hospitalet<br>Hospitalet<br>Hospitalet<br>Hospitalet<br>Hospitalet<br>Promedio Hospitalet<br>Promedio Hospitalet<br>Promedio Hospitalet<br>Samt Feliu<br>Samt Feliu<br>Samt Feliu<br>Samt Feliu                                                                                                    | F<br>Total ventas del mes<br>8.500<br>3.500<br>7.400<br>6.800<br>12.000<br>15.000<br>15.000<br>10.000<br>2.500<br>12.500<br>12.000<br>15.000<br>10.000<br>2.500<br>12.500<br>0.000<br>10.000<br>10.0000<br>10.0000<br>10.0000<br>10.000<br>1                                                                   |
|             |                        | A<br>Nombre<br>Laia<br>Torni<br>Torni<br>Marce<br>Ana<br>Marce<br>Ana<br>José<br>Jorge<br>José<br>Jorge<br>A Antonio<br>S Roger<br>6 Alejandro<br>7 Amalia<br>9 Soledad<br>O Antonia<br>José<br>2 Laia<br>3 Carles<br>5 Carles                                                                                                    | B<br>Apellido1<br>Burgos<br>Martínez<br>Nevado<br>Puig<br>Ramos<br>García<br>Gómez<br>Uruate<br>Aznar<br>Fraga<br>Orozco<br>Queralt<br>Ribas<br>Verges<br>Cid<br>Garcés<br>Cid<br>Garcés<br>Cid<br>Garcés<br>Ribas<br>Nores<br>Verges                                                                                                    | C<br>Apeliido 2<br>Laia<br>Misrahi<br>Ballester<br>Garcia<br>Martínez<br>Vengil<br>García<br>Abril<br>García<br>Abril<br>García<br>Abril<br>García<br>Compte<br>Vicario<br>Vicario<br>Sol<br>Pol<br>Gironés<br>Mendoza<br>Romeu<br>Gimenez          | D<br>Edad<br>300<br>322<br>441<br>47<br>37<br>7<br>37<br>42<br>25<br>36<br>38<br>38<br>39<br>36,333333<br>37<br>25<br>38<br>39<br>36,333333<br>37<br>25<br>38<br>39<br>36,333333<br>37<br>37<br>25<br>38<br>39<br>39<br>39<br>39<br>30<br>30<br>30<br>30<br>30<br>30<br>30<br>30<br>30<br>30<br>30<br>30<br>30                                                                                                    | E Zona de ventas Cornella Cornella Cornella Cornella Cornella Cornella Cornella Promedio Cornellà Esplugues de Llobregat Esplugues de Llobregat Esplugues de Llobregat Hospitalet Hospitalet Hospitalet Hospitalet Promedio Hospitalet Promedio Hospitalet Sant Feliu Sant Feliu Sant Feliu Sant Feliu Sant Feliu Sant Feliu Sant Feliu Sant Feliu Sant Feliu Sant Feliu Sant Feliu Sant Feliu Sant Feliu                                                                                                    | F Total ventas del mes 8,500 3,500 7,400 6,600 12,000 12,000 10,000 10,0                                                                                                    |
|             |                        | A<br>Nombre<br>Laia<br>Albert<br>Torni<br>Merce<br>Ana<br>Ana<br>Ana<br>Ana<br>Ana<br>Ana<br>Ana<br>Soledad<br>Antonia<br>José<br>Soledad<br>Soledad<br>Jasé<br>Alasiandre<br>Soledad<br>Laia<br>Laia<br>Soledad<br>Laia<br>Ana<br>Soledad<br>Ana<br>Soledad<br>Ana<br>Soledad<br>Laia<br>Ana<br>Soledad<br>Ana<br>Ana<br>Soledad<br>Ana<br>Ana<br>Ana<br>Soledad<br>Ana<br>Ana<br>Ana<br>Soledad<br>Ana<br>Ana<br>Ana<br>Soledad<br>Ana<br>Ana<br>Ana<br>Ana<br>Ana<br>Ana<br>Ana<br>Soledad<br>Ana<br>Ana<br>Ana<br>Ana<br>Ana<br>Ana<br>Ana<br>Ana<br>Ana<br>Ana                                                                                                    | B<br>Apellido1<br>Burgos<br>Martínez<br>Nevado<br>Puig<br>Ramos<br>García<br>Gómez<br>Uruate<br>Áznar<br>Fraga<br>Orozco<br>Queralt<br>Ribas<br>Verges<br>Cid<br>Garcés<br>Humberto<br>Pintado<br>Rovira<br>Tauleria                                                                                                    | C<br>Apeliido 2<br>Laia<br>Misrahi<br>Ballester<br>Guinard<br>Ramos<br>García<br>Abril<br>García<br>Abril<br>García<br>Abril<br>García<br>Abril<br>Gonas<br>Vengil<br>García<br>Sol<br>Pol<br>Gironés<br>Sol<br>Pol<br>Gironés<br>Romeu<br>Girmenez | D<br>Edad<br>30<br>32<br>41<br>47<br>337<br>42<br>25<br>36<br>32<br>36<br>33<br>38<br>39<br>26<br>36,33333<br>39<br>26<br>36,333333<br>26<br>53,33333<br>26<br>53,33333<br>26<br>5,333333<br>26<br>5,333333<br>26<br>5,333333<br>26<br>5,333333<br>26<br>5,333333<br>26<br>5,333333<br>26<br>5,333333<br>26<br>5,333333<br>26<br>5,333333<br>26<br>5,333333<br>26<br>5,333333<br>26<br>5,333333<br>26<br>5,333333<br>26<br>5,333333<br>26<br>5,333333<br>26<br>5,33333<br>26<br>5,33333<br>26<br>5,33333<br>26<br>5,33333<br>26<br>5,33333<br>26<br>5,33333<br>26<br>5,33333<br>26<br>5,33333<br>27<br>5,33333<br>26<br>5,33333<br>26<br>5,33333<br>26<br>5,33333<br>27<br>5,33333<br>27<br>5,33333<br>27<br>5,33333<br>27<br>5,33333<br>26<br>5,33333<br>27<br>5,33333<br>27<br>5,33333<br>27<br>5,33333<br>27<br>5,33333<br>27<br>5,33333<br>27<br>5,33333<br>27<br>5,33333<br>27<br>5,33333<br>27<br>5,33333<br>27<br>5,33333<br>27<br>5,535<br>5,535<br>5,535<br>5,535<br>5,535<br>5,535<br>5,535<br>5,535<br>5,535<br>5,535<br>5,535<br>5,535<br>5,535<br>5,535<br>5,535<br>5,535<br>5,535<br>5,535<br>5,555<br>5,5555<br>5,5555<br>5,5555<br>5,5555<br>5,5555<br>5,5555<br>5,55555<br>5,55555<br>5,55555<br>5,555555 | E Zona de ventas Cornella Cornella Cornella Cornella Cornella Cornella Cornella Promedio Cornellà Esplugues de Llobregat Esplugues de Llobregat Esplugues de Llobregat Hospitalet Hospitalet Hospitalet Hospitalet Promedio Hospitalet Sant Feliu Sant Feliu Sant Feliu Sant Feliu Sant Feliu Sant Feliu Sant Feliu Sant Feliu Sant Feliu Sant Feliu Sant Feliu Sant Feliu Sant Feliu Sant Feliu Sant Feliu Sant Feliu Sant Feliu Sant Feliu Sant Feliu Sant Feliu Promedio Gant Feliu                                                                                                    | F Total ventas del mes 8,500 3,500 15,000 15,000 6,800 12,000 6,000 Llobregat 10,000 2,500 12,500 8,400 3,900 9,000 8,500 9,000 8,500 9,000 1,500 1,50                                                                                                    |

#### **Quitar los subtotales**

Para quitar los subtotales, debes pulsar el botón *Quitar todos* desde la ventana de *Creación de subtotales.* 

| Subtotales                     | X |
|--------------------------------|---|
| Para cada cambio en:           |   |
| Zona de ventas 💌               |   |
| Usar <u>f</u> unción:          |   |
| Promedio                       |   |
| Agregar subtotal a:            |   |
| Apellido1                      |   |
| ✓ Edad ▼                       |   |
|                                |   |
| Reemplazar subtotales actuales |   |
| 📃 Salto de página entre grupos |   |
| Resumen debajo de los datos    |   |
| Quitar todos Aceptar Cancelar  | r |

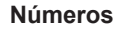

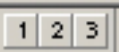

# Los filtros

Los **filtros** son operaciones que se desarrollan sobre los datos para que se muestren, únicamente, aquellos que desees, es decir, aquellos que cumplen alguno o algunos criterios determinados.

Al aplicar un filtro, Excel mostrará los datos que quieras y ocultará el resto.

Un **criterio** es una pauta que aplicamos a unos datos que tenemos en Excel y que nos permite filtrar los datos; es decir, que se nos muestren sólo algunos datos.

Así, por ejemplo, si en nuestra lista de vendedores quieres mostrar sólo los datos de los vendedores de Hospitalet, aplicarás un filtro, estableciendo como criterio Zona de ventas=Hospitalet.

Y el resultado, tras aplicar el filtro será:

|    | A         | В           | С            | D      | E                  | F                      |
|----|-----------|-------------|--------------|--------|--------------------|------------------------|
| 1  | Nombre 👻  | Apellido1 - | Apellido 2 🗸 | Edad 🚽 | Zona de ventas 🛛 💌 | Total ventas del mes 👻 |
| 10 | José      | Aznar       | García       | 32     | Hospitalet         | 10.000                 |
| 11 | Jorge     | Fraga       | Abril        | 38     | Hospitalet         | 2.500                  |
| 12 | Antonio   | Orozco      | Bonastre     | 38     | Hospitalet         | 12.500                 |
| 13 | Roger     | Queralt     | Oliva        | 43     | Hospitalet         | 8.400                  |
| 14 | Alejandro | Ribas       | Compte       | 39     | Hospitalet         | 3.900                  |
| 15 | Amalia    | Verges      | Vicario      | 28     | Hospitalet         | 1.900                  |
| 22 |           |             |              |        |                    |                        |

### **Utilizar los filtros**

La utilización de filtros en Excel es muy fácil, ya que se utiliza la opción: **Au-tofiltro**. Veamos un ejemplo.

Partiendo de la **tabla de vendedores** anterior, vamos a utilizar el filtro para ver, únicamente, los vendedores de Hospitalet.

|    | A         | В         | C          | D    | E                      | F                    |  |
|----|-----------|-----------|------------|------|------------------------|----------------------|--|
| 1  | Nombre    | Apellido1 | Apellido 2 | Edad | Zona de ventas         | Total ventas del mes |  |
| 2  | Laia      | Burgos    | Laia       | 35   | Cornellà               | 8.500                |  |
| 3  | Alberrt   | Martínez  | Misrahi    | 30   | Cornellà               | 3.500                |  |
| 4  | Torni     | Nevado    | Ballester  | 32   | Cornellà               | 15.000               |  |
| 5  | Merce     | Puig      | Guinard    | 41   | Cornellà               | 7.400                |  |
| 6  | Ana       | Ramos     | Ramos      | 47   | Cornellà               | 6.800                |  |
| 7  | joan      | García    | Garcia     | 41   | Esplugues de Llobregat | 12.000               |  |
| 8  | Maria     | Gómez     | Martínez   | 42   | Esplugues de Llobregat | 15.000               |  |
| 9  | Abril     | Uruate    | Vengil     | 25   | Esplugues de Llobregat | 6.000                |  |
| 10 | José      | Aznar     | García     | 32   | Hospitalet             | 10.000               |  |
| 11 | Jorge     | Fraga     | Abril      | 38   | Hospitalet             | 2.500                |  |
| 12 | Antonio   | Orozco    | Bonastre   | 38   | Hospitalet             | 12.500               |  |
| 13 | Roger     | Queralt   | Oliva      | 43   | Hospitalet             | 8.400                |  |
| 14 | Alejandro | Ribas     | Compte     | 39   | Hospitalet             | 3.900                |  |
| 15 | Amalia    | Verges    | Vicario    | 28   | Hospitalet             | 1.900                |  |
| 16 | Soledad   | Cid       | Sol        | 37   | Sant Feliu             | 9.000                |  |
| 17 | Antonia   | Garcés    | Pol        | 25   | Sant Feliu             | 8.500                |  |
| 18 | José      | Humberto  | Gironés    | 38   | Sant Feliu             | 9.000                |  |
| 19 | Laia      | Pintado   | Mendoza    | 44   | Sant Feliu             | 4.500                |  |
| 20 | Carles    | Rovira    | Romeu      | 38   | Sant Feliu             | 1.500                |  |
| 21 | Maria     | Tauleria  | Gimenez    | 30   | Sant Feliu             | 5.500                |  |

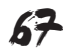

Si entras en el menú Excel, y seleccionas **Datos-Filtro-Autofiltro**, en la primera fila, la que contiene los títulos, aparecerá una flechita.

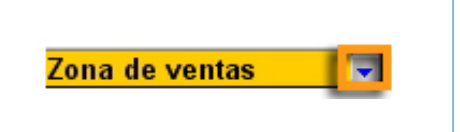

Haciendo clic sobre esta flechita, se abre un desplegable que te permitirá seleccionar los datos que se deben mostrar. Siguiendo con nuestro ejemplo, tras abrir el desplegable, selecciona, por ejemplo, **Hospitalet**.

|    | A         | В           | С            | D      | E                  | F                      |
|----|-----------|-------------|--------------|--------|--------------------|------------------------|
| 1  | Nombre 👻  | Apellido1 👻 | Apellido 2 🗸 | Edad 🚽 | Zona de ventas 🛛 👻 | Total ventas del mes 👻 |
| 2  | Laia      | Burgos      | Laia         | 35     | Orden ascendente   | 8.500                  |
| 3  | Albernt   | Martínez    | Misrahi      | 30     | Orden descendente  | 3.500                  |
| 4  | Torni     | Nevado      | Ballester    | 32     | (Todas)            | 15.000                 |
| 5  | Merce     | Puig        | Guinard      | 41     | (Diez mejores)     | 7.400                  |
| 6  | Ana       | Ramos       | Ramos        | 47     | (Personalizar)     | 6.800                  |
| 7  | joan      | García      | Garcia       | 41     |                    | 12.000                 |
| 8  | Maria     | Gómez       | Martínez     | 42     | Hospitalet         | 15.000                 |
| 9  | Abril     | Uruate      | Vengil       | L_2:9  | Carb Faller        | 6.000                  |
| 10 | José      | Aznar       | García       | 32     | Hospitalet         | 10.000                 |
| 11 | Jorge     | Fraga       | Abril        | 38     | Hospitalet         | 2.500                  |
| 12 | Antonio   | Orozco      | Bonastre     | 38     | Hospitalet         | 12.500                 |
| 13 | Roger     | Queralt     | Oliva        | 43     | Hospitalet         | 8.400                  |
| 14 | Alejandro | Ribas       | Compte       | 39     | Hospitalet         | 3.900                  |
| 15 | Amalia    | Verges      | Vicario      | 28     | Hospitalet         | 1.900                  |
| 16 | Soledad   | Cid         | Sol          | 37     | Sant Feliu         | 9.000                  |
| 17 | Antonia   | Garcés      | Pol          | 25     | Sant Feliu         | 8.500                  |
| 18 | José      | Humberto    | Gironés      | 38     | Sant Feliu         | 9.000                  |
| 19 | Laia      | Pintado     | Mendoza      | 44     | Sant Feliu         | 4.500                  |
| 20 | Carles    | Rovira      | Romeu        | 38     | Sant Feliu         | 1.500                  |
| 21 | Maria     | Tauleria    | Gimenez      | 30     | Sant Feliu         | 5.500                  |
| 22 |           |             |              |        |                    |                        |

Y, tras aceptar, se mostrarán los registros que sólo cumplen este criterio: zona de ventas Hospitalet.

Para volver a mostrar todos los datos de la base de datos, simplemente debes seleccionar, del desplegable, la opción *Todas de nuevo.* 

|    | A         | B           | С            | D      | E                      | F                      |
|----|-----------|-------------|--------------|--------|------------------------|------------------------|
| 1  | Nombre 👻  | Apellido1 👻 | Apellido 2 🗸 | Edad 🚽 | Zona de ventas 🛛 👻     | Total ventas del mes 👻 |
| 2  | Laia      | Burgos      | Laia         | 35     | Orden ascendente       | 8.500                  |
| 3  | Albernt   | Martínez    | Misrahi      | 30     | Orden descendente      | 3.500                  |
| 4  | Torni     | Nevado      | Ballester    | 3.     | (Todas)                | 15.000                 |
| 5  | Merce     | Puig        | Guinard      | 4      | (Dietagejorec )        | 7.400                  |
| 6  | Ana       | Ramos       | Ramos        | 47     | (Personalizar)         | 6.800                  |
| 7  | joan      | García      | Garcia       | 41     | Espluques de Llobregat | 12.000                 |
| 8  | Maria     | Gómez       | Martínez     | 42     | Hospitalet             | 15.000                 |
| 9  | Abril     | Uruate      | Vengil       | 25     | Sant Feliu             | 6.000                  |
| 10 | José      | Aznar       | García       | 32     | Hospitalet             | 10.000                 |
| 11 | Jorge     | Fraga       | Abril        | 38     | Hospitalet             | 2.500                  |
| 12 | Antonio   | Orozco      | Bonastre     | 38     | Hospitalet             | 12.500                 |
| 13 | Roger     | Queralt     | Oliva        | 43     | Hospitalet             | 8.400                  |
| 14 | Alejandro | Ribas       | Compte       | 39     | Hospitalet             | 3.900                  |
| 15 | Amalia    | Verges      | Vicario      | 28     | Hospitalet             | 1.900                  |
| 16 | Soledad   | Cid         | Sol          | 37     | Sant Feliu             | 9.000                  |
| 17 | Antonia   | Garcés      | Pol          | 25     | Sant Feliu             | 8.500                  |
| 18 | José      | Humberto    | Gironés      | 38     | Sant Feliu             | 9.000                  |
| 19 | Laia      | Pintado     | Mendoza      | 44     | Sant Feliu             | 4.500                  |
| 20 | Carles    | Rovira      | Romeu        | 38     | Sant Feliu             | 1.500                  |
| 21 | Maria     | Tauleria    | Gimenez      | 30     | Sant Feliu             | 5.500                  |
| 22 |           |             |              |        |                        |                        |
|    |           |             |              |        |                        |                        |

#### Mejores y peores

En primer lugar, puedes mostrar, con una lista que contenga datos numéricos, los elementos "mejores" de la lista.

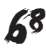

Si continúas con el ejemplo anterior, abre el desplegable de la columna de Total Ventas del mes y selecciona **Los diez mejores.** 

|    | A         | В           | C            | D      | E                      | F                        |
|----|-----------|-------------|--------------|--------|------------------------|--------------------------|
| 1  | Nombre 👻  | Apellido1 👻 | Apellido 2 🗸 | Edad 🚽 | Zona de ventas         | 👻 Total ventas del mes 👻 |
| 2  | Laia      | Burgos      | Laia         | 35     | Cornellà               | (Jodac)                  |
| 3  | Alberrt   | Martínez    | Misrahi      | 30     | Cornellà               | (Diez mejores)           |
| 4  | Torni     | Nevado      | Ballester    | 32     | Cornellà               | 1.500                    |
| 5  | Merce     | Puig        | Guinard      | 41     | Cornellà               | 1.900                    |
| 6  | Ana       | Ramos       | Ramos        | 47     | Cornellà               | 2.500                    |
| 7  | joan      | García      | Garcia       | 41     | Esplugues de Llobregat | 3.900                    |
| 8  | Maria     | Gómez       | Martínez     | 42     | Esplugues de Llobregat | 4.500                    |
| 9  | Abril     | Uruate      | Vengil       | 25     | Espluques de Llobregat | 5.500                    |
| 10 | José      | Aznar       | García       | 32     | Hospitalet             | 6.000                    |
| 11 | Jorge     | Fraga       | Abril        | 38     | Hospitalet             | 7.400                    |
| 12 | Antonio   | Orozco      | Bonastre     | 38     | Hospitalet             | 8.400                    |
| 13 | Roger     | Queralt     | Oliva        | 43     | Hospitalet             | 8,500                    |
| 14 | Alejandro | Ribas       | Compte       | 39     | Hospitalet             | 10.000                   |
| 15 | Amalia    | Verges      | Vicario      | 28     | Hospitalet             | 12.000                   |
| 16 | Soledad   | Cid         | Sol          | 37     | Sant Feliu             | 12,500                   |
| 17 | Antonia   | Garcés      | Pol          | 25     | Sant Feliu             | 8.500                    |
| 18 | José      | Humberto    | Gironés      | 38     | Sant Feliu             | 9.000                    |
| 19 | Laia      | Pintado     | Mendoza      | 44     | Sant Feliu             | 4.500                    |
| 20 | Carles    | Rovira      | Romeu        | 38     | Sant Feliu             | 1.500                    |
| 21 | Maria     | Tauleria    | Gimenez      | 30     | Sant Feliu             | 5.500                    |

La ventana que aparece, te permite seleccionar, por ejemplo, los 5 mejores vendedores en importe de ventas:

| Autofiltro de las die | z mejores |    |        |          | × |
|-----------------------|-----------|----|--------|----------|---|
| Mostrar               |           |    |        |          |   |
| superiores 💌          | 5         | ÷  | elemer | itos 🔽 🔻 |   |
|                       |           |    | ,      |          |   |
|                       |           | An | entar  | Cancelar |   |
|                       |           |    | opcar  | Cancelar |   |

Fíjate en que la ventana permitiría, igualmente, mostrar los 5 peores vendedores en importe (si seleccionas inferiores).

También podrías seleccionar el 5% de mejores o peores vendedores.

| Autofiltro de las die | z mejore | :5       |          | 2        | × |
|-----------------------|----------|----------|----------|----------|---|
| Mostrar               |          |          |          |          | _ |
| superiores 💌          | 5        | <u> </u> | por cier | nto 💌    |   |
|                       |          |          |          |          |   |
|                       |          | Ac       | eptar    | Cancelar | 1 |

#### Autofiltro personalizado

Con el autofiltro personalizado puedes "refinar" un poco más el filtrado de datos, obteniendo, así, resultados deseados.

Imagina, por ejemplo, que necesitas saber los vendedores que venden **entre 8.000 y 12.000 euros.** Está claro que debes filtrar los datos a partir de la columna de *Total ventas del mes* y, además, el criterio aquí será: Ventas **mayor a 8.000 y menor a 12.000.** 

Abre el desplegable del autofiltro en la columna *Total ventas* y selecciona *Personalizar*.

|    | A         | В           | С            | D      | E                      | F                      |
|----|-----------|-------------|--------------|--------|------------------------|------------------------|
| 1  | Nombre 👻  | Apellido1 👻 | Apellido 2 🗸 | Edad 🚽 | Zona de ventas 🛛 👻     | Total ventas del mes 👻 |
| 2  | Laia      | Burgos      | Laia         | 35     | Cornellà               | (Todas)                |
| 3  | Albernt   | Martínez    | Misrahi      | 30     | Cornellà 🛛             | (Diez meiores)         |
| 4  | Torni     | Nevado      | Ballester    | 32     | Cornellà               | Liston K               |
| 5  | Merce     | Puig        | Guinard      | 41     | Cornellà               | 1.900                  |
| 6  | Ana       | Ramos       | Ramos        | 47     | Cornellà               | 2.500                  |
| 7  | joan      | García      | Garcia       | 41     | Esplugues de Llobregat | 3,500                  |
| 8  | Maria     | Gómez       | Martínez     | 42     | Esplugues de Llobregat | 4.500                  |
| 9  | Abril     | Uruate      | Vengil       | 25     | Esplugues de Llobregat | 5.500                  |
| 10 | José      | Aznar       | García       | 32     | Hospitalet             | 6.000                  |
| 11 | Jorge     | Fraga       | Abril        | 38     | Hospitalet             | 7,400                  |
| 12 | Antonio   | Orozco      | Bonastre     | 38     | Hospitalet             | 8.400                  |
| 13 | Roger     | Queralt     | Oliva        | 43     | Hospitalet             | 8.500                  |
| 14 | Alejandro | Ribas       | Compte       | 39     | Hospitalet             | 10.000                 |
| 15 | Amalia    | Verges      | Vicario      | 28     | Hospitalet             | 12.000                 |
| 16 | Soledad   | Cid         | Sol          | 37     | Sant Feliu             | 12,500                 |
| 17 | Antonia   | Garcés      | Pol          | 25     | Sant Feliu             | 8.500                  |
| 18 | José      | Humberto    | Gironés      | 38     | Sant Feliu             | 9.000                  |
| 19 | Laia      | Pintado     | Mendoza      | 44     | Sant Feliu             | 4.500                  |
| 20 | Carles    | Rovira      | Romeu        | 38     | Sant Feliu             | 1.500                  |
| 21 | Maria     | Tauleria    | Gimenez      | 30     | Sant Feliu             | 5.500                  |
| 22 |           |             |              |        |                        |                        |
| 23 |           |             |              |        |                        |                        |

En la ventana que aparece, puedes definir dos criterios.

| Criterios |                                                                                                    |
|-----------|----------------------------------------------------------------------------------------------------|
|           | Autofiltro personalizado       ★         Mostrar las filas en las cuales:       Total ventas del mes         Total ventas del mes       •         es igual a       •         • Y       •         Use ? para representar cualquier carácter individual       •         Use * para representar cualquier serie de caracteres       Aceptar |
|           | Use * para representar cualquier serie de caracteres           Aceptar         Cancelar                                                                                                    |

Ahora, debes abrir los desplegables de la izquierda y rellenar los de la derecha.

En nuestro ejemplo, rellenaríamos la ventana tal y como sigue:

| Autofiltro personalizado                                                                                     |               | ×   |
|----------------------------------------------------------------------------------------------------|---------------|-----|
| Mostrar las filas en las cuales:<br>Total ventas del mes                                                     |               |     |
| es mayor que 💽 8000                                                                                          |               | •   |
| ΩYCQ                                                                                                    |               |     |
| es menor que                                                                                                 |               | -   |
| Use ? para representar cualquier carácter individual<br>Use * para representar cualquier serie de caracteres |               |     |
|                                                                                                    | Aceptar Cance | lar |

| Uso de Y/O |                                                                                                    |
|------------|----------------------------------------------------------------------------------------------------|
|            | <ul> <li>Ten especial cuidado con la Y o O, pues tienen un sentido:</li> <li>si seleccionas Y deben cumplirse los dos criterios a la vez (en nuestro caso, que sea mayor que 8.000 y, además, menor a 12.000).</li> <li>si seleccionas O debe cumplirse un criterio o el otro. Es decir, uno como mínimo (en este ejemplo no tendría sentido).</li> </ul> |

Tras aceptar, se mostraría la lista filtrada:

|    | A        | В           | С            | D      | E                  | F                      |
|----|----------|-------------|--------------|--------|--------------------|------------------------|
| 1  | Nombre 🚽 | Apellido1 👻 | Apellido 2 🗸 | Edad 🚽 | Zona de ventas 🛛 🚽 | Total ventas del mes 💌 |
| 2  | Laia     | Burgos      | Laia         | 35     | Cornellà           | 8.500                  |
| 10 | José     | Aznar       | García       | 32     | Hospitalet         | 10.000                 |
| 13 | Roger    | Queralt     | Oliva        | 43     | Hospitalet         | 8.400                  |
| 16 | Soledad  | Cid         | Sol          | 37     | Sant Feliu         | 9.000                  |
| 17 | Antonia  | Garcés      | Pol          | 25     | Sant Feliu         | 8.500                  |
| 18 | José     | Humberto    | Gironés      | 38     | Sant Feliu         | 9.000                  |
| 22 |          |             |              |        |                    |                        |

### Utilizar varios filtros a la vez

Del mismo modo que puedes aplicar un filtro a tus datos, puedes seguir filtrándolos aplicando varios filtros a la vez. Lo mejor es verlo con un ejemplo.

Imagina que quieres ver los vendedores que actúan en Hospitalet y, de éstos, los que venden entre 8.000 y 12.000.

Primero, aplicaría el filtro para que se muestren los de Hospitalet:

|    | A         | В           | С            | D      | E                  | F                      |
|----|-----------|-------------|--------------|--------|--------------------|------------------------|
| 1  | Nombre 🚽  | Apellido1 👻 | Apellido 2 🗸 | Edad 🚽 | Zona de ventas 🛛 💌 | Total ventas del mes 👻 |
| 10 | José      | Aznar       | García       | 32     | Hospitalet         | 10.000                 |
| 11 | Jorge     | Fraga       | Abril        | 38     | Hospitalet         | 2.500                  |
| 12 | Antonio   | Orozco      | Bonastre     | 38     | Hospitalet         | 12.500                 |
| 13 | Roger     | Queralt     | Oliva        | 43     | Hospitalet         | 8.400                  |
| 14 | Alejandro | Ribas       | Compte       | 39     | Hospitalet         | 3.900                  |
| 15 | Amalia    | Verges      | Vicario      | 28     | Hospitalet         | 1.900                  |
| 22 |           |             |              |        |                    |                        |
| 23 |           |             |              |        |                    |                        |

Y, luego, aplicarías de nuevo el filtro, esta vez el personalizado, tal y como se explicó en el apartado anterior, obteniendo el siguiente resultado:

|    | A        | В           | С            | D      | E                  | F                      |  |
|----|----------|-------------|--------------|--------|--------------------|------------------------|--|
| 1  | Nombre - | Apellido1 👻 | Apellido 2 🗸 | Edad 🚽 | Zona de ventas 🛛 💌 | Total ventas del mes 💌 |  |
| 10 | José     | Aznar       | García       | 32     | Hospitalet         | 10.000                 |  |
| 13 | Roger    | Queralt     | Oliva        | 43     | Hospitalet         | 8.400                  |  |
| 22 |          |             |              |        |                    |                        |  |

Estos serían los vendedores de Hospitalet con un total de ventas del mes entre 8.000 y 12000.

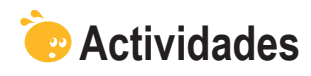

1. Indica si los siguientes enunciados son verdaderos o falsos.

|                                                                                                    | V | F |
|----------------------------------------------------------------------------------------------------|---|---|
| Una base de datos es una lista numerada de datos ordenada por campos y datos.                                                                          |   |   |
| En una base de datos, el campo es el que identifica cada fila.                                                                                         |   |   |
| Para introducir los datos de forma cómoda en una base de datos, utilizaremos un formulario.                                                            |   |   |
| El formulario permite entrar los datos simples y calculados.                                                                                           |   |   |
| Cuando defines una lista con una base de datos, al insertar una fila debes recalcular los totales con el botón actualizar datos.                       |   |   |
| Puedes ordenar los datos de una lista hasta con 3 criterios de ordenación.                                                                             |   |   |
| Para ordenar los datos, seleccionaremos los datos sin los encabezados previamente.                                                                     |   |   |
| Para filtrar los datos de una base de datos, éstos deben estar, previamente, ordenados.                                                                |   |   |
| Si tienes una lista de vendedores y deseas sólo mostrar los que han alcanzado una suma determinada o superior, debes utilizar el filtro personalizado. |   |   |
| Para crear subtotales, debes tener primero ordenada la base de datos.                                                                                  |   |   |

#### 2. Selecciona la opción correcta.

|     | A                     | В                     | C                                                                                                    | D                                                     | E                    | F                        |
|-----|-----------------------|-----------------------|----------------------------------------------------------------------------------------------------|-------------------------------------------------------|----------------------|--------------------------|
| 1   | Nombre                | Apellido1             | Apellido 2                                                                                                    | Edad                                                  | Total ventas del mes | Zona de ventas           |
| 2   | Abril                 | Uruate                | Vengil                                                                                                    | 25                                                    | 6.000                | Esplugues de Llobrega    |
| 3   | Antonia               | Garcés                | Pol                                                                                                    | 25                                                    | 8.500                | Sant Feliu               |
| 4   | Amalia                | Verges                | Vicario                                                                                                    | 28                                                    | 1.900                | Hospitalet               |
| 5   | Alberrt               | Martínez              | Misrahi                                                                                                    | 30                                                    | 3.500                | Cornellà                 |
| 6   | Maria                 | Tauleria              | Gimenez                                                                                                    | 30                                                    | 5.500                | Sant Feliu               |
| 7   | Torni                 | Nevado                | Ballester                                                                                                    | 32                                                    | 15.000               | Cornellà                 |
| 8   | José                  | Aznar                 | García                                                                                                    | 32                                                    | 10.000               | Hospitalet               |
| 9   | Laia                  | Burgos                | Laia                                                                                                    | 35                                                    | 8,500                | Cornellà                 |
| 10  | Soledad               | Cid                   | Sol                                                                                                    | 37                                                    | 9.000                | Sant Feliu               |
| 11  | Jorge                 | Fraga                 | Abril                                                                                                    | 38                                                    | 2 500                | Hospitalet               |
| 12  | Antonio               | Orozeo                | Bonsetre                                                                                                    | 38                                                    | 12 500               | Hospitalet               |
| 13  | Jocó                  | Humberto              | Gironóc                                                                                                    | 38                                                    | 9,000                | Sont Foliu               |
| 1.4 | Corlee                | Poviro                | Bornou                                                                                                    | 30                                                    | 1.600                | Sant Feliu<br>Sent Feliu |
| 14  | Alajandra             | Dihoo                 | Cometo                                                                                                    | 20                                                    | 2.000                | Gant Tenu<br>Heenitelet  |
| 15  | Alejandro             | Ribas                 | Compte                                                                                                    |                                                       | 3.900                | nospitalet               |
| 10  | ivierce               | Puig                  | Guinard                                                                                                    | 41                                                    | 7.400                | Cornella                 |
| 17  | joan                  | Garcia                | Garcia                                                                                                    | 41                                                    | 12.000               | Esplugues de Llobreg     |
| a   | s el sigu<br>d – zona | uiente cu<br>a de ven | iadro de<br>tas.                                                                                                    | diálogo e                                             | en los subtotale     | S:                       |
| a   | s el sigu<br>d – zona | uiente cu<br>a de ven | iadro de<br>tas.                                                                                                    | diálogo é                                             | en los subtotale     | s:                       |
| a   | s el sigu<br>d – zona | uiente cu<br>a de ven | iadro de<br>tas.<br>ubtotales                                                                                                   | diálogo e                                             | en los subtotale     | s:<br>1                  |
| a   | s el sigu<br>d – zona | uiente cu<br>a de ven | iadro de<br>tas.<br>ubtotales<br>2ara cada cam                                                                                  | diálogo e                                             | en los subtotale     | s:<br>1                  |
| a   | s el sigu<br>d – zona | uiente cu<br>a de ven | iadro de<br>tas.<br>ubtotales<br>Para cada cam<br>Nombre                                                                        | diálogo e                                             | en los subtotale     | s:<br>1                  |
| a   | s el sigu<br>d – zona | uiente cu<br>a de ven | tas.<br>ubtotales<br>era cada cam<br>Nombre                                                                                     | diálogo e                                             | en los subtotale     | s:                       |
| a   | s el sigu<br>d – zon: | uiente cu<br>a de ven | adro de<br>tas.<br>ubtotales<br>2ara cada cam<br>Nombre<br>Jsar <u>f</u> unción:                                                | diálogo e                                             | en los subtotale     | s:<br>1                  |
| a   | s el sigu<br>d – zon: | uiente cu<br>a de ven | tas.<br>ubtotales<br>Para cada cam<br>Nombre<br>Usar <u>función:</u><br>Cuenta                                                  | diálogo e                                             | en los subtotale     | s:<br>1                  |
| a   | s el sigu             | uiente cu<br>a de ven | tas.<br>ubtotales<br>gara cada cam<br>Nombre<br>Jsar función:<br>Cuenta<br>Jgregar subto<br>Edad<br>Total vent.<br>Zona de vent | diálogo e<br>bio en:<br>tal a:<br>as del mes<br>entas | en los subtotale     | s:<br>1                  |
| Total ventas del n | ies.                                                                                                    |
|--------------------|----------------------------------------------------------------------------------------------------|
|                    | Subtotales       X         Para cada cambio en:       Edad         Edad       Image: Comparison of the second second |
| Edad.              |                                                                                                    |
|                    | Subtotales       X         Para cada cambio en:       Zona de ventas         Zona de ventas       V         Usar función:       Promedio         Promedio       V         Agregar subtotal a:       V         Edad       Intel ventas del mes         Zona de ventas       V         Reemplazar subtotales actuales       Salto de página entre grupos         Resumen debajo de los datos       Quitar todos         Quitar todos       Aceptar       Cancelar                                                                                                    |
| Zona de ventas.    |                                                                                                    |
|                    | Subtotales       ×         Para cada cambio en:       Edad       ×         Edad       ×          Usar función:       Promedio       ×         Agregar subtotal a:       Edad       ×         Edad       ×          Zona de ventas       ×          Zana de ventas       ×          Quitar todos       Aceptar       Cancelar                                                                                                    |

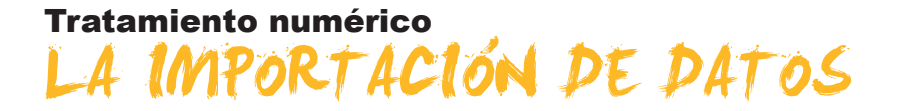

Es posible que los datos que tengas que incorporar a una hoja o libro Excel ya los tengas en otro documento de otro tipo.

Para "trasladar" los datos de un lugar a otro tienes, básicamente, dos opciones:

- 1. Copiar y pegar los datos mediante el portapapeles.
- 2. Utilizar el asistente de importación de datos.

Ambas opciones son igualmente válidas, pero una tiene ventajas e inconvenientes respecto a la otra, y deberás aplicar una u otra según la circunstancia y los tipos de datos de que se traten.

En los siguientes subtemas, verás las dos opciones.

Al final del tema, encontrarás unas actividades para desarrollar que te permitirán saber si has asimilado los conceptos trabajados en él mismo.

# Uso del portapapeles

Esta opción es más directa que la de importación, pero puede requerir más tiempo y trabajo, pues, tras copiar los datos, es posible que tengas que ajustar mucho los formatos y trabajar sobre las hojas de cálculo para que los datos queden correctamente mostrados.

Un ejemplo claro para utilizar esta opción sería si estás importando datos que provienen de otra **aplicación de Office**, como, por ejemplo, datos de Word. Para importar datos de Word, simplemente entra en el documento Word y selecciona los datos que se deben copiar en Excel, como se muestra en esta imagen:

| Nombre      | Anellido1 | Anellido 2     | Zona de ventas            | Total ventas del |
|-------------|-----------|----------------|---------------------------|------------------|
| Tombre      | Apeintion | Apennao 2      | Zona ac ventas            | mes              |
| _aia        | Burgos    | Laia           | Cornellà                  | 8.50             |
| Albert      | Martínez  | Misrahi        | Cornellà                  | 3.50             |
| Torni       | Nevado    | Ballester      | Cornellà                  | 15.00            |
| Vierce      | Puig      | Guinard        | Cornellà                  | 7.40             |
| Ana         | Ramos     | Ramos          | Cornellà                  | 6.80             |
| oan         | García    | Garcia         | Esplugues de              | 12.00            |
|             | 0.6       | b d auté a com | Liopregat                 | 15.00            |
| viaria      | Gomez     | Martinez       | Llobregat                 | 19.00            |
| Abril       | Uruate    | Vengil         | Esplugues de<br>Llohregat | 6.00             |
| José        | Aznar     | García         | Hospitalet                | 10.00            |
| Jorge       | Fraga     | Abril          | Hospitalet                | 2.50             |
| Antonio     | Orozco    | Bonastre       | Hospitalet                | 12.50            |
| Roger       | Queralt   | Oliva          | Hospitalet                | 8.40             |
| Alejandr    | Ribas     | Compte         | Hospitalet                | 3.90             |
| ,<br>Amalia | Verges    | Vicario        | Hospitalet                | 1.90             |
| Soledad     | Cid       | Sol            | Sant Feliu                | 9.00             |
| Antonia     | Garcés    | Pol            | Sant Feliu                | 8.50             |
| José        | Humberto  | Gironés        | Sant Feliu                | 9.00             |
| _aia        | Pintado   | Mendoza        | Sant Feliu                | 4.50             |
| Carles      | Rovira    | Romeu          | Sant Feliu                | 1.50             |
| Maria       | Tauleria  | Gimenez        | Sant Feliu                | 5.50             |

Seguidamente, entra en Excel y haz clic en una celda y, desde el menú *Edición*, selecciona *Pegar*, con lo que los datos quedarán insertados en la nueva hoja.

|    | A         | В        | C         | D          | E            | F      |           | G            | Н          |            |
|----|-----------|----------|-----------|------------|--------------|--------|-----------|--------------|------------|------------|
|    | Tabla     |          |           |            |              |        |           |              |            |            |
|    | , abia    |          |           |            |              |        |           |              |            |            |
|    | word      |          |           |            |              |        |           |              |            |            |
|    | de        |          |           |            |              |        |           |              |            |            |
|    | Vantaa    |          |           |            |              |        |           |              |            |            |
|    | ventas    |          |           |            |              |        |           |              |            |            |
|    | del       |          |           |            |              |        |           |              |            |            |
| 1  | mes       |          |           |            |              |        |           |              |            |            |
| -  | 11105     |          |           |            |              |        |           |              |            |            |
| 2  |           |          |           |            |              |        |           |              |            | _          |
| 3  | Nambas    |          | Anallidad | A          | Zawa da      | Tetal  |           |              |            | _          |
|    | Nombre    |          | Apellido1 | Apellido Z | Zona de      | Total  |           |              |            |            |
|    |           |          |           |            | ventas       | more   |           |              |            |            |
| 5  | Laia      | Burgos   |           | Laia       | Cornellà     | 8 500  |           |              |            |            |
| 6  | Albert    | Martínez |           | Misrahi    | Cornellà     | 3.500  |           |              |            |            |
| 7  | Tomi      | Nevado   |           | Ballester  | Cornellà     | 15.000 |           |              |            |            |
| 8  | Merce     | Puig     |           | Guinard    | Cornellà     | 7.400  |           |              |            |            |
| 9  | Ana       | Ramos    |           | Ramos      | Cornellà     | 6.800  |           |              |            |            |
|    | joan      | García   |           | Garcia     | Esplugues    | 12.000 |           |              |            |            |
| 10 |           |          |           |            | de Llobregat |        |           |              |            |            |
|    | Maria     | Gómez    |           | Martinez   | Esplugues    | 15.000 |           |              |            |            |
| 11 | 0.1       | Unite    |           | A fam will | de Llobregat | 6.000  |           |              |            |            |
| 17 | Aoni      | Oruate   |           | vengil     | de Llebreret | 6.000  |           |              |            |            |
| 12 | locá      | Aznor    |           | García     | Hospitale*   | 10,000 |           |              |            |            |
| 14 | Jorge     | Erana    |           | Abril      | Hospitalet   | 2.500  |           |              |            |            |
| 15 | Antonio   | Orozco   |           | Bonastre   | Hospitalet   | 12,500 |           |              |            |            |
| 16 | Roger     | Queralt  |           | Oliva      | Hospitalet   | 8,400  |           |              |            |            |
| 17 | Alejandro | Ribas    |           | Compte     | Hospitalet   | 3.900  |           |              |            |            |
| 18 | Amalia    | Verges   |           | Vicario    | Hospitalet   | 1.900  |           |              |            |            |
| 19 | Soledad   | Cid      |           | Sol        | Sant Feliu   | 9.000  |           |              |            |            |
| 20 | Antonia   | Garcés   |           | Pol        | Sant Feliu   | 8.500  |           |              |            |            |
| 21 | José      | Humberto |           | Gironés    | Sant Feliu   | 9.000  |           |              |            |            |
| 22 | Laia      | Pintado  |           | Mendoza    | Sant Feliu   | 4.500  |           |              |            | _          |
| 23 | Carles    | Rovira   |           | Romeu      | Sant Feliu   | 1.500  |           |              |            | _          |
| 24 | Iviaria   | Tauleria |           | Gimenez    | Sant Feliu   | 5.500  |           |              |            |            |
| 25 | -         |          |           |            |              |        | <b></b> - | <u> </u>     |            | _          |
| 20 |           | -        | -         | -          | -            | -      | 0.        | Mantener     | formato de | origen     |
| 28 |           |          |           |            |              |        |           | Exercición a | on formato | de dectino |
| 29 |           |          |           |            |              |        | -         | Zourcial d   | on ronlidu | ac adstinu |

Finalmente, quedaría ajustar los datos, eliminar aquellos que no necesitemos y aplicar los formatos.

Pulsando el recuadro **Formato**, podrás mantener el formato original que los datos tenían en Word, o bien aplicar el formato de destino.

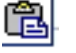

Si, finalmente, activas el panel de tareas del portapapeles de Office, desde el menú Ver Panel de tareas, la vista del mismo te mostrará todos aquellos objetos o datos que vas copiando en el portapapeles, hasta un máximo de 24, pudiendo utilizarlos en cualquier momento.

| Portapapele | S                                                                                                    |                                                                                                    |
|-------------|----------------------------------------------------------------------------------------------------|----------------------------------------------------------------------------------------------------|
|             | Portapapeles 3 de 24                                                                                     | • x                                                                                                    |
|             | Tabla Word de ventas del mes<br>Nombre Apellido 1 Apellido 2 Zona de<br>ventas Total ventas del mes Laia | Laia Burgos Laia Cornellà 8.500<br>Albert Martínez Misrahi Cornellà<br>3.500 Torni Nevado Ballester Corn |
|             |                                                                                                    |                                                                                                    |

# Uso del asistente

Además de los datos provenientes de otras aplicaciones Office (como Word o Access), y que puedes importar con el portapapeles, el asistente de importación de datos te permite importar datos de otro tipo, como datos a partir de ficheros de texto.

El **asistente** es una aplicación incluida en Excel que te permite, mediante tres sencillos pasos, importar datos a Excel provenientes de archivos de texto, básicamente. Te permitirá obtener una vista previa de los datos antes de efectuar la importación definitiva de los mismos, pudiendo iniciarlo de nuevo en caso de no quedar éstos de la forma deseada.

| Asistente para importar texto - paso 1 de 3                                                                                                    | <u>?</u> × |
|----------------------------------------------------------------------------------------------------|------------|
| El asistente estima que sus datos son Delimitados.<br>Si esto es correcto, elija Siguiente, o bien elija el tipo de datos que mejor los describa.                                                                                                    |            |
| Tipo de los datos originales<br>Elija el tipo de archivo que describa los datos con mayor precisión:                                                                                                    |            |
| <ul> <li>Delimitados - Caracteres como comas o tabulaciones separan campos.</li> <li>De ancho fijo - Los campos están alineados en columnas con espacios entre uno y otro.</li> </ul>                                                                     |            |
| Comenzar a importar en la fila: 1 🚔 Origen del archivo: Windows (ANSI)                                                                                                    | -          |
| Vista previa del archivo C:\Documents and Settings\HP_Administrator\My Documents\ventas.txt.                                                                                                    |            |
| 1 NombreDApellidolDApellido 2DEdadDZona de ventasDTotal ventas del mes<br>2 LaiaDBurgosDLaiaD3SDCornellàD3.500<br>3 AlberrtDMartínezDMisrahiD3ODCornellàD3.500<br>4 TorniDNevadoDBallesterDD32DCornellàD15.000<br>5 MerceDPuigDGuinardD41DCornellàDD7.400 |            |
| 4                                                                                                    | Þ          |
| Cancelar < Atrás Siguiente >                                                                                                    | Einalizar  |

En la siguiente animación puedes ver un ejemplo de importación de datos de texto de nuestro ejemplo de vendedores:

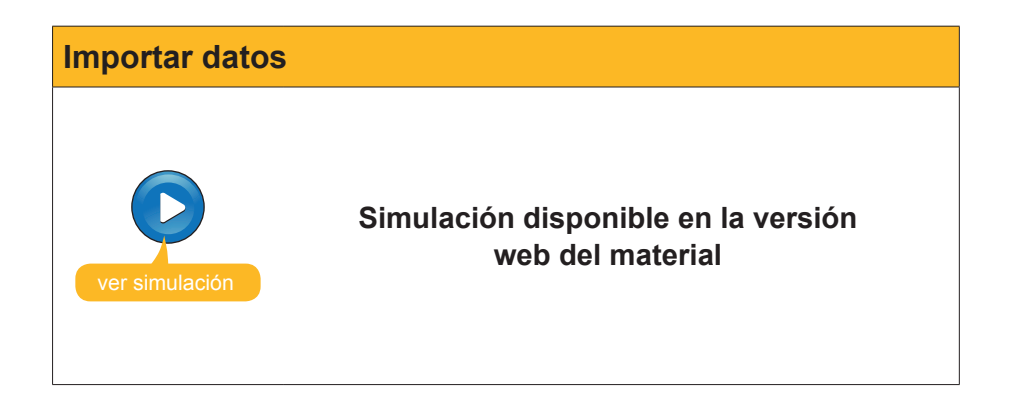

El asistente de importación de datos te permite, además, actualizar los datos en el caso de que estos cambien. Imagina que la lista de ventas del mes se va actualizando en el fichero de texto. Mediante la herramienta de actualización de datos, los datos importados quedarán, automáticamente, actualizados.

Puedes ver un ejemplo ilustrativo en la siguiente animación:

# Importar datos Simulación disponible en la versión web del material

# 碠 Actividades

# **1.** Indica si los siguientes enunciados son verdaderos o falsos.

|                                                                                                    | V | F |
|----------------------------------------------------------------------------------------------------|---|---|
| La importación de datos, mediante el portapapeles, es un método<br>más directo, pero puede requerir más trabajo para ajustar los datos<br>importados.      |   |   |
| Cuando los datos que se deben importar están separados por un<br>carácter o espacio, es preciso utilizar la opción "De ancho fijo" en el<br>asistente.     |   |   |
| Cuando importamos datos mediante el asistente de importación,<br>éstos pueden ser importados en diversos formatos.                                         |   |   |
| Al importar datos mediante el asistente de importación de datos, debemos importar todas las columnas del archivo original.                                 |   |   |
| Una vez hemos importado los datos desde un archivo de texto, si los datos originales cambian, debemos efectuar la importación completa para actualizarlos. |   |   |

# 2. Selecciona la opción correcta.

| Cuando, entre dos datos, existen, por ejemplo, dos tabuladores o caracteres, para<br>que Excel ajuste las columnas correctamente, deberás marcar la opción: |
|----------------------------------------------------------------------------------------------------|
| Datos delimitados.                                                                                                    |
| Caracteres consecutivos.                                                                                                    |
| Tratar los delimitadores consecutivos como uno solo.                                                                                                    |
| Dos en uno.                                                                                                    |
|                                                                                                    |

# Tratamiento numérico EXCEL E INTERNET

Actualmente, hay la necesidad de poder integrar información que se encuentra en la web en los documentos con los que trabajamos, sea un documento de texto o una hoja de cálculo. También nos encontramos con la necesidad de enviar por correo electrónico nuestro trabajo a otras personas. Si alguna vez has navegado por Internet, habrás visto que existen palabras que, al hacer clic encima, conducen a otros lugares, documentos, aplicaciones, etcétera. Se dice, entonces, que estas palabras contienen **enlaces** o *hipervínculos*.

Al igual que en Internet, dentro de una hoja Excel puedes crear un hipervínculo, de tal forma que, al hacer clic encima con el puntero del ratón, ocurra algo, como acceder a una página web de Internet, o bien a un documento que esté guardado en tu ordenador.

En este tema vamos a ver cómo se integra Internet y Excel, concretamente trabajaremos:

- Los hipervínculos.
- Cómo poder guardar una hoja de Excel como una página web.
- Cómo enviar un libro por correo electrónico.
- La posibilidad de hacer consultas web.

Al final del tema, encontrarás unas actividades para desarrollar que te permitirán saber si has asimilado los conceptos trabajados.

# Los hipervínculos

Es útil crear un hipervínculo si necesitamos acceder, de una forma rápida, a datos que quizás se encuentren en Internet, o bien en otra parte del libro Excel de manera rápida.

Desde la hoja Excel, puedes crear hipervínculos en diversos lugares:

## Sitio de Internet.

Por ejemplo, a una página web. Al pasar el cursor del ratón encima del hipervínculo, aparece la dirección de Internet adonde apunta. Si hacemos clic en el enlace, se abrirá el navegador de Internet en nuestro ordenador, mostrando la página hacia donde hemos apuntado.

|    | A                                          | В                 | (  |
|----|--------------------------------------------|-------------------|----|
| 1  | Hipervínculos                              |                   |    |
| 2  |                                            |                   |    |
| 3  | Pánina de la uiniversidad                  |                   |    |
| 4  | Bay de datos de v http://www.uoc.edu/      | - Haga diguna ye  | 7  |
| 5  | Dirección de correc para seguir. Haga clic | y mantenga        | ·~ |
| 6  | presionado para selecc                     | ionar esta celda. |    |
| 7  |                                            |                   |    |
| 8  |                                            |                   |    |
| 9  |                                            |                   |    |
| 10 |                                            |                   |    |
| 11 |                                            |                   |    |
| 40 |                                            |                   |    |

## **Lugar del libro Excel** que estamos trabajando.

Puede ser una celda de la hoja actual, o de otra hoja del libro. Fíjate en esta imagen, al pasar el cursor del ratón por encima, aparece la referencia a la celda donde te llevará el clic. Un clic sobre el segundo enlace te lleva a la base de datos de vendedores, que está unas filas más abajo. En el caso de una hoja muy extensa, te puede ser especialmente útil.

|                                                                                                    | A                                                                                                    | В                                                                                                    | C                                                                                                    | D                                                                                                    | E                                                                                                    | F                                                                                                    | G       |
|----------------------------------------------------------------------------------------------------|----------------------------------------------------------------------------------------------------|----------------------------------------------------------------------------------------------------|----------------------------------------------------------------------------------------------------|----------------------------------------------------------------------------------------------------|----------------------------------------------------------------------------------------------------|----------------------------------------------------------------------------------------------------|---------|
| 1                                                                                                    | Hipervínculos                                                                                                    |                                                                                                    |                                                                                                    |                                                                                                    |                                                                                                    |                                                                                                    |         |
| 2                                                                                                    |                                                                                                    |                                                                                                    |                                                                                                    |                                                                                                    |                                                                                                    |                                                                                                    |         |
| 3                                                                                                    | Página de la uiniversidad                                                                                                    |                                                                                                    |                                                                                                    |                                                                                                    |                                                                                                    |                                                                                                    |         |
| 4                                                                                                    | Base de datos de vendedores                                                                                                    | 1                                                                                                    |                                                                                                    |                                                                                                    |                                                                                                    |                                                                                                    |         |
| 5                                                                                                    | Duección de correctionet desettado                                                                                                    | •                                                                                                    |                                                                                                    |                                                                                                    |                                                                                                    |                                                                                                    |         |
| 6                                                                                                    | seguir, Haga clic y mar                                                                                                    | iaga ciic una vez<br>ntenna presiona                                                                                                    | do                                                                                                    |                                                                                                    |                                                                                                    |                                                                                                    |         |
| 7                                                                                                    | para seleccionar esta                                                                                                    | celda.                                                                                                    |                                                                                                    |                                                                                                    |                                                                                                    |                                                                                                    |         |
| 8                                                                                                    |                                                                                                    |                                                                                                    |                                                                                                    |                                                                                                    |                                                                                                    |                                                                                                    |         |
| 9                                                                                                    |                                                                                                    | -                                                                                                    |                                                                                                    |                                                                                                    |                                                                                                    |                                                                                                    |         |
| 10                                                                                                    |                                                                                                    |                                                                                                    |                                                                                                    |                                                                                                    |                                                                                                    |                                                                                                    |         |
| 11                                                                                                    |                                                                                                    |                                                                                                    |                                                                                                    |                                                                                                    |                                                                                                    |                                                                                                    |         |
| 12                                                                                                    |                                                                                                    |                                                                                                    |                                                                                                    |                                                                                                    |                                                                                                    |                                                                                                    |         |
| 13                                                                                                    |                                                                                                    |                                                                                                    |                                                                                                    |                                                                                                    |                                                                                                    |                                                                                                    |         |
| 14                                                                                                    |                                                                                                    |                                                                                                    |                                                                                                    |                                                                                                    |                                                                                                    |                                                                                                    |         |
| 15                                                                                                    |                                                                                                    |                                                                                                    |                                                                                                    |                                                                                                    |                                                                                                    |                                                                                                    |         |
| 16                                                                                                    |                                                                                                    |                                                                                                    |                                                                                                    |                                                                                                    |                                                                                                    |                                                                                                    |         |
| 17                                                                                                    |                                                                                                    | -                                                                                                    |                                                                                                    |                                                                                                    |                                                                                                    |                                                                                                    |         |
| 18                                                                                                    |                                                                                                    |                                                                                                    |                                                                                                    |                                                                                                    |                                                                                                    |                                                                                                    |         |
| 19                                                                                                    | 1 1 1 1 1 1 1 1 1 1 1 1 1 1 1 1 1 1 1                                                                                                    |                                                                                                    |                                                                                                    |                                                                                                    |                                                                                                    |                                                                                                    |         |
| 20                                                                                                    | N.                                                                                                    |                                                                                                    |                                                                                                    |                                                                                                    |                                                                                                    |                                                                                                    |         |
| 21                                                                                                    | nombre                                                                                                    | Apellido1                                                                                                    | Apellido 2                                                                                                    | Edad                                                                                                    | Zona de ven                                                                                                    | Total ventas                                                                                                    | del mes |
| and the second                                                                                                    |                                                                                                    |                                                                                                    |                                                                                                    |                                                                                                    |                                                                                                    |                                                                                                    |         |
| 12                                                                                                    | Laia                                                                                                    | Burgos                                                                                                    | Laia                                                                                                    | 35                                                                                                    | Cornellà                                                                                                    | 8.500                                                                                                    |         |
| 12<br>23                                                                                                    | Laia                                                                                                    | Burgos<br>Martínez                                                                                                    | Laia<br>Misrahi                                                                                                    | 35                                                                                                    | Cornellà<br>Cornellà                                                                                                    | 8.500<br>3.500                                                                                                    |         |
| 12<br>23<br>24                                                                                                    | Laia<br>Miloret<br>Torni                                                                                                    | Burgos<br>Martínez<br>Nevado                                                                                                    | Laia<br>Misrahi<br>Ballester                                                                                                    | 35<br>30<br>32                                                                                                    | Cornellà<br>Cornellà<br>Cornellà                                                                                                    | 8.500<br>3.500<br>15.000                                                                                                    |         |
| 12<br>23<br>24<br>25                                                                                                  | Laia<br>Missett<br>Torni<br>Merce                                                                                                    | Burgos<br>Martínez<br>Nevado<br>Puig                                                                                                    | Laia<br>Misrahi<br>Ballester<br>Guinard                                                                                                    | 35<br>30<br>32<br>41                                                                                                    | Cornellà<br>Cornellà<br>Cornellà<br>Cornellà                                                                                                    | 8.500<br>3.500<br>15.000<br>7.400                                                                                                    |         |
| 23<br>24<br>25<br>26                                                                                                  | Laia<br>Torni<br>Merce<br>Ana                                                                                                    | Burgos<br>Martínez<br>Nevado<br>Puig<br>Ramos                                                                                                    | Laia<br>Misrahi<br>Ballester<br>Guinard<br>Ramos                                                                                                    | 35<br>30<br>32<br>41<br>47                                                                                                    | Cornellà<br>Cornellà<br>Cornellà<br>Cornellà<br>Cornellà                                                                                                    | 8.500<br>3.500<br>15.000<br>7.400<br>6.800                                                                                                    |         |
| 23<br>24<br>25<br>26<br>27                                                                                            | Laia<br>Torni<br>Merce<br>Ana<br>joan                                                                                                    | Burgos<br>Martínez<br>Nevado<br>Puig<br>Ramos<br>García                                                                                                    | Laia<br>Misrahi<br>Ballester<br>Guinard<br>Ramos<br>Garcia                                                                                                    | 35<br>30<br>32<br>41<br>47<br>47                                                                                                    | Cornellà<br>Cornellà<br>Cornellà<br>Cornellà<br>Cornellà<br>Esplugues de                                                                                                    | 8.500<br>3.500<br>15.000<br>7.400<br>6.800<br>12.000                                                                                               |         |
| 23<br>24<br>25<br>26<br>27<br>28                                                                                      | Laia<br>Torni<br>Merce<br>Ana<br>joan<br>Maria                                                                                                    | Burgos<br>Martínez<br>Nevado<br>Puig<br>Ramos<br>García<br>Gómez                                                                                                    | Laia<br>Misrahi<br>Ballester<br>Guinard<br>Ramos<br>Garcia<br>Martínez                                                                                                    | 35<br>30<br>32<br>41<br>47<br>47<br>41<br>42                                                                                                    | Cornellà<br>Cornellà<br>Cornellà<br>Cornellà<br>Cornellà<br>Esplugues de<br>Esplugues de                                                                                                    | 8.500<br>3.500<br>15.000<br>7.400<br>6.800<br>12.000<br>15.000                                                                                     |         |
| 23<br>24<br>25<br>26<br>27<br>28<br>29                                                                                | Laia<br>Aib.org<br>Torni<br>Merce<br>Ana<br>joan<br>Maria<br>Abril                                                                                                    | Burgos<br>Martínez<br>Nevado<br>Puig<br>Ramos<br>García<br>Gómez<br>Uruate                                                                                                    | Laia<br>Misrahi<br>Ballester<br>Guinard<br>Ramos<br>Garcia<br>Martínez<br>Vengil                                                                                                    | 35<br>30<br>32<br>41<br>47<br>41<br>47<br>41<br>42<br>25                                                                                                    | Cornellà<br>Cornellà<br>Cornellà<br>Cornellà<br>Cornellà<br>Esplugues de<br>Esplugues de<br>Esplugues de                                                                                                    | 8.500<br>3.500<br>15.000<br>7.400<br>6.800<br>12.000<br>15.000<br>6.000                                                                            |         |
| 23<br>24<br>25<br>26<br>27<br>28<br>29<br>30                                                                          | Laia<br>Torni<br>Merce<br>Ana<br>joan<br>Maria<br>Abril<br>José                                                                                                    | Burgos<br>Martínez<br>Nevado<br>Puig<br>Ramos<br>García<br>Gómez<br>Uruate<br>Aznar                                                                                                    | Laia<br>Misrahi<br>Ballester<br>Guinard<br>Ramos<br>Garcia<br>Martínez<br>Vengil<br>García                                                                                                    | 35<br>30<br>32<br>41<br>47<br>41<br>47<br>41<br>42<br>25<br>32                                                                                                    | Cornellà<br>Cornellà<br>Cornellà<br>Cornellà<br>Cornellà<br>Esplugues de<br>Esplugues de<br>Hospitalet                                                                                                    | 8.500<br>3.500<br>15.000<br>7.400<br>6.800<br>12.000<br>15.000<br>6.000<br>10.000                                                                  |         |
| 23<br>24<br>25<br>26<br>27<br>28<br>29<br>30<br>31                                                                    | Laia<br>Torni<br>Merce<br>Ana<br>joan<br>Maria<br>Abril<br>José<br>José                                                                                                    | Burgos<br>Martínez<br>Nevado<br>Puig<br>Ramos<br>García<br>Gómez<br>Uruate<br>Aznar<br>Fraga                                                                                                    | Laia<br>Misrahi<br>Ballester<br>Guinard<br>Ramos<br>Garcia<br>Martínez<br>Vengil<br>García<br>Abril                                                                                                   | 35<br>30<br>32<br>41<br>47<br>41<br>42<br>25<br>32<br>32<br>38                                                                                                    | Cornellà<br>Cornellà<br>Cornellà<br>Cornellà<br>Esplugues de<br>Esplugues de<br>Esplugues de<br>Hospitalet<br>Hospitalet                                                                                                    | 8.500<br>3.500<br>15.000<br>7.400<br>6.800<br>12.000<br>15.000<br>6.000<br>10.000<br>2.500                                                         |         |
| 23<br>24<br>25<br>26<br>27<br>28<br>29<br>30<br>31<br>31<br>32                                                        | Laia<br>Aisort<br>Torni<br>Merce<br>Ana<br>joan<br>Maria<br>Abril<br>José<br>Jorge<br>Antonio                                                                                                    | Burgos<br>Martínez<br>Nevado<br>Puig<br>Ramos<br>García<br>Górnez<br>Uruate<br>Aznar<br>Fraga<br>Orozco                                                                                             | Laia<br>Misrahi<br>Ballester<br>Guinard<br>Ramos<br>Garcia<br>Martínez<br>Vengil<br>García<br>Abril<br>Bonastre                                                                                       | 35<br>30<br>32<br>41<br>47<br>41<br>42<br>25<br>32<br>38<br>38<br>38                                                                                                    | Cornellà<br>Cornellà<br>Cornellà<br>Cornellà<br>Esplugues de<br>Esplugues de<br>Esplugues de<br>Hospitalet<br>Hospitalet<br>Hospitalet                                                                                                    | 8,500<br>3,500<br>7,400<br>6,800<br>12,000<br>15,000<br>6,000<br>10,000<br>2,500<br>12,500                                                         |         |
| 23<br>24<br>25<br>26<br>27<br>28<br>29<br>30<br>31<br>32<br>33                                                        | Laia<br>Alis at a second second s | Burgos<br>Martínez<br>Nevado<br>Puig<br>Ramos<br>García<br>Gómez<br>Uruate<br>Aznar<br>Fraga<br>Orozco<br>Queralt                                                                                   | Laia<br>Misrahi<br>Ballester<br>Guinard<br>Ramos<br>Garcia<br>Martínez<br>Vengil<br>García<br>Abril<br>Bonastre<br>Oliva                                                                              | 35<br>30<br>32<br>41<br>47<br>41<br>41<br>42<br>25<br>32<br>38<br>38<br>38<br>38<br>43                                                                                                    | Cornellà<br>Cornellà<br>Cornellà<br>Cornellà<br>Cornellà<br>Esplugues de<br>Esplugues de<br>Esplugues de<br>Hospitalet<br>Hospitalet<br>Hospitalet<br>Hospitalet                                                                                                 | 8.500<br>3.500<br>7.400<br>6.800<br>12.000<br>6.000<br>10.000<br>2.500<br>12.500<br>8.400                                                          |         |
| 22<br>24<br>25<br>26<br>27<br>28<br>29<br>30<br>31<br>32<br>33<br>33<br>34                                            | Laia<br>Torni<br>Merce<br>Ana<br>joan<br>Maria<br>Abril<br>José<br>Jorge<br>Antonio<br>Roger<br>Alejandro                                                                                                    | Burgos<br>Martínez<br>Nevado<br>Puig<br>Ramos<br>García<br>Gómez<br>Uruate<br>Aznar<br>Fraga<br>Orozco<br>Queralt<br>Ribas                                                                          | Laia<br>Misrahi<br>Ballester<br>Guinard<br>Ramos<br>Garcia<br>Martínez<br>Vengil<br>García<br>Abril<br>Bonastre<br>Oliva<br>Compte                                                                    | 36<br>30<br>32<br>41<br>47<br>41<br>42<br>25<br>32<br>38<br>38<br>38<br>38<br>38<br>38<br>39<br>39                                                                                                    | Cornellà<br>Cornellà<br>Cornellà<br>Cornellà<br>Cornellà<br>Esplugues de<br>Esplugues de<br>Hospitalet<br>Hospitalet<br>Hospitalet<br>Hospitalet<br>Hospitalet                                                                                                   | 8.500<br>3.500<br>7.400<br>6.800<br>12.000<br>10.000<br>2.500<br>12.500<br>8.400<br>3.900                                                          |         |
| 23<br>24<br>25<br>26<br>27<br>28<br>29<br>30<br>31<br>32<br>33<br>33<br>34<br>35                                      | Laia<br>Torni<br>Merce<br>Ana<br>joan<br>Maria<br>Abril<br>José<br>Jorge<br>Antonio<br>Roger<br>Alejandro<br>Amalia                                                                                                    | Burgos<br>Martínez<br>Nevado<br>Puig<br>Ramos<br>García<br>Gómez<br>Uruate<br>Aznar<br>Fraga<br>Orozco<br>Queralt<br>Ribas<br>Verges                                                                | Laia<br>Misrahi<br>Ballester<br>Guinard<br>Ramos<br>Garcia<br>Martínez<br>Vengil<br>García<br>Abril<br>Bonastre<br>Oliva<br>Compte<br>Vicario                                                         | 35<br>30<br>32<br>41<br>47<br>41<br>42<br>25<br>32<br>32<br>38<br>38<br>38<br>38<br>38<br>28<br>28<br>28<br>28<br>28<br>28<br>28<br>28<br>28<br>28<br>28<br>28<br>28                                                                                                    | Cornellà<br>Cornellà<br>Cornellà<br>Cornellà<br>Esplugues de<br>Esplugues de<br>Esplugues de<br>Hospitalet<br>Hospitalet<br>Hospitalet<br>Hospitalet<br>Hospitalet<br>Hospitalet<br>Hospitalet                                                                   | 8.500<br>3.500<br>15.000<br>6.800<br>12.000<br>6.000<br>6.000<br>10.000<br>2.500<br>12.500<br>8.400<br>3.900<br>1.900                              |         |
| 223<br>24<br>25<br>26<br>27<br>28<br>29<br>30<br>31<br>32<br>33<br>34<br>35<br>36                                     | Laia<br>Nicot<br>Torni<br>Merce<br>Ana<br>joan<br>Maria<br>Abril<br>José<br>Jorge<br>Antonio<br>Roger<br>Alejandro<br>Amalia<br>Soledad                                                                                                    | Burgos<br>Martínez<br>Nevado<br>Puig<br>Ramos<br>García<br>Gómez<br>Uruate<br>Aznar<br>Fraga<br>Orozco<br>Queralt<br>Ribas<br>Verges<br>Cid                                                         | Laia<br>Misrahi<br>Ballester<br>Guinard<br>Ramos<br>Garcia<br>Martínez<br>Vengil<br>García<br>Abril<br>Bonastre<br>Oliva<br>Compte<br>Vicario<br>Sol                                                  | 36<br>30<br>32<br>41<br>47<br>41<br>25<br>32<br>38<br>38<br>38<br>38<br>43<br>39<br>28<br>37                                                                                                    | Cornellà<br>Cornellà<br>Cornellà<br>Cornellà<br>Cornellà<br>Esplugues de<br>Esplugues de<br>Hospitalet<br>Hospitalet<br>Hospitalet<br>Hospitalet<br>Hospitalet<br>Hospitalet<br>Hospitalet<br>Sant Feliu                                                         | 8.500<br>3.500<br>15.000<br>7.400<br>6.800<br>12.000<br>15.000<br>2.500<br>12.500<br>8.400<br>3.900<br>9.000                                       |         |
| 223<br>24<br>25<br>26<br>27<br>28<br>29<br>30<br>31<br>32<br>33<br>34<br>35<br>36<br>37                               | Laia<br>Nicot<br>Torni<br>Merce<br>Ana<br>joan<br>Maria<br>Abril<br>José<br>Jorge<br>Antonio<br>Roger<br>Alejandro<br>Amalia<br>Soledad<br>Antonia                                                                                                    | Burgos<br>Martínez<br>Nevado<br>Puig<br>Ramos<br>García<br>Gómez<br>Uruate<br>Aznar<br>Fraga<br>Orozco<br>Queralt<br>Ribas<br>Verges<br>Cid<br>Garcés                                               | Laia<br>Misrahi<br>Ballester<br>Guinard<br>Ramos<br>Garcia<br>Martínez<br>Vengil<br>García<br>Abril<br>Bonastre<br>Oliva<br>Compte<br>Vicario<br>Sol<br>Pol                                           | 35<br>30<br>32<br>41<br>47<br>41<br>42<br>25<br>32<br>38<br>38<br>38<br>38<br>38<br>39<br>28<br>37<br>25                                                                                                    | Cornellà<br>Cornellà<br>Cornellà<br>Cornellà<br>Cornellà<br>Esplugues de<br>Esplugues de<br>Hospitalet<br>Hospitalet<br>Hospitalet<br>Hospitalet<br>Hospitalet<br>Hospitalet<br>Sant Feliu<br>Sant Feliu                                                         | 8.500<br>3.500<br>15.000<br>12.000<br>15.000<br>10.000<br>2.500<br>12.500<br>8.400<br>3.900<br>1.900<br>9.000<br>8.500                             |         |
| 223<br>24<br>25<br>26<br>27<br>28<br>29<br>30<br>31<br>32<br>33<br>34<br>35<br>36<br>37<br>38                         | Laia<br>Torni<br>Merce<br>Ana<br>joan<br>Maria<br>Abril<br>José<br>Jorge<br>Antonio<br>Roger<br>Alejandro<br>Amalia<br>Soledad<br>Antonia<br>José                                                                                                    | Burgos<br>Martínez<br>Nevado<br>Puig<br>Ramos<br>García<br>Górnez<br>Uruate<br>Aznar<br>Fraga<br>Orozzo<br>Queralt<br>Ribas<br>Verges<br>Cid<br>Garcés<br>Humberto                                  | Laia<br>Misrahi<br>Ballester<br>Guinard<br>Ramos<br>Garcia<br>Martínez<br>Vengil<br>García<br>Abril<br>Bonastre<br>Oliva<br>Compte<br>Vicario<br>Sol<br>Pol<br>Gironés                                | 35<br>30<br>32<br>41<br>47<br>41<br>42<br>25<br>32<br>38<br>38<br>38<br>38<br>38<br>38<br>38<br>39<br>28<br>37<br>25<br>38<br>37<br>38<br>38<br>38<br>39<br>39<br>28<br>37<br>38<br>38<br>38<br>38<br>39<br>39<br>39<br>39<br>39<br>39<br>39<br>39<br>39<br>30<br>30<br>30<br>30<br>30<br>30<br>30<br>30<br>30<br>30<br>30<br>30<br>30 | Cornellà<br>Cornellà<br>Cornellà<br>Cornellà<br>Cornellà<br>Esplugues de<br>Esplugues de<br>Hospitalet<br>Hospitalet<br>Hospitalet<br>Hospitalet<br>Hospitalet<br>Hospitalet<br>Sant Feliu<br>Sant Feliu                                                         | 8.500<br>3.500<br>15.000<br>6.800<br>12.000<br>6.000<br>10.000<br>2.500<br>12.500<br>8.400<br>3.900<br>1.900<br>9.000<br>8.500<br>9.000            |         |
| 223<br>24<br>25<br>26<br>27<br>28<br>29<br>30<br>31<br>32<br>33<br>34<br>35<br>36<br>37<br>38<br>39                   | Laia<br>Nicot<br>Torni<br>Merce<br>Ana<br>joan<br>Maria<br>Abril<br>José<br>Jorge<br>Antonio<br>Roger<br>Alejandro<br>Amalia<br>Soledad<br>Antonia<br>José<br>Laia                                                                                                    | Burgos<br>Martínez<br>Nevado<br>Puig<br>Ramos<br>García<br>Gómez<br>Uruate<br>Aznar<br>Fraga<br>Orozco<br>Queralt<br>Ribas<br>Verges<br>Cid<br>Garcés<br>Humberto<br>Pintado                        | Laia<br>Misrahi<br>Ballester<br>Guinard<br>Ramos<br>Garcia<br>Martínez<br>Vengil<br>García<br>Abril<br>Bonastre<br>Oliva<br>Compte<br>Vicario<br>Sol<br>Pol<br>Gironés<br>Mendoza                     | 35<br>30<br>32<br>41<br>47<br>41<br>42<br>25<br>32<br>38<br>38<br>38<br>38<br>38<br>39<br>28<br>37<br>25<br>38<br>44<br>44                                                                                                    | Cornellà<br>Cornellà<br>Cornellà<br>Cornellà<br>Esplugues de<br>Esplugues de<br>Esplugues de<br>Esplugues de<br>Hospitalet<br>Hospitalet<br>Hospitalet<br>Hospitalet<br>Hospitalet<br>Sant Feliu<br>Sant Feliu<br>Sant Feliu                                     | 8.500<br>3.500<br>15.000<br>7.400<br>6.800<br>12.000<br>10.000<br>2.500<br>12.500<br>8.400<br>8.400<br>9.000<br>8.500<br>9.000<br>8.500<br>9.000   |         |
| 223<br>24<br>25<br>26<br>27<br>28<br>29<br>30<br>31<br>32<br>33<br>34<br>35<br>36<br>37<br>38<br>39<br>40             | Laia<br>Nicot<br>Torni<br>Merce<br>Ana<br>joan<br>Maria<br>Abril<br>José<br>Jorge<br>Antonio<br>Roger<br>Alejandro<br>Amalia<br>Soledad<br>Antonia<br>José<br>Laia<br>Carles                                                                                                    | Burgos<br>Martínez<br>Nevado<br>Puig<br>Ramos<br>García<br>Gómez<br>Uruate<br>Aznar<br>Fraga<br>Orozco<br>Queralt<br>Ribas<br>Verges<br>Cid<br>Garcés<br>Humberto<br>Pintado<br>Rovira              | Laia<br>Misrahi<br>Ballester<br>Guinard<br>Ramos<br>Garcia<br>Martínez<br>Vengil<br>García<br>Abril<br>Bonastre<br>Oliva<br>Compte<br>Vicario<br>Sol<br>Pol<br>Gironés<br>Mendoza<br>Romeu            | 36<br>30<br>32<br>41<br>47<br>41<br>42<br>25<br>32<br>38<br>38<br>38<br>38<br>38<br>38<br>38<br>39<br>28<br>37<br>25<br>38<br>44<br>43<br>39<br>39<br>28<br>38<br>39<br>39<br>39<br>39<br>39<br>39<br>39<br>39<br>39<br>39<br>39<br>39<br>39                                                                                           | Cornellà<br>Cornellà<br>Cornellà<br>Cornellà<br>Cornellà<br>Esplugues de<br>Esplugues de<br>Esplugues de<br>Hospitalet<br>Hospitalet<br>Hospitalet<br>Hospitalet<br>Hospitalet<br>Sant Feliu<br>Sant Feliu<br>Sant Feliu<br>Sant Feliu<br>Sant Feliu             | 8.500<br>3.500<br>15.000<br>12.000<br>15.000<br>10.000<br>2.500<br>12.500<br>8.400<br>3.900<br>9.000<br>8.500<br>9.000<br>4.500<br>1.500           |         |
| 223<br>24<br>25<br>26<br>27<br>28<br>29<br>30<br>31<br>32<br>33<br>34<br>35<br>36<br>37<br>38<br>39<br>40<br>41       | Laia<br>Nerce<br>Torni<br>Merce<br>Ana<br>joan<br>Maria<br>Abril<br>José<br>Jorge<br>Antonio<br>Roger<br>Alejandro<br>Amalia<br>Soledad<br>Antonia<br>José<br>Laia<br>Carles<br>Maria                                                                                                    | Burgos<br>Martínez<br>Nevado<br>Puig<br>Ramos<br>García<br>Górnez<br>Uruate<br>Aznar<br>Fraga<br>Orozco<br>Gueralt<br>Ribas<br>Verges<br>Cid<br>Garcés<br>Humberto<br>Pintado<br>Rovira<br>Tauleria | Laia<br>Misrahi<br>Ballester<br>Guinard<br>Ramos<br>Garcia<br>Martínez<br>Vengil<br>García<br>Abril<br>Bonastre<br>Oliva<br>Compte<br>Vicario<br>Sol<br>Pol<br>Gironés<br>Mendoza<br>Romeu<br>Gimenez | 35<br>30<br>32<br>41<br>41<br>47<br>41<br>42<br>25<br>32<br>38<br>38<br>38<br>38<br>38<br>39<br>28<br>37<br>25<br>38<br>44<br>43<br>39<br>28<br>37<br>39<br>28<br>37<br>39<br>38<br>38<br>39<br>39<br>28<br>39<br>39<br>30<br>30<br>39<br>30<br>30<br>30<br>30<br>30<br>30<br>30<br>30<br>30<br>30<br>30<br>30<br>30                   | Cornellà<br>Cornellà<br>Cornellà<br>Cornellà<br>Cornellà<br>Esplugues de<br>Esplugues de<br>Hospitalet<br>Hospitalet<br>Hospitalet<br>Hospitalet<br>Hospitalet<br>Hospitalet<br>Sant Feliu<br>Sant Feliu<br>Sant Feliu<br>Sant Feliu<br>Sant Feliu<br>Sant Feliu | 8.500<br>3.500<br>15.000<br>12.000<br>15.000<br>10.000<br>2.500<br>12.500<br>12.500<br>8.400<br>3.900<br>1.900<br>8.500<br>9.000<br>4.500<br>5.500 |         |
| 223<br>24<br>25<br>26<br>27<br>28<br>29<br>30<br>31<br>32<br>33<br>34<br>35<br>36<br>37<br>38<br>39<br>40<br>41<br>42 | Laia<br>Torni<br>Merce<br>Ana<br>joan<br>Maria<br>Abril<br>José<br>Jorge<br>Antonio<br>Roger<br>Alejandro<br>Amalia<br>Soledad<br>Antonia<br>José<br>Laia<br>Carles<br>Maria                                                                                                    | Burgos<br>Martínez<br>Nevado<br>Puig<br>Ramos<br>García<br>Górnez<br>Uruate<br>Aznar<br>Fraga<br>Orozzo<br>Queralt<br>Ribas<br>Verges<br>Cid<br>Garcés<br>Humberto<br>Pintado<br>Rovira<br>Tauleria | Laia<br>Misrahi<br>Ballester<br>Guinard<br>Ramos<br>Garcia<br>Martínez<br>Vengil<br>García<br>Abril<br>Bonastre<br>Oliva<br>Compte<br>Vicario<br>Sol<br>Pol<br>Gironés<br>Mendoza<br>Romeu<br>Gimenez | 36<br>30<br>32<br>41<br>47<br>41<br>42<br>25<br>32<br>38<br>38<br>38<br>38<br>38<br>38<br>39<br>28<br>37<br>25<br>38<br>38<br>39<br>28<br>37<br>25<br>38<br>39<br>28<br>37<br>39<br>28<br>39<br>39<br>28<br>39<br>30<br>30<br>30<br>30<br>32<br>30<br>32<br>32<br>32<br>32<br>32<br>33<br>32<br>32<br>32<br>32<br>32<br>32<br>32       | Cornellà<br>Cornellà<br>Cornellà<br>Cornellà<br>Cornellà<br>Esplugues de<br>Esplugues de<br>Esplugues de<br>Hospitalet<br>Hospitalet<br>Hospitalet<br>Hospitalet<br>Hospitalet<br>Sant Feliu<br>Sant Feliu<br>Sant Feliu<br>Sant Feliu                           | 8.500<br>3.500<br>15.000<br>6.800<br>12.000<br>6.000<br>10.000<br>2.500<br>12.500<br>8.400<br>3.900<br>1.900<br>8.500<br>9.000<br>4.500<br>1.500   |         |

## Un correo a una dirección de **correo electrónico**.

Un clic encima abrirá el programa de correo electrónico que tengas instalado por defecto, con el campo destinatario rellenado, listo para que redactes el mensaje y lo envíes.

|   | A                                                        | В                  | Mensaje sin título                                                |           |
|---|----------------------------------------------------------|--------------------|-------------------------------------------------------------------|-----------|
| 1 | Hipervínculos                                            |                    | Archivo Edición Ver Insertar Formato Herramientas Tabla Ventana ? | ×         |
| 3 | Página de la uiniversidad<br>Base de datos de vendedores |                    |                                                                   | ectura    |
| 5 | Dirección de correo                                      |                    | $\begin{array}{c c c c c c c c c c c c c c c c c c c $            | 📮 : abl 📮 |
| 6 | mailto:aprofitos@uoc.                                    | edu - Haga clic u  | Marcas mostradas finales 🔹 Mostrar 🔹 🤣 🤣 V V V V 🛄 💇 V 🕥 🖾 👳      |           |
| 8 | presionado para selec                                    | cionar esta celda. | Soviar Cuentas 🕶 🌐 🗸 🛄 😓 🕈 🐺 🖄 🖓 🔝 Opciones 👻 HTML                | -         |
| 9 |                                                          |                    | Para                                                              |           |
|   |                                                          |                    | 🛄 cc                                                              |           |
|   |                                                          |                    | Asunto:                                                           |           |
|   |                                                          |                    |                                                                   | -         |
|   |                                                          |                    |                                                                   |           |
|   |                                                          |                    |                                                                   |           |
|   |                                                          |                    |                                                                   |           |
|   |                                                          |                    |                                                                   |           |
|   |                                                          |                    |                                                                   | -         |
|   |                                                          |                    |                                                                   | *         |
|   |                                                          |                    |                                                                   | •         |
|   |                                                          |                    |                                                                   | - 12      |
|   |                                                          |                    | 1: nifnhau - 14   Mifran aunas - 7 - 4 🗖 🔿 🖏 🖓 🖓 🖓 - 📆 - 🔽 - 🗖 -  | ····· -   |

Para crear un hipervínculo, en primer lugar escribe el texto o los textos en la hoja de cálculo sobre los que se efectuará el hipervínculo.

| Escribir el texto |   |                             |     |  |  |  |
|-------------------|---|-----------------------------|-----|--|--|--|
|                   | _ |                             |     |  |  |  |
|                   |   | A                           | B   |  |  |  |
|                   | 1 | Hipervínculos               |     |  |  |  |
| _                 | 2 |                             |     |  |  |  |
|                   | 3 | Página de la uiniversidad   |     |  |  |  |
|                   | 4 | Base de datos de vendedores |     |  |  |  |
|                   | 5 | Dirección de correo         |     |  |  |  |
|                   | 6 |                             |     |  |  |  |
|                   |   |                             | î î |  |  |  |

Luego, selecciona la celda donde quieres hacer el vínculo. En nuestro ejemplo, será la celda A3, para hacer un vínculo a la página de Internet de la Universitat Oberta de Catalunya (www.uoc.edu).

Y, finalmente, selecciona del menú Insertar-Hipervínculo.

| Modificar hipervínculo 🛛 🕺 |                       |                                                                            |  |         |                            |  |  |  |  |
|----------------------------|-----------------------|----------------------------------------------------------------------------|--|---------|----------------------------|--|--|--|--|
| Vincular a:                | Te <u>x</u> to: Págin | a de la uiniversidad                                                       |  |         | In <u>f</u> o. de pantalla |  |  |  |  |
| Archivo o                  | Bus <u>c</u> ar en:   | C My Documents                                                             |  | Q 🖻     |                            |  |  |  |  |
| existente                  | Carpota               | Activitat_2_Plataformes                                                    |  | <b></b> | Marcador                   |  |  |  |  |
|                            | actual                | Activitats_tarda140408     Adobe                                           |  | _       |                            |  |  |  |  |
| Lugar de este              | Páginas               | 🛅 Aeropuerto                                                               |  |         |                            |  |  |  |  |
| docamento                  | consultadas           | aprofitos.com                                                              |  |         |                            |  |  |  |  |
| Crear <u>n</u> uevo        | Archivos              | <ul> <li>Bluetooth</li> <li>Calendaris</li> <li>carrees outlook</li> </ul> |  |         |                            |  |  |  |  |
| documento                  | recientes             | Cracked                                                                    |  | -       |                            |  |  |  |  |
| Dirección de               | Dirección:            | http://www.uoc.edu/                                                        |  | •       | Quitar vínculo             |  |  |  |  |
| correo<br>electrónico      |                       |                                                                            |  | Acept   | ar Cancelar                |  |  |  |  |

Fíjate en algunas zonas de la anterior imagen:

- **Texto:** Es lo que aparece en la hoja de cálculo.
- Dirección: Es la página o lugar de Internet a donde quieres que se dirija al hacer clic.

También podría tratarse de una página web que tuvieras almacenada en tu ordenador. Las páginas web son archivos denominados páginas HTML. Para apuntar a una página de tu ordenador, entonces la buscarías desde la parte central por las carpetas.

También tienes un botón para quitar un vínculo que ya hayas creado.

Tras aceptar, el hipervínculo quedarás creado y el texto aparecerá en color azul (formato hipervínculo).

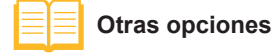

En la parte izquierda de la ventana, tienes acceso a las otras opciones de hipervínculos explicados en esta sección.

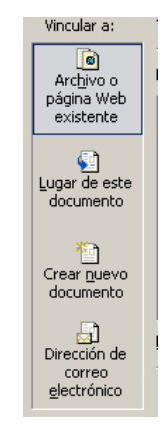

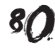

# Guardar una hoja como Web

Una **página web** es un archivo que contiene información, sea texto, datos o imágenes, y que se muestra en Internet con muy diversos usos.

Las páginas web están construidas mediante lenguaje HTML y suelen contener enlaces (o hiperenlaces) que te llevan a otras páginas web.

Se pueden publicar páginas en Internet, si se tienen unos mínimos conocimientos de diseño, con la ayuda de un editor de páginas web. Pero Excel permite crear, fácilmente, una página web a partir de un libro Excel, listo para publicarse en Internet.

Su **objetivo** es compartirlo con otros usuarios, y que éstos puedan verlo e, incluso, interactuar con los datos de una hoja o libro desde otro ordenador.

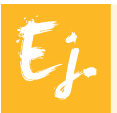

Podemos publicar una hoja de cálculo con los datos de las ventas que hemos visto en apartados anteriores, de tal forma que cualquier vendedor pudiera consultarlos en cualquier momento. Además, cuando la persona que creara la hoja actualizara los datos, los vendedores podrían consultar los datos actualizados.

Para hacerlo, basta con guardar el libro de trabajo, pero, en el momento de guardarlo, debes seleccionar desde la ventana de *Guardar* la opción *Como página Web.* 

| Guardar como                              |                                                        | <u>?×</u>                          |
|-------------------------------------------|--------------------------------------------------------|------------------------------------|
| Guardar <u>e</u> n:                       | Ejemplos 💽 🚱                                           | ) - 🔰   🔍 🔖 📷 🎫 Herramientas -     |
| Mis documentos<br>recientes<br>Escritorio | Nombre Albases                                         | Tamaño Fecha de m 68 KB 30/05/2008 |
| Mis documentos                            |                                                        |                                    |
| Mi PC                                     | Guardar: Color of Jelection: Hoj.                      | a <u>Publicar</u>                  |
| Mic sitios de red                         | Título de la página:<br>Nombre de archivo: bases datos | Cambiar titulo                     |
|                                           | Guardar como tip < Página Web                          | Cancelar                           |

Como puedes ver en la imagen anterior, es posible guardar una sola hoja o todo el libro entero.

# Páginas web dinámicas

Una **web dinámica** es una página web cuyo contenido no sólo puedes ver, sino que puedes modificar, interactuar sobre la misma.

En el menú *Guardar*, si seleccionas *Agregar interactividad*, la página web no será estática, sino que el usuario, al entrar en la misma, podrá modificar los datos de la hoja para ver los resultados, cambios que sólo afectarán a la sesión actual. Esto quieres decir que, la próxima vez que entres en la página web, la hoja que se mostrará será, de nuevo, la original, sin los cambios efectuados.

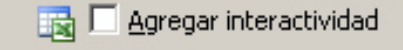

# **Requisitos**

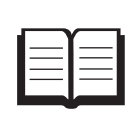

Para que esta página funcione correctamente, deberás tener instalados algunos componentes de Office y utilizar Internet Explorer 4 ó superior para navegar.

Es posible que, cuando se acceda a la página web, aparezca un **mensaje de** advertencia.

| Chttp://www.aeropuertodebarcelona.com/bases.htm - Windows Internet Explorer                                                                                                   |
|----------------------------------------------------------------------------------------------------|
| 🚱 🕤 👻 🕅 http://www.aeropuertodebarcelona.com/bases.htm                                                                                                    |
| File Edit View Favorites Tools Help                                                                                                    |
| Snagit 🔁 🖽                                                                                                    |
| Coogle 🖸 🗸 Ir 🖗 🌍 🧭 🎊 👻 🤮 Marcadores 🛛 🔯 322 bloqueados 🌺 🔘 Configuración 🗸                                                                                                   |
| 😪 🎄 😳 🗸 🎉 Campus 🔯 http://www.aeropuertod 🗙 🏠 🔹 🗟 - 🗟 - 🔂 Page - 🍥 Tools - 🍅                                                                                                  |
| This website wants to run the following add-on: 'owc11.dll' from 'Microsoft Corporation'. If you trust the website and the add-on and want to allow it to run, click here     |
|                                                                                                    |
|                                                                                                    |
|                                                                                                    |
|                                                                                                    |
|                                                                                                    |
| Para usar esta página de forma interactiva, debe tener instalado Microsoft® Internet Explorer 5.01 Service Pack 2 (SP2) o posterior y Microsoft Office 2003<br>Web Components |
|                                                                                                    |
|                                                                                                    |
|                                                                                                    |
|                                                                                                    |
| Consulte el <u>sitio Web de Microsoft Office</u> para obtener más información.                                                                                                |
|                                                                                                    |
| <b>_</b>                                                                                                    |
| 🕡 Done                                                                                                    |

Deberás, entonces, hacer un clic encima para activar los controles ActiveX.

| Chttp://www.aeropuertodebarcelona.com/bases.htm - Windows Internet Explorer                                                                                                    |                    |
|----------------------------------------------------------------------------------------------------|--------------------|
| 🚱 🕞 🔻 🔟 http://www.aeropuertodebarcelona.com/bases.htm                                                                                                    | <b>P</b> -         |
| File Edit View Favorites Tools Help                                                                                                    |                    |
| Coogle       □       Ir       Ir       Image: Solution of the solution of the solution of | ación <del>v</del> |
| 😪 🏟 🔡 🗸 🎯 Campus 🔤 http://www.aeropuertod 🗙 🍈 🕆 🗟 🗸 🖶 Page 🗸 🎯 Too                                                                                                    | ls ▼ <sup>≫</sup>  |
| This website wants to run the following add-on: 'owc11.dll' from 'Microsoft Corporation'. If you trust the website and the add-on and want to allow it to run, click here           Run ActiveX Control           Wore information   Para usar esta página de forma interactiva, debe tener instalado Microsoft® Internet Explorer 5.01 Service Pack 2 (SP2) o posterior y Microsoft Office 20 Web Components. Consulte el sitio Web de Microsoft Office para obtener más información.                                                                                                    | 103                |
| 🕐 Done                                                                                                    | • //.              |

La visualización de la página web de vendedores en su versión interactiva sería similar a la de la siguiente imagen, **desde tu navegador Web**.

| 🔁 🗠   👗 🖻 🛍 🛛       |           | · 🖹  🖌     | 2     |                        | 8                    |   |   |   |
|---------------------|-----------|------------|-------|------------------------|----------------------|---|---|---|
| A                   | В         | C          | D     | E                      | F                    | G | Н |   |
| 1 Nombre            | Apellido1 | Apellido 2 | Edad  | Zona de ventas         | Total ventas del mes |   |   |   |
| 2 Laia              | Burgos    | Laia       | 35    | Cornellà               | 8.500                |   |   |   |
| 3 Albernt           | Martínez  | Misrahi    | 30    | Cornellà               | 3.500                |   |   |   |
| 4 Torni             | Nevado    | Ballester  | 32    | Cornellà               | 15.000               |   |   |   |
| 5 Merce             | Puig      | Guinard    | 41    | Cornellà               | 7.400                |   |   |   |
| 6 Ana               | Ramos     | Ramos      | 47    | Cornellà               | 6.800                |   |   |   |
| 7 joan              | García    | Garcia     | 41    | Esplugues de Llobregat | 12.000               |   |   |   |
| 8 Maria             | Gómez     | Martínez   | 42    | Esplugues de Llobregat | 15.000               |   |   |   |
| 9 Abril             | Uruate    | Vengil     | 25    | Esplugues de Llobregat | 6.000                |   |   |   |
| IO José             | Aznar     | García     | 32    | Hospitalet             | 10.000               |   |   |   |
| 1 Jorge             | Fraga     | Abril      | 38    | Hospitalet             | 2.500                |   |   |   |
| 2 Antonio           | Orozco    | Bonastre   | 38    | Hospitalet             | 12.500               |   |   |   |
| 13 Roger            | Queralt   | Oliva      | 43    | Hospitalet             | 8.400                |   |   |   |
| 4 Alejandro         | Ribas     | Compte     | 39    | Hospitalet             | 3.900                |   |   |   |
| 5 Amalia            | Verges    | Vicario    | 28    | Hospitalet             | 1.900                |   |   |   |
| 16 Soledad          | Cid       | Sol        | 37    | Sant Feliu             | 9.000                |   |   |   |
| 7 Antonia           | Garcés    | Pol        | 25    | Sant Feliu             | 8.500                |   |   |   |
| 18 José             | Humberto  | Gironés    | 38    | Sant Feliu             | 9.000                |   |   |   |
| 19 Laia             | Pintado   | Mendoza    | 44    | Sant Feliu             | 4.500                |   |   |   |
| 20 Carles           | Rovira    | Romeu      | 38    | Sant Feliu             | 1.500                |   |   |   |
| 21 Maria            | Tauleria  | Gimenez    | 30    | Sant Feliu             | 5.500                |   |   |   |
| 22                  |           |            |       |                        |                      |   |   |   |
| 23                  |           | Media edad | 36,15 | Suma ventas mes        | 151.400              |   |   |   |
| 24                  |           |            |       |                        |                      |   |   |   |
| 25 Meses anteriores |           |            |       |                        |                      |   |   |   |
| 26 Enero            |           |            |       |                        |                      |   |   |   |
| 27 Febrero          |           |            |       |                        |                      |   |   |   |
| 28                  |           |            |       |                        |                      |   |   |   |
| 29                  |           |            |       |                        |                      |   |   |   |
| 30                  |           |            |       |                        |                      |   |   |   |
| 31                  |           |            |       |                        |                      |   |   |   |
| 32                  |           |            |       |                        |                      |   |   |   |
| 33                  |           |            |       |                        |                      |   |   |   |
| 34                  |           |            |       |                        |                      |   |   |   |
| 15                  |           |            |       |                        |                      |   |   |   |
| Marzo •             |           |            |       |                        | •                    |   |   | • |

Desde el navegador, puedes modificar datos sobre la misma, y las fórmulas o funciones introducidas funcionarán correctamente.

Así mismo, la **barra de herramientas** superior te permitirá llevar a cabo diferentes acciones sobre la hoja, como cortar, copiar y pegar datos, hacer autosumas, ordenar datos o filtrarlos.

| 🧏 🗠 👗 🖻 🛍 | $\Sigma = \begin{bmatrix} 2 \\ 2 \end{bmatrix} - \begin{bmatrix} 2 \\ 4 \end{bmatrix}$ | - 皆   📸   🌺   🗎   🛛 |
|-----------|----------------------------------------------------------------------------------------|---------------------|
|-----------|----------------------------------------------------------------------------------------|---------------------|

# Enviar un libro por e-mail

Desde el mismo libro Excel es posible enviar un libro por correo electrónico, accediendo al menú, si seleccionas **Archivo-Enviar a-Destinatario de co-rreo.** 

| Arc                                   | hivo <u>E</u> dición <u>V</u> er <u>I</u> nsertar | Eormato | Herr    | ramienta   | as Da <u>t</u> os     | Ver     | itana <u>?</u>          |                   |      |
|---------------------------------------|---------------------------------------------------|---------|---------|------------|-----------------------|---------|-------------------------|-------------------|------|
|                                       | <u>N</u> uevo                                     | Ctrl+U  | 1       |            | 19-04                 | +       | 🔓 🤶 Σ                   | - AL ZL           | 1 4  |
| 1                                     | <u>A</u> brir                                     | Ctrl+A  | 140     | Respor     | nder con cam          | bios.   | Terminar re             | visión            | _    |
|                                       | <u>C</u> errar                                    |         |         | : <u> </u> |                       | 00/     | . <b>€</b> € 0 00       |                   |      |
|                                       | Guardar                                           | Ctrl+G  | 1 =     | = 6        | 2   <b>53</b> 7       | 5 000   | J € 00 ≯ 1              | 0   37- 57-   1   |      |
|                                       | Guardar como                                      |         | С       |            | D                     |         | E                       |                   |      |
|                                       | Guardar como página Web                           |         | allid   | o 2        | Edad                  | Z       | ona de ver              | itas              | Tota |
|                                       | Cuardar área de trabaio                           |         | a       |            |                       | 35 C    | Cornellà                |                   |      |
|                                       |                                                   |         | rahi    |            |                       | 30 C    | Cornellà                |                   |      |
|                                       | Buscar archivo                                    |         | este    | r          |                       | 32 C    | Cornellà                |                   |      |
| _                                     | Permiso                                           | •       | nard    |            |                       | 41 C    | ornellà                 |                   |      |
|                                       |                                                   |         | nos     |            |                       | 47 C    | Cornellà                |                   | _    |
|                                       | vista previa de la pagina Web                     |         | cia     |            |                       | 41 E    | splugues de             | e Llobregat       |      |
| -                                     | Configurar página                                 |         | tíne:   | z          |                       | 42 E    | splugues de             | e Llobregat       | _    |
| -                                     | Área de impresión                                 |         | igil    |            |                       | 25 E    | splugues de             | e Llobregat       | -    |
|                                       |                                                   |         | cia     |            |                       | 32 F    | iospitalet              |                   |      |
| <u> </u>                              | vista preli <u>m</u> inar                         |         | la sta  | -          |                       | 30 F    | lospitalet              |                   |      |
| - 3                                   | Imprimir                                          | Ctrl+P  | astr    | e          |                       |         | lospitalet              |                   | -    |
|                                       | En <u>v</u> iar a                                 | •       |         | Destin     | atario de <u>c</u> oi | rreo    | Chiraler                |                   |      |
| _                                     | Propiedades                                       |         | 2       | Destiñ     | atario de col         | rreo (  | para revisión).         |                   |      |
| -                                     | 1 gastos mensuales domesticos                     |         |         | Destin     | atario de coi         | rreo (  | como datos ac           | lj <u>u</u> ntos) |      |
|                                       | <u>2</u> bases datos                              |         | <u></u> | Destin     | atario de <u>d</u> is | tribud  | :ión                    |                   |      |
| -                                     | <u>3</u> hipervinculos                            |         | 2       | Carpe      | ta de <u>E</u> xchar  | nge     |                         |                   |      |
| 4 \alexuoc\Control_consultors_tallers |                                                   |         |         | Partici    | pante de reu          | Inión   | en línea                |                   |      |
|                                       | Salir                                             |         | 3       | Destin     | atario que u          | sa el ; | <u>s</u> ervicio de fax | de Internet       |      |
| -                                     |                                                   | IVI     | edia (  | edad       | .1b.                  | 10      | Sumz                    | ventas me         | S    |

| Enviar libro/h | hojas                                                                                                    |  |
|----------------|----------------------------------------------------------------------------------------------------|--|
|                | Podemos enviar todo el libro o la hoja actual de trabajo.                                                                                                    |  |
|                | Correo electrónico       X         Puede enviar todo el libro como datos adjuntos en un mensaje de correo o enviar la hoja actual como cuerpo del mensaje.            • Enviar todo el libro como datos adjuntos             • Enviar todo el libro como datos adjuntos             • Enviar la hoja actual como cuerpo del mensaje             Aceptar |  |

Así mismo, desde este menú es posible acceder a otras opciones de envío del libro por correo electrónico más avanzadas.

# **Consultas web**

Cuando ves algunos datos en una página web de Internet, es posible que desees "copiarlos" a Excel, para poder trabajar con los mismos.

Esta acción es posible efectuarla mediante la Consulta Web.

Sólo necesitas tener un ordenador con conexión a Internet.

En la siguiente animación, verás cómo se hace una consulta Web para importar datos desde Internet.

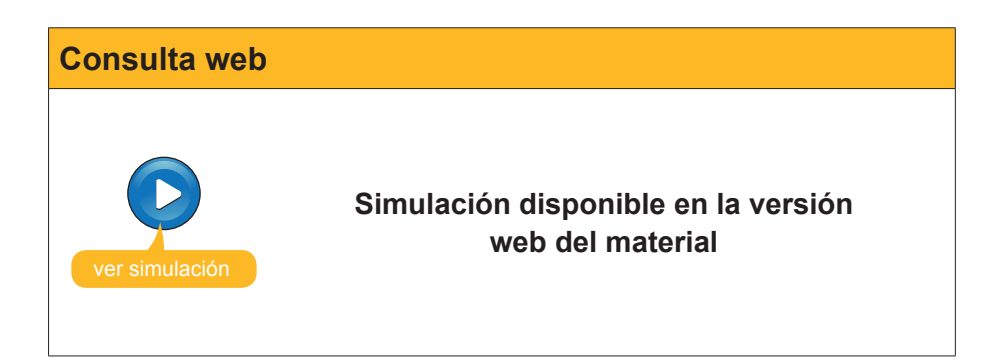

# 碠 Actividades

**1.** Indica si los siguientes enunciados son verdaderos o falsos.

|                                                                                                    | V | F |
|----------------------------------------------------------------------------------------------------|---|---|
| Un hipervínculo en Excel es un texto que enlaza con otra parte (documento, lugar de la hoja, Internet, correo electrónico, etc.).                   |   |   |
| Para acceder a un hipervínculo basta con hacer un clic encima.                                                                                      |   |   |
| Las páginas web creadas con Excel son, por defecto, interactivas, por lo que se pueden manipular sus datos.                                         |   |   |
| Las páginas web creadas con Excel tienen la extensión xlt.                                                                                          |   |   |
| Las consultas web nos permiten importar datos desde Internet a Excel, y tenerlos actualizados en todo momento.                                      |   |   |
| Al igual que la importación de datos de texto, el botón Actualizar<br>datos nos permitirá tener actualizados los datos importados desde<br>Internet |   |   |

#### 2. Selecciona la opción correcta.

| Desde Excel, podemos agregar hipervínculos a: |
|-----------------------------------------------|
| Un lugar de la hoja de cálculo.               |
| Un lugar de Internet.                         |
| Una dirección de correo electrónico.          |
| Todas las anteriores.                         |
|                                               |

# Tratamiento numérico LAS MACROS

Al trabajar con Excel podemos encontrarnos con que una misma tarea la repetimos varias veces (dar un formato determinado a las celdas, efectuar un filtro, etc.). En esos momentos, es útil utilizar la herramienta de Excel, crear macros.

La macro o miniprograma nos puede ayudar a desarrollar tareas que pueden ser repetitivas y, si las dejamos "grabadas" en Excel, podemos conseguir que, pulsando una tecla o un botón, se hagan de forma automática sin necesidad de hacer la tarea entera.

En este tema, vamos a ver cómo se trabaja con macros, concretamente trabajaremos:

- Qué es un macro. Veremos varios ejemplos que ayuden a la comprensión del concepto.
- Cómo crear una macro de forma automática.
- Qué pasa con las referencias absolutas y las referencias relativas al crear una macro.
- La forma de ejecutar una macro.
- Cómo asignar un botón a una macro.

Al final del tema, encontrarás unas actividades para desarrollar que te permitirán saber si has asimilado los conceptos trabajados.

# Definición

Una **macro** o **macroinstrucción** es una serie de instrucciones predefinidas que efectúan una tarea repetitiva.

Es un miniprograma que está escrito en un lenguaje de programación denominado Visual Basic, que Excel sabe interpretar.

Las macros quedan grabadas en lenguaje **Visual Basic** en un editor integrado en Excel que se denomina **Editor de Visual Basic**. Personas con suficientes conocimientos de programación pueden acceder a este editor y escribir, directamente, para crear o modificar una macro ya existente.

Sin embargo, en este curso no aprenderemos a programar en Visual Basic, sino que utilizaremos una herramienta de Excel que crea macros de forma automática.

Para comprender bien para qué sirven las macros, puedes verlo con algunos ejemplos útiles de macros.

# Ejemplo 1.

|   | A          | B         | C          | D    | E      | F           |  |
|---|------------|-----------|------------|------|--------|-------------|--|
| 1 |            |           |            |      |        |             |  |
| 2 | Nombre     | Apellido1 | Apellido 2 | Piso | Puerta | coeficiente |  |
| 3 | Amudena    | García    | Segundo    | 1    | 1      | 0,15        |  |
| 4 | Maria      | Melgarejo | Monge      | 1    | 2      | 0,15        |  |
| 5 | Antonio    | Corral    | Pacheca    | 2    | 1      | 0,15        |  |
| 6 | Bienvenido | González  | Ferrer     | 2    | 2      | 0,15        |  |
| 7 | Alejandro  | Amenábar  | Sartorius  | 3    | 1      | 0,2         |  |
| 8 | Elisabeth  | Garcia    | Herrero    | 3    | 2      | 0,2         |  |
| 0 |            | 1         |            |      |        |             |  |

A partir de una hoja en blanco, vamos a aplicar una serie de formatos determinados a texto, datos y celdas con un solo clic.

|   | A          | В         | С          | D    | E      | F           |
|---|------------|-----------|------------|------|--------|-------------|
| 1 |            |           |            |      |        |             |
| 2 | Nombre     | Apellido1 | Apellido 2 | Piso | Puerta | coeficiente |
| З | Amudena    | García    | Segundo    | 1    | 1      | 0,15        |
| 4 | Maria      | Melgarejo | Monge      | 1    | 2      | 0,15        |
| 5 | Antonio    | Corral    | Pacheca    | 2    | 1      | 0,15        |
| 6 | Bienvenido | González  | Ferrer     | 2    | 2      | 0,15        |
| 7 | Alejandro  | Amenábar  | Sartorius  | 3    | 1      | 0,2         |
| 8 | Elisabeth  | Garcia    | Herrero    | 3    | 2      | 0,2         |
| 0 |            |           |            |      |        |             |

Con una macro cambiamos el formato de algunas celdas.

# Ejemplo 2.

|    | A         | В         | С          | D      | Е      | F     | G             |
|----|-----------|-----------|------------|--------|--------|-------|---------------|
| 1  | Nombre    | Apellido1 | Apellido 2 | Nota 1 | Nota 2 | Media | Calificación  |
| 2  | José      | Aznar     | García     | 4,50   | 4,75   | 4,63  | Insuficiente  |
| 3  | Laia      | Burgos    | Laia       | 2,00   | 9,00   | 5,50  | Aprobado      |
| 4  | Soledad   | Cid       | Sol        | 7,00   | 2,50   | 4,75  | Insuficiente  |
| 5  | Jorge     | Fraga     | Abril      | 7,85   | 8,50   | 8,18  | Notable       |
| 6  | Antonia   | Garcés    | Pol        | 5,00   | 9,50   | 7,25  | Notable       |
| 7  | joan      | García    | Garcia     | 4,00   | 3,00   | 3,50  | Insuficiente  |
| 8  | Maria     | Gómez     | Martínez   | 7,50   | 9,50   | 8,50  | Notable       |
| 9  | José      | Humberto  | Gironés    | 5,00   | 6,75   | 5,88  | Aprobado      |
| 10 | Alberrt   | Martínez  | Misrahi    | 9,00   | 9,00   | 9,00  | Sobresaliente |
| 11 | Torni     | Nevado    | Ballester  | 6,00   | 4,50   | 5,25  | Aprobado      |
| 12 | Antonio   | Orozco    | Bonastre   | 3,50   | 4,25   | 3,88  | Insuficiente  |
| 13 | Laia      | Pintado   | Mendoza    | 4,50   | 4,00   | 4,25  | Insuficiente  |
| 14 | Merce     | Puig      | Guinard    | 7,50   | 3,50   | 5,50  | Aprobado      |
| 15 | Roger     | Queralt   | Oliva      | 6,50   | 7,00   | 6,75  | Aprobado      |
| 16 | Ana       | Ramos     | Ramos      | 6,75   | 5,95   | 6,35  | Aprobado      |
| 17 | Alejandro | Ribas     | Compte     | 6,50   | 7,25   | 6,88  | Notable       |
| 18 | Carles    | Rovira    | Romeu      | 6,00   | 2,00   | 4,00  | Insuficiente  |
| 19 | Maria     | Tauleria  | Gimenez    | 1,00   | 9,00   | 5,00  | Aprobado      |
| 20 | Abril     | Uruate    | Vengil     | 5,75   | 25, 7  | 6,50  | Aprobado      |

# Ahora vamos a ordenar una base de datos, filtrarla, sacar subtotales.

|    | A         | В           | С            | D        | E        | F                    | G             |
|----|-----------|-------------|--------------|----------|----------|----------------------|---------------|
| 1  | Nombre -  | Apellido1 - | Apellido 2 🗸 | Nota 1 👻 | Nota 2 👻 | Media 🗸 🗸            | Calificaci -  |
| 3  | José      | Humberto    | Gironés      | 5,00     | 6,75     | 5,88                 | Aprobado      |
| 6  | Roger     | Queralt     | Oliva        | 6,50     | 7,00     | 6,75                 | Aprobado      |
| 7  | Ana       | Ramos       | Ramos        | 6,75     | 5,95     | 6,35                 | Aprobado      |
| 9  | Abril     | Uruate      | Vengil       | 5,75     | 7,25     | 6,50                 | Aprobado      |
| 10 |           |             | _            |          |          | Cuenta Aprobado      | 4             |
| 17 | Jorge     | Fraga       | Abril        | 7,85     | 8,50     | 8,18                 | Notable       |
| 18 | Antonia   | Garcés      | Pol          | 5,00     | 9,50     | 7,25                 | Notable       |
| 19 | Maria     | Gómez       | Martínez     | 7,50     | 9,50     | 8,50                 | Notable       |
| 20 | Alejandro | Ribas       | Compte       | 6,50     | 7,25     | 6,88                 | Notable       |
| 21 |           |             |              |          |          | Cuenta Notable       | 4             |
| 22 | Albernt   | Martínez    | Misrahi      | 9,00     | 9,00     | 9,00                 | Sobresaliente |
| 23 | Amalia    | Verges      | Vicario      | 9,00     | 10,00    | 9,50                 | Sobresaliente |
| 24 |           | Ū           |              |          |          | Cuenta Sobresaliente | 2             |
| 25 |           |             |              |          |          | Cuenta general       | 10            |
| 26 |           |             |              |          |          | _                    |               |
| 27 |           |             |              |          |          |                      |               |

La macro muestra los diez mejores, ordenados por calificación, y saca subtotales para cada tipo de calificación.

# Ejemplo 3.

|    | A         | В         | С          | D    | E                      | F                    |
|----|-----------|-----------|------------|------|------------------------|----------------------|
| 1  | Nombre    | Apellido1 | Apellido 2 | Edad | Zona de ventas         | Total ventas del mes |
| 2  | Laia      | Burgos    | Laia       | 35   | Cornellà               | 8.500                |
| З  | Alberrt   | Martínez  | Misrahi    | 30   | Cornellà               | 3.500                |
| 4  | Torni     | Nevado    | Ballester  | 32   | Cornellà               | 15.000               |
| 5  | Merce     | Puig      | Guinard    | 41   | Cornellà               | 7.400                |
| 6  | Ana       | Ramos     | Ramos      | 47   | Cornellà               | 6.800                |
| 7  | joan      | García    | Garcia     | 41   | Esplugues de Llobregat | 12.000               |
| 8  | Maria     | Gómez     | Martínez   | 42   | Esplugues de Llobregat | 15.000               |
| 9  | Abril     | Uruate    | Vengil     | 25   | Esplugues de Llobregat | 6.000                |
| 10 | José      | Aznar     | García     | 32   | Hospitalet             | 10.000               |
| 11 | Jorge     | Fraga     | Abril      | 38   | Hospitalet             | 2.500                |
| 12 | Antonio   | Orozco    | Bonastre   | 38   | Hospitalet             | 12.500               |
| 13 | Roger     | Queralt   | Oliva      | 43   | Hospitalet             | 8.400                |
| 14 | Alejandro | Ribas     | Compte     | 39   | Hospitalet             | 3.900                |
| 15 | Amalia    | Verges    | Vicario    | 28   | Hospitalet             | 1.900                |
| 16 | Soledad   | Cid       | Sol        | 37   | Sant Feliu             | 9.000                |
| 17 | Antonia   | Garcés    | Pol        | 25   | Sant Feliu             | 8.500                |
| 18 | José      | Humberto  | Gironés    | 38   | Sant Feliu             | 9.000                |
| 19 | Laia      | Pintado   | Mendoza    | 44   | Sant Feliu             | 4.500                |
| 20 | Carles    | Rovira    | Romeu      | 38   | Sant Feliu             | 1.500                |
| 21 | Maria     | Tauleria  | Gimenez    | 30   | Sant Feliu             | 5.500                |
| 22 |           |           |            |      |                        |                      |
| 23 |           |           |            |      |                        |                      |

En este caso, haremos cálculos sobre una tabla de datos.

|          | A         | В         | C             | D     | E                       | F                    |
|----------|-----------|-----------|---------------|-------|-------------------------|----------------------|
| 1        | Nombre    | Apellido1 | Apellido 2    | Edad  | Zona de ventas          | Total ventas del mes |
| 2        | Laia      | Burgos    | Laia          | 35    | Cornellà                | 8.500                |
| 3        | Alberrt   | Martínez  | Misrahi       | 30    | Cornellà                | 3.500                |
| 4        | Torni     | Nevado    | Ballester     | 32    | Cornellà                | 15.000               |
| 5        | Merce     | Puig      | Guinard       | 41    | Cornellà                | 7.400                |
| 6        | Ana       | Ramos     | Ramos         | 47    | Cornellà                | 6.800                |
| 7        | joan      | García    | Garcia        | 41    | Esplugues de Llobregat  | 12.000               |
| 8        | Maria     | Gómez     | Martínez      | 42    | Esplugues de Llobregat  | 15.000               |
| 9        | Abril     | Uruate    | Vengil        | 25    | Esplugues de Llobregat  | 6.000                |
| 10       | José      | Aznar     | García        | 32    | Hospitalet              | 10.000               |
| 11       | Jorge     | Fraga     | Abril         | 38    | Hospitalet              | 2.500                |
| 12       | Antonio   | Orozco    | Bonastre      | 38    | Hospitalet              | 12.500               |
| 13       | Roger     | Queralt   | Oliva         | 43    | Hospitalet              | 8.400                |
| 14       | Alejandro | Ribas     | Compte        | 39    | Hospitalet              | 3.900                |
| 15       | Amalia    | Verges    | Vicario       | 28    | Hospitalet              | 1.900                |
| 16       | Soledad   | Cid       | Sol           | 37    | Sant Feliu              | 9.000                |
| 17       | Antonia   | Garcés    | Pol           | 25    | Sant Feliu              | 8.500                |
| 18       | José      | Humberto  | Gironés       | 38    | Sant Feliu              | 9.000                |
| 19       | Laia      | Pintado   | Mendoza       | 44    | Sant Feliu              | 4.500                |
| 20       | Carles    | Rovira    | Romeu         | 38    | Sant Feliu              | 1.500                |
| 21       | Maria     | Tauleria  | Gimenez       | 30    | Sant Feliu              | 5.500                |
| 22<br>23 | 20        |           | Promedio edad | 36,15 | Total ventas            | 151.400              |
| 24       |           |           |               | Prome | dio ventas por empleado | 7570,00              |
| 25       |           |           |               |       | Ventas máximas          | 15000,00             |
| 26       |           |           |               |       | Ventas mínimas          | 1500,00              |
| 27       |           |           |               |       | Vendedor máximo         | 3,00                 |
| 28       |           |           |               | ap    | ellido vendedor máximo  | Nevado               |
| 29       |           |           |               |       |                         |                      |

La macro hace cálculos predefinidos, con las siguientes fórmulas.

|    | В         | C             | D                 | E                            | F                        |
|----|-----------|---------------|-------------------|------------------------------|--------------------------|
| 1  | Apellido1 | Apellido 2    | Edad              | Zona de ventas               | Total ventas del mes     |
| 2  | Burgos    | Laia          | 35                | Cornellà                     | 8500                     |
| 3  | Martínez  | Misrahi       | 30                | Cornellà                     | 3500                     |
| 4  | Nevado    | Ballester     | 32                | Cornellà                     | 15000                    |
| 5  | Puig      | Guinard       | 41                | Cornellà                     | 7400                     |
| 6  | Ramos     | Ramos         | 47                | Cornellà                     | 6800                     |
| 7  | García    | Garcia        | 41                | Esplugues de Llobregat       | 12000                    |
| 8  | Gómez     | Martínez      | 42                | Esplugues de Llobregat       | 15000                    |
| 9  | Uruate    | Vengil        | 25                | Esplugues de Llobregat       | 6000                     |
| 10 | Aznar     | García        | 32                | Hospitalet                   | 10000                    |
| 11 | Fraga     | Abril         | 38                | Hospitalet                   | 2500                     |
| 12 | Orozco    | Bonastre      | 38                | Hospitalet                   | 12500                    |
| 13 | Queralt   | Oliva         | 43                | Hospitalet                   | 8400                     |
| 14 | Ribas     | Compte        | 39                | Hospitalet                   | 3900                     |
| 15 | Verges    | Vicario       | 28                | Hospitalet                   | 1900                     |
| 16 | Cid       | Sol           | 37                | Sant Feliu                   | 9000                     |
| 17 | Garcés    | Pol           | 25                | Sant Feliu                   | 8500                     |
| 18 | Humberto  | Gironés       | 38                | Sant Feliu                   | 9000                     |
| 19 | Pintado   | Mendoza       | 44                | Sant Feliu                   | 4500                     |
| 20 | Rovira    | Romeu         | 38                | Sant Feliu                   | 1500                     |
| 21 | Tauleria  | Gimenez       | 30                | Sant Feliu                   | 5500                     |
| 22 |           |               |                   |                              |                          |
| 23 |           | Promedio edad | =PROMEDIO(D2:D21) | Total venta:                 | s =SUMA(F2:F21)          |
| 24 |           |               |                   | Promedio ventas por empleado | =F23/A23                 |
| 25 |           |               |                   | Ventas máximas               | s =MAX(F2:F21)           |
| 26 |           |               |                   | Ventas mínimas               | s = MIN(F2:F21)          |
| 27 |           |               |                   | Vendedor máximo              | =COINCIDIR(F25;F2:F21;0) |
| 28 |           |               |                   | apellido vendedor máximo     | =INDICE(A2:F21;F27;2)    |
| 29 |           |               |                   |                              |                          |
| 30 |           |               |                   |                              |                          |
| 31 |           |               |                   |                              |                          |

# **Crear una Macro**

La forma más sencilla de crear una macro es grabándola. Es decir, nosotros efectuaremos una acción en Excel, mientras una "cámara" graba nuestros movimientos.

Una vez grabada esta macro, le daremos un nombre, para luego utilizarla cuando nos convenga.

Excel trae consigo un programa llamado el grabador de macros. Para grabar una macro, simplemente entraremos en el menú *Herramientas-Macro-Grabar nueva macro.* 

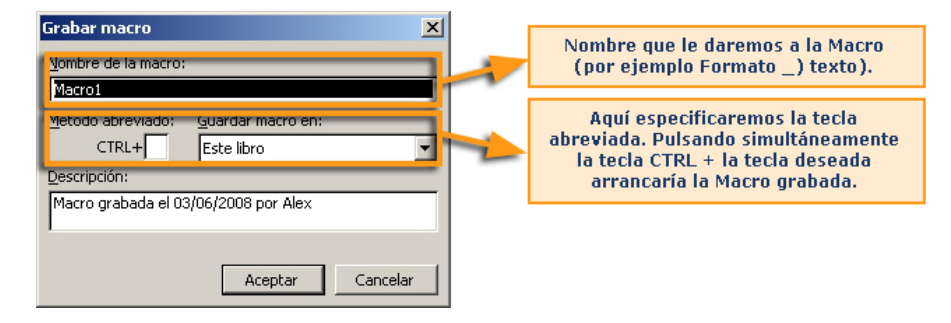

Así mismo, sólo podemos grabar la macro para el libro actual, o para que esté disponible para todos los libros, seleccionando la opción *"libro de macros personal".* 

Al aceptar, Excel empezará a grabar todos los movimientos que vayas efectuando, y aparecerá, en la parte inferior izquierda de la ventana de Excel, la indicación *Listo grabando* 

| Listo Grabando |
|----------------|
|----------------|

*y la barra de herramientas Macro,* cuyo botón de la izquierda te servirá para detener la macro, que entonces quedará guardada con el nombre asignado.

| Det | • | × |
|-----|---|---|
|     |   |   |

# Referencias absolutas y referencias relativas

En el momento que grabas o creas una macro, es importante tener en cuenta las referencias absolutas y relativas, pues determinarán el comportamiento posterior de la macro al utilizarla.

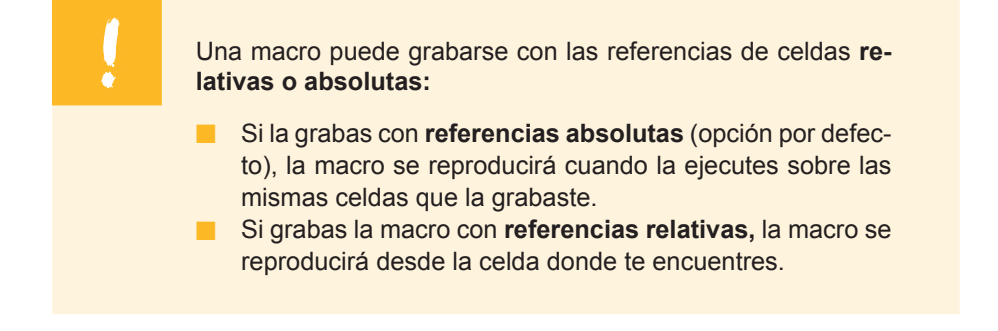

Cuando inicies la grabación de una macro, aparecerá la barra de herramientas Detener macro.

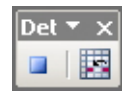

El botón que aparece a la derecha te permite grabar la macro con referencias relativas si lo deseas.

Ej.

Supón que creas una macro que convierte en color rojo el texto que se encuentra en la celda A2.

|   | A     | В | С |   | A     | В | С |
|---|-------|---|---|---|-------|---|---|
| 1 |       |   |   | 1 |       |   |   |
| 2 | Texto |   |   | 2 | Texto |   |   |
| 3 |       |   |   | 3 |       |   |   |
| 4 |       |   |   | 4 |       |   |   |
| 5 |       |   |   | 5 |       |   |   |
| 6 |       |   |   | 6 |       |   |   |

Si grabas la macro con referencias absolutas, la macro siempre te cambiará a rojo la celda A2.

Si grabas la macro con referencias relativas, la macro te cambiará a rojo la celda donde te encuentres.

# Ejecutar una macro

Una vez grabada la macro en el libro, o en el libro de macros personal, ejecutarla es muy sencillo.

Puedes iniciar la macro sencillamente pulsando la tecla abreviada, es decir simultáneamente la tecla CONTROL + (tecla escogida). Es el método más rápido, pero debes recordar la tecla abreviada que te permite reproducir la macro.

| Opciones de la macro                       | × |
|--------------------------------------------|---|
| Nombre de la macro:                        |   |
| 'bases datos.xls'!Macro2                   |   |
| Tecla de <u>m</u> étodo <u>abr</u> eviado: |   |
| CTRL+ r                                    |   |
| Descripción:                               |   |
| Macro grabada el 03/06/2008 por Alex       |   |
| 1                                          |   |
| Aceptar Cancelar                           |   |

Opciones de la macro

Y la otra opción, más habitual, es accediendo a la ventana macros desde el menú Herramientas-opciones-Macros.

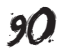

| Macro                                                                            | <u>? ×</u>           |
|----------------------------------------------------------------------------------|----------------------|
| Nom <u>b</u> re de la macro:                                                     |                      |
| 'bases datos.xls'!Macro2                                                         | <u>Ej</u> ecutar     |
| 'bases datos.xls'!Macro1<br>'bases datos.xls'!Macro2<br>'bases datos.xls'!Macro3 | Cancelar             |
| 'bases datos.xls'!Macro4<br>Macro6                                               | Pa <u>s</u> o a paso |
| Macro7<br>rojo_abosluto                                                          | Modificar            |
|                                                                                  | Crear                |
| ×                                                                                | Elimina <u>r</u>     |
| Macros en: Todos los libros abiertos                                             | Opciones             |
| Descripción                                                                      |                      |

Aquí aparecen todas las macros grabadas, y accesibles desde el actual libro, junto con algunas opciones que se pueden efectuar sobre las mismas:

- **Ejecutar.** Ejecuta la macro seleccionada.
- **Cancelar.** Cancela la ventana.
- **Paso a paso.** Ejecuta la macro paso a paso.
- Modificar. Puedes acceder a la ventana de programación en VBA para modificar alguna parte de la macro.
- Crear. Sólo se activa si no hay ninguna macro seleccionada y, así, crear una macro.
- **Eliminar.** Elimina una macro ya creada.
- Opciones. Se abrirá el cuadro de diálogo macro en el que puedes modificar el nombre, o la tecla abreviada asociada.

# Asignar un botón

Con el fin de automatizar aún más las tareas y facilitar el acceso a las macros que hayas creado, hay la posibilidad de crear un botón, y situarlo en una de las barras de herramientas que utilices, de tal forma que, con un simple clic sobre este botón, podrás ejecutar rápidamente la macro.

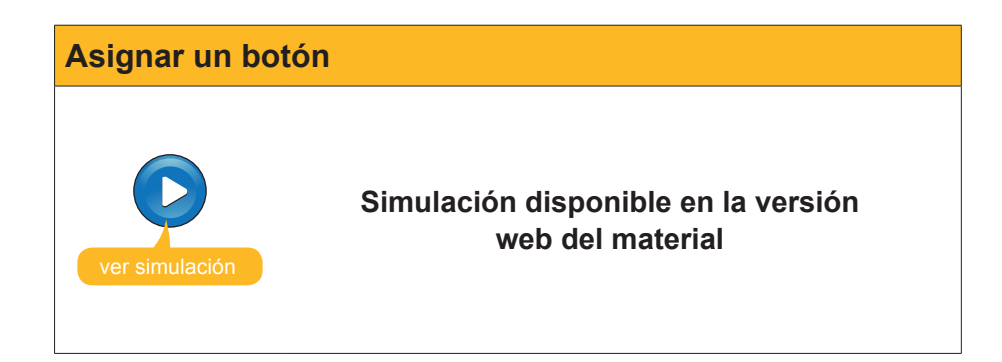

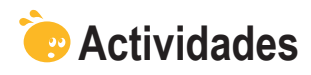

**1.** Indica si los siguientes enunciados son verdaderos o falsos.

|                                                                                                    | V | F |
|----------------------------------------------------------------------------------------------------|---|---|
| Una macro es una hoja de cálculo muy grande resumida mediante tablas dinámicas.                                                                          |   |   |
| Para crear una macro automáticamente utilizaremos el grabador de macros.                                                                                 |   |   |
| La tecla abreviada nos sirve para detener, rápidamente, una macro ya iniciada.                                                                           |   |   |
| Cuando creemos una macro con Excel, ésta quedará siempre disponible para todos los libros que utilicemos a partir de entonces.                           |   |   |
| El botón referencias relativas en la creación de una macro te<br>ayuda a mantener siempre las mismas celdas utilizadas en la<br>creación de la macro.    |   |   |
| La forma más rápida para ejecutar una macro es utilizar la tecla de método abreviado.                                                                    |   |   |
| Para asignar una macro a un botón, debes, primero, insertar<br>el botón a una barra de herramientas desde el menú<br>Herramientas-personalizar de Excel. |   |   |

# 2. Selecciona la opción correcta.

| Las macros quedan grabadas en: |  |
|--------------------------------|--|
| La hoja de cálculo.            |  |
| El editor de Office.           |  |
| El portapapeles.               |  |
| El editor de Visual Basic.     |  |
|                                |  |

# Tratamiento numérico

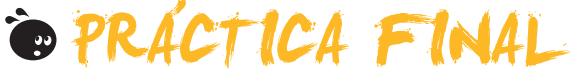

Partiremos del libro de la lista de la compra creado en el anterior módulo.

|    | A                     | В                                                 | С           | D        | E      |         |
|----|-----------------------|---------------------------------------------------|-------------|----------|--------|---------|
| 1  | -                     | l ista de la comr                                 | ora del mes |          |        |         |
| 4  |                       |                                                   |             |          |        |         |
| 4  | Alex Profitos         |                                                   |             |          |        |         |
| 5  | Calle del nercehe 14  |                                                   |             |          |        |         |
| 6  | Teléfono 600.00.00.00 |                                                   |             |          |        |         |
| 7  | 14/10/2008            |                                                   |             |          |        |         |
| 8  |                       |                                                   |             |          |        |         |
| 9  |                       |                                                   |             |          |        |         |
| 10 | 1                     |                                                   |             |          |        |         |
| 11 |                       | Producto                                          | Sección     | Cantidad | Precio |         |
| 12 |                       | Queso rallado                                     | Lácteos     | 2        | 1,50 € |         |
| 13 |                       | Jamón dulce                                       | Charcutería | 200g     | 2,50 € |         |
| 14 |                       | Jamón serrano                                     | Charcutería | 300g     |        |         |
| 15 |                       | Salchichón ancho                                  | Charcutería | 4        |        |         |
| 16 |                       | Yogurt desnatado limón                            | Lácteos     | 1        |        |         |
| 17 |                       | Yogurt Mousse Chocolate                           | Lácteos     | 2        |        |         |
| 18 |                       | Queso semi                                        | Lácteos     | 3        |        |         |
| 19 |                       | Tomate verde ensalada                             | Frutería    |          |        |         |
| 20 |                       | Tomate maduro en rama                             | Frutería    |          |        |         |
| 21 |                       | Plátanos                                          | Frutería    |          |        |         |
| 22 |                       | Coliflor                                          | Frutería    |          |        |         |
| 23 |                       | Melocotones                                       | Frutería    |          |        | <b></b> |
| 24 |                       | Zanahorias                                        | Frutería    |          |        | <b></b> |
| 25 |                       | Guisantes                                         | Congelados  |          |        | l       |
| 26 |                       | Ensaladilla                                       | Congelados  |          |        |         |
| 27 |                       | Canelones precocinados c/ bechamel                | Congelados  |          |        | 1       |
| 28 |                       | Lasaña                                            | Congelados  |          |        | -       |
| 29 |                       | Horchata                                          | Lácteos     |          |        | I       |
| 30 |                       | Zumos pequeños piña + uva                         | Bebidas     |          |        |         |
| 31 |                       | Gaseosa (1litro)                                  | Bebidas     |          |        | ——      |
| 32 |                       | Zumo melocotón                                    | Bebidas     |          |        |         |
| 33 |                       | Aquarius                                          | Bebidas     |          |        | I       |
| 34 |                       | Aceite U,4º SUAVE                                 | Varios      |          |        |         |
| 35 |                       | Mejillones Escabeche.                             | Varios      |          |        | I       |
| 36 |                       | Galletas Bio-Century Chocolate negro              | Varios      |          |        | I       |
| 3/ |                       | Sal Tina                                          | Varios      |          |        |         |
| 38 |                       | Galletas Maria                                    | Varios      |          |        |         |
| 39 |                       | Guitaesmaite unas<br>Guabillas afaitas dabla baia | Cosmetica   |          |        |         |
| 40 |                       | Cucrimas afeitar doble noja                       | Cosmetica   |          |        | -       |
| 41 |                       | Directuate para linguian planates                 | Veries      |          |        | -       |
| 42 |                       | Producto para implar plancha                      | Cosmótico   |          |        | -       |
| 43 |                       | Desouorizador Spray Dario piño                    | Cosmetica   |          |        | -       |

- Crea, en la lista, una **columna** más a la derecha del todo llamada **Total**.
- Calcula, en esta columna, lo que te costará cada producto, multiplicando la cantidad por el precio. Utiliza las fórmulas adecuadas para ello y las referencias relativas en su caso.
- Calcula, al final de esta columna, el total gastado mediante la función SUMA.
- Calcula, mediante funciones, el precio máximo, mínimo y el promedio de los productos de la compra.
- Calcula, mediante la función coincidir, la posición del producto cuyo precio es el máximo.
- Inserta una nueva columna entre Precio y Total denominada barato/ caro.

- Haz, utilizando la función SÍ, que en las celdas de esta columna aparezca la palabra caro para los productos que superen la media del precio y barato para los que no la alcancen.
- Da nombres a los rangos de datos de las columnas de la lista mediante la herramientas nombres.
- Imprime los datos de tal forma que te quepa la lista en una página con orientación Horizontal. Centra la página vertical y horizontalmente, y aplica márgenes derecho e izquierdo de 1.
- Protege la hoja de tal forma que no pueda modificarse ningún dato de la columna precio.
- Utiliza la herramienta validar datos para asegurarte de que los datos insertados en las columnas Cantidad y Precio son números decimales. Inserta un mensaje entrante y un mensaje de error en caso de no cumplirse.
- **Ordena** los datos de la lista por secciones y, luego, por precios.
- Filtra los datos para hallar los productos que se encuentran entre 2 y 4 euros. Luego, quita los filtros.
- Utiliza los subtotales para saber el **total de gasto** y de **cantidad** por cada sección.
- Utiliza, una vez hallados los subtotales, las flechas de la izquierda de la hoja para que se muestren sólo los subtotales.

| 1 2 3 |    | A                     | В                   | C                 | D        | E      | F        |
|-------|----|-----------------------|---------------------|-------------------|----------|--------|----------|
|       | 1  |                       | Liste de la service | and the second    |          |        |          |
|       | 2  |                       | Lista de la com     | pra del mes       |          |        |          |
|       | 3  |                       |                     |                   |          |        |          |
|       | 4  | Alex Profitos         |                     |                   |          |        |          |
|       | 5  | Calle del percebe 14  |                     |                   |          |        |          |
|       | 6  | Teléfono 600.00.00.00 |                     |                   |          |        |          |
|       | 7  | 14/10/2008            |                     |                   |          |        |          |
|       | 8  |                       |                     |                   |          |        |          |
|       | 9  |                       |                     |                   |          |        |          |
|       | 10 |                       |                     |                   |          |        |          |
|       | 11 |                       | Producto            | Sección           | Cantidad | Precio | Total    |
| +     | 16 |                       |                     | Total Bebidas     | 10       |        | 26,50 €  |
| •     | 20 |                       |                     | Total Charcutería | 9        |        | 25,50 €  |
| +     | 25 |                       |                     | Total Congelados  | 75       |        | 365,50 € |
| +     | 30 |                       |                     | Total Cosmética   | 12       |        | 50,50 €  |
| +     | 37 |                       |                     | Total Frutería    | 20       |        | 70,50 €  |
| +     | 43 |                       |                     | Total Lácteos     | 11       |        | 24,50 €  |
| +     | 50 |                       |                     | Total Varios      | 11       |        | 28,00 €  |
|       | 51 |                       |                     | Total general     | 148      |        | 591,00 € |
|       | 52 |                       |                     |                   |          |        |          |
|       | 53 |                       |                     |                   |          |        |          |
|       | 54 |                       |                     |                   |          |        |          |
|       | 55 |                       |                     |                   |          |        |          |
|       | 56 |                       |                     |                   |          |        |          |
|       | 57 |                       |                     |                   |          |        |          |
|       | 58 |                       |                     |                   |          |        |          |
|       | 59 |                       |                     |                   |          |        |          |
|       |    |                       |                     |                   |          |        |          |

- Crea, a partir de estos datos, un gráfico Tipo de columnas en 3d titulado Gasto mensual por secciones que muestre, tanto en filas como en columnas, la cantidad que compras y lo que gastas en cada sección. Debe contener una leyenda.
- Crea un hipervínculo a una dirección de correo electrónico donde está tu nombre y apellidos en la hoja.

- Crea una macro que copie todos los datos en una hoja nueva del mismo libro y, luego, borre, en esta hoja, los datos contenidos en la columna Cantidad. Asígnale un botón que insertarás en una de las barras de herramientas.
- Selecciona todos los datos de la lista (sólo los datos con los encabezados) y cópialos en un libro nuevo.
- Guarda este libro en formato de texto con tabuladores en una carpeta del disco. Excel te guardará sólo la hoja activa. Ante la pregunta de mantener formato responde sí.
- Abre un libro nuevo e importa los datos mediante el asistente de importación de datos.
- Crea una consulta web e importa los datos. Puedes acudir, por ejemplo, a la web de ejemplo de los datos de la bolsa (http://es.finance.yahoo. com/q/cq?d=v1&s=%40mce.mc).

# Tratamiento numérico IDEAS CLAVE

En el presente módulo hemos trabajado muchos temas relacionados con el tratamiento de datos numéricos con Excel.

Partiendo de uno de los pilares del programa, la creación de fórmulas y funciones, has podido ver la facilidad de su construcción gracias a las ayudas contextuales y sus asistentes.

El traslado de datos ha ocupado un tema específico por la importancia que tienen los conceptos de referencias relativas y absolutas.

La presentación de los datos ha ocupado dos temas del presente módulo: en primer lugar, la presentación de los datos sobre papel, a partir del conocimiento de las técnicas básicas de impresión de datos, y, en segundo lugar, la presentación de los datos mediante la construcción de gráficos, herramienta esencial para comunicar en Excel.

Más adelante has visto dos aplicaciones de Excel: las plantillas, y la consecuente creación de formularios de entrada, y la gestión de las bases de datos con Excel.

Así como en el módulo básico veíamos la forma más sencilla de entrar datos en Excel, en este módulo has aprendido a importar datos de texto, y también desde la red. También has aprendido a utilizar algunas herramientas relacionadas con Internet y Excel.

El último tema ha dado unas primeras pinceladas a la automatización de tareas con Excel, introduciéndote en el fascinante mundo de las macros.

Una vez finalizado este módulo, habrás aprendido a trabajar una parte importante de este completo e interesante software de tratamiento de datos numéricos.

# **Tratamiento numérico**

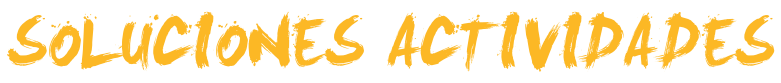

# 🔆 Los cálculos con Excel

|                                                                                                    | V | F |
|----------------------------------------------------------------------------------------------------|---|---|
| Una fórmula es una operación matemática efectuada con números sobre una hoja Excel.                                                                                                    | Х |   |
| Para que Excel reconozca una fórmula debes escribir empezando por el signo *.                                                                                                    |   | X |
| Una función y una fórmula pueden efectuar el mismo cálculo.                                                                                                    | Х |   |
| El resultado de una fórmula aparece en la barra de fórmulas y la fórmula en sí en la celda.                                                                                                  |   | x |
| Es posible mostrar todas las fórmulas en la hoja en vez de los resultados.                                                                                                    | Х |   |
| Cuando construyes una fórmula con Excel, los diferentes colores de la fórmula identifican las celdas implicadas en la misma.                                                                 | x |   |
| Al construir una fórmula, puedes escribirla directamente en la barra de fórmulas, o bien seleccionar las celdas con el ratón.                                                                | x |   |
| Con la Auditoría de fórmulas, puedes verificar que las operaciones estén bien efectuadas (por ejemplo, una suma).                                                                            |   | x |
| Para ver qué celdas influyen en la construcción de una fórmula, utilizaremos la herramienta evaluar fórmula.                                                                                 |   | x |
| Cuando se cometen errores en la introducción de fórmulas, una buena estrategia es acudir a la ayuda sobre el error, pulsando el desplegable del icono que aparece junto al error en la hoja. | x |   |

Feedback 6 ó más respuestas correctas: Muy bien. Has entendido de forma correcta los conceptos de este tema.

Feedback menos de 6 respuestas correctas: Deberías repasar este tema antes de continuar, porque no tienes claros algunos conceptos.

## 2

1

#### A\*B\*C/4=2

Feedback correcto: Muy bien. Has entendido de forma correcta los conceptos de este tema. Feedback incorrecto: Deberías repasar este tema antes de continuar, porque no tienes claros algunos conceptos.

# 🔆 Las funciones

# 1

|                                                                                                    | V | F |
|----------------------------------------------------------------------------------------------------|---|---|
| Una función es una fórmula integrada.                                                                                      |   | X |
| Todo aquello que puedes construir con una fórmula se puede expresar en una función.                                        |   | X |
| Todo aquello que puedes construir con una función se puede expresar en una fórmula.                                        | X |   |
| Para construir una función, utilizaremos, habitualmente, el asistente de construcción de funciones.                        | Х |   |
| La ventana de insertar función nos permite buscar y seleccionar la función adecuada a la tarea que deseemos llevar a cabo. | x |   |
| Los argumentos en una función son las razones por las que se utiliza una función.                                          |   | X |
| Las ayudas sobre funciones en Excel nos brindan ejemplos explicativos sobre la función consultada.                         | Х |   |
| La función SÍ tiene como objetivo validar afirmativamente una serie de datos introducidos.                                 |   | X |
| La función COINCIDIR nos dice qué posición tiene un dato en un rango determinado.                                          | Х |   |

Feedback 6 ó más respuestas correctas: Muy bien. Has entendido de forma correcta los conceptos de este tema.

Feedback menos de 6 respuestas correctas: Deberías repasar este tema antes de continuar, porque no tienes claros algunos conceptos.

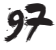

## PROMEDIO (B2:B6)

Feedback correcto: Muy bien. Has entendido de forma correcta los conceptos de este tema. Feedback incorrecto: Deberías repasar este tema antes de continuar, porque no tienes claros algunos conceptos.

# Copiar datos

#### 1

|                                                                                                    | V | F |
|----------------------------------------------------------------------------------------------------|---|---|
| Cuando copiamos los datos de una celda a otra, para que los datos se adapten al nuevo entorno, utilizaremos las referencias relativas.                                                 | x |   |
| El Autorrelleno es una forma de copiar fórmulas o funciones de forma rápida utilizando la técnica del arrastre.                                                                        | x |   |
| En la construcción de fórmulas, para hacer referencias a celdas que se encuentren en otras hojas<br>o libros, es necesario que escribamos, en la barra de fórmulas, la forma adecuada. |   | х |
| Cuando existen dos libros vinculados por una función o una fórmula, al modificar el libro origen del<br>vínculo, el otro libro quedará siempre actualizado de forma automática.        |   | х |
| Para facilitar las operaciones con números y celdas, podemos dar nombres a celdas o rangos de celda, y así luego utilizarlos en las operaciones.                                       | х |   |
| Para crear un nombre, lo haremos mediante el panel de tareas nombre.                                                                                                    |   | Х |
| Podemos dar un nombre a un rango de celdas.                                                                                                    | х |   |

Feedback 4 ó más respuestas correctas: Muy bien. Has entendido de forma correcta los conceptos de este tema.

Feedback menos de 4 respuestas correctas: Deberías repasar este tema antes de continuar, porque no tienes claros algunos conceptos.

#### 2

#### Referencia mixta.

Feedback correcto: Muy bien. Has entendido de forma correcta los conceptos de este tema. Feedback incorrecto: Deberías repasar este tema antes de continuar, porque no tienes claros algunos conceptos.

#### 3

#### hoja2!A1+hoja2!A2+hoja2!A3

Feedback correcto: Muy bien. Has entendido de forma correcta los conceptos de este tema. Feedback incorrecto: Deberías repasar este tema antes de continuar, porque no tienes claros algunos conceptos.

# 👰 Imprimir datos

# 1

|                                                                                                    | V | F |
|----------------------------------------------------------------------------------------------------|---|---|
| Para iniciar una impresión, lo primero que tenemos que hacer es ir a la Vista preliminar.                                                 |   | Х |
| Para hacer caber una columna que ocuparía una segunda página, lo podemos hacer ajustando los márgenes desde la vista previa de impresión. | x |   |
| Si definimos el área de impresión no podemos imprimir todas las hojas.                                                                    | Х |   |
| Cuando utilizamos el zoom en la vista previa, la hoja se imprimirá más grande.                                                            |   | Х |
| Si ajustamos el ancho y alto a 1 página, es posible que el texto y los datos aparezcan más pequeños en la página impresa.                 | x |   |
| Es posible imprimir unas hojas mostrando todas las fórmulas.                                                                              | Х |   |

Feedback 4 ó más respuestas correctas: Muy bien. Has entendido de forma correcta los conceptos de este tema. Feedback menos de 4 respuestas correctas: Deberías repasar este tema antes de continuar, porque no tienes claros algunos conceptos.

98

#### Repetir filas en extremo superior.

Feedback correcto: Muy bien. Has entendido de forma correcta los conceptos de este tema. Feedback incorrecto: Deberías repasar este tema antes de continuar, porque no tienes claros algunos conceptos.

# 🔆 Los gráficos

1

|                                                                                                    | V | F |
|----------------------------------------------------------------------------------------------------|---|---|
| Las series son los datos representados de forma gráfica.                                                                                                    | Х |   |
| Para mostrar la escala de números, se utiliza el eje X.                                                                                                    |   | X |
| Para iniciar el gráfico, en primer lugar seleccionaremos solamente los datos.                                                                               |   | X |
| Es posible imprimir un gráfico y los datos en la misma página.                                                                                              | х |   |
| Podemos definir el nombre de cada serie desde el asistente.                                                                                                 | X |   |
| Para modificar el tipo de gráfico, una vez construido, haremos clic con el botón derecho del ratón sobre el gráfico y seleccionaremos opciones del gráfico. |   | x |

Feedback 4 ó más respuestas correctas: Muy bien. Has entendido de forma correcta los conceptos de este tema. Feedback menos de 4 respuestas correctas: Deberías repasar este tema antes de continuar, porque no tienes claros algunos conceptos.

## 2

#### Que transmita la información que se desea.

Feedback correcto: Muy bien. Has entendido de forma correcta los conceptos de este tema. Feedback incorrecto: Deberías repasar este tema antes de continuar, porque no tienes claros algunos conceptos.

#### 3

#### Seleccionar los datos o series.

Feedback correcto: Muy bien. Has entendido de forma correcta los conceptos de este tema. Feedback incorrecto: Deberías repasar este tema antes de continuar, porque no tienes claros algunos conceptos.

# 🦉 Las plantillas

#### 1

|                                                                                                    | V | F |
|----------------------------------------------------------------------------------------------------|---|---|
| Las plantillas son hojas de cálculo protegidas y suministradas por Office.                                            |   | x |
| La verdadera utilidad de las plantillas con Excel es estandarizar la información.                                     |   | Х |
| Una de las aplicaciones más comunes en las plantillas es crear bases de datos.                                        |   | Х |
| Cuando abres un libro basado en una plantilla, creas un documento nuevo, dejando la plantilla intacta.                | х |   |
| Para crear una plantilla propia, basta con guardar el libro actual como plantilla.                                    | х |   |
| La protección de datos en una hoja es fundamental en la creación de plantillas.                                       | х |   |
| Para proteger los datos adecuadamente, debemos asegurarnos de efectuar dos pasos: proteger la hoja y bloquear celdas. | х |   |
| Al proteger una hoja de cálculo, no se puede efectuar ninguna acción sobre las celdas afectadas.                      |   | Х |
| Cuando protegemos un libro, protegemos también sus hojas y celdas.                                                    |   | Х |

Feedback 5 ó más respuestas correctas: Muy bien. Has entendido de forma correcta los conceptos de este tema. Feedback menos de 5 respuestas correctas: Deberías repasar este tema antes de continuar, porque no tienes claros algunos conceptos.

#### Controlar el tipo de datos que se introducen.

Feedback correcto: Muy bien. Has entendido de forma correcta los conceptos de este tema. Feedback incorrecto: Deberías repasar este tema antes de continuar, porque no tienes claros algunos conceptos.

#### 3

#### Todas las anteriores.

Feedback correcto: Muy bien. Has entendido de forma correcta los conceptos de este tema. Feedback incorrecto: Deberías repasar este tema antes de continuar, porque no tienes claros algunos conceptos.

# 🔆 Las listas o bases de datos

#### 1

|                                                                                                    | V | F |
|----------------------------------------------------------------------------------------------------|---|---|
| Una base de datos es una lista numerada de datos ordenada por campos y datos.                                                                          |   | Х |
| En una base de datos, el campo es el que identifica cada fila.                                                                                         |   | X |
| Para introducir los datos de forma cómoda en una base de datos, utilizaremos un formulario.                                                            | Х |   |
| El formulario permite entrar los datos simples y calculados.                                                                                           |   | X |
| Cuando defines una lista con una base de datos, al insertar una fila debes recalcular los totales con el botón actualizar datos.                       |   | x |
| Puedes ordenar los datos de una lista hasta con 3 criterios de ordenación.                                                                             | Х |   |
| Para ordenar los datos, seleccionaremos los datos sin los encabezados previamente.                                                                     |   | X |
| Para filtrar los datos de una base de datos, éstos deben estar, previamente, ordenados.                                                                |   | X |
| Si tienes una lista de vendedores y deseas sólo mostrar los que han alcanzado una suma determinada o superior, debes utilizar el filtro personalizado. | x |   |
| Para crear subtotales, debes tener primero ordenada la base de datos.                                                                                  | Х |   |

Feedback 6 ó más respuestas correctas: Muy bien. Has entendido de forma correcta los conceptos de este tema.

Feedback menos de 6 respuestas correctas: Deberías repasar este tema antes de continuar, porque no tienes claros algunos conceptos.

#### 2

#### 

Feedback correcto: Muy bien. Has entendido de forma correcta los conceptos de este tema. Feedback incorrecto: Deberías repasar este tema antes de continuar, porque no tienes claros algunos conceptos.

# La importación de datos

#### 1

|                                                                                                    | V | F |
|----------------------------------------------------------------------------------------------------|---|---|
| La importación de datos, mediante el portapapeles, es un método más directo, pero puede requerir más trabajo para ajustar los datos importados.            | x |   |
| Cuando los datos que se deben importar están separados por un carácter o espacio, es preciso utilizar la opción "De ancho fijo" en el asistente.           |   | x |
| Cuando importamos datos mediante el asistente de importación, éstos pueden ser importados en diversos formatos.                                            | x |   |
| Al importar datos mediante el asistente de importación de datos, debemos importar todas las columnas del archivo original.                                 |   | х |
| Una vez hemos importado los datos desde un archivo de texto, si los datos originales cambian, debemos efectuar la importación completa para actualizarlos. |   | x |

Feedback 3 ó más respuestas correctas: Muy bien. Has entendido de forma correcta los conceptos de este tema. Feedback menos de 3 respuestas correctas: Deberías repasar este tema antes de continuar, porque no tienes claros algunos conceptos.

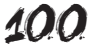

#### Tratar los delimitadores consecutivos como uno solo.

Feedback correcto: Muy bien. Has entendido de forma correcta los conceptos de este tema. Feedback incorrecto: Deberías repasar este tema antes de continuar, porque no tienes claros algunos conceptos.

# Excel e Internet

1

|                                                                                                    | V | F |
|----------------------------------------------------------------------------------------------------|---|---|
| Un hipervínculo en Excel es un texto que enlaza con otra parte (documento, lugar de la hoja, Internet, correo electrónico, etc.).              | х |   |
| Para acceder a un hipervínculo basta con hacer un clic encima.                                                                                 | Х |   |
| Las páginas web creadas con Excel son, por defecto, interactivas, por lo que se pueden manipular sus datos.                                    |   | x |
| Las páginas web creadas con Excel tienen la extensión xlt.                                                                                     | Х |   |
| Las consultas web nos permiten importar datos desde Internet a Excel, y tenerlos actualizados en todo momento.                                 | х |   |
| Al igual que la importación de datos de texto, el botón Actualizar datos nos permitirá tener actualizados los datos importados desde Internet. | x |   |

Feedback 4 ó más respuestas correctas: Muy bien. Has entendido de forma correcta los conceptos de este tema.

Feedback menos de 4 respuestas correctas: Deberías repasar este tema antes de continuar, porque no tienes claros algunos conceptos.

#### 2

#### Todas las anteriores.

Feedback correcto: Muy bien. Has entendido de forma correcta los conceptos de este tema. Feedback incorrecto: Deberías repasar este tema antes de continuar, porque no tienes claros algunos conceptos.

# 🦉 Las macros

|                                                                                                    | V | F |
|----------------------------------------------------------------------------------------------------|---|---|
| Una macro es una hoja de cálculo muy grande resumida mediante tablas dinámicas.                                                                    |   | X |
| Para crear una macro automáticamente utilizaremos el grabador de macros.                                                                           | х |   |
| La tecla abreviada nos sirve para detener, rápidamente, una macro ya iniciada.                                                                     |   | x |
| Cuando creemos una macro con Excel, ésta quedará siempre disponible para todos los libros que utilicemos a partir de entonces.                     |   | x |
| El botón referencias relativas en la creación de una macro te ayuda a mantener siempre las mismas celdas utilizadas en la creación de la macro.    |   | x |
| La forma más rápida para ejecutar una macro es utilizar la tecla de método abreviado.                                                              | X |   |
| Para asignar una macro a un botón, debes, primero, insertar el botón a una barra de herramientas desde el menú Herramientas-personalizar de Excel. | x |   |

Feedback 4 ó más respuestas correctas: Muy bien. Has entendido de forma correcta los conceptos de este tema.

Feedback menos de 4 respuestas correctas: Deberías repasar este tema antes de continuar, porque no tienes claros algunos conceptos.

#### 2

#### El editor de Visual Basic.

Feedback correcto: Muy bien. Has entendido de forma correcta los conceptos de este tema. Feedback incorrecto: Deberías repasar este tema antes de continuar, porque no tienes claros algunos conceptos.

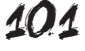

# Tratamiento numérico

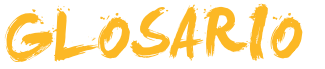

# Auditoría de fórmulas

Herramienta de Excel que permite visualizar las celdas precedentes y dependientes en la construcción de una fórmula.

# Argumentos

Parta integrante de una función que define qué datos deben tratarse en la misma.

# Autosuma

Función de Excel incorporada en la barra de herramientas Estándar y que efectúa sumas de rangos de cedas de forma rápida.

# Autofiltro

Tipo de filtro útil en las bases de datos que sirve para filtrar los datos de forma rápida con un solo clic.

# Autoformato

Utilidad incluida en Excel que permite aplicar unos formatos predefinidos por Excel a un conjunto de celdas.

## Autorrelleno

Instrumento incorporado en Excel que ayuda a completar datos que siguen una misma pauta.

## Barra de herramientas

Utilidad incluida en Excel y en otros programas de Office que permite, mediante botones, un acceso rápido a las distintas funciones y comandos del programa.

## Bases de datos

Sistema de almacenamiento de datos muy flexible que te permite utilizar la información en función de diversos criterios.

## Celda

Cada uno de los cuadrados que componen una hoja de cálculo y que se identifican por el cruce de una fila y una columna.

## Columna

Conjunto de celdas consideradas horizontalmente, y nombrado por una letra.

## Consulta web

Herramienta de Excel que permite importar datos desde Internet y mantenerlos actualizados.

## **Combinar celdas**

Acción de unir dos o más celdas en una.

## **Copiar formato**

Utilidad incluida en Excel que permite extender el formato de una celda a otras celdas.

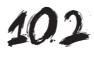

## Criterio

Utilidad que nos permite filtrar los datos a partir del formulario de una base de datos en Excel.

# Dato

Cada una de las informaciones individuales que introducimos en MS Excel.

#### DIN A4

Formato de papel 210 x 297 mm.

#### Entramado

Red que forma el cruce de las filas y las columnas.

#### Estilo

Conjunto de características de formato aplicadas de una sola vez.

#### Fila

Conjunto de celdas consideradas verticalmente, y nombrado por un número.

#### Formato de celdas

Acción de dar la apariencia que se pretende presentar del contenido de una celda al usuario.

## Fórmula

Abstracción y representación mediante símbolos de una operación matemática.

#### Formulario

Utilidad incluida en Excel que permite la introducción rápida de los datos en una base de datos Excel.

#### **Filtro**

Herramienta incluida en Excel que nos permite mostrar en pantalla sólo los valores que cumplen ciertos criterios.

## Función

Fórmulas predefinidas que aporta el programa MS Excel para el uso en una hoja de cálculo.

#### Gráfico de barras

Gráfico que representa cantidades numéricas con barras de distintos colores y tamaños.

#### Gráfico de pastel

Gráfico que representa cantidades numéricas con círculos o formas de pastel, creando divisiones de distintos colores.

#### Formato condicional

Utilidad incluida en Excel que permite la aplicación de ciertos formatos a un grupo de celdas sólo si se cumplen ciertas condiciones.

#### Hipervínculo

Texto insertado en Excel que contiene un vínculo de tal forma que, haciendo clic encima, se efectúa una acción determinada.

#### Hoja de cálculo

Interfaz de la hoja de cálculo que permite introducir datos, ordenarlos y operar con ellos.

#### Incrustar

Acción de incluir un elemento de un programa en otro programa, de tal forma que éste se ejecuta en aquél al hacer doble clic encima.

#### Instrumental

Que hace referencia a los instrumentos. En un contexto de aprendizaje, se refiere a aquellas materias o contenidos que son indispensables para acceder al currículo.

#### Leyenda

Cuadro que indica los significados de los colores de un gráfico, dibujo o diagrama.

#### Libro

Denominación de los archivos de MS Excel. Está compuesto por una o varias hojas de cálculo.

#### Listas personalizadas

Utilidad incluida en Excel que permite la creación de listas enumeradas en formato texto para ser utilizadas posteriormente.

#### Macro

Una macro o macroinstrucción es un conjunto de instrucciones predefinidas que llevan a cabo una tarea repetitiva.

#### Nombre

Utilidad de Excel que permite dar un nombre alfabético a una celda o rango de celdas.

#### Operando

Número o variable con que se efectúa una operación.

#### Parámetro

Dato o referencia que aporta contenido a las operaciones de una función.

#### Plantilla

Una plantilla es un libro de trabajo que puede utilizarse como modelo para la creación de otros libros de trabajo u hojas de cálculo.

#### Procedimental

Que hace referencia a los procedimientos o a las destrezas. En un contexto educativo, refiere a los contenidos que suponen aprender a desarrollar una actividad.

#### Rango

Es un conjunto de celdas contiguas que Excel puede tratar como una sola unidad.

#### Referencia

Letra y número que representan una celda.

## Referencia absoluta

Letra y número que representan una celda que es siempre la misma.

#### **Referencia circular**

Cuando la referencia de una celda se introduce en ésta, bien directamente, bien por una operación.

#### Referencia mixta

Es una mezcla de referencia absoluta y relativa, integrando los dos componentes en sí misma.

#### Referencia relativa

Letra y número que representan la posición de una celda con respecto a otra.

#### Series

Característica incorporada a Excel que permite, a partir de la introducción de uno o dos datos, completar la introducción sólo con arrastrar el ratón.

## Series de datos

En la construcción de gráficos, son los diferentes tipos de datos que cuantificamos y representamos gráficamente.

## Subtotales

La herramienta subtotales nos permite, una vez ordenados y filtrados los datos en una base de datos, resumirlos y presentarlos en forma de totales y subtotales.

#### Tabla dinámica

Utilidad incluida en Excel que permite el resumen y la agrupación de grandes cantidades de datos.

## Tramas

En Excel, colores de relleno de las celdas.

## Validación de datos

Herramienta de Excel que permite controlar el tipo de datos que son introducidos.

## Variable

Concepto o idea que puede ser rellenada por un dato cambiante.

## **Visual Basic**

Lenguaje de programación utilizado para construir macros en Excel.

## Vincular

Acción de insertar un elemento de un programa en otro, de tal forma que quedan enlazados, y los cambios en el original quedan reflejados en la copia.